## Kostenloses eBook

# LERNEN Angular 2

Free unaffiliated eBook created from **Stack Overflow contributors.** 

## #angular2

## Inhaltsverzeichnis

| Über1                                                                                    |
|------------------------------------------------------------------------------------------|
| Kapitel 1: Erste Schritte mit Angular 2   2                                              |
| Bemerkungen2                                                                             |
| Versionen                                                                                |
| Examples                                                                                 |
| Installieren Sie angle2 mit dem Winkelcli                                                |
| Voraussetzungen:                                                                         |
| Ein neues Projekt einrichten                                                             |
| Hinzufügen zu einem vorhandenen Projekt4                                                 |
| Projekt lokal ausführen                                                                  |
| Komponenten, Richtlinien, Pipes und Services generieren4                                 |
| Erste Schritte mit Angular 2 ohne eckige Kli6                                            |
| Schritt 16                                                                               |
| Schritt 26                                                                               |
| Schritt 3                                                                                |
| Schritt 5                                                                                |
| Schritt 6                                                                                |
| Schritt 7                                                                                |
| Schritt 8                                                                                |
| Was jetzt?11                                                                             |
| Synchronisierung von Visual Studios mit NPM- und NODE-Updates11                          |
| Durchkommen dieses lästigen Firmenvertreters12                                           |
| Erste Schritte mit Angular 2 mit node.js / expressjs Backend (http-Beispiel enthalten)13 |
| Voraussetzungen                                                                          |
| Roadmap13                                                                                |
| Schritt 1                                                                                |
| Schritt 2                                                                                |
| Schritt 3                                                                                |
| Lassen Sie uns in Angular 4 eintauchen!                                                  |

| Kapitel 2: Aktualisierungen                                                                |    |
|--------------------------------------------------------------------------------------------|----|
| Examples                                                                                   | 24 |
| Aktualisierungen der Typisierung in folgenden Fällen: Typisierung WARN ist veraltet        | 24 |
| Kapitel 3: Angular - ForLoop                                                               |    |
| Syntax                                                                                     | 25 |
| Bemerkungen                                                                                |    |
| Examples                                                                                   |    |
| Winkel für 2-Schleife                                                                      | 25 |
| NgFor - Markup für Schleife                                                                | 26 |
| * ngFür in den Tabellenzeilen                                                              |    |
| * ngFür mit Komponente                                                                     |    |
| * ngFür X Anzahl der Elemente pro Zeile                                                    | 27 |
| Kapitel 4: Angular 2 Änderungserkennung und manuelle Auslösung                             |    |
| Examples                                                                                   |    |
| Grundlegendes Beispiel                                                                     |    |
| Kapitel 5: Angular 2 datengesteuerte Formulare                                             |    |
| Bemerkungen                                                                                |    |
| Examples                                                                                   |    |
| Datengesteuertes Formular                                                                  |    |
| Kapitel 6: Angular 2 Forms Update                                                          |    |
| Bemerkungen                                                                                |    |
| Examples                                                                                   |    |
| ' Einfaches Passwortänderungsformular mit Multi Control Validation                         |    |
| pw-change.template.html                                                                    |    |
| pw-change.component.ts                                                                     |    |
| pw-validators.ts                                                                           |    |
| Winkel 2: Vorlagengesteuerte Formulare                                                     |    |
| Winkel 2-Formular - Benutzerdefinierte E-Mail- / Passwort-Überprüfung                      |    |
| Winkel 2: Reaktive Formen (auch als Model-Driven Forms bezeichnet)                         |    |
| Registrierungsformular.Komponente.ts                                                       |    |
| Anmeldeformular.html                                                                       |    |
| Angular 2 Forms (Reactive Forms) mit Registrierungsformular und Bestätigung der Passwortbe | 9  |

| app.module.ts                                                                              |    |
|--------------------------------------------------------------------------------------------|----|
| app.component.ts                                                                           |    |
| app.component.html                                                                         |    |
| validators.ts                                                                              |    |
| Angular2 - Formularersteller                                                               | 40 |
| Kapitel 7: Angular RXJS Subjects und Observables mit API-Anforderungen                     |    |
| Bemerkungen                                                                                | 42 |
| Examples                                                                                   |    |
| Grundanforderung                                                                           |    |
| API-Anforderungen kapseln                                                                  |    |
| Warten Sie auf mehrere Anfragen                                                            | 43 |
| Kapitel 8: Angular2 Animationen                                                            |    |
| Einführung                                                                                 |    |
| Examples                                                                                   |    |
| Grundanimation - Übergibt ein Element zwischen zwei Zuständen, die von einem Modellattribu | 45 |
| Kapitel 9: Angular2 Benutzerdefinierte Validierungen                                       |    |
| Parameter                                                                                  | 47 |
| Examples                                                                                   | 47 |
| Beispiele für benutzerdefinierte Validatoren:                                              | 47 |
| Validatoren im Formbuilder verwenden                                                       |    |
| get / set formBuilder steuert die Parameter                                                |    |
| Kapitel 10: Angular2 CanActivate                                                           |    |
| Examples                                                                                   |    |
| Angular2 CanActivate                                                                       |    |
| Kapitel 11: Angular2 Datenbindung                                                          | 50 |
| Examples                                                                                   |    |
| @Eingang()                                                                                 |    |
| Übergeordnete Komponente: Benutzerlisten initialisieren                                    |    |
| Kapitel 12: Angular2 Eingang () Ausgang ()                                                 |    |
| Examples                                                                                   |    |
| Eingang()                                                                                  |    |

| Übergeordnete Komponente: Benutzerlisten initialisieren                |
|------------------------------------------------------------------------|
| Einfaches Beispiel für Eingabeeigenschaften                            |
| Kapitel 13: Angular2 In Memory-Web-API54                               |
| Bemerkungen                                                            |
| Examples                                                               |
| Grundeinstellung                                                       |
| Einrichten mehrerer Test-API-Routen55                                  |
| Kapitel 14: Angular2 mit Webpack                                       |
| Examples                                                               |
| Angular 2 Webpack-Setup                                                |
| Kapitel 15: Angular2 stellt App vor dem Bootstrap externe Daten bereit |
| Einführung61                                                           |
| Examples                                                               |
| Über Abhängigkeitsinjektion                                            |
| Kapitel 16: Angular-cli                                                |
| Einführung62                                                           |
| Examples                                                               |
| Erstellen Sie eine leere Angular2-Anwendung mit angle-cli62            |
| Komponenten, Richtlinien, Pipes und Services generieren62              |
| Hinzufügen von Drittanbieter-Bibliotheken62                            |
| bauen mit eckig-cli                                                    |
| Neues Projekt mit scss / sass als Stylesheet63                         |
| Legen Sie das Garn als Standardpaketmanager für @ angle / cli fest63   |
| Bedarf                                                                 |
| Kapitel 17: Angulares Materialdesign                                   |
| Examples                                                               |
| Md2Select                                                              |
| Md2Tooltip65                                                           |
| Md2Toast65                                                             |
| Md2Datepicker                                                          |
| Md2Accordion und Md2Collapse66                                         |
| Kapitel 18: Animation                                                  |

| Examples                                                                                     |
|----------------------------------------------------------------------------------------------|
| Übergang zwischen Nullzuständen                                                              |
| Animieren zwischen mehreren Zuständen68                                                      |
| Kapitel 19: AOT-Compilierung mit Angular 2                                                   |
| Examples                                                                                     |
| 1. Installieren Sie die Abhängigkeiten von Angular 2 mit dem Compiler                        |
| 2. Fügen Sie der Datei "tsconfig.json" die Option "angleCompilerOptions" hinzu               |
| 3. Führen Sie den Winkelcompiler ngc aus70                                                   |
| 4. Ändern Sie die Datei "main.ts", um den Browser NgFactory und die statische Plattform zu   |
| Warum brauchen wir Zusammenstellung, Zusammenstellung von Ereignissen und Beispiel?          |
| AoT-Kompilierung mit Angular CLI verwenden72                                                 |
| Kapitel 20: Attributanweisungen, um den Wert von Eigenschaften auf dem Hostknoten mithilfe73 |
| Examples                                                                                     |
| @HostBinding                                                                                 |
| Kapitel 21: Beispiel für Routen wie / route / subroute für statische URLs74                  |
| Examples                                                                                     |
| Grundlegendes Routenbeispiel mit Unterroutenbaum74                                           |
| Kapitel 22: Beispiele für erweiterte Komponenten                                             |
| Bemerkungen                                                                                  |
| Examples                                                                                     |
| Bildauswahl mit Vorschau                                                                     |
| Tabellenwerte über die Eingabe herausfiltern76                                               |
| Kapitel 23: benutzerdefinierte ngx-bootstrap datepicker + input                              |
| Examples                                                                                     |
| benutzerdefinierte ngx-bootstrap datepicker78                                                |
| Kapitel 24: Bootstrap Leeres Modul in Winkel 2                                               |
| Examples                                                                                     |
| Ein leeres Modul                                                                             |
| Ein Modul mit Vernetzung im Webbrowser81                                                     |
| Bootstrapping deines Moduls                                                                  |
| Anwendungsstammmodul                                                                         |
| Statisches Bootstrapping mit Factory-Klassen82                                               |

| Kapitel 25: Brute Force Upgrade                                                |     |
|--------------------------------------------------------------------------------|-----|
| Einführung                                                                     | 83  |
| Bemerkungen                                                                    |     |
| Examples                                                                       |     |
| Gerüstbau eines neuen CLI-Projekts                                             | 83  |
| Kapitel 26: CRUD in Angular2 mit Restful-API                                   |     |
| Syntax                                                                         | 84  |
| Examples                                                                       |     |
| Aus einer Restful-API in Angular2 lesen                                        |     |
| Kapitel 27: Debuggen der Angular2-Typoskriptanwendung mit Visual Studio Code   |     |
| Examples                                                                       |     |
| Launch.json-Setup für Ihren Arbeitsbereich                                     | 86  |
| Kapitel 28: Dienste und Abhängigkeitsinjektion                                 | 88  |
| Examples                                                                       |     |
| Beispieldienst                                                                 |     |
| Beispiel mit Promise.resolve                                                   |     |
| Testen eines Dienstes                                                          | 90  |
| Kapitel 29: Dropzone in Angular2                                               |     |
| Examples                                                                       |     |
| Abwurfgebiet                                                                   |     |
| Kapitel 30: Dynamisches Hinzufügen von Komponenten mithilfe von                |     |
| ViewContainerRef.createCom                                                     |     |
| Examples                                                                       |     |
| Eine Wrapper-Komponente, die dynamische Komponenten deklarativ hinzufügt       | 95  |
| Dynamisches Hinzufügen einer Komponente zu einem bestimmten Ereignis (Klicken) |     |
| Dynamisch erstelltes Komponenten-Array für Template-HTML in Angular2           | 97  |
| Kapitel 31: eckiger Redux                                                      |     |
| Examples                                                                       | 101 |
| Basic                                                                          | 101 |
| Holen Sie sich den aktuellen Stand                                             | 102 |
| Zustand ändern                                                                 | 102 |
| Fügen Sie das Redux-Chrome-Tool hinzu                                          | 103 |

| Kapitel 32: Ermitteln von Größenänderungsereignissen                       |     |
|----------------------------------------------------------------------------|-----|
| Examples                                                                   |     |
| Eine Komponente, die das Fenster zur Größenänderung des Fensters überwacht |     |
| Kapitel 33: Erstellen einer Angular-npm-Bibliothek                         |     |
| Einführung                                                                 | 105 |
| Examples                                                                   |     |
| Minimalmodul mit Serviceklasse                                             |     |
| Dateistruktur                                                              | 105 |
| Service und Modul                                                          |     |
| Zusammenstellung                                                           | 106 |
| NPM-Einstellungen                                                          |     |
| Kontinuierliche Integration                                                |     |
| Kapitel 34: Erstellen Sie ein Angular 2+ NPM-Paket                         | 110 |
| Einführung                                                                 | 110 |
| Examples                                                                   | 110 |
| Einfachstes Paket                                                          |     |
| Konfigurationsdateien                                                      |     |
| .gitignore                                                                 | 110 |
| .npmignore                                                                 |     |
| gulpfile.js                                                                | 111 |
| index.d.ts                                                                 |     |
| index.js                                                                   | 111 |
| package.json                                                               | 111 |
| dist / tsconfig.json                                                       | 112 |
| src / angle-x-minimal-npm-package.component.ts                             | 113 |
| src / angle-x-minimal-npm-package.component.html                           |     |
| src / angle-x-data-table.component.css                                     | 113 |
| src / angle-x-minimal-npm-package.module.ts                                | 113 |
| Bauen und kompilieren                                                      | 113 |
| Veröffentlichen                                                            | 114 |

| Kapitel 35: EventEmitter-Dienst                                               |
|-------------------------------------------------------------------------------|
| Examples                                                                      |
| Klassenübersicht                                                              |
| Klassenkomponente                                                             |
| Ereignisse ausstatten                                                         |
| Die Veranstaltung abfangen115                                                 |
| Live-Beispiel                                                                 |
| Kapitel 36: Fass                                                              |
| Einführung117                                                                 |
| Examples                                                                      |
| Fass verwenden                                                                |
| Kapitel 37: Faules Laden eines Moduls                                         |
| Examples                                                                      |
| Lazy Loading Beispiel                                                         |
| Kapitel 38: Funktionsmodule                                                   |
| Examples                                                                      |
| Ein Funktionsmodul                                                            |
| Kapitel 39: Geräteprüfung                                                     |
| Examples                                                                      |
| Grundeinheitstest                                                             |
| Komponentendatei                                                              |
| Kapitel 40: Häufig eingebaute Richtlinien und Dienste                         |
| Einführung                                                                    |
| Examples                                                                      |
| standortklasse                                                                |
| AsyncPipe                                                                     |
| Anzeige der aktuellen Version von angle2, die in Ihrem Projekt verwendet wird |
| Währungsrohr                                                                  |
| Kapitel 41: HTTP Interceptor                                                  |
| Bemerkungen                                                                   |
| Examples                                                                      |

| Einfache Klasse Erweiterung der Http-Klasse von Winkeln                           |              |
|-----------------------------------------------------------------------------------|--------------|
| Verwendung unserer Klasse anstelle von Angulars Http                              | 127          |
| Simple HttpClient AuthToken Interceptor (Angular 4.3+)                            | 128          |
| Kapitel 42: Installieren von Drittanbieter-Plugins mit angle-cli@1.0.0-beta.10    |              |
| Bemerkungen                                                                       | 129          |
| Examples                                                                          | 129          |
| Hinzufügen einer Jquery-Bibliothek zum angle-cli-Projekt                          | 129          |
| Fügen Sie eine Drittanbieter-Bibliothek hinzu, die keine Typisierung hat          |              |
| Kapitel 43: Komponenten                                                           | 133          |
| Einführung                                                                        | 133          |
| Examples                                                                          | 133          |
| Eine einfache Komponente                                                          |              |
| Vorlagen & Stile                                                                  |              |
| Vorlage als Dateipfad übergeben                                                   | 133          |
| Vorlage als Inline-Code übergeben                                                 |              |
| Ein Array von Dateipfaden übergeben                                               | 134          |
| Übergeben eines Arrays von Inline-Codes                                           | 134          |
| Eine Komponente testen                                                            |              |
| Komponenten verschachteln                                                         | 136          |
| Kapitel 44: Komponenteninteraktionen                                              |              |
| Syntax                                                                            |              |
| Parameter                                                                         |              |
| Examples                                                                          | 137          |
| Parent - Child-Interaktion mit den Eigenschaften @Input & @Output                 |              |
| Parent - Child-Interaktion mit ViewChild                                          |              |
| Bidirektionale Eltern-Kind-Interaktion über einen Dienst                          | 139          |
| Kapitel 45: Komponenteninteraktionen                                              | 142          |
| Einführung                                                                        | 142          |
| Examples                                                                          | 142          |
| Übergabe der Daten von einem Elternteil an ein Kind mit Eingabe                   |              |
| Kapitel 46: Konfigurieren der ASP.net Core-Anwendung für die Arbeit mit Angular 2 | und Type 150 |
| Einführung                                                                        | 150          |

| Examples                                                     | 150 |
|--------------------------------------------------------------|-----|
| Asp.Net Core + Angular2 + Gulp                               | 150 |
| [Seed] Asp.Net Core + Angular2 + Gulp auf Visual Studio 2017 | 154 |
| MVC <-> Winkel 2                                             | 154 |
| Kapitel 47: Lebenszyklus-Haken                               |     |
| Bemerkungen                                                  | 156 |
| Verfügbarkeit von Veranstaltungen                            | 156 |
| Events bestellen                                             |     |
| Lesen Sie weiter                                             | 156 |
| Examples                                                     | 156 |
| OnInit                                                       |     |
| OnDestroy                                                    | 157 |
| OnChanges                                                    |     |
| AfterContentInit                                             | 157 |
| AfterContentChecked                                          | 158 |
| AfterViewInit                                                | 158 |
| AfterViewChecked                                             |     |
| DoCheck                                                      |     |
| Kapitel 48: Module                                           |     |
| Einführung                                                   | 160 |
| Examples                                                     | 160 |
| Ein einfaches Modul                                          |     |
| Verschachteln von Modulen                                    |     |
| Kapitel 49: NgModel testen                                   |     |
| Einführung                                                   | 162 |
| Examples                                                     | 162 |
| Grundtest                                                    | 162 |
| Kapitel 50: ngrx                                             |     |
| Einführung                                                   | 164 |
| Examples                                                     | 164 |
| Vollständiges Beispiel: Anmelden / Abmelden eines Benutzers  | 164 |

| 1) Definieren Sie die IUser Schnittstelle                                          | 164     |
|------------------------------------------------------------------------------------|---------|
| 2) Deklarieren Sie die Aktionen zur Manipulation des User                          |         |
| 3) Definieren Sie den Anfangszustand des UserReducer                               | 166     |
| 4) Erstellen Sie den Reduzierer UserReducer                                        |         |
| Zur Erinnerung: Ein Reduzierer muss irgendwann initialisiert werden                |         |
| 5) Importieren Sie unseren UserReducer in unser Hauptmodul, um den Store zu erstel | len 168 |
| 6) Verwenden Sie Daten aus dem Store, um Informationen in unserer Ansicht anzuzei  | gen168  |
| Kapitel 51: Optimieren des Renderns mit ChangeDetectionStrategy                    | 171     |
| Examples                                                                           |         |
| Standard vs OnPush                                                                 |         |
| Kapitel 52: OrderBy Pipe                                                           |         |
| Einführung                                                                         | 173     |
| Examples                                                                           |         |
| Das Rohr                                                                           |         |
| Kapitel 53: Pfeifen                                                                | 176     |
| Einführung                                                                         | 176     |
| Parameter                                                                          | 176     |
| Bemerkungen                                                                        | 176     |
| Examples                                                                           |         |
| Verkettung von Rohren                                                              | 176     |
| Kundenspezifische Rohre                                                            | 177     |
| Eingebaute Pfeifen                                                                 |         |
| Angular2 wird mit ein paar eingebauten Rohren geliefert:                           |         |
| Beispiel                                                                           |         |
| hotel-reservation.component.ts                                                     |         |
| hotel-reservation.template.html                                                    |         |
| Ausgabe                                                                            |         |
| Debuggen mit JsonPipe                                                              | 178     |
| Code                                                                               | 179     |
| Ausgabe                                                                            | 179     |
| Weltweit verfügbares Custom Pipe                                                   |         |

| Benutzerdefiniertes Rohr erstellen1                               | 79             |
|-------------------------------------------------------------------|----------------|
| Async-Werte mit Async-Pipe auspacken18                            | 80             |
| Bestehendes Rohr verlängern                                       | 80             |
| Stateful Pipes                                                    | 81             |
| Dynamisches Rohr                                                  | 82             |
| Eine Pfeife testen                                                | 84             |
| Kapitel 54: Richtlinien                                           | 35             |
| Syntax18                                                          | 85             |
| Bemerkungen18                                                     | 85             |
| Examples                                                          | 85             |
| Attribut-Direktive                                                | 85             |
| Komponente ist eine Direktive mit Vorlage18                       | 85             |
| Strukturelle Richtlinien                                          | 85             |
| Zollrichtlinie                                                    | 85             |
| * ngFor18                                                         | 86             |
| Direkt in die Zwischenablage kopieren18                           | 87             |
| Testen einer benutzerdefinierten Direktive18                      | 88             |
| Kapitel 55: Richtlinien und Komponenten: @Input @Output           | <b>)1</b>      |
| Syntax19                                                          | 91             |
| Examples19                                                        | 91             |
| Eingabebeispiel19                                                 | 91             |
| Angular2 @Input und @Output in einer verschachtelten Komponente   | 92             |
| Angular2 @Input mit asynchronen Daten19                           | 93             |
| Übergeordnete Komponente mit asynchronem Aufruf an einen Endpunkt | <del>)</del> 3 |
| Untergeordnete Komponente mit asynchronen Daten als Eingabe       | <b>3</b> 4     |
| Kapitel 56: Routing                                               | <del>)</del> 6 |
| Examples19                                                        | 96             |
| Grundlegendes Routing                                             | 96             |
| Untergeordnete Routen                                             | 98             |
| ResolveData19                                                     | 99             |
|                                                                   | ~~             |
| Routing mit Kindern                                               | 02             |

| Bemerkungen                                           |     |
|-------------------------------------------------------|-----|
| Examples                                              |     |
| Bootstrapping                                         |     |
| Router-Steckdose konfigurieren                        |     |
| Routen ändern (mithilfe von Vorlagen und Anweisungen) |     |
| Routen einstellen                                     |     |
| Zugriff auf oder von einer Route steuern              |     |
| Funktionsweise von Route Guards                       |     |
| Route Guard-Schnittstellen                            |     |
| Synchronous vs. Asynchronous Route Guards             |     |
| Synchroner Routenschutz                               |     |
| Asynchroner Routenschutz                              |     |
| Wächter zur Routenkonfiguration hinzufügen            |     |
| Verwenden Sie Guard im App-Bootstrap                  |     |
| Resolver und Guards verwenden                         |     |
| Kapitel 58: Seitentitel                               |     |
| Einführung                                            |     |
| Syntax                                                |     |
| Examples                                              |     |
| den Seitentitel ändern                                | 212 |
| Kapitel 59: Servicemitarbeiter                        |     |
| Einführung                                            |     |
| Examples                                              |     |
| Füge Service Worker unserer App hinzu                 |     |
| Kapitel 60: Spott @ ngrx / Store                      |     |
| Einführung                                            |     |
| Parameter                                             |     |
| Bemerkungen                                           |     |
| Examples                                              |     |
| Beobachter Mock                                       |     |
| Komponententest für Komponente mit Scheinspeicher     |     |

| Gerätetest für das Ausspähen von Komponenten im Laden                                                                                                    |             |
|----------------------------------------------------------------------------------------------------|-------------|
| Winkel 2 - Scheinbeobachtung (Service + Komponente)                                                                                                    |             |
| Einfacher Laden                                                                                                    | 222         |
| Kapitel 61: Testen einer Angular 2 App                                                                                                    |             |
| Examples                                                                                                    | 225         |
| Installation des Jasmine-Testframeworks                                                                                                    |             |
| Installieren                                                                                                    |             |
| Überprüfen                                                                                                    |             |
| Einrichten von Tests mit Gulp, Webpack, Karma und Jasmine                                                                                                    | 225         |
| HTTP-Dienst testen                                                                                                    |             |
| Winkelkomponenten testen - Basic                                                                                                    |             |
| Kapitel 62: Umgehen Desinfektion für vertrauenswürdige Werte                                                                                                    |             |
| Parameter                                                                                                    | 234         |
| Bemerkungen                                                                                                    | 234         |
| SUPER WICHTIG!                                                                                                    | 234         |
| DIE UNTERSUCHUNG DER SANITIERUNG VERLETZT SIE AUF RISIKO VON XSS                                                                                                    | (Cross-Site |
| Scripting) un                                                                                                    |             |
| Scripting) un                                                                                                    |             |
| Scripting) un<br>Examples<br>Bypass-Desinfektion mit Rohren (zur Wiederverwendung von Code)                                                                                                    |             |
| Scripting) un<br>Examples<br>Bypass-Desinfektion mit Rohren (zur Wiederverwendung von Code)<br>Kapitel 63: Verwenden Sie in Angular 2 native Webkomponenten                                                                                                    |             |
| Scripting) un<br>Examples<br>Bypass-Desinfektion mit Rohren (zur Wiederverwendung von Code)<br>Kapitel 63: Verwenden Sie in Angular 2 native Webkomponenten<br>Bemerkungen.                                                                                                    |             |
| Scripting) un<br>Examples<br>Bypass-Desinfektion mit Rohren (zur Wiederverwendung von Code)<br>Kapitel 63: Verwenden Sie in Angular 2 native Webkomponenten<br>Bemerkungen<br>Examples.                                                                                                    |             |
| Scripting) un<br>Examples<br>Bypass-Desinfektion mit Rohren (zur Wiederverwendung von Code)<br><b>Kapitel 63: Verwenden Sie in Angular 2 native Webkomponenten</b><br>Bemerkungen<br>Examples<br>Fügen Sie dem Modul benutzerdefinierte Elemente hinzu                                                                                                    |             |
| Scripting) un<br>Examples<br>Bypass-Desinfektion mit Rohren (zur Wiederverwendung von Code)<br>Kapitel 63: Verwenden Sie in Angular 2 native Webkomponenten<br>Bemerkungen<br>Examples<br>Fügen Sie dem Modul benutzerdefinierte Elemente hinzu<br>Verwenden Sie Ihre Webkomponente in einer Vorlage                                                                                                    |             |
| Scripting) un<br>Examples<br>Bypass-Desinfektion mit Rohren (zur Wiederverwendung von Code)<br>Kapitel 63: Verwenden Sie in Angular 2 native Webkomponenten<br>Bemerkungen<br>Examples<br>Fügen Sie dem Modul benutzerdefinierte Elemente hinzu<br>Verwenden Sie Ihre Webkomponente in einer Vorlage<br>Kapitel 64: Verwenden von Drittanbieter-Bibliotheken wie jQuery in Angular 2                                                                                    |             |
| Scripting) un<br>Examples<br>Bypass-Desinfektion mit Rohren (zur Wiederverwendung von Code)<br>Kapitel 63: Verwenden Sie in Angular 2 native Webkomponenten<br>Bemerkungen<br>Examples<br>Fügen Sie dem Modul benutzerdefinierte Elemente hinzu<br>Verwenden Sie Ihre Webkomponente in einer Vorlage<br>Kapitel 64: Verwenden von Drittanbieter-Bibliotheken wie jQuery in Angular 2<br>Einführung.                                                                     |             |
| Scripting) un<br>Examples<br>Bypass-Desinfektion mit Rohren (zur Wiederverwendung von Code)<br><b>Kapitel 63: Verwenden Sie in Angular 2 native Webkomponenten</b><br>Bemerkungen<br>Examples<br>Fügen Sie dem Modul benutzerdefinierte Elemente hinzu<br>Verwenden Sie Ihre Webkomponente in einer Vorlage<br><b>Kapitel 64: Verwenden von Drittanbieter-Bibliotheken wie jQuery in Angular 2</b><br>Einführung.<br>Examples.                                          |             |
| Scripting) un<br>Examples<br>Bypass-Desinfektion mit Rohren (zur Wiederverwendung von Code)<br>Kapitel 63: Verwenden Sie in Angular 2 native Webkomponenten<br>Bemerkungen<br>Examples<br>Fügen Sie dem Modul benutzerdefinierte Elemente hinzu<br>Verwenden Sie Ihre Webkomponente in einer Vorlage<br>Kapitel 64: Verwenden von Drittanbieter-Bibliotheken wie jQuery in Angular 2<br>Einführung<br>Examples<br>Konfiguration mit Winkelkli                           |             |
| Scripting) un<br>Examples<br>Bypass-Desinfektion mit Rohren (zur Wiederverwendung von Code)<br>Kapitel 63: Verwenden Sie in Angular 2 native Webkomponenten<br>Bemerkungen<br>Examples<br>Fügen Sie dem Modul benutzerdefinierte Elemente hinzu<br>Verwenden Sie Ihre Webkomponente in einer Vorlage<br>Kapitel 64: Verwenden von Drittanbieter-Bibliotheken wie jQuery in Angular 2<br>Einführung.<br>Examples<br>Konfiguration mit Winkelkli                          |             |
| Scripting) un<br>Examples<br>Bypass-Desinfektion mit Rohren (zur Wiederverwendung von Code)<br>Kapitel 63: Verwenden Sie in Angular 2 native Webkomponenten<br>Bemerkungen<br>Examples<br>Fügen Sie dem Modul benutzerdefinierte Elemente hinzu<br>Verwenden Sie Ihre Webkomponente in einer Vorlage<br>Kapitel 64: Verwenden von Drittanbieter-Bibliotheken wie jQuery in Angular 2<br>Einführung.<br>Examples<br>Konfiguration mit Winkelkli<br>NPM<br>Assets-Ordner. |             |

| JQuery in Angular 2.x-Komponenten verwenden                                                                                                    |                                               |
|----------------------------------------------------------------------------------------------------|-----------------------------------------------|
| Kapitel 65: Verwendung von ngfor                                                                                                    |                                               |
| Einführung                                                                                                    | 241                                           |
| Examples                                                                                                    | 241                                           |
| Beispiel für ungeordnete Listen                                                                                                    | 241                                           |
| Komplexeres Template-Beispiel                                                                                                    |                                               |
| Beispiel für aktuelles Zusammenspiel verfolgen                                                                                                    |                                               |
| Angular2-Alias exportierte Werte                                                                                                    |                                               |
| * ngFür mit Rohr                                                                                                    |                                               |
| Kapitel 66: Vorlagen                                                                                                    |                                               |
| Einführung                                                                                                    | 243                                           |
| Examples                                                                                                    | 243                                           |
| Angular 2 Vorlagen                                                                                                    |                                               |
| Kapitel 67: Wie benutze ich ngif?                                                                                                    | 245                                           |
| Einführung                                                                                                    | 245                                           |
| Syntax                                                                                                    |                                               |
|                                                                                                    |                                               |
| Examples                                                                                                    | 245                                           |
| Examples                                                                                                    | 245<br>245                                    |
| Examples      Zeigt eine Lademeldung an      Warnmeldung zu einer Bedingung anzeigen                                                                                                    | 245<br>245<br>246                             |
| Examples<br>Zeigt eine Lademeldung an<br>Warnmeldung zu einer Bedingung anzeigen<br>Eine Funktion am Anfang oder Ende der * ngFor-Schleife ausführen Mit * nglf                                                                                                    | 245<br>245<br>246<br>246                      |
| Examples<br>Zeigt eine Lademeldung an<br>Warnmeldung zu einer Bedingung anzeigen<br>Eine Funktion am Anfang oder Ende der * ngFor-Schleife ausführen Mit * nglf<br>Verwenden Sie * nglf mit * ngFor                                                                                                    | 245<br>245<br>246<br>246<br>246               |
| Examples.<br>Zeigt eine Lademeldung an<br>Warnmeldung zu einer Bedingung anzeigen.<br>Eine Funktion am Anfang oder Ende der * ngFor-Schleife ausführen Mit * nglf<br>Verwenden Sie * nglf mit * ngFor.<br>Kapitel 68: Winkel 2 - Winkelmesser                                                                                                    | 245<br>245<br>246<br>246<br>246<br>248        |
| Examples<br>Zeigt eine Lademeldung an<br>Warnmeldung zu einer Bedingung anzeigen<br>Eine Funktion am Anfang oder Ende der * ngFor-Schleife ausführen Mit * nglf<br>Verwenden Sie * nglf mit * ngFor<br><b>Kapitel 68: Winkel 2 - Winkelmesser</b> .<br>Examples.                                                                                                    | 245<br>245<br>246<br>246<br>246<br>248<br>248 |
| Examples Zeigt eine Lademeldung an Warnmeldung zu einer Bedingung anzeigen Eine Funktion am Anfang oder Ende der * ngFor-Schleife ausführen Mit * nglf Verwenden Sie * nglf mit * ngFor Kapitel 68: Winkel 2 - Winkelmesser. Examples Testen der Navbar-Routen mit dem Winkelmesser.                                                                                                    |                                               |
| Examples Zeigt eine Lademeldung an Warnmeldung zu einer Bedingung anzeigen Eine Funktion am Anfang oder Ende der * ngFor-Schleife ausführen Mit * nglf Verwenden Sie * nglf mit * ngFor Kapitel 68: Winkel 2 - Winkelmesser Examples Testen der Navbar-Routen mit dem Winkelmesser Angular2-Winkelmesser - Installation                                                                                                    |                                               |
| Examples Zeigt eine Lademeldung an Warnmeldung zu einer Bedingung anzeigen Eine Funktion am Anfang oder Ende der * ngFor-Schleife ausführen Mit * ngIf Verwenden Sie * ngIf mit * ngFor Kapitel 68: Winkel 2 - Winkelmesser Examples Testen der Navbar-Routen mit dem Winkelmesser Angular2-Winkelmesser - Installation Kapitel 69: Winkel-Cli-Testabdeckung.                                                                                                    |                                               |
| Examples.<br>Zeigt eine Lademeldung an.<br>Warnmeldung zu einer Bedingung anzeigen.<br>Eine Funktion am Anfang oder Ende der * ngFor-Schleife ausführen Mit * nglf.<br>Verwenden Sie * nglf mit * ngFor.<br><b>Kapitel 68: Winkel 2 - Winkelmesser</b> .<br>Examples.<br>Testen der Navbar-Routen mit dem Winkelmesser.<br>Angular2-Winkelmesser - Installation.<br><b>Kapitel 69: Winkel-Cli-Testabdeckung</b> .<br>Einführung.                                                                                                    |                                               |
| Examples.<br>Zeigt eine Lademeldung an.<br>Warnmeldung zu einer Bedingung anzeigen.<br>Eine Funktion am Anfang oder Ende der * ngFor-Schleife ausführen Mit * nglf.<br>Verwenden Sie * nglf mit * ngFor.<br><b>Kapitel 68: Winkel 2 - Winkelmesser</b><br>Examples.<br>Testen der Navbar-Routen mit dem Winkelmesser.<br>Angular2-Winkelmesser - Installation.<br><b>Kapitel 69: Winkel-Cli-Testabdeckung</b><br>Einführung.<br>Examples.                                                                                                    |                                               |
| Examples.<br>Zeigt eine Lademeldung an.<br>Warnmeldung zu einer Bedingung anzeigen.<br>Eine Funktion am Anfang oder Ende der * ngFor-Schleife ausführen Mit * nglf.<br>Verwenden Sie * nglf mit * ngFor.<br><b>Kapitel 68: Winkel 2 - Winkelmesser</b> .<br>Examples.<br>Testen der Navbar-Routen mit dem Winkelmesser.<br>Angular2-Winkelmesser - Installation.<br><b>Kapitel 69: Winkel-Cli-Testabdeckung</b> .<br>Einführung.<br>Einführung.<br>Examples.<br>Examples.                                                                                                    |                                               |
| Examples.<br>Zeigt eine Lademeldung an.<br>Warnmeldung zu einer Bedingung anzeigen.<br>Eine Funktion am Anfang oder Ende der * ngFor-Schleife ausführen Mit * nglf.<br>Verwenden Sie * nglf mit * ngFor.<br><b>Kapitel 68: Winkel 2 - Winkelmesser</b> .<br>Examples.<br>Testen der Navbar-Routen mit dem Winkelmesser.<br>Angular2-Winkelmesser - Installation.<br><b>Kapitel 69: Winkel-Cli-Testabdeckung</b> .<br>Einführung.<br>Einführung.<br>Examples.<br>Eine einfache Winkelüberprüfung für den Befehlstest.<br>Detaillierte grafische Berichterstattung zur Testabdeckung für einzelne Komponenten                     |                                               |
| Examples.<br>Zeigt eine Lademeldung an.<br>Warnmeldung zu einer Bedingung anzeigen.<br>Eine Funktion am Anfang oder Ende der * ngFor-Schleife ausführen Mit * nglf.<br>Verwenden Sie * nglf mit * ngFor.<br><b>Kapitel 68: Winkel 2 - Winkelmesser</b> .<br>Examples.<br>Testen der Navbar-Routen mit dem Winkelmesser.<br>Angular2-Winkelmesser - Installation.<br><b>Kapitel 69: Winkel-Cli-Testabdeckung</b> .<br>Einführung.<br>Einführung.<br>Eine einfache Winkelüberprüfung für den Befehlstest.<br>Detaillierte grafische Berichterstattung zur Testabdeckung für einzelne Komponenten.<br><b>Kapitel 70: Zone.js</b> . |                                               |

|     | Verweis auf NgZone bekommen                                                                | 253 |
|-----|--------------------------------------------------------------------------------------------|-----|
|     | Verwenden Sie NgZone, um mehrere HTTP-Anforderungen auszuführen, bevor Sie die Daten anzei | 253 |
| Cre | edits                                                                                      | 255 |

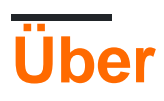

You can share this PDF with anyone you feel could benefit from it, downloaded the latest version from: angular-2

It is an unofficial and free Angular 2 ebook created for educational purposes. All the content is extracted from Stack Overflow Documentation, which is written by many hardworking individuals at Stack Overflow. It is neither affiliated with Stack Overflow nor official Angular 2.

The content is released under Creative Commons BY-SA, and the list of contributors to each chapter are provided in the credits section at the end of this book. Images may be copyright of their respective owners unless otherwise specified. All trademarks and registered trademarks are the property of their respective company owners.

Use the content presented in this book at your own risk; it is not guaranteed to be correct nor accurate, please send your feedback and corrections to info@zzzprojects.com

## Kapitel 1: Erste Schritte mit Angular 2

### Bemerkungen

Dieser Abschnitt bietet einen Überblick darüber , wie Angular2 + für den Einsatz in verschiedenen Umgebungen und IDE mit Tools wie die Community entwickelt , installiert und konfiguriert Winkelcli .

Die Vorgängerversion von Angular ist AngularJS oder auch Angular 1 genannt. Sehen Sie hier die Dokumentation .

## Versionen

| Ausführung | Veröffentlichungsdatum |
|------------|------------------------|
| 4.3.3      | 2017-08-02             |
| 4.3.2      | 2017-07-26             |
| 4.3.1      | 2017-07-19             |
| 4.3.0      | 2017-07-14             |
| 4.2.0      | 2017-06-08             |
| 4.1.0      | 2017-04-26             |
| 4.0.0      | 2017-03-23             |
| 2.3.0      | 2016-12-08             |
| 2.2.0      | 2016-11-14             |
| 2.1.0      | 2016-10-13             |
| 2.0.2      | 2016-10-05             |
| 2.0.1      | 2016-09-23             |
| 2.0.0      | 2016-09-14             |
| 2.0.0-rc.7 | 2016-09-13             |
| 2.0.0-rc.6 | 2016-08-31             |
| 2.0.0-rc.5 | 2016-08-09             |
| 2.0.0-rc.4 | 2016-06-30             |

https://riptutorial.com/de/home

| Ausführung | Veröffentlichungsdatum |
|------------|------------------------|
| 2.0.0-rc.3 | 2016-06-21             |
| 2.0.0-rc.2 | 2016-06-15             |
| 2.0.0-rc.1 | 2016-05-03             |
| 2.0.0-rc.0 | 2016-05-02             |

### **Examples**

Installieren Sie angle2 mit dem Winkelcli

Dieses Beispiel dient zum schnellen Einrichten von Angular 2 und zum Erstellen eines schnellen Beispielprojekts.

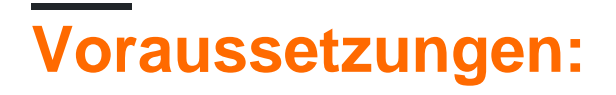

- Node.js v4 oder höher.
- npm v3 oder höher oder garn .

Öffnen Sie ein Terminal und führen Sie die Befehle nacheinander aus:

```
npm install -g @angular/cli
```

oder

```
yarn global add @angular/cli
```

abhängig von Ihrer Wahl des Paketmanagers.

Mit dem vorherigen Befehl wird @ angle / cli global installiert, wobei die ausführbare Datei ng PATH hinzugefügt wird.

## Ein neues Projekt einrichten

Navigieren Sie mit dem Terminal zu einem Ordner, in dem Sie das neue Projekt einrichten möchten.

Führen Sie die Befehle aus:

```
ng new PROJECT_NAME
cd PROJECT_NAME
ng serve
```

Nun haben Sie ein einfaches Beispielprojekt, das mit Angular 2 erstellt wurde. Sie können jetzt zu dem in Terminal angezeigten Link navigieren und sehen, was läuft.

## Hinzufügen zu einem vorhandenen Projekt

Navigieren Sie zum Stammverzeichnis Ihres aktuellen Projekts.

Führen Sie den Befehl aus:

ng init

Damit fügen Sie Ihrem Projekt das erforderliche Gerüst hinzu. Die Dateien werden im aktuellen Verzeichnis erstellt. Stellen Sie daher sicher, dass Sie diese in einem leeren Verzeichnis ausführen.

## Projekt lokal ausführen

Um Ihre Anwendung während der Ausführung im Browser anzuzeigen und mit ihr zu interagieren, müssen Sie einen lokalen Entwicklungsserver starten, der die Dateien für Ihr Projekt hostet.

ng serve

Wenn der Server erfolgreich gestartet wurde, sollte eine Adresse angezeigt werden, unter der der Server ausgeführt wird. Normalerweise ist dies:

http://localhost:4200

Standardmäßig ist dieser lokale Entwicklungsserver mit Hot Module Reloading verbunden. Änderungen an HTML, Typoscript oder css führen dazu, dass der Browser automatisch neu geladen wird (kann aber bei Bedarf deaktiviert werden).

## Komponenten, Richtlinien, Pipes und Services generieren

Mit dem Befehl ng generate <scaffold-type> <name> (oder einfach ng g <scaffold-type> <name> ) können Sie automatisch Angular-Komponenten generieren:

```
# The command below will generate a component in the folder you are currently at
ng generate component my-generated-component
# Using the alias (same outcome as above)
ng g component my-generated-component
```

Es gibt verschiedene Arten von Gerüsten, die eckige Kli erzeugen können:

| Gerüsttyp     | Verwendungszweck                |  |
|---------------|---------------------------------|--|
| Modul         | ng g module my-new-module       |  |
| Komponente    | ng g component my-new-component |  |
| Richtlinie    | ng g directive my-new-directive |  |
| Rohr          | ng g pipe my-new-pipe           |  |
| Bedienung     | ng g service my-new-service     |  |
| Klasse        | ng g class my-new-class         |  |
| Schnittstelle | ng g interface my-new-interface |  |
| Enum          | ng g enum my-new-enum           |  |

Sie können den Typnamen auch durch den ersten Buchstaben ersetzen. Zum Beispiel:

ng gm my-new-module zum Erzeugen eines neuen Moduls oder ng gc my-new-component zum Erstellen einer Komponente.

#### Gebäude / Bündelung

Wenn Sie mit dem Erstellen der Angular 2-Web-App fertig sind und die Installation auf einem Webserver wie Apache Tomcat durchführen möchten, müssen Sie nur den Build-Befehl mit oder ohne Produktionsflag ausführen. Die Produktion minimiert den Code und optimiert für eine Produktionseinstellung.

ng build

oder

ng build --prod

Suchen Sie dann im Stammverzeichnis des Projekts nach einem Ordner /dist , der den Build enthält.

Wenn Sie die Vorteile eines kleineren Produktionspakets wünschen, können Sie auch die Aheadof-Time-Vorlagenkompilierung verwenden, die den Vorlagen-Compiler aus dem endgültigen Build entfernt:

ng build --prod --aot

#### **Unit Testing**

Angular 2 bietet integrierte Unit-Tests, und jedes von angle-cli erstellte Element generiert einen grundlegenden Unit-Test, der erweitert werden kann. Die Unit-Tests werden mit Jasmin

geschrieben und mit Karma ausgeführt. Um den Test zu starten, führen Sie den folgenden Befehl aus:

ng test

Dieser Befehl führt alle Tests im Projekt aus und führt sie jedes Mal erneut aus, wenn sich eine Quelldatei ändert, unabhängig davon, ob es sich um einen Test oder Code aus der Anwendung handelt.

Weitere Informationen finden Sie auch auf der Website von angle-cli github

Erste Schritte mit Angular 2 ohne eckige Kli.

Winkel 2.0.0-rc.4

In diesem Beispiel erstellen wir eine "Hallo Welt!" App mit nur einer Wurzelkomponente ( AppComponent ) der Einfachheit halber.

#### Voraussetzungen:

- Node.js v5 oder höher
- npm v3 oder höher

**Anmerkung:** Sie können die Versionen überprüfen, indem Sie in der Konsole / im Terminal node -v und npm -v.

### Schritt 1

Erstellen Sie einen neuen Ordner für Ihr Projekt und geben Sie ihn ein. Nennen wir es als angular2-example.

```
mkdir angular2-example
cd angular2-example
```

### Schritt 2

Bevor wir mit dem Schreiben des App-Codes beginnen, fügen wir die vier folgenden Dateien hinzu: package.json, tsconfig.json, typings.json und systemjs.config.js.

Haftungsausschluss: Die gleichen Dateien finden Sie im offiziellen 5-Minuten-Schnellstart .

package.json - Ermöglicht das Herunterladen aller Abhängigkeiten mit npm und bietet eine einfache Skriptausführung, um das Leben einfacher Projekte zu erleichtern. (Sie sollten in Betracht ziehen, in Zukunft Gulp zu verwenden, um Aufgaben zu automatisieren.)

```
{
    "name": "angular2-example",
```

```
"version": "1.0.0",
  "scripts": {
   "start": "tsc && concurrently \"npm run tsc:w\" \"npm run lite\" ",
   "lite": "lite-server",
    "postinstall": "typings install",
   "tsc": "tsc",
   "tsc:w": "tsc -w",
    "typings": "typings"
  },
  "license": "ISC",
  "dependencies": {
   "@angular/common": "2.0.0-rc.4",
   "@angular/compiler": "2.0.0-rc.4",
    "@angular/core": "2.0.0-rc.4",
    "@angular/forms": "0.2.0",
    "@angular/http": "2.0.0-rc.4",
    "@angular/platform-browser": "2.0.0-rc.4",
    "@angular/platform-browser-dynamic": "2.0.0-rc.4",
    "@angular/router": "3.0.0-beta.1",
    "@angular/router-deprecated": "2.0.0-rc.2",
    "@angular/upgrade": "2.0.0-rc.4",
    "systemjs": "0.19.27",
   "core-js": "^2.4.0",
   "reflect-metadata": "^0.1.3",
   "rxjs": "5.0.0-beta.6",
   "zone.js": "^0.6.12",
   "angular2-in-memory-web-api": "0.0.14",
   "bootstrap": "^3.3.6"
 },
  "devDependencies": {
   "concurrently": "^2.0.0",
   "lite-server": "^2.2.0",
   "typescript": "^1.8.10",
   "typings":"^1.0.4"
 }
}
```

tsconfig.json - Konfiguriert den TypeScript-Transpiler.

```
{
   "compilerOptions": {
    "target": "es5",
    "module": "commonjs",
    "moduleResolution": "node",
    "sourceMap": true,
    "emitDecoratorMetadata": true,
    "emitDecoratorMetadata": true,
    "removeComments": false,
    "noImplicitAny": false
  }
}
```

typings.json - typings.json TypeScript die von uns verwendeten Bibliotheken erkennen.

```
{
    "globalDependencies": {
        "core-js": "registry:dt/core-js#0.0.0+20160602141332",
        "jasmine": "registry:dt/jasmine#2.2.0+20160621224255",
        "node": "registry:dt/node#6.0.0+20160621231320"
```

}

systemjs.config.js - Konfiguriert SystemJS (Sie können auch Webpack verwenden).

```
/**
* System configuration for Angular 2 samples
 * Adjust as necessary for your application's needs.
 */
(function(global) {
  // map tells the System loader where to look for things
  var map = {
    'app':
                                   'app', // 'dist',
    '@angular':
                                   'node_modules/@angular',
    'angular2-in-memory-web-api': 'node_modules/angular2-in-memory-web-api',
    'rxjs':
                                   'node_modules/rxjs'
  };
  // packages tells the System loader how to load when no filename and/or no extension
  var packages = {
    'app':
                                   { main: 'main.js', defaultExtension: 'js' },
                                   { defaultExtension: 'js' },
    'rxjs':
    'angular2-in-memory-web-api': { main: 'index.js', defaultExtension: 'js' },
  };
  var ngPackageNames = [
    'common',
    'compiler',
    'core',
    'forms',
    'http',
    'platform-browser',
    'platform-browser-dynamic',
    'router',
    'router-deprecated',
    'upgrade',
  ];
  // Individual files (~300 requests):
  function packIndex(pkgName) {
   packages['@angular/'+pkgName] = { main: 'index.js', defaultExtension: 'js' };
  }
  // Bundled (~40 requests):
  function packUmd(pkgName) {
    packages['@angular/'+pkgName] = { main: '/bundles/' + pkgName + '.umd.js',
defaultExtension: 'js' };
  }
  // Most environments should use UMD; some (Karma) need the individual index files
 var setPackageConfig = System.packageWithIndex ? packIndex : packUmd;
  // Add package entries for angular packages
  ngPackageNames.forEach(setPackageConfig);
  var config = {
   map: map,
   packages: packages
  };
  System.config(config);
})(this);
```

### Schritt 3

Installieren wir die Abhängigkeiten durch Eingabe

#### in der Konsole / im Terminal.

#### Schritt 4

Erstellen Sie die angular2-example index.html im Ordner angular2-example.

```
<html>
             <head>
                          <title>Angular2 example</title>
                           <meta charset="UTF-8">
                          <meta name="viewport" content="width=device-width, initial-scale=1">
                          <!-- 1. Load libraries -->
                          <!-- Polyfill(s) for older browsers -->
                          <script src="node_modules/core-js/client/shim.min.js"></script>
                          <script src="node_modules/zone.js/dist/zone.js"></script>
                           <script src="node_modules/reflect-metadata/Reflect.js"></script></script></scri
                           <script src="node_modules/systemjs/dist/system.src.js"></script></script></scri
                          <!-- 2. Configure SystemJS -->
                          <script src="systemjs.config.js"></script>
                          <script>
                                     System.import('app').catch(function(err) { console.error(err); });
                          </script>
             </head>
               <!-- 3. Display the application -->
             <body>
                         <my-app></my-app>
             </body>
</html>
```

Ihre Anwendung wird zwischen den my-app Tags gerendert.

Allerdings weiß Angular immer noch nicht, *was* gerendert werden soll. Um das zu sagen, definieren wir AppComponent .

### Schritt 5

Erstellen Sie einen Unterordner mit dem Namen app in dem wir die Komponenten und Dienste definieren können, aus denen sich unsere App zusammensetzt. (In diesem Fall enthält es nur den AppComponent Code und main.ts)

mkdir app

## Schritt 6

Erstellen Sie die Datei app/app.component.ts

```
import { Component } from '@angular/core';
@Component({
  selector: 'my-app',
```

```
template: `
  <h1>{{title}}</h1>
   {{message}}
     })
export class AppComponent {
  title = "Angular2 example";
  messages = [
     "Hello World!",
     "Another string",
     "Another one"
  ];
}
```

Was ist los? Zunächst importieren wir den @Component Dekorator, mit dem wir Angular das HTML-Tag und die Vorlage für diese Komponente @Component . Dann erstellen wir die Klasse AppComponent mit den Variablen title und messages , die wir in der Vorlage verwenden können.

Nun sehen wir uns diese Vorlage an:

```
<hl>{{title}}</hl>

{{message}}
```

Wir zeigen die title Variable in einem h1 Tag an und \*ngFor dann eine Liste, die jedes Element des messages Arrays mithilfe der Direktive \*ngFor. Für jedes Element im Array erstellt \*ngFor eine message, die wir im 1i Element verwenden. Das Ergebnis wird sein:

```
<hl>Angular 2 example</hl>

Hello World!
Another string
Another one
```

## Schritt 7

Jetzt erstellen wir eine main.ts Datei, die die erste Datei ist, die Angular betrachtet.

Erstellen Sie die Datei app/main.ts

```
import { bootstrap } from '@angular/platform-browser-dynamic';
import { AppComponent } from './app.component';
bootstrap(AppComponent);
```

Wir importieren die bootstrap Funktion und die AppComponent Klasse und verwenden dann bootstrap , um Angular mitzuteilen, welche Komponente als Root verwendet werden soll.

## Schritt 8

Es ist Zeit, deine erste App zu starten. Art

npm start

in Ihrer Konsole / Terminal. Dies wird ein bereits erstelltes Skript aus ausführen package.json die lite-Server startet, öffnet die App in einem Browser - Fenster, und betreibt das Typoskript Transpiler im Watch - Modus (so .ts Dateien transpiled werden und der Browser aktualisiert werden, wenn Sie die Änderungen speichern).

## Was jetzt?

Lesen Sie das offizielle Angular 2-Handbuch und die anderen Themen in der Dokumentation zu StackOverflow .

Sie können AppComponent auch bearbeiten, um externe Vorlagen, Stile zu verwenden oder Komponentenvariablen hinzuzufügen / zu bearbeiten. Sie sollten Ihre Änderungen sofort nach dem Speichern der Dateien sehen.

Synchronisierung von Visual Studios mit NPM- und NODE-Updates

**Schritt 1:** Suchen Sie nach dem Download von Node.js, der normalerweise unter C: / program files / nodejs installiert ist

Schritt 2: Öffnen Sie Visual Studios und navigieren Sie zu "Extras> Optionen".

Schritt 3: Navigieren Sie im Optionsfenster zu "Projekte und Lösungen> Externe Webtools".

**Schritt 4:** Fügen Sie einen neuen Eintrag für Ihre Node.js-Dateiposition hinzu (C: / program files / nodejs). WICHTIG Verwenden Sie die Pfeiltasten im Menü, um Ihre Referenz an den Anfang der Liste zu verschieben.

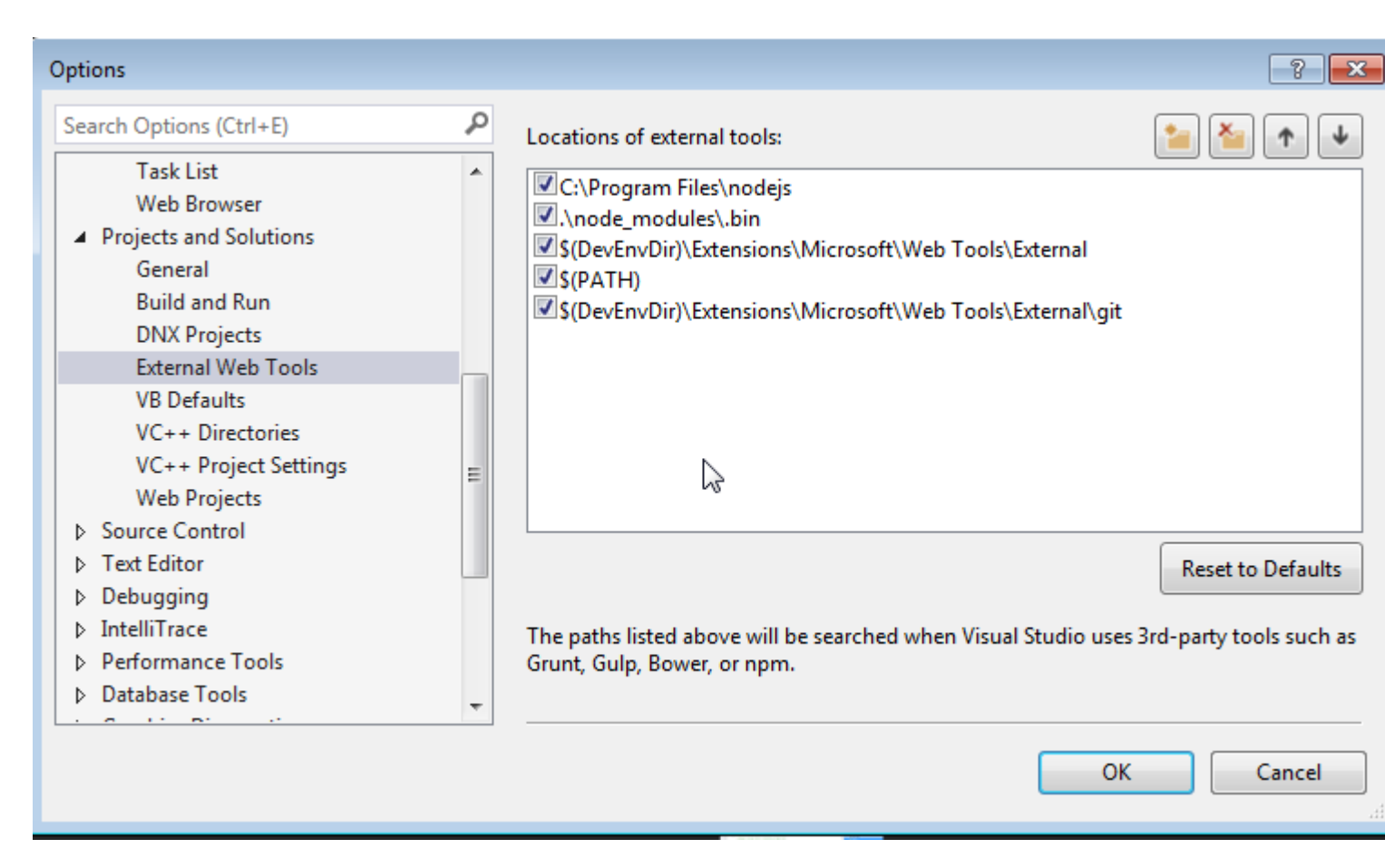

Schritt 5: Starten Sie Visual Studios neu und führen Sie eine npm-Installation für Ihr Projekt über das npm-Befehlsfenster aus

#### Durchkommen dieses lästigen Firmenvertreters

Wenn Sie versuchen, eine Angular2-Site auf Ihrem Windows-Arbeitscomputer bei XYZ MegaCorp zum Laufen zu bringen, besteht die Möglichkeit, dass Sie Probleme mit dem Proxy des Unternehmens haben.

Es gibt (mindestens) zwei Paketmanager, die den Proxy durchlaufen müssen:

- 1. NPM
- 2. Typisierungen

Für NPM müssen Sie der .npmrc Datei die folgenden Zeilen .npmrc :

```
proxy=http://[DOMAIN]%5C[USER]:[PASS]@[PROXY]:[PROXYPORT]/
https-proxy=http://[DOMAIN]%5C[USER]:[PASS]@[PROXY]:[PROXYPORT]/
```

Für Typings müssen Sie der .typingsrc Datei die folgenden Zeilen .typingsrc :

```
proxy=http://[DOMAIN]%5C[USER]:[PASS]@[PROXY]:[PROXYPORT]/
https-proxy=http://[DOMAIN]%5C[USER]:[PASS]@[PROXY]:[PROXYPORT]/
rejectUnauthorized=false
```

Diese Dateien sind wahrscheinlich noch nicht vorhanden, sodass Sie sie als leere Textdateien

erstellen können. Sie können der Projektwurzel hinzugefügt werden (dieselbe Stelle wie package.json oder Sie können sie in %HOMEPATH% und stehen für alle Ihre Projekte zur Verfügung.

Das etwas, das nicht offensichtlich ist und der Hauptgrund ist, warum die Proxy-Einstellungen nicht funktionieren, ist der <code>%5C</code> der die URL-Kodierung des <code>\</code>, um die Domänen- und Benutzernamen zu trennen. Vielen Dank an Steve Roberts für diesen Einsatz: Verwenden von npm hinter dem Firmenproxy .pac

Erste Schritte mit Angular 2 mit node.js / expressjs Backend (http-Beispiel enthalten)

Wir erstellen ein einfaches "Hallo Welt!" App mit Angular2 2.4.1 ( <code>@NgModule</code> Änderung) mit einem node.js (expressjs) -Backend.

## Voraussetzungen

- Node.js v4.xx oder höher
- npm v3.xx oder höher oder Garn

 $\label{eq:stable} F \ddot{u} hren Sie \, dann \, {\tt npm install -g typescript} \, oder \, {\tt yarn global add typescript} \, , \, um \, TypScript \, global \, zu \, installieren$ 

## Roadmap

## Schritt 1

Erstellen Sie einen neuen Ordner (und das Stammverzeichnis unseres Back-End) für unsere App. Nennen wir es Angular2-express.

#### Befehlszeile :

```
mkdir Angular2-express
cd Angular2-express
```

## Schritt 2

Erstellen Sie die package.json (für Abhängigkeiten) und app.js (für das Bootstrapping) für unsere node.js App.

#### package.json:

```
{
    "name": "Angular2-express",
    "version": "1.0.0",
    "description": "",
```

```
"scripts": {
    "start": "node app.js"
},
"author": "",
"license": "ISC",
"dependencies": {
    "body-parser": "^1.13.3",
    "express": "^4.13.3"
}
```

#### app.js:

```
var express = require('express');
var app = express();
var server = require('http').Server(app);
var bodyParser = require('body-parser');
server.listen(process.env.PORT || 9999, function() {
   console.log("Server connected. Listening on port: " + (process.env.PORT || 9999));
});
app.use(bodyParser.json());
app.use(bodyParser.urlencoded({extended: true}));
app.use( express.static(__dirname + '/front' ) );
app.get('/test', function(req,res) { //example http request receiver
 return res.send(myTestVar);
});
//send the index.html on every page refresh and let angular handle the routing
app.get('/*', function(req, res, next) {
   console.log("Reloading");
   res.sendFile('index.html', { root: __dirname });
});
```

Führen Sie dann eine npm install oder ein yarn, um die Abhängigkeiten zu installieren.

Nun ist unsere Backend-Struktur abgeschlossen. Lasst uns zum Front-End gehen.

### Schritt 3

Unser Frontend sollte sich in einem Ordner namens front innerhalb unseres Angular2-express Ordners befinden.

#### Befehlszeile:

mkdir front cd front

Genau wie wir es mit unserem Backend getan haben, benötigt auch unser Frontend die Abhängigkeitsdateien. Lassen Sie uns die folgenden Dateien erstellen: package.json,

systemjs.config.js , tsconfig.json

#### package.json :

```
{
  "name": "Angular2-express",
  "version": "1.0.0",
  "scripts": {
   "tsc": "tsc",
   "tsc:w": "tsc -w"
  },
  "licenses": [
   {
      "type": "MIT",
      "url": "https://github.com/angular/angular.io/blob/master/LICENSE"
   }
  ],
  "dependencies": {
   "@angular/common": "~2.4.1",
   "@angular/compiler": "~2.4.1",
   "@angular/compiler-cli": "^2.4.1",
    "@angular/core": "~2.4.1",
    "@angular/forms": "~2.4.1",
    "@angular/http": "~2.4.1",
    "@angular/platform-browser": "~2.4.1",
    "@angular/platform-browser-dynamic": "~2.4.1",
    "@angular/platform-server": "^2.4.1",
    "@angular/router": "~3.4.0",
   "core-js": "^2.4.1",
   "reflect-metadata": "^0.1.8",
   "rxjs": "^5.0.2",
   "systemjs": "0.19.40",
   "zone.js": "^0.7.4"
  },
  "devDependencies": {
   "@types/core-js": "^0.9.34",
    "@types/node": "^6.0.45",
    "typescript": "2.0.2"
 }
}
```

#### systemjs.config.js:

```
/**
 * System configuration for Angular samples
 * Adjust as necessary for your application needs.
*/
(function (global) {
 System.config({
   defaultJSExtensions:true,
   paths: {
     // paths serve as alias
      'npm:': 'node_modules/'
    },
    // map tells the System loader where to look for things
   map: {
     // our app is within the app folder
     app: 'app',
      // angular bundles
      '@angular/core': 'npm:@angular/core/bundles/core.umd.js',
      '@angular/common': 'npm:@angular/common/bundles/common.umd.js',
```

```
'@angular/compiler': 'npm:@angular/compiler/bundles/compiler.umd.js',
      '@angular/platform-browser': 'npm:@angular/platform-browser/bundles/platform-
browser.umd.js',
      '@angular/platform-browser-dynamic': 'npm:@angular/platform-browser-
dynamic/bundles/platform-browser-dynamic.umd.js',
      '@angular/http': 'npm:@angular/http/bundles/http.umd.js',
      '@angular/router': 'npm:@angular/router/bundles/router.umd.js',
      '@angular/forms': 'npm:@angular/forms/bundles/forms.umd.js',
      // other libraries
      'rxjs':
                                    'npm:rxjs',
      'angular-in-memory-web-api': 'npm:angular-in-memory-web-api',
    },
    // packages tells the System loader how to load when no filename and/or no extension
   packages: {
     app: {
       main: './main.js',
       defaultExtension: 'js'
     },
     rxjs: {
       defaultExtension: 'js'
  });
})(this);
```

#### tsconfig.json:

```
{
  "compilerOptions": {
   "target": "es5",
    "module": "commonjs",
   "moduleResolution": "node",
   "sourceMap": true,
   "emitDecoratorMetadata": true,
    "experimentalDecorators": true,
   "removeComments": false,
   "noImplicitAny": false
 },
 "compileOnSave": true,
  "exclude": [
   "node_modules/*"
 1
}
```

Führen Sie dann eine npm install oder ein yarn, um die Abhängigkeiten zu installieren.

Nun, da unsere Abhängigkeitsdateien vollständig sind. Gehen wir weiter zu unserem index.html:

#### index.html:

```
<html>
<head>
<base href="/">
<title>Angular2-express</title>
<meta charset="UTF-8">
<meta name="viewport" content="width=device-width, initial-scale=1">
<!-- 1. Load libraries -->
<!-- Polyfill(s) for older browsers -->
```

```
<script src="node_modules/core-js/client/shim.min.js"></script>
<script src="node_modules/zone.js/dist/zone.js"></script>
<script src="node_modules/reflect-metadata/Reflect.js"></script>
<script src="node_modules/systemjs/dist/system.src.js"></script>
<script src="node_modules/systemjs/dist/system.src.js"></script>
<script src="node_modules/systemjs/dist/system.src.js"></script>
<script src="node_modules/systemjs/dist/system.src.js"></script>
<script src="node_modules/systemjs/dist/system.src.js"></script>
<script src="node_modules/systemjs/dist/system.src.js"></script>
<script src="node_modules/systemjs/dist/system.src.js"></script>
<script src="node_modules/systemjs/dist/system.src.js"></script>
<script src="node_modules/systemjs/dist/system.src.js"></script>
<script src="node_modules/systemjs/dist/system.src.js"></script>
<script src="node_modules/systemjs/dist/system.src.js"></script>
<script src="node_modules/systemjs/dist/system.src.js"></script>
<script src="node_modules/systemjs/dist/system.src.js"></script>
<script src="node_modules/systemjs/dist/system.src.js"></script>
<script src="node_modules/systemjs/dist/system.src.js"></script>
<script src="node_modules/systemjs/dist/system.src.js"></script>
<script src="node_modules/systemjs/dist/system.src.js"></script></script>
<script src="systemjs.config.js"></script src="systemjs.config.js"></script src="systemjs.config.js"</script src="systemjs/client"></script src="systemjs.config.js"</script src="systemjs/client"</script src="systemjs/client"</scre
```

Jetzt können wir unsere erste Komponente erstellen. Erstellen Sie einen Ordner namens app in unserem front Ordner.

#### Befehlszeile:

mkdir app cd app

Lassen Sie uns die folgenden Dateien mit dem Namen main.ts, app.module.ts, app.component.ts

#### main.ts:

```
import { platformBrowserDynamic } from '@angular/platform-browser-dynamic';
import { AppModule } from './app.module';
const platform = platformBrowserDynamic();
platform.bootstrapModule(AppModule);
```

#### app.module.ts:

```
import { NgModule }
                       from '@angular/core';
import { BrowserModule } from '@angular/platform-browser';
import { HttpModule } from "@angular/http";
import { AppComponent } from './app.component';
@NgModule({
 imports:
                Γ
   BrowserModule,
   HttpModule
 ],
 declarations: [
   AppComponent
 ],
 providers:[ ],
 bootstrap: [ AppComponent ]
})
export class AppModule {}
```

#### app.component.ts:

```
import { Component } from '@angular/core';
import { Http } from '@angular/http';
@Component({
 selector: 'my-app',
 template: 'Hello World!',
 providers: []
})
export class AppComponent {
 constructor(private http: Http) {
   //http get example
   this.http.get('/test')
    .subscribe((res)=>{
      console.log(res);
    });
  }
}
```

Danach kompilieren Sie die Typoscript-Dateien in Javascript-Dateien. Gehen Sie vom aktuellen Verzeichnis (innerhalb des Ordners Angular2-Express) aus um 2 Stufen und führen Sie den folgenden Befehl aus.

#### Befehlszeile:

cd .. cd .. tsc -p front

Unsere Ordnerstruktur sollte folgendermaßen aussehen:

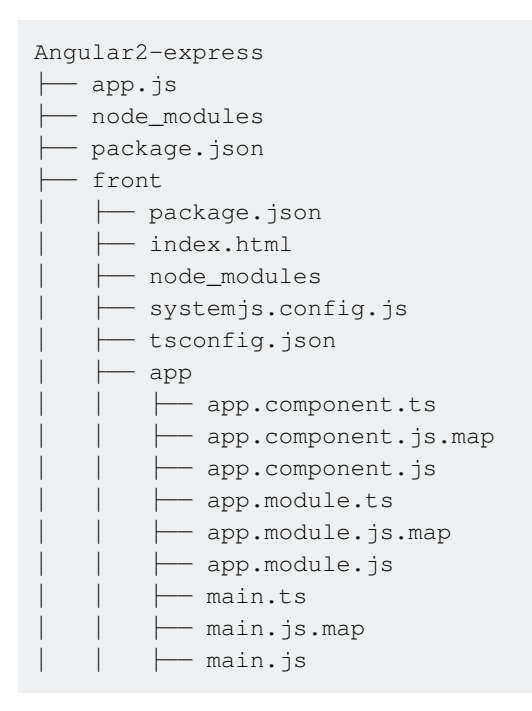

Führen Sie schließlich im Ordner Angular2-Express den Befehl node app.js in der Befehlszeile aus. Öffnen Sie Ihren bevorzugten Browser und überprüfen Sie localhost:9999, um Ihre App anzuzeigen.

#### Lassen Sie uns in Angular 4 eintauchen!

Winkel 4 ist jetzt verfügbar! Tatsächlich verwendet Angular seit Angular 2 Semver, was erfordert, dass die Hauptzahl erhöht wird, wenn brechende Änderungen eingeführt wurden. Das Angular-Team hat Funktionen verschoben, die zu brechenden Änderungen führen. Diese werden mit Angular 4 veröffentlicht. Angular 3 wurde übersprungen, um die Versionsnummern der Kernmodule anzugleichen, da der Router bereits Version 3 hatte.

Laut Angular-Team werden Angular 4-Anwendungen weniger Platz benötigen und schneller als zuvor sein. Sie haben das Animationspaket vom @ eckig / Kernpaket getrennt. Wenn jemand kein Animationspaket verwendet, wird zusätzlicher Code nicht in der Produktion enden. Die Vorlagenbindungssyntax unterstützt jetzt die if / else-Stilsyntax. Angular 4 ist jetzt mit der neuesten Version von Typescript 2.1 und 2.2 kompatibel. Angular 4 wird also aufregender.

Jetzt zeige ich Ihnen, wie Sie Angular 4 in Ihrem Projekt einrichten.

#### Beginnen wir mit dem Angular-Setup auf drei verschiedene Arten:

Sie können Angular-CLI (Command Line Interface) verwenden. Es installiert alle Abhängigkeiten für Sie.

- Sie können von Winkel 2 zu Winkel 4 wechseln.
- Sie können github verwenden und die Angular4-Boilerplate klonen. (Es ist das einfachste.)
- Winkeleinrichtung mit Winkelschnittstelle (Command Line Interface).

Vergewissern Sie sich vor der Verwendung von Angular-CLI, dass auf Ihrem Computer ein Knoten installiert ist. Hier verwende ich Knoten v7.8.0. Öffnen Sie nun Ihr Terminal und geben Sie den folgenden Befehl für Angular-CLI ein.

npm install -g @angular/cli

#### oder

yarn global add @angular/cli

abhängig vom verwendeten Paketmanager.

Installieren wir Angular 4 mithilfe von Angular-CLI.

ng new Angular4-boilerplate

cd Angular4-boilerplate Wir sind alle auf Angular 4 eingestellt. Seine recht einfache und unkomplizierte Methode.

Winkeleinrichtung durch Migration von Winkel 2 zu Winkel 4

Nun sehen wir den zweiten Ansatz. Ich zeige Ihnen, wie Sie Angular 2 nach Angular 4 migrieren.
Dazu müssen Sie ein Angular 2-Projekt klonen und die Angular 2-Abhängigkeiten mit der Angular 4-Abhängigkeit in Ihrem package.json wie folgt aktualisieren:

```
"dependencies": {
    "@angular/animations": "^4.1.0",
    "@angular/common": "4.0.2",
    "@angular/core": "4.0.2",
    "@angular/forms": "4.0.2",
    "@angular/forms": "4.0.2",
    "@angular/http": "4.0.2",
    "@angular/material": "^2.0.0-beta.3",
    "@angular/platform-browser": "4.0.2",
    "@angular/platform-browser-dynamic": "4.0.2",
    "@angular/router": "4.0.2",
    "typescript": "2.2.2"
  }
```

Dies sind die Hauptabhängigkeiten für Angular 4. Jetzt können Sie npm installieren und dann starten, um die Anwendung auszuführen. Zur Referenz meine package.json.

#### Winkeleinrichtung aus dem Github-Projekt

Bevor Sie mit diesem Schritt beginnen, vergewissern Sie sich, dass git in Ihrem Computer installiert ist. Öffnen Sie Ihr Terminal und klonen Sie die angle4-boilerplate mit dem folgenden Befehl:

git@github.com:CypherTree/angular4-boilerplate.git

Installieren Sie dann alle Abhängigkeiten und führen Sie sie aus.

```
npm install
npm start
```

Und Sie sind mit dem Setup von Angular 4 fertig. Alle Schritte sind sehr unkompliziert, so dass Sie sich für jeden entscheiden können.

#### Verzeichnisstruktur der angle4-boilerplate

```
Angular4-boilerplate
-karma
-node_modules
-src
-mocks
-models
-loginform.ts
-index.ts
-modules
-app
-app.component.ts
-login
-login.component.ts
-login.component.ts
```

```
-login.component.css
     -widget
    -widget.component.ts
    -widget.component.html
    -widget.component.css
    . . . . . . . .
   -services
       -login.service.ts
    -rest.service.ts
  -app.routing.module.ts
   -app.module.ts
  -bootstrap.ts
   -index.html
   -vendor.ts
-typings
-webpack
-package.json
-tsconfig.json
-tslint.json
-typings.json
```

Grundlegendes Verständnis für die Verzeichnisstruktur:

Der gesamte Code befindet sich im src-Ordner.

Der Ordner "Mocks" ist für Modelldaten, die zu Testzwecken verwendet werden.

Der Modellordner enthält die Klasse und die Schnittstelle, die in der Komponente verwendet werden.

Der Ordner "modules" enthält eine Liste von Komponenten wie App, Login, Widget usw. Alle Komponenten enthalten Typoscript-, HTML- und CSS-Dateien. index.ts dient zum Exportieren der gesamten Klasse.

Der Ordner Dienste enthält eine Liste der in der Anwendung verwendeten Dienste. Ich habe Rest-Service und andere Komponentenservice getrennt. Im Ruhezustand enthält der Dienst verschiedene http-Methoden. Der Anmeldedienst dient als Vermittler zwischen der Anmeldekomponente und dem Ruhezustandsdienst.

Die Datei app.routing.ts beschreibt alle möglichen Routen für die Anwendung.

app.module.ts beschreibt das App-Modul als Root-Komponente.

bootstrap.ts führt die gesamte Anwendung aus.

Der Webpack-Ordner enthält die Webpack-Konfigurationsdatei.

package.json-Datei ist für alle Abhängigkeiten.

Karma enthält die Karma-Konfiguration für den Komponententest.

node\_modules enthält eine Liste von Paketpaketen.

Beginnen wir mit der Login-Komponente. In login.component.html

```
<form>Dreamfactory - Addressbook 2.0
<label>Email</label> <input id="email" form="" name="email" type="email" />
<label>Password</label> <input id="password" form="" name="password"
type="password" />
<button form="">Login</button>
</form>
```

#### In login.component.ts

```
import { Component } from '@angular/core';
import { Router } from '@angular/router';
import { Form, FormGroup } from '@angular/forms';
import { LoginForm } from '../../models';
import { LoginService } from '../../services/login.service';
@Component({
    selector: 'login',
   template: require('./login.component.html'),
    styles: [require('./login.component.css')]
})
export class LoginComponent {
   constructor(private loginService: LoginService, private router: Router, form: LoginForm) {
}
    getLogin(form: LoginForm): void {
     let username = form.email;
     let password = form.password;
     this.loginService.getAuthenticate(form).subscribe(() => {
          this.router.navigate(['/calender']);
     });
    }
}
```

Wir müssen diese Komponente in index.ts exportieren.

export \* from './login/login.component';

#### Wir müssen Routen für die Anmeldung in app.routes.ts festlegen

In der Wurzelkomponente app.module.ts müssen Sie nur diese Komponente importieren.

. . . . .

```
import { LoginComponent } from './modules';
......
@NgModule({
    bootstrap: [AppComponent],
    declarations: [
       LoginComponent
       .....
    ]
    .....
    ]
    .....
})
export class AppModule { }
```

und danach npm installieren und npm starten. Bitte schön! Sie können den Anmeldebildschirm in Ihrem localhost überprüfen. Bei Schwierigkeiten können Sie sich auf die angle4-Boilerplate beziehen.

Grundsätzlich kann ich mit der Anwendung Angular 4 weniger Gebäudepakete und schnelleres Ansprechen spüren und obwohl ich in der Codierung genau Angular 2 gefunden habe.

Erste Schritte mit Angular 2 online lesen: https://riptutorial.com/de/angular2/topic/789/erste-schritte-mit-angular-2

# Kapitel 2: Aktualisierungen

# Examples

Aktualisierungen der Typisierung in folgenden Fällen: Typisierung WARN ist veraltet

#### Warnmeldung:

typings WARN deprecated 10/25/2016: "registry:dt/jasmine#2.5.0+20161003201800" is deprecated (updated, replaced or removed)

#### Aktualisieren Sie die Referenz mit:

npm run typings -- install dt~jasmine --save --global

Ersetzen Sie [jazmine] für jede Bibliothek, die eine Warnung auslöst

Aktualisierungen online lesen: https://riptutorial.com/de/angular2/topic/7814/aktualisierungen

# Kapitel 3: Angular - ForLoop

# **Syntax**

```
1. <div * ngFor = "Artikel lassen; lassen Sie i = index"> {{i}} {{item}} </ div>
```

# Bemerkungen

Die \*ngFor Strukturanweisung wird als Schleife in einer Auflistung ausgeführt und wiederholt ein Stück HTML für jedes Element einer Auflistung.

@view Dekorator ist jetzt veraltet. Entwickler sollten template oder 'templateUrl'-Eigenschaften für den @component Dekorator verwenden.

# Examples

Winkel für 2-Schleife

```
Für Live- Programme klicken Sie auf ...
```

```
<!doctype html>
<html>
<head>
   <title>ng for loop in angular 2 with ES5.</title>
   <script type="text/javascript" src="https://code.angularjs.org/2.0.0-</pre>
alpha.28/angular2.sfx.dev.js"></script>
   <script>
       var ngForLoop = function () {
           this.msg = "ng for loop in angular 2 with ES5.";
           this.users = ["Anil Singh", "Sunil Singh", "Sushil Singh", "Aradhya", 'Reena'];
       };
       ngForLoop.annotations = [
               new angular.Component({
                   selector: 'ngforloop'
               }),
               new angular.View({
                   template: '<H1>{{msg}}</H1>' +
                           User List :  +
                           '' +
                          '' +
                          '{{user}}' +
                          '' +
                          '',
                   directives: [angular.NgFor]
               })
       ];
       document.addEventListener("DOMContentLoaded", function () {
           angular.bootstrap(ngForLoop);
       });
   </script>
```

```
</head>
<body>
<ngforloop></ngforloop>
<h2>
<a href="http://www.code-sample.com/" target="_blank">For more detail...</a>
</h2>
</body>
</html>
```

NgFor - Markup für Schleife

Die **NgFor-** Direktive instanziiert eine Vorlage einmal pro Element aus einer Iteration. Der Kontext für jede instanziierte Vorlage erbt vom äußeren Kontext, wobei die angegebene Schleifenvariable vom aktuellen Element auf das aktuelle Element gesetzt wird.

Um den Standard-Tracking-Algorithmus anzupassen, unterstützt **NgFor die** Option **trackBy**. **trackBy** nimmt eine Funktion mit zwei Argumenten: index und item. Wenn **trackBy** angegeben ist, ändert sich der Winkel um den Rückgabewert der Funktion.

```
{{i}} - {{item.name}}
```

**Zusätzliche Optionen** : NgFor stellt mehrere exportierte Werte zur Verfügung, die für lokale Variablen als Alias verwendet werden können:

- Der Index wird für jeden Schablonenkontext auf die aktuelle Schleifeniteration gesetzt.
- **first** wird auf einen booleschen Wert gesetzt, der angibt, ob das Element der erste in der Iteration ist.
- **last** wird auf einen booleschen Wert gesetzt, der angibt, ob das Element das letzte Element in der Iteration ist.
- even wird auf einen booleschen Wert gesetzt, der angibt, ob dieses Element einen geraden Index hat.
- **odd** wird auf einen booleschen Wert gesetzt, der angibt, ob dieses Element einen ungeraden Index hat.

\* ngFür in den Tabellenzeilen

```
<thead>
>Name
>Name
>Index
</thead>

{{hero.name}}
```

\* ngFür mit Komponente

\* ngFür X Anzahl der Elemente pro Zeile

Beispiel zeigt 5 Elemente pro Zeile:

```
<div *ngFor="let item of items; let i = index">
        <div *ngIf="i % 5 == 0" class="row">
        {{ item }}
        <div *ngIf="i + 1 < items.length">{{ items[i + 1] }}</div>
        <div *ngIf="i + 2 < items.length">{{ items[i + 2] }}</div>
        <div *ngIf="i + 3 < items.length">{{ items[i + 2] }}</div>
        <div *ngIf="i + 4 < items.length">{{ items[i + 3] }}</div>
        <div *ngIf="i + 4 < items.length">{{ items[i + 4] }}</div>
        </div>
    </div>
<//div><//div>
```

Angular - ForLoop online lesen: https://riptutorial.com/de/angular2/topic/6543/angular---forloop

# Kapitel 4: Angular 2 Änderungserkennung und manuelle Auslösung

# **Examples**

**Grundlegendes Beispiel** 

### Übergeordnete Komponente:

```
import {Component} from '@angular/core';
@Component({
  selector: 'parent-component',
  templateUrl: './parent-component.html'
})
export class ParentComponent {
 users : Array<User> = [];
 changeUsersActivation(user : User) {
    user.changeButtonState();
  }
  constructor() {
   this.users.push(new User('Narco', false));
   this.users.push(new User('Bombasto', false));
   this.users.push(new User('Celeritas', false));
    this.users.push(new User('Magneta', false));
  }
}
export class User {
 firstName : string;
  active : boolean;
  changeButtonState() {
    this.active = !this.active;
  }
  constructor(_firstName :string, _active : boolean) {
   this.firstName = _firstName;
    this.active = _active;
  }
}
```

### Übergeordnetes HTML:

untergeordnete Komponente:

```
import {Component, Input, EventEmitter, Output} from '@angular/core';
import {User} from "./parent.component";
@Component({
  selector: 'child-component',
  templateUrl: './child-component.html',
  styles: [`
     .btn {
     height: 30px;
     width: 100px;
     border: 1px solid rgba(0, 0, 0, 0.33);
     border-radius: 3px;
     margin-bottom: 5px;
     }
  `1
})
export class ChildComponent{
  @Input() usersDetails : Array<User> = null;
  @Output() changeUsersActivation = new EventEmitter();
  triggerEvent(user : User) {
    this.changeUsersActivation.emit(user);
  }
}
```

#### untergeordnetes HTML:

```
<div>
<div>
  <thead>
   Name
    </thead>
  {{user.firstName}}
    <button class="btn" (click)="triggerEvent(user)">{{user.active}}</button>
   </div>
</div>
```

Angular 2 Änderungserkennung und manuelle Auslösung online lesen: https://riptutorial.com/de/angular2/topic/8971/angular-2-anderungserkennung-und-manuelleauslosung

# Kapitel 5: Angular 2 datengesteuerte Formulare

# Bemerkungen

this.myForm = this.formBuilder.group

erstellt ein Formularobjekt mit der Benutzerkonfiguration und ordnet es der this.myForm-Variablen zu.

'loginCredentials': this.formBuilder.group

Die Methode erstellt eine Gruppe von Steuerelementen, die aus einem formControlName bestehen, z. login und value ['', Validators.required], wobei der erste Parameter der Anfangswert der Formulareingabe ist und die Sekunden ein Validator oder ein Array von Validatoren wie in 'email': ['', [Validators.required, customValidator]],

'hobbies': this.formBuilder.array

Erstellt ein Array von Gruppen, bei dem der Index der Gruppe **formGroupName** im Array lautet und auf die wie folgt zugegriffen wird:

```
<div *ngFor="let hobby of myForm.find('hobbies').controls; let i = index">
<div formGroupName="{{i}}">...</div>
</div>
```

```
onAddHobby() {
   (<FormArray>this.myForm.find('hobbies')).push(new FormGroup({
        'hobby': new FormControl('', Validators.required)
    }))
}
```

Diese Beispielmethode fügt dem Array eine neue formGroup hinzu. Für den Zugriff muss derzeit der Typ des Steuerelements angegeben werden, auf den wir zugreifen möchten. In diesem Beispiel lautet dieser Typ: <FormArray>

```
removeHobby(index: number){
   (<FormArray>this.myForm.find('hobbies')).removeAt(index);
}
```

Für das Entfernen eines bestimmten Formularsteuerelements aus dem Array gelten dieselben Regeln wie oben

# **Examples**

### **Datengesteuertes Formular**

#### Komponente

```
import {Component, OnInit} from '@angular/core';
import {
   FormGroup,
   FormControl,
   FORM_DIRECTIVES,
   REACTIVE_FORM_DIRECTIVES,
    Validators,
    FormBuilder,
   FormArray
} from "@angular/forms";
import {Control} from "@angular/common";
@Component({
  moduleId: module.id,
  selector: 'app-data-driven-form',
 templateUrl: 'data-driven-form.component.html',
  styleUrls: ['data-driven-form.component.css'],
 directives: [FORM_DIRECTIVES, REACTIVE_FORM_DIRECTIVES]
})
export class DataDrivenFormComponent implements OnInit {
  myForm: FormGroup;
  constructor(private formBuilder: FormBuilder) {}
  ngOnInit() {
    this.myForm = this.formBuilder.group({
      'loginCredentials': this.formBuilder.group({
        'login': ['', Validators.required],
        'email': ['', [Validators.required, customValidator]],
        'password': ['', Validators.required]
      }),
      'hobbies': this.formBuilder.array([
        this.formBuilder.group({
          'hobby': ['', Validators.required]
        })
      ])
    });
  }
  removeHobby(index: number) {
    (<FormArray>this.myForm.find('hobbies')).removeAt(index);
  }
  onAddHobby() {
    (<FormArray>this.myForm.find('hobbies')).push(new FormGroup({
      'hobby': new FormControl('', Validators.required)
    }))
  }
  onSubmit() {
    console.log(this.myForm.value);
  }
```

```
}
function customValidator(control: Control): {[s: string]: boolean} {
    if(!control.value.match("[a-z0-9!#$%&'*+/=?^_`{|}~-]+(?:\.[a-z0-9!#$%&'*+/=?^_`{|}~-
]+)*@(?:[a-z0-9](?:[a-z0-9-]*[a-z0-9])?\.)+[a-z0-9](?:[a-z0-9-]*[a-z0-9])?")) {
    return {error: true}
    }
}
```

#### HTML-Markup

```
<h3>Register page</h3>
<form [formGroup]="myForm" (ngSubmit)="onSubmit()">
  <div formGroupName="loginCredentials">
    <div class="form-group">
      <div>
        <label for="login">Login</label>
        <input id="login" type="text" class="form-control" formControlName="login">
      </div>
      <div>
        <label for="email">Email</label>
        <input id="email" type="text" class="form-control" formControlName="email">
      </div>
      <div>
        <label for="password">Password</label>
       <input id="password" type="text" class="form-control" formControlName="password">
     </div>
    </div>
  </div>
  <div class="row" >
    <div formGroupName="hobbies">
     <div class="form-group">
       <label>Hobbies array:</label>
        <div *ngFor="let hobby of myForm.find('hobbies').controls; let i = index">
          <div formGroupName="{{i}}">
            <input id="hobby_{{i}}" type="text" class="form-control" formControlName="hobby">
            <button *ngIf="myForm.find('hobbies').length > 1"
(click) = "removeHobby(i)">x</button>
         </div>
        </div>
        <button (click)="onAddHobby()">Add hobby</button>
      </div>
    </div>
  </div>
 <button type="submit" [disabled]="!myForm.valid">Submit</button>
</form>
```

Angular 2 datengesteuerte Formulare online lesen: https://riptutorial.com/de/angular2/topic/6463/angular-2-datengesteuerte-formulare

# Kapitel 6: Angular 2 Forms Update

## Bemerkungen

Winkel 2 ermöglicht den Zugriff auf die ngForm-Instanz, indem eine lokale Vorlagenvariable erstellt wird. In Angular 2 werden Direktive wie ngForm durch Angabe der Eigenschaft exportAs der Metadaten der Direktive verfügbar gemacht. Der Vorteil hierbei ist, dass Sie ohne viel Code auf die ngForm-Instanz zugreifen und diese verwenden können, um auf übergebene Werte zuzugreifen oder anhand der Eigenschaften (gültig, übergeben, Wert usw.) zu überprüfen, ob alle Felder gültig sind.

#f = ngForm (creates local template instance "f")

ngForm gibt das Ereignis "ngSubmit" aus, wenn es übermittelt wird (Weitere Informationen zum Ereignisemitter finden Sie in der @Output-Dokumentation).

(ngSubmit) = "login(f.value,f.submitted)"

"ngModel" erstellt ein Formularsteuerelement in Kombination mit dem Eingabe-Namensattribut.

<input type="text" [(ngModel)]="username" placeholder="enter username" required>

Wenn das Formular gesendet wird, enthält f.value das JSON-Objekt, das die übermittelten Werte darstellt.

{Benutzername: 'Sachin', Passwort: 'Welcome1'}

## **Examples**

Einfaches Passwortänderungsformular mit Multi Control Validation

Die folgenden Beispiele verwenden die in RC3 eingeführte neue Formular-API.

## pw-change.template.html

```
<form class="container" [formGroup]="pwChangeForm">
<label for="current">Current Password</label>
<input id="current" formControlName="current" type="password" required><br />
<label for="newPW">New Password</label>
<input id="newPW" formControlName="newPW" type="password" required><br/><div *ngIf="newPW".touched && newPW.newIsNotOld">
New password can't be the same as current password.
</div>
<label for="confirm">Confirm new password</label>
```

</form>

### pw-change.component.ts

```
import {Component} from '@angular/core'
import {REACTIVE_FORM_DIRECTIVES, FormBuilder, AbstractControl, FormGroup,
   Validators} from '@angular/forms'
import {PWChangeValidators} from './pw-validators'
@Component({
   moduleId: module.id
    selector: 'pw-change-form',
    templateUrl: `./pw-change.template.html`,
   directives: [REACTIVE_FORM_DIRECTIVES]
})
export class PWChangeFormComponent {
   pwChangeForm: FormGroup;
    // Properties that store paths to FormControls makes our template less verbose
    current: AbstractControl;
   newPW: AbstractControl;
    confirm: AbstractControl;
   constructor(private fb: FormBuilder) { }
   ngOnInit() {
        this.pwChangeForm = this.fb.group({
            current: ['', Validators.required],
            newPW: ['', Validators.required],
            confirm: ['', Validators.required]
        }, {
            // Here we create validators to be used for the group as a whole
            validator: Validators.compose([
                PWChangeValidators.newIsNotOld,
                PWChangeValidators.newMatchesConfirm
            1)
        );
        this.current = this.pwChangeForm.controls['current'];
        this.newPW = this.pwChangeForm.controls['newPW'];
        this.confirm = this.pwChangeForm.controls['confirm'];
    }
}
```

## pw-validators.ts

```
import {FormControl, FormGroup} from '@angular/forms'
export class PWChangeValidators {
    static OldPasswordMustBeCorrect(control: FormControl) {
        var invalid = false;
```

```
if (control.value != PWChangeValidators.oldPW)
           return { oldPasswordMustBeCorrect: true }
       return null;
   }
   // Our cross control validators are below
   // NOTE: They take in type FormGroup rather than FormControl
   static newIsNotOld(group: FormGroup) {
       var newPW = group.controls['newPW'];
       if(group.controls['current'].value == newPW.value)
           newPW.setErrors({ newIsNotOld: true });
       return null;
   }
   static newMatchesConfirm(group: FormGroup) {
       var confirm = group.controls['confirm'];
       if(group.controls['newPW'].value !== confirm.value)
           confirm.setErrors({ newMatchesConfirm: true });
       return null;
   }
}
```

Eine Übersicht mit einigen Bootstrap-Klassen finden Sie hier .

#### Winkel 2: Vorlagengesteuerte Formulare

```
import { Component } from '@angular/core';
import { Router , ROUTER_DIRECTIVES} from '@angular/router';
import { NgForm } from '@angular/forms';
@Component({
    selector: 'login',
    template: `
<h2>Login</h2>
<form #f="ngForm" (ngSubmit)="login(f.value,f.valid)" novalidate>
    <div>
        <label>Username</label>
        <input type="text" [(ngModel)]="username" placeholder="enter username" required>
    </div>
    <div>
        <label>Password</label>
        <input type="password" name="password" [(ngModel)]="password" placeholder="enter</pre>
password" required>
    </div>
    <input class="btn-primary" type="submit" value="Login">
</form>`
   //For long form we can use **templateUrl** instead of template
})
export class LoginComponent{
    constructor(private router : Router) { }
    login (formValue: any, valid: boolean) {
        console.log(formValue);
        if(valid){
            console.log(valid);
        }
```

}

}

### Winkel 2-Formular - Benutzerdefinierte E-Mail- / Passwort-Überprüfung

Für Live-Demo klicken Sie bitte ..

#### App-Index ts

```
import {bootstrap} from '@angular/platform-browser-dynamic';
import {MyForm} from './my-form.component.ts';
```

bootstrap(MyForm);

#### **Benutzerdefinierter Validator**

```
import {Control} from @'angular/common';
export class CustomValidators {
  static emailFormat(control: Control): [[key: string]: boolean] {
    let pattern:RegExp = /\S+@\S+\.\S+/;
    return pattern.test(control.value) ? null : {"emailFormat": true};
  }
}
```

#### Formularkomponenten ts

```
import {Component} from '@angular/core';
import {FORM_DIRECTIVES, NgForm, FormBuilder, Control, ControlGroup, Validators} from
'@angular/common';
import {CustomValidators} from './custom-validators';
@Component({
 selector: 'my-form',
 templateUrl: 'app/my-form.component.html',
 directives: [FORM_DIRECTIVES],
 styleUrls: ['styles.css']
})
export class MyForm {
 email: Control;
 password: Control;
 group: ControlGroup;
 constructor(builder: FormBuilder) {
   this.email = new Control('',
     Validators.compose([Validators.required, CustomValidators.emailFormat])
   );
   this.password = new Control('',
     Validators.compose([Validators.required, Validators.minLength(4)])
   );
    this.group = builder.group({
     email: this.email,
      password: this.password
    });
```

```
}
onSubmit() {
   console.log(this.group.value);
}
```

### Formularkomponenten HTML

```
<form [ngFormModel]="group" (ngSubmit)="onSubmit()" novalidate>
 <div>
  <label for="email">Email:</label>
  <input type="email" id="email" [ngFormControl]="email">
  An email is required
  </div>
 <div>
  <label for="password">Password:</label>
  <input type="password" id="password" [ngFormControl]="password">
  A password is required
   A password needs to have at least 4
characterss
  </11]>
 </div>
 <button type="submit">Register</button>
</form>
```

Winkel 2: Reaktive Formen (auch als Model-Driven Forms bezeichnet)

In diesem Beispiel wird Angular 2.0.0 Final Release verwendet

# Registrierungsformular.Komponente.ts

```
import { FormGroup,
    FormControl,
    FormBuilder,
    Validators } from '@angular/forms';
@Component({
    templateUrl: "./registration-form.html"
})
export class ExampleComponent {
    constructor(private _fb: FormBuilder) { }
exampleForm = this._fb.group({
    name: ['DefaultValue', [<any>Validators.required, <any>Validators.minLength(2)]],
    email: ['default@defa.ult', [<any>Validators.required, <any>Validators.minLength(2)]]
})
```

## Anmeldeformular.html

Angular 2 Forms (Reactive Forms) mit Registrierungsformular und Bestätigung der Passwortbestätigung

## app.module.ts

Fügen Sie diese in Ihre app.module.ts-Datei ein, um reaktive Formulare zu verwenden

```
import { NgModule } from '@angular/core';
   import { BrowserModule } from '@angular/platform-browser';
   import { FormsModule, ReactiveFormsModule } from '@angular/forms';
    import { AppComponent } from './app.component';
    @NqModule({
     imports: [
       BrowserModule,
       FormsModule,
       ReactiveFormsModule,
    ],
   declarations: [
   AppComponent
    ]
 providers: [],
 bootstrap: [
   AppComponent
  1
 })
export class AppModule {}
```

## app.component.ts

```
import { Component,OnInit } from '@angular/core';
import template from './add.component.html';
import { FormGroup,FormBuilder,Validators } from '@angular/forms';
import { matchingPasswords } from './validators';
@Component({
    selector: 'app',
    template
})
export class AppComponent implements OnInit {
    addForm: FormGroup;
    constructor(private formBuilder: FormBuilder) {
    }
    ngOnInit() {
```

```
this.addForm = this.formBuilder.group({
           username: ['', Validators.required],
            email: ['', Validators.required],
           role: ['', Validators.required],
           password: ['', Validators.required],
            password2: ['', Validators.required] },
          { validator: matchingPasswords('password', 'password2')
        })
    };
addUser() {
       if (this.addForm.valid) {
            var adduser = {
                username: this.addForm.controls['username'].value,
                email: this.addForm.controls['email'].value,
                password: this.addForm.controls['password'].value,
                profile: {
                    role: this.addForm.controls['role'].value,
                    name: this.addForm.controls['username'].value,
                    email: this.addForm.controls['email'].value
                }
            };
          console.log(adduser);// adduser var contains all our form values. store it where you
want
           this.addForm.reset();// this will reset our form values to null
       }
   }
}
```

### app.component.html

```
<div>
  <form [formGroup] = "addForm" >
   <input type="text" placeholder="Enter username" formControlName="username" />
   <input type="text" placeholder="Enter Email Address" formControlName="email"/>
   <input type="password" placeholder="Enter Password" formControlName="password" />
   <input type="password" placeholder="Confirm Password" name="password2"</pre>
formControlName="password2"/>
   <div class='error' *ngIf="addForm.controls.password2.touched">
    <div class="alert-danger errormessageadduser"
*ngIf="addForm.hasError('mismatchedPasswords')">
                                                                                       Passwords do
not match
  </div>
</div>
<select name="Role" formControlName="role">
    <option value="admin" >Admin</option>
    <option value="Accounts">Accounts</option>
    <option value="guest">Guest</option>
</select>
\langle br/ \rangle
\langle br/ \rangle
<button type="submit" (click)="addUser()"><span><i class="fa fa-user-plus" aria-</pre>
hidden="true"></i></span> Add User </button>
</form>
</div>
```

## validators.ts

```
export function matchingPasswords(passwordKey: string, confirmPasswordKey: string) {
    return (group: ControlGroup): {
        [key: string]: any
    } => {
        let password = group.controls[passwordKey];
        let confirmPassword = group.controls[confirmPasswordKey];
        let confirmPassword = group.controls[confirmPasswordKey];
        if (password.value !== confirmPassword.value) {
            return {
                mismatchedPasswords: true
            };
        }
    }
}
```

### Angular2 - Formularersteller

#### FormComponent.ts

```
import {Component} from "@angular/core";
import {FormBuilder} from "@angular/forms";
@Component({
selector: 'app-form',
templateUrl: './form.component.html',
styleUrls: ['./form.component.scss'],
providers : [FormBuilder]
})
export class FormComponent{
  form : FormGroup;
 emailRegex = /^{w+([.-]?w+)*@w+([.-]?w+)*(..w{2,3})+$/;
 constructor(fb: FormBuilder) {
    this.form = fb.group({
     FirstName : new FormControl({value: null}, Validators.compose([Validators.required,
Validators.maxLength(15)])),
     LastName : new FormControl({value: null}, Validators.compose([Validators.required,
Validators.maxLength(15)])),
     Email : new FormControl({value: null}, Validators.compose([
       Validators.required,
       Validators.maxLength(15),
        Validators.pattern(this.emailRegex)]))
   });
 }
}
```

#### form.component.html

```
<form class="form-details" role="form" [formGroup]="form">
        <div class="row input-label">
        <label class="form-label" for="FirstName">First name</label>
        <input
        [formControl]="form.controls['FirstName']"
        type="text"
        class="form-control"
        id="FirstName"
```

```
name="FirstName">
    </div>
    <div class="row input-label">
     <label class="form-label" for="LastName">Last name</label>
     <input
       [formControl]="form.controls['LastName']"
       type="text"
       class="form-control"
       id="LastName"
       name="LastName">
    </div>
    <div class="row">
     <label class="form-label" for="Email">Email</label>
      <input
       [formControl]="form.controls['Email']"
       type="email"
       class="form-control"
       id="Email"
       name="Email">
    </div>
    <div class="row">
      <button
       (click)="submit()"
       role="button"
       class="btn btn-primary submit-btn"
       type="button"
       [disabled]="!form.valid">Submit</button>
   </div>
 </div>
</form>
```

Angular 2 Forms Update online lesen: https://riptutorial.com/de/angular2/topic/4607/angular-2-forms-update

# Kapitel 7: Angular RXJS Subjects und Observables mit API-Anforderungen

# Bemerkungen

API-Anforderungen mit dem Angular 2 HTTP-Dienst und RxJS zu machen, ist der Arbeit mit den Versprechen in Angular 1.x sehr ähnlich.

Verwenden Sie die Http- Klasse, um Anforderungen zu stellen. Die Http - Klasse stellt die Methoden zur Ausgabe von HTTP - Anforderungen GET, POST, PUT, DELETE, PATCH, HEAD - Anfragen über entsprechende Verfahren. Außerdem wird eine generische request für die Ausgabe von HTTP-Anforderungen jeglicher Art bereitgestellt.

Alle Methoden der Http Klasse geben eine Observable<Response>, auf die Sie RxJS-Operationen anwenden können. Sie rufen die .subscribe() -Methode auf und übergeben eine Funktion, die aufgerufen wird, wenn Daten im Observable-Stream zurückgegeben werden.

Der beobachtbare Datenstrom für eine Anforderung enthält nur einen Wert - die Response und wird abgeschlossen, wenn die HTTP-Anforderung erfolgreich abgeschlossen wurde, oder Fehler / Fehler, wenn ein Fehler ausgegeben wird.

Beachten Sie, dass die vom Http Modul zurückgegebenen Observables *kalt* sind. Wenn Sie also das Observable mehrmals abonnieren, wird die Ursprungsanforderung für jedes Abonnement einmal *ausgeführt*. Dies kann passieren, wenn Sie das Ergebnis in mehreren Komponenten Ihrer Anwendung verwenden möchten. Für GET-Anforderungen kann dies nur zu einigen zusätzlichen Anforderungen führen. Dies kann jedoch zu unerwarteten Ergebnissen führen, wenn PUT- oder POST-Anforderungen mehr als einmal abonniert werden.

# Examples

### Grundanforderung

Das folgende Beispiel veranschaulicht eine einfache HTTP-GET-Anforderung. http.get() gibt ein Observable das die Methode subscribe. Dieses fügt die zurückgegebenen Daten an das posts Array an.

```
var posts = []
getPosts(http: Http):void {
    this.http.get(`https://jsonplaceholder.typicode.com/posts`)
        .map(response => response.json())
        .subscribe(post => posts.push(post));
}
```

### API-Anforderungen kapseln

Es kann sinnvoll sein, die HTTP-Verarbeitungslogik in einer eigenen Klasse zu kapseln. Die folgende Klasse macht eine Methode zum Abrufen von Posts verfügbar. Es ruft die http.get() - Methode auf und ruft .map für das zurückgegebene Observable auf, um das Response Objekt in ein Post Objekt zu konvertieren.

```
import {Injectable} from "@angular/core";
import {Http, Response} from "@angular/http";
@Injectable()
export class BlogApi {
    constructor(private http: Http) {
    }
    getPost(id: number): Observable<Post> {
      return this.http.get(`https://jsonplaceholder.typicode.com/posts/${id}`)
      .map((response: Response) => {
         const srcData = response.json();
         return new Post(srcData)
      });
    }
}
```

Im vorherigen Beispiel wird eine Post Klasse verwendet, um die zurückgegebenen Daten aufzunehmen. Dies könnte folgendermaßen aussehen:

```
export class Post {
  userId: number;
  id: number;
  id: string;
  body: string;
  constructor(src: any) {
    this.userId = src && src.userId;
    this.id = src && src.id;
    this.title = src && src.title;
    this.body = src && src.body;
  }
}
```

Eine Komponente kann nun die Verwendung BlogApi Klasse einfach abrufen Post Daten , ohne sich selbst in Bezug auf die Funktionsweise der Http - Klasse.

Warten Sie auf mehrere Anfragen

Ein häufiges Szenario besteht darin, auf eine Reihe von Anforderungen zu warten, bevor Sie fortfahren. Dies kann mit der forkJoin Methode erreicht werden .

Im folgenden Beispiel werden mit forkJoin zwei Methoden aufgerufen, die Observables. Der in der .subscribe Methode angegebene Rückruf wird aufgerufen, wenn beide Observables abgeschlossen sind. Die von .subscribe angegebenen Parameter .subscribe mit der Reihenfolge überein, die im Aufruf von .forkJoin . In diesem Fall erste posts dann tags .

```
loadData() : void {
    Observable.forkJoin(
        this.blogApi.getPosts(),
        this.blogApi.getTags()
    ).subscribe((([posts, tags]: [Post[], Tag[]]) => {
        this.posts = posts;
        this.tags = tags;
    }));
}
```

Angular RXJS Subjects und Observables mit API-Anforderungen online lesen: https://riptutorial.com/de/angular2/topic/3577/angular-rxjs-subjects-und-observables-mit-apianforderungen

# Kapitel 8: Angular2 Animationen

# Einführung

Mit dem Animationssystem von Angular können Sie Animationen erstellen, die die gleiche native Leistung wie reine CSS-Animationen aufweisen. Sie können Ihre Animationslogik auch eng in den restlichen Anwendungscode integrieren, um die Steuerung zu erleichtern.

# **Examples**

Grundanimation - Übergibt ein Element zwischen zwei Zuständen, die von einem Modellattribut gesteuert werden.

#### app.component.html

```
<div>
<div>
<div>
<div>
<div *ngFor="let user of users">
<button
<li>class="btn"
[@buttonState]="user.active"
(click)="user.changeButtonState()">{{user.firstName}}</button>
</div>
</div>
</div>
```

#### app.component.ts

```
import {Component, trigger, state, transition, animate, style} from '@angular/core';
@Component({
 selector: 'app-root',
 templateUrl: './app.component.html',
 styles: [`
    .btn {
     height: 30px;
     width: 100px;
     border: 1px solid rgba(0, 0, 0, 0.33);
     border-radius: 3px;
     margin-bottom: 5px;
     }
  `],
 animations: [
   trigger('buttonState', [
     state('true', style({
      background: '#04b104',
       transform: 'scale(1)'
     })),
      state('false', style({
```

```
background: '#e40202',
        transform: 'scale(1.1)'
      })),
      transition('true => false', animate('100ms ease-in')),
      transition('false => true', animate('100ms ease-out'))
    ])
  ]
})
export class AppComponent {
 users : Array<User> = [];
 constructor() {
   this.users.push(new User('Narco', false));
   this.users.push(new User('Bombasto',false));
   this.users.push(new User('Celeritas', false));
   this.users.push(new User('Magneta', false));
 }
}
export class User {
 firstName : string;
 active : boolean;
  changeButtonState() {
   this.active = !this.active;
  }
  constructor(_firstName :string, _active : boolean) {
   this.firstName = _firstName;
   this.active = _active;
  }
}
```

Angular2 Animationen online lesen: https://riptutorial.com/de/angular2/topic/8970/angular2-animationen

# Kapitel 9: Angular2 Benutzerdefinierte Validierungen

# Parameter

| Parameter | Beschreibung                                                            |
|-----------|-------------------------------------------------------------------------|
| Steuerung | Dies ist das Steuerelement, das geprüft wird. Normalerweise möchten Sie |
|           | sehen, ob control.value einige Kriterien erfüllt.                       |

# Examples

Beispiele für benutzerdefinierte Validatoren:

In Angular 2 gibt es zwei Arten von benutzerdefinierten Validatoren. Synchrone Validatoren wie im ersten Beispiel, die direkt auf dem Client ausgeführt werden, und asynchrone Validatoren (zweites Beispiel), mit denen Sie einen Remote-Service aufrufen können, um die Validierung für Sie durchzuführen. In diesem Beispiel sollte der Prüfer den Server anrufen, um festzustellen, ob ein Wert eindeutig ist.

```
export class CustomValidators {
static cannotContainSpace(control: Control) {
   if (control.value.indexOf(' ') >= 0)
       return { cannotContainSpace: true };
   return null;
}
static shouldBeUnique(control: Control) {
   return new Promise((resolve, reject) => {
       // Fake a remote validator.
        setTimeout(function () {
           if (control.value == "exisitingUser")
               resolve({ shouldBeUnique: true });
            else
                resolve(null);
        }, 1000);
   });
} }
```

Wenn Ihr Steuerwert gültig ist, geben Sie einfach null an den Aufrufer zurück. Andernfalls können Sie ein Objekt zurückgeben, das den Fehler beschreibt.

Validatoren im Formbuilder verwenden

```
constructor(fb: FormBuilder) {
```

```
this.form = fb.group({
    firstInput: ['', Validators.compose([Validators.required,
CustomValidators.cannotContainSpace]), CustomValidators.shouldBeUnique],
    secondInput: ['', Validators.required]
  });
}
```

Hier verwenden wir den FormBuilder, um ein sehr einfaches Formular mit zwei Eingabefeldern zu erstellen. Der FromBuilder nimmt für jedes Eingabesteuerelement ein Array mit drei Argumenten an.

- 1. Der Standardwert des Steuerelements.
- Die Validatoren, die auf dem Client ausgeführt werden. Sie können Validators.compose ([arrayOfValidators]) verwenden, um mehrere Validatoren auf Ihr Steuerelement anzuwenden.
- 3. Ein oder mehrere asynchrone Validatoren auf ähnliche Weise wie das zweite Argument.

get / set formBuilder steuert die Parameter

Es gibt zwei Möglichkeiten, formBuilder-Steuerparameter einzustellen.

#### 1. Beim initialisieren:

```
exampleForm : FormGroup;
constructor(fb: FormBuilder){
   this.exampleForm = fb.group({
      name : new FormControl({value: 'default name'}, Validators.compose([Validators.required,
Validators.maxLength(15)]))
   });
}
```

#### 2. Nach dem Initialisieren:

this.exampleForm.controls['name'].setValue('default name');

#### Rufen Sie den Wert des Steuerelements formBuilder ab:

let name = this.exampleForm.controls['name'].value();

Angular2 Benutzerdefinierte Validierungen online lesen: https://riptutorial.com/de/angular2/topic/6284/angular2-benutzerdefinierte-validierungen

# Kapitel 10: Angular2 CanActivate

# Examples

Angular2 CanActivate

### In einem Router implementiert:

```
export const MainRoutes: Route[] = [{
   path: '',
   children: [ {
      path: 'main',
      component: MainComponent ,
      canActivate : [CanActivateRoute]
   }]
}];
```

#### Die canActivateRoute Datei:

```
@Injectable()
  export class CanActivateRoute implements CanActivate{
   constructor(){}
   canActivate(next: ActivatedRouteSnapshot, state: RouterStateSnapshot): boolean {
    return true;
   }
}
```

Angular2 CanActivate online lesen: https://riptutorial.com/de/angular2/topic/8899/angular2canactivate

# Kapitel 11: Angular2 Datenbindung

# Examples

@Eingang()

# Übergeordnete Komponente: Benutzerlisten initialisieren.

Untergeordnete Komponente mit Eingabe () Benutzer von der übergeordneten Komponente abrufen

```
@Component({
selector: 'child-component',
 template: '<div>
           <thead>
               Name
               FName
               Email
            </thead>
            {{user.name}}
                 {{user.fname}}
                 {{user.email}}
               </div>',
})
export class ChildComponent {
 @Input() users : List<User> = null;
}
export class User {
```

```
name : string;
fname : string;
email : string;
constructor(_name : string, _fname : string, _email : string){
    this.name = _name;
    this.fname = _fname;
    this.email = _email;
  }
}
```

Angular2 Datenbindung online lesen: https://riptutorial.com/de/angular2/topic/9036/angular2-datenbindung

# Kapitel 12: Angular2 Eingang () Ausgang ()

# **Examples**

Eingang()

# Übergeordnete Komponente: Benutzerlisten initialisieren.

Untergeordnete Komponente mit Eingabe () Benutzer von der übergeordneten Komponente abrufen

```
@Component({
selector: 'child-component',
 template: '<div>
           <thead>
               Name
               FName
               Email
            </thead>
            {{user.name}}
                 {{user.fname}}
                 {{user.email}}
               </div>',
})
export class ChildComponent {
 @Input() users : List<User> = null;
}
export class User {
```

```
name : string;
fname : string;
email : string;
constructor(_name : string, _fname : string, _email : string){
    this.name = _name;
    this.fname = _fname;
    this.email = _email;
}
```

### Einfaches Beispiel für Eingabeeigenschaften

#### Übergeordnetes Element HTML

<child-component [isSelected]="inputPropValue"></child-component>

#### Übergeordnetes Element ts

```
export class AppComponent {
    inputPropValue: true
}
```

#### Kindkomponente ts:

```
export class ChildComponent {
    @Input() inputPropValue = false;
}
```

Kindkomponente html:

```
<div [class.simpleCssClass]="inputPropValue"></div>
```

Mit diesem Code wird der inputPropValue von der übergeordneten Komponente an die untergeordnete Komponente gesendet, und der Wert, den wir in der übergeordneten Komponente festgelegt haben, wird angezeigt, wenn er dort ankommt. Dieser Wert kann dann in der untergeordneten Komponente verwendet werden, um beispielsweise einem Element eine Klasse hinzuzufügen.

Angular2 Eingang () Ausgang () online lesen: https://riptutorial.com/de/angular2/topic/8943/angular2-eingang----ausgang----

# Kapitel 13: Angular2 In Memory-Web-API

## Bemerkungen

Ich habe dieses Thema hauptsächlich angefordert, weil ich keine Informationen zum Einrichten mehrerer API-Routen mit der Angular2-In-Memory-Web-Api finden konnte. Am Ende fand ich es selbst heraus und dachte, das könnte für andere hilfreich sein.

## **Examples**

Grundeinstellung

#### Scheindaten.ts

Erstellen Sie die Mock-API-Daten

```
export class MockData {
    createDb() {
        let mock = [
            { id: '1', name: 'Object A' },
            { id: '2', name: 'Object B' },
            { id: '3', name: 'Object C' },
            { id: '4', name: 'Object D' }
        ];
        return {mock};
    }
}
```

#### main.ts

Bitten Sie den Abhängigkeitsinjektor, den InMemoryBackendService für XHRBackend-Anforderungen bereitzustellen. Geben Sie auch eine Klasse an, die a enthält

createDb()

Funktion (in diesem Fall MockData), die die gespielten API-Routen für SEED\_DATA-Anforderungen angibt.

```
import { XHRBackend, HTTP_PROVIDERS } from '@angular/http';
import { InMemoryBackendService, SEED_DATA } from 'angular2-in-memory-web-api';
import { MockData } from './mock-data';
import { bootstrap } from '@angular/platform-browser-dynamic';
import { AppComponent } from './app.component';
bootstrap(AppComponent, [
    HTTP_PROVIDERS,
    { provide: XHRBackend, useClass: InMemoryBackendService },
    { provide: SEED_DATA, useClass: MockData }
```

#### ]);

#### Schein-Service.ts

Beispiel für das Aufrufen einer Get-Anforderung für die erstellte API-Route

```
import { Injectable }
                         from '@angular/core';
import { Http, Response } from '@angular/http';
import { Mock } from './mock';
@Injectable()
export class MockService {
  // URL to web api
 private mockUrl = 'app/mock';
 constructor (private http: Http) {}
 getData(): Promise<Mock[]> {
   return this.http.get(this.mockUrl)
                    .toPromise()
                    .then(this.extractData)
                    .catch(this.handleError);
  }
 private extractData(res: Response) {
   let body = res.json();
   return body.data || { };
  }
 private handleError (error: any) {
   let errMsg = (error.message) ? error.message :
     error.status ? `${error.status} - ${error.statusText}` : 'Server error';
   console.error(errMsg);
   return Promise.reject(errMsg);
 }
}
```

### **Einrichten mehrerer Test-API-Routen**

#### Scheindaten.ts

```
export class MockData {
    createDb() {
        let mock = [
            { id: '1', name: 'Object A' },
            { id: '2', name: 'Object B' },
            { id: '3', name: 'Object C' }
        ];
        let data = [
            { id: '1', name: 'Data A' },
            { id: '2', name: 'Data B' },
            { id: '3', name: 'Data C' }
        ];
        return { mock, data };
    }
}
```
}

#### Jetzt können Sie mit beiden interagieren

app/mock

und

app/data

ihre entsprechenden Daten zu extrahieren.

Angular2 In Memory-Web-API online lesen: https://riptutorial.com/de/angular2/topic/6576/angular2-in-memory-web-api

# Kapitel 14: Angular2 mit Webpack

## Examples

#### Angular 2 Webpack-Setup

#### webpack.config.js

```
const webpack = require("webpack")
const helpers = require('./helpers')
const path = require("path")
const WebpackNotifierPlugin = require('webpack-notifier');
module.exports = {
    // set entry point for your app module
    "entry": {
        "app": helpers.root("app/main.module.ts"),
    },
    // output files to dist folder
    "output": {
        "filename": "[name].js",
        "path": helpers.root("dist"),
        "publicPath": "/",
    },
    "resolve": {
        "extensions": ['.ts', '.js'],
    },
    "module": {
        "rules": [
            {
                "test": /\.ts$/,
                "loaders": [
                    {
                         "loader": 'awesome-typescript-loader',
                         "options": {
                             "configFileName": helpers.root("./tsconfig.json")
                         }
                    },
                    "angular2-template-loader"
                ]
            },
        ],
    },
    "plugins": [
        // notify when build is complete
        new WebpackNotifierPlugin({title: "build complete"}),
        // get reference for shims
        new webpack.DllReferencePlugin({
            "context": helpers.root("src/app"),
```

```
"manifest": helpers.root("config/polyfills-manifest.json")
}),
// get reference of vendor DLL
new webpack.DllReferencePlugin({
    "context": helpers.root("src/app"),
    "manifest": helpers.root("config/vendor-manifest.json")
}),
// minify compiled js
new webpack.optimize.UglifyJsPlugin(),
],
```

#### vendor.config.js

```
const webpack = require("webpack")
const helpers = require('./helpers')
const path = require("path")
module.exports = {
    // specify vendor file where all vendors are imported
    "entry": {
        // optionally add your shims as well
        "polyfills": [helpers.root("src/app/shims.ts")],
        "vendor": [helpers.root("src/app/vendor.ts")],
    },
    // output vendor to dist
    "output": {
        "filename": "[name].js",
        "path": helpers.root("dist"),
        "publicPath": "/",
        "library": "[name]"
    },
    "resolve": {
        "extensions": ['.ts', '.js'],
    },
    "module": {
        "rules": [
            {
                "test": /\.ts$/,
                "loaders": [
                    {
                         "loader": 'awesome-typescript-loader',
                        "options": {
                             "configFileName": helpers.root("./tsconfig.json")
                         }
                    },
                1
           },
       ],
    },
    "plugins": [
        // create DLL for entries
        new webpack.DllPlugin({
```

```
"name": "[name]",
"context": helpers.root("src/app"),
"path": helpers.root("config/[name]-manifest.json")
}),
// minify generated js
new webpack.optimize.UglifyJsPlugin(),
],
```

#### helpers.js

```
var path = require('path');
var _root = path.resolve(__dirname, '..');
function root(args) {
    args = Array.prototype.slice.call(arguments, 0);
    return path.join.apply(path, [_root].concat(args));
}
exports.root = root;
```

#### Verkäufer.ts

```
import "@angular/platform-browser"
import "@angular/platform-browser-dynamic"
import "@angular/core"
import "@angular/common"
import "@angular/http"
import "@angular/router"
import "@angular/forms"
import "rxjs"
```

#### index.html

#### package.json

```
{
   "name": "webpack example",
   "version": "0.0.0",
   "description": "webpack",
   "scripts": {
```

```
"build:webpack": "webpack -- config config/webpack.config.js",
    "build:vendor": "webpack --config config/vendor.config.js",
    "watch": "webpack -- config config/webpack.config.js -- watch"
  },
  "devDependencies": {
    "@angular/common": "2.4.7",
    "@angular/compiler": "2.4.7",
    "@angular/core": "2.4.7",
    "@angular/forms": "2.4.7",
    "@angular/http": "2.4.7",
    "@angular/platform-browser": "2.4.7",
    "@angular/platform-browser-dynamic": "2.4.7",
    "@angular/router": "3.4.7",
    "webpack": "^2.2.1",
   "awesome-typescript-loader": "^3.1.2",
 },
 "dependencies": {
  }
}
```

Angular2 mit Webpack online lesen: https://riptutorial.com/de/angular2/topic/9554/angular2-mit-webpack

# Kapitel 15: Angular2 stellt App vor dem Bootstrap externe Daten bereit

# Einführung

In diesem Beitrag werde ich zeigen, wie externe Daten an die Angular-App übergeben werden, bevor die App bootstraps. Diese externen Daten können Konfigurationsdaten, Altdaten, Server-Rendering usw. sein.

# Examples

#### Über Abhängigkeitsinjektion

Packen Sie den Bootstrap-Code nicht direkt in den Angular-Bootstrap-Code, sondern in eine Funktion und exportieren Sie die Funktion. Diese Funktion kann auch Parameter akzeptieren.

```
import { platformBrowserDynamic } from "@angular/platform-browser-dynamic";
import { AppModule } from "./src/app";
export function runAngular2App(legacyModel: any) {
    platformBrowserDynamic([
        { provide: "legacyModel", useValue: model }
    ]).bootstrapModule(AppModule)
    .then(success => console.log("Ng2 Bootstrap success"))
    .catch(err => console.error(err));
}
```

Dann können wir in beliebige Dienste oder Komponenten das "Legacy-Modell" einfügen und darauf zugreifen.

```
import { Injectable } from "@angular/core";
@Injectable()
export class MyService {
    constructor(@Inject("legacyModel") private legacyModel) {
        console.log("Legacy data - ", legacyModel);
      }
}
```

Fordern Sie die App an und führen Sie sie aus.

```
require(["myAngular2App"], function(app) {
    app.runAngular2App(legacyModel); // Input to your APP
});
```

Angular2 stellt App vor dem Bootstrap externe Daten bereit online lesen: https://riptutorial.com/de/angular2/topic/9203/angular2-stellt-app-vor-dem-bootstrap-externedaten-bereit

# Kapitel 16: Angular-cli

# Einführung

Hier erfahren Sie, wie Sie mit angle-cli beginnen, neue Komponenten / Services / Pipe / Module mit angle-cli erstellen, 3 Parteien wie Bootstrap hinzufügen und ein Winkelprojekt erstellen.

## **Examples**

Erstellen Sie eine leere Angular2-Anwendung mit angle-cli

#### Bedarf:

- NodeJS: Download-Seite
- npm oder garn

Führen Sie die folgenden Befehle mit cmd aus dem neuen Ordner aus:

```
1. npm install -g @angular/cli Oder yarn global add @angular/cli
2. ng new PROJECT_NAME
```

- 3. cd project\_name
- 4. ng serve

#### Öffnen Sie Ihren Browser unter localhost: 4200

#### Komponenten, Richtlinien, Pipes und Services generieren

Verwenden Sie einfach Ihren Befehl: Sie können den Befehl ng generate (oder einfach ng g) verwenden, um Angular-Komponenten zu generieren:

- Komponente: ng g component my-new-component
- Direktive: ng g directive my-new-directive
- Pipe: ng g pipe my-new-pipe
- Service: ng g service my-new-service
- Klasse: ng g class my-new-classt
- Schnittstelle: ng g interface my-new-interface
- ng g enum my-new-enum:ng g enum my-new-enum
- Modul: ng g module my-module

#### Hinzufügen von Drittanbieter-Bibliotheken

In angle-cli.json können Sie die App-Konfiguration ändern.

Wenn Sie beispielsweise ng2-bootstrap hinzufügen möchten:

- npm install ng2-bootstrap --save Oder npm install ng2-bootstrap --save yarn add ng2bootstrap
- 2. Fügen Sie in angle-cli.json einfach den Pfad des Bootstraps bei node-modules hinzu.

```
"scripts": [
    "../node_modules/jquery/dist/jquery.js",
    "../node_modules/bootstrap/dist/js/bootstrap.js"
]
```

#### bauen mit eckig-cli

In angle-cli.json unter outDir key können Sie Ihr Build-Verzeichnis definieren.

#### diese sind gleichwertig

```
ng build --target=production --environment=prod
ng build --prod --env=prod
ng build --prod
```

#### und so sind diese

```
ng build --target=development --environment=dev
ng build --dev --e=dev
ng build --dev
ng build
```

Beim Erstellen können Sie das Basis-Tag () in Ihrer index.html mit der Option --base-href your-url ändern.

Setzt das Basis-Tag href in Ihrer index.html auf / myUrl /

```
ng build --base-href /myUrl/
ng build --bh /myUrl/
```

Neues Projekt mit scss / sass als Stylesheet

Die von Qangular/cli generierten und kompilierten Qangular/cli sind css.

Wenn Sie stattdessen scss verwenden möchten , generieren Sie Ihr Projekt mit:

```
ng new project_name --style=scss
```

Wenn Sie sass verwenden möchten, generieren Sie Ihr Projekt mit:

```
ng new project_name --style=sass
```

Legen Sie das Garn als Standardpaketmanager für @ angle / cli fest

Yarn ist eine Alternative für npm, den Standardpaketmanager für @ angle / cli. Wenn Sie Garne als Paketmanager für @ angle / cli verwenden möchten, gehen Sie folgendermaßen vor:

# Bedarf

- Garn ( npm install --global yarn oder siehe Installationsseite )
- @ eckig / cli ( npm install -g @angular/cli Oder yarn global add @angular/cli )

Garn als @ angle / cli Paketmanager einstellen:

ng set --global packageManager=yarn

#### Um npm als @ angle / cli-Paketmanager zurückzusetzen:

ng set --global packageManager=npm

Angular-cli online lesen: https://riptutorial.com/de/angular2/topic/8956/angular-cli

# Kapitel 17: Angulares Materialdesign

### **Examples**

Md2Select

#### Komponente :

```
<md2-select [(ngModel)]="item" (change)="change($event)" [disabled]="disabled">
<md2-option *ngFor="let i of items" [value]="i.value" [disabled]="i.disabled">
{{i.name}}</md2-option>
</md2-select>
```

Wählen Sie die Option aus, dass der Benutzer eine Option aus den Optionen auswählen kann.

```
<md2-select></md2-select>
<md2-option></md2-option>
<md2-select-header></md2-select-header>
```

#### Md2Tooltip

Die QuickInfo ist eine Direktive, mit der der Benutzer Hinweistext anzeigen kann, während der Mauszeiger über ein Element bewegt wird.

Ein Tooltip hätte die folgende Markierung.

```
<span tooltip-direction="left" tooltip="On the Left!">Left</span>
<button tooltip="some message"
tooltip-position="below"
tooltip-delay="1000">Hover Me
</button>
```

#### Md2Toast

Toast ist ein Dienst, der Benachrichtigungen in der Ansicht anzeigt.

Erzeugt und zeigt eine einfache Toastbenachrichtigung.

```
import {Md2Toast} from 'md2/toast/toast';
@Component({
  selector: "..."
})
export class ... {
...
constructor(private toast: Md2Toast) { }
```

```
toastMe() {
this.toast.show('Toast message...');
--- or ---
this.toast.show('Toast message...', 1000);
}
....
}
```

#### Md2Datepicker

Mit Datepicker kann der Benutzer Datum und Uhrzeit auswählen.

```
<md2-datepicker [(ngModel)]="date"></md2-datepicker>
```

Weitere Details finden Sie hier

#### Md2Accordion und Md2Collapse

**Md2Collapse** : Collapse ist eine Direktive, mit der der Benutzer die Sichtbarkeit des Abschnitts umschalten kann.

#### **Beispiele**

Ein Zusammenbruch hätte den folgenden Markup.

```
<div [collapse]="isCollapsed">
Lorum Ipsum Content
</div>
```

**Md2Accordion** : Accordion ermöglicht es dem Benutzer, die Sichtbarkeit der verschiedenen Abschnitte zu ändern.

#### **Beispiele**

Ein Akkordeon hätte folgendes Markup.

```
<md2-accordion [multiple]="multiple">
<md2-accordion-tab *ngFor="let tab of accordions"
[header]="tab.title"
[active]="tab.active"
[disabled]="tab.disabled">
{{tab.content}}
</md2-accordion-tab>
<md2-accordion-tab>
<md2-accordion-header>Custom Header</md2-accordion-header>
test content
</md2-accordion-tab>
</md2-accordion-tab>
```

Angulares Materialdesign online lesen: https://riptutorial.com/de/angular2/topic/10005/angularesmaterialdesign

# Kapitel 18: Animation

# Examples

Übergang zwischen Nullzuständen

```
@Component({
        . . .
        animations: [
            trigger('appear', [
                transition(':enter', [
                     style({
                      //style applied at the start of animation
                     }),
                animate('300ms ease-in', style({
                     //style applied at the end of animation
                }))
                ])
            1)
        1
    })
    class AnimComponent {
    }
1
```

Animieren zwischen mehreren Zuständen

Das <div> in dieser Vorlage wächst auf 50px und dann auf 50px und 100px dann auf 20px wenn Sie auf die Schaltfläche klicken.

Jedem state ist ein Stil zugeordnet, der in den @Component Metadaten beschrieben wird.

Die Logik für den jeweils aktiven state kann in der Komponentenlogik verwaltet werden. In diesem Fall enthält die size der Komponentenvariablen den Zeichenfolgenwert "small", "medium" oder "large".

Das <div> Element auf diesen Wert durch die reagiert trigger in den angegebenen @Component Metadaten: [@size]="size".

```
@Component({
  template: '<div [@size]="size">Some Text</div><button
(click)="toggleSize()">TOGGLE</button>',
  animations: [
   trigger('size', [
     state('small', style({
        height: '20px'
     })),
     state('medium', style({
        height: '50px'
     })),
     state('large', style({
```

```
height: '100px'
     })),
     transition('small => medium', animate('100ms')),
     transition('medium => large', animate('200ms')),
     transition('large => small', animate('300ms'))
   ])
 ]
})
export class TestComponent {
   size: string;
   constructor() {
      this.size = 'small';
   }
   toggleSize(){
       switch(this.size) {
           case 'small':
               this.size = 'medium';
               break;
           case 'medium':
               this.size = 'large';
               break;
           case 'large':
               this.size = 'small';
       }
   }
}
```

Animation online lesen: https://riptutorial.com/de/angular2/topic/8127/animation

# Kapitel 19: AOT-Compilierung mit Angular 2

## Examples

1. Installieren Sie die Abhängigkeiten von Angular 2 mit dem Compiler

HINWEIS: Um optimale Ergebnisse zu erzielen, stellen Sie sicher, dass Ihr Projekt mit der Angular-CLI erstellt wurde.

```
npm install angular/{core,common,compiler,platform-browser,platform-browser-
dynamic,http,router,forms,compiler-cli,tsc-wrapped,platform-server}
```

Sie müssen diesen Schritt nicht ausführen, wenn in Ihrem Projekt bereits Winkel 2 und alle diese Abhängigkeiten installiert sind. Stellen Sie einfach sicher, dass sich der compiler dort befindet.

2. Fügen Sie der Datei "tsconfig.json" die Option "angleCompilerOptions" hinzu

```
...
"angularCompilerOptions": {
    "genDir": "./ngfactory"
}
...
```

Dies ist der Ausgabeordner des Compilers.

#### 3. Führen Sie den Winkelcompiler ngc aus

Von der Wurzel Ihres Projekts ./node\_modules/.bin/ngc -p src wo src gesamte ./node\_modules/.bin/ngc -p src 2 ist. Dadurch wird ein Ordner namens ngfactory in dem der gesamte kompilierte Code ngfactory wird.

```
"node_modules/.bin/ngc" -p src für Windows
```

4. Ändern Sie die Datei "main.ts", um den Browser NgFactory und die statische Plattform zu verwenden

```
// this is the static platform browser, the usual counterpart is @angular/platform-browser-
dynamic.
import { platformBrowser } from '@angular/platform-browser';
// this is generated by the angular compiler
import { AppModuleNgFactory } from './ngfactory/app/app.module.ngfactory';
// note the use of `bootstrapModuleFactory`, as opposed to `bootstrapModule`.
platformBrowser().bootstrapModuleFactory(AppModuleNgFactory);
```

An diesem Punkt sollten Sie in der Lage sein, Ihr Projekt auszuführen. In diesem Fall wurde mein Projekt mit der Angular-CLI erstellt.

> ng serve

Warum brauchen wir Zusammenstellung, Zusammenstellung von Ereignissen und Beispiel?

Warum brauchen wir eine Kompilierung? Ans. Wir benötigen eine Zusammenstellung, um eine höhere Effizienz unserer Angular-Anwendungen zu erreichen.

Schauen Sie sich das folgende Beispiel an:

```
// ...
compile: function (el, scope) {
 var dirs = this._getElDirectives(el);
 var dir;
 var scopeCreated;
 dirs.forEach(function (d) {
   dir = Provider.get(d.name + Provider.DIRECTIVES_SUFFIX);
   if (dir.scope && !scopeCreated) {
     scope = scope.$new();
     scopeCreated = true;
   }
   dir.link(el, scope, d.value);
 });
 Array.prototype.slice.call(el.children).forEach(function (c) {
   this.compile(c, scope);
  }, this);
},
// ...
```

Verwenden Sie den obigen Code, um die Vorlage zu rendern.

#### Ist viel langsamer im Vergleich zu:

```
// ...
this._text_9 = this.renderer.createText(this._el_3, '\n', null);
this._text_10 = this.renderer.createText(parentRenderNode, '\n\n', null);
this._el_11 = this.renderer.createElement(parentRenderNode, 'ul', null);
this._text_12 = this.renderer.createText(this._el_11, '\n ', null);
this._anchor_13 = this.renderer.createTemplateAnchor(this._el_11, null);
this._appEl_13 = new import2.AppElement(13, 11, this, this._anchor_13);
this._TemplateRef_13_5 = new import17.TemplateRef_(this._appEl_13, viewFactory_HomeComponent1);
this._NgFor_13_6 = new import15.NgFor(this._appEl_13.vcRef, this._TemplateRef_13_5, this.parentInjector.get(import18.IterableDiffers), this.ref);
// ...
```

#### Ablauf von Ereignissen mit Vorausberechnung

Im Gegensatz dazu werden mit AoT die folgenden Schritte durchlaufen:

- 1. Entwicklung der Angular 2-Anwendung mit TypeScript.
- 2. Erstellung der Anwendung mit ngc.
- 3. Führt die Kompilierung der Vorlagen mit dem Angular-Compiler zu TypeScript durch.
- 4. Kompilierung des TypeScript-Codes in JavaScript.
- 5. Bündeln
- 6. Minifizierung
- 7. Einsatz.

Obwohl der obige Vorgang etwas komplizierter erscheint, führt der Benutzer nur die folgenden Schritte durch:

- 1. Laden Sie alle Assets herunter.
- 2. Angular Bootstraps.
- 3. Die Anwendung wird gerendert.

Wie Sie sehen, fehlt der dritte Schritt, was eine schnellere / bessere UX bedeutet. Außerdem werden Tools wie angle2-seed und angle-cli den Build-Prozess erheblich automatisieren.

Ich hoffe es könnte dir helfen! Vielen Dank!

AoT-Kompilierung mit Angular CLI verwenden

Die Angular CLI- Befehlszeilenschnittstelle unterstützt seit der Beta 17 AoT-Kompilierung.

Um Ihre App mit AoT-Kompilierung zu erstellen, führen Sie einfach Folgendes aus:

ng build --prod --aot

AOT-Compilierung mit Angular 2 online lesen: https://riptutorial.com/de/angular2/topic/6634/aot-compilierung-mit-angular-2

# Kapitel 20: Attributanweisungen, um den Wert von Eigenschaften auf dem Hostknoten mithilfe des @ HostBinding-Dekors zu beeinflussen

## **Examples**

#### @HostBinding

Mit dem @HostBinding-Dekorator können wir einen Eigenschaftswert für das Hostelement der Anweisung programmgesteuert festlegen. Es funktioniert ähnlich wie eine Eigenschaftsbindung, die in einer Vorlage definiert ist, außer es richtet sich speziell an das Hostelement. Die Bindung wird für jeden Änderungserkennungszyklus überprüft, sodass sie sich bei Bedarf dynamisch ändern kann. Nehmen wir beispielsweise an, wir möchten eine Direktive für Schaltflächen erstellen, die eine Klasse dynamisch hinzufügt, wenn Sie darauf drücken. Das könnte ungefähr so aussehen:

```
import { Directive, HostBinding, HostListener } from '@angular/core';
@Directive({
   selector: '[appButtonPress]'
})
export class ButtonPressDirective {
   @HostBinding('attr.role') role = 'button';
   @HostBinding('class.pressed') isPressed: boolean;
   @HostListener('mousedown') hasPressed() {
    this.isPressed = true;
   }
   @HostListener('mouseup') hasReleased() {
    this.isPressed = false;
   }
}
```

Beachten Sie, dass wir für beide Anwendungsfälle von @HostBinding einen String-Wert übergeben, für den die Eigenschaft relevant ist. Wenn wir dem Dekorateur keinen String zur Verfügung stellen, wird stattdessen der Name des Klassenmitglieds verwendet. In der ersten @ HostBinding setzen wir das Rollenattribut statisch auf button. Im zweiten Beispiel wird die gedrückte Klasse angewendet, wenn isPressed true ist

Attributanweisungen, um den Wert von Eigenschaften auf dem Hostknoten mithilfe des @ HostBinding-Dekors zu beeinflussen online lesen: https://riptutorial.com/de/angular2/topic/9455/attributanweisungen--um-den-wert-voneigenschaften-auf-dem-hostknoten-mithilfe-des---hostbinding-dekors-zu-beeinflussen

# Kapitel 21: Beispiel für Routen wie / route / subroute für statische URLs

## Examples

**Grundlegendes Routenbeispiel mit Unterroutenbaum** 

#### app.module.ts

```
import {routes} from "./app.routes";
@NgModule({
    declarations: [AppComponent],
    imports: [BrowserModule, mainModule.forRoot(), RouterModule.forRoot(routes)],
    providers: [],
    bootstrap: [AppComponent]
})
export class AppModule { }
```

#### app.routes.ts

```
import { Routes } from '@angular/router';
import {SubTreeRoutes} from "./subTree/subTreeRoutes.routes";
export const routes: Routes = [
   ...SubTreeRoutes,
   { path: '', redirectTo: 'home', pathMatch: 'full'}
];
```

#### subTreeRoutes.ts

```
import {Route} from '@angular/router';
import {exampleComponent} from "./example.component";
export const SubTreeRoutes: Route[] = [
    {
        path: 'subTree',
        children: [
           {path: '', component: exampleComponent}
        ]
    }
];
```

Beispiel für Routen wie / route / subroute für statische URLs online lesen: https://riptutorial.com/de/angular2/topic/8910/beispiel-fur-routen-wie---route---subroute-furstatische-urls

# Kapitel 22: Beispiele für erweiterte Komponenten

### Bemerkungen

Denken Sie daran, dass es bei Angular 2 um singuläre Verantwortung geht. Unabhängig davon, wie klein Ihre Komponente ist, widmen Sie jeder Komponente eine eigene Logik. Sei es eine Schaltfläche, eine originelle Ankerverbindung, eine Dialogkopfzeile oder sogar ein Unterelement von Sidenav.

## **Examples**

#### Bildauswahl mit Vorschau

In diesem Beispiel erstellen wir eine Bildauswahl, die Ihr Bild vor dem Hochladen in der Vorschau anzeigt. Der Previewer unterstützt auch das Ziehen und Ablegen von Dateien in die Eingabe. In diesem Beispiel werde ich nur das Hochladen einzelner Dateien behandeln, aber Sie können ein wenig basteln, um das Hochladen mehrerer Dateien zu ermöglichen.

image-preview.html

Dies ist das HTML-Layout unserer Bildvorschau

```
<!-- Icon as placeholder when no file picked --->
<i class="material-icons">cloud_upload</i>
<!-- file input, accepts images only. Detect when file has been picked/changed with Angular's
native (change) event listener -->
<input type="file" accept="image/*" (change)="updateSource($event)">
<!-- img placeholder when a file has been picked. shows only when 'source' is not empty -->
<img *ngIf="source" [src]="source" src="">
```

#### image-preview.ts

Dies ist die Hauptdatei für unsere Komponente <image-preview>

```
import {
    Component,
    Output,
    EventEmitter,
} from '@angular/core';
@Component({
    selector: 'image-preview',
    styleUrls: [ './image-preview.css' ],
    templateUrl: './image-preview.html'
})
```

```
export class MtImagePreviewComponent {
    // Emit an event when a file has been picked. Here we return the file itself
    @Output() onChange: EventEmitter<File> = new EventEmitter<File>();
    constructor() {}
    // If the input has changed(file picked) we project the file into the img previewer
    updateSource($event: Event) {
        // We access he file with $event.target['files'][0]
        this.projectImage($event.target['files'][0]);
    }
    // Uses FileReader to read the file from the input
    source:string = '';
   projectImage(file: File) {
       let reader = new FileReader;
        // TODO: Define type of 'e'
        reader.onload = (e: any) => {
            // Simply set e.target.result as our <img> src in the layout
            this.source = e.target.result;
            this.onChange.emit(file);
        };
        // This will process our file and get it's attributes/data
        reader.readAsDataURL(file);
   }
}
```

#### eine andere.komponente.html

```
<form (ngSubmit)="submitPhoto()">
        <image-preview (onChange)="getFile($event)"></image-preview>
        <button type="submit">Upload</button>
</form>
```

Und das ist es. Viel einfacher als in AngularJS 1.x. Ich habe diese Komponente auf der Grundlage einer älteren Version erstellt, die ich in AngularJS 1.5.5 erstellt habe.

#### Tabellenwerte über die Eingabe herausfiltern

Importieren Sie ReactiveFormsModule und dann

```
public control = new FormControl('');
 public content: { id: number; name: string; }[];
 private originalContent = [
   { id: 1, name: 'abc' },
   { id: 2, name: 'abce' },
   { id: 3, name: 'ced' }
 ];
 private subscription: Subscription;
 public ngOnInit() {
   this.subscription = this.control.valueChanges.subscribe(value => {
     this.content = this.originalContent.filter(item => item.name.startsWith(value));
   });
 }
 public ngOnDestroy() {
   this.subscription.unsubscribe();
 }
}
```

Beispiele für erweiterte Komponenten online lesen:

https://riptutorial.com/de/angular2/topic/5597/beispiele-fur-erweiterte-komponenten

# Kapitel 23: benutzerdefinierte ngx-bootstrap datepicker + input

## Examples

#### benutzerdefinierte ngx-bootstrap datepicker

#### datepicker.component.html

#### datepicker.component.ts

```
import {Component, Input, EventEmitter, Output, OnChanges, SimpleChanges, ElementRef, OnInit}
from "@angular/core";
import {DatePipe} from "@angular/common";
import {NgModel} from "@angular/forms";
import * as moment from 'moment';
@Component({
 selector: 'custom-datepicker',
 templateUrl: 'datepicker.component.html',
 providers: [DatePipe, NgModel],
 host: {
    '(document:mousedown)': 'onClick($event)',
  }
})
export class DatepickerComponent implements OnChanges , OnInit{
 ngOnInit(): void {
   this.dt = null;
  }
 inputElement : ElementRef;
 dt: Date = null;
 showDatepicker: boolean = false;
  @Input() disabledInput : boolean = false;
```

```
@Input() disabledDatePicker: boolean = false;
@Input() value: string = null;
@Input() id: string;
@Input() min: Date = null;
@Input() max: Date = null;
@Output() dateModelChange = new EventEmitter();
constructor(el: ElementRef) {
 this.inputElement = el;
}
changedDate() {
 if(this.value === '') {
   this.dateModelChange.emit(null);
 }else if(this.value.split('/').length === 3) {
   this.dateModelChange.emit(DatepickerComponent.convertToDate(this.value));
  }
}
clickOutSide(event : Event) {
 if(this.inputElement.nativeElement !== event.target) {
    console.log('click outside', event);
 }
}
onClick(event) {
 if (!this.inputElement.nativeElement.contains(event.target)) {
   this.close();
 }
}
ngOnChanges(changes: SimpleChanges): void {
 if (this.value !== null && this.value !== undefined && this.value.length > 0) {
   this.value = null;
   this.dt = null;
  }else {
   if(this.value !== null) {
     this.dt = new Date(this.value);
     this.value = moment(this.value).format('MM/DD/YYYY');
    }
  }
}
private static transformDate(date: Date): string {
 return new DatePipe('pt-PT').transform(date, 'MM/dd/yyyy');
}
openCloseDatepicker(): void {
 if (!this.disabledDatePicker) {
   this.showDatepicker = !this.showDatepicker;
  }
}
open(): void {
 this.showDatepicker = true;
}
close(): void {
 this.showDatepicker = false;
}
private apply(): void {
```

```
this.value = DatepickerComponent.transformDate(this.dt);
   this.dateModelChange.emit(this.dt);
 }
 onSelectionDone(event: Date): void {
   this.dt = event;
   this.apply();
   this.close();
 }
 onClickedOutside(event: Date): void {
   if (this.showDatepicker) {
    this.close();
   }
 }
 static convertToDate(val : string): Date {
   return new Date(val.replace('/','-'));
 }
}
```

benutzerdefinierte ngx-bootstrap datepicker + input online lesen:

https://riptutorial.com/de/angular2/topic/10549/benutzerdefinierte-ngx-bootstrap-datepicker-plus-input

# Kapitel 24: Bootstrap Leeres Modul in Winkel 2

## **Examples**

**Ein leeres Modul** 

```
import { NgModule } from '@angular/core';
@NgModule({
  declarations: [], // components your module owns.
  imports: [], // other modules your module needs.
  providers: [], // providers available to your module.
  bootstrap: [] // bootstrap this root component.
})
export class MyModule {}
```

Dies ist ein leeres Modul, das keine Deklarationen, Importe, Anbieter oder Komponenten für den Bootstrap enthält. Verwenden Sie dies als Referenz.

Ein Modul mit Vernetzung im Webbrowser.

```
// app.module.ts
import { NgModule } from '@angular/core';
import { BrowserModule } from '@angular/platform-browser';
import { HttpModule } from '@angular/http';
import { MyRootComponent } from './app.component';
@NgModule({
    declarations: [MyRootComponent],
    imports: [BrowserModule, HttpModule],
    bootstrap: [MyRootComponent]
})
export class MyModule {}
```

MyRootComponent ist die in MyModule gepackte MyModule. Es ist der Einstiegspunkt in Ihre Angular 2-Anwendung.

#### **Bootstrapping deines Moduls**

```
import { platformBrowserDynamic } from '@angular/platform-browser-dynamic';
import { MyModule } from './app.module';
```

platformBrowserDynamic().bootstrapModule( MyModule );

In diesem Beispiel ist MyModule das Modul, das Ihre MyModule enthält. Durch Bootstrapping von MyModule Ihre Angular 2-App einsatzbereit.

#### Anwendungsstammmodul

```
import { NgModule } from '@angular/core';
import { BrowserModule } from '@angular/platform-browser';
import { AppComponent } from './app.component';
@NgModule({
    imports: [ BrowserModule ],
    declarations: [ AppComponent ],
    bootstrap: [ AppComponent ]
})
export class AppModule { }
```

#### Statisches Bootstrapping mit Factory-Klassen

Wir können eine Anwendung statisch bootstrapieren, indem Sie die einfache ES5-Javascript-Ausgabe der generierten Factory-Klassen verwenden. Dann können wir diese Ausgabe verwenden, um die Anwendung zu booten:

```
import { platformBrowser } from '@angular/platform-browser';
import { AppModuleNgFactory } from './main.ngfactory';
// Launch with the app module factory.
platformBrowser().bootstrapModuleFactory(AppModuleNgFactory);
```

Dies führt dazu, dass das Anwendungspaket wesentlich kleiner ist, da die gesamte Vorlagenkompilierung bereits in einem Erstellungsschritt durchgeführt wurde, entweder mit ngc oder direktem Aufruf der internen Daten.

Bootstrap Leeres Modul in Winkel 2 online lesen: https://riptutorial.com/de/angular2/topic/5508/bootstrap-leeres-modul-in-winkel-2

# Kapitel 25: Brute Force Upgrade

# Einführung

Wenn Sie die Angular-CLI-Version Ihres Projekts aktualisieren möchten, können Sie durch das Ändern der Angular-CLI-Versionsnummer in Ihrem Projekt schwer zu behebende Fehler und Fehler feststellen. Da die Angular-CLI eine Menge verbirgt, was im Build- und Bundles-Prozess vor sich geht, können Sie nicht viel tun, wenn dort Probleme auftreten.

Manchmal ist es am einfachsten, die Angular CLI-Version des Projekts zu aktualisieren, indem Sie mit der Angular CLI-Version, die Sie verwenden möchten, ein neues Projekt erstellen.

## Bemerkungen

Da Angular 2 *so* modular und gekapselt ist, können Sie einfach alle Ihre Komponenten, Services, Pipes, Anweisungen kopieren und das NgModule so ausfüllen, wie es im alten Projekt war.

# Examples

Gerüstbau eines neuen CLI-Projekts

ng new NewProject

#### oder

ng init NewProject

Brute Force Upgrade online lesen: https://riptutorial.com/de/angular2/topic/9152/brute-force-upgrade

# Kapitel 26: CRUD in Angular2 mit Restful-API

### **Syntax**

- @Injectable () // Teilt dem Abhängigkeitsinjektor das Einfügen von Abhängigkeiten beim Erstellen einer Instanz dieses Dienstes mit.
- request.subscribe () // Hier stellen Sie *tatsächlich* die Anfrage. Andernfalls wird Ihre Anfrage nicht gesendet. Sie möchten auch die Antwort in der Rückruffunktion lesen.
- Konstruktor (privates WikiService: WikipediaService) {} // Da sowohl unser Service als auch seine Abhängigkeiten vom Abhängigkeitseinspritzer injizierbar sind, empfiehlt es sich, den Service in die Komponente einzuspeisen, um die App zu testen.

## Examples

#### Aus einer Restful-API in Angular2 lesen

Um die API-Logik von der Komponente zu trennen, erstellen wir den API-Client als separate Klasse. Diese Beispielklasse fordert eine Anfrage an die Wikipedia-API, um zufällige Wiki-Artikel abzurufen.

```
import { Http, Response } from '@angular/http';
    import { Injectable } from '@angular/core';
    import { Observable } from 'rxjs/Observable';
    import 'rxjs/Rx';
   @Injectable()
   export class WikipediaService{
       constructor(private http: Http) {}
       getRandomArticles (numberOfArticles: number)
           var request =
this.http.get("https://en.wikipedia.org/w/api.php?action=query&list=random&format=json&rnlimit="
+ numberOfArticles);
           return request.map((response: Response) => {
               return response.json();
            },(error) => {
               console.log(error);
                //your want to implement your own error handling here.
           });
       }
    }
```

Und haben eine Komponente, um unseren neuen API-Client zu nutzen.

import { Component, OnInit } from '@angular/core'; import { WikipediaService } from './wikipedia.Service';

```
@Component({
    selector: 'wikipedia',
    templateUrl: 'wikipedia.component.html'
})
export class WikipediaComponent implements OnInit {
    constructor(private wikiService: WikipediaService) { }
    private articles: any[] = null;
    ngOnInit() {
        var request = this.wikiService.getRandomArticles(5);
        request.subscribe((res) => {
            this.articles = res.query.random;
            });
    }
}
```

CRUD in Angular2 mit Restful-API online lesen: https://riptutorial.com/de/angular2/topic/7343/crud-in-angular2-mit-restful-api

# Kapitel 27: Debuggen der Angular2-Typoskriptanwendung mit Visual Studio Code

## Examples

Launch.json-Setup für Ihren Arbeitsbereich

- 1. Aktivieren Sie Debug aus Menü Ansicht> Debug
- Es gibt einige Fehler beim Start-Debugging zurück, Popup-Benachrichtigung anzeigen und launch.json von dieser Popup-Benachrichtigung aus öffnen. kopiere und füge den folgenden Code in launch.json // new launch.json ein Ihr alter Launch.json

```
{
    "version": "0.2.0",
    "configurations": [
        {
            "name": "Launch Extension",
            "type": "extensionHost",
            "request": "launch",
            "runtimeExecutable": "${execPath}",
            "args": [
                "--extensionDevelopmentPath=${workspaceRoot}"
            ],
            "stopOnEntry": false,
            "sourceMaps": true,
            "outDir": "${workspaceRoot}/out",
            "preLaunchTask": "npm"
        }
   ]
}
```

# Aktualisieren Sie nun Ihre launch.json wie unten beschrieben neuer launch.json

// Erinnern Sie sich bitte an Ihren main.js-Pfad.

```
"preLaunchTask": null,
            "runtimeExecutable": null,
            "runtimeArgs": [
                "--nolazy"
            ],
            "env": {
                "NODE_ENV": "development"
            },
            "console": "internalConsole",
            "sourceMaps": false,
            "outDir": null
       },
        {
            "name": "Attach",
            "type": "node",
            "request": "attach",
            "port": 5858,
            "address": "localhost",
            "restart": false,
            "sourceMaps": false,
            "outDir": null,
            "localRoot": "${workspaceRoot}",
            "remoteRoot": null
        },
        {
            "name": "Attach to Process",
            "type": "node",
            "request": "attach",
            "processId": "${command.PickProcess}",
            "port": 5858,
            "sourceMaps": false,
            "outDir": null
       }
  ]
}
```

3. Jetzt funktioniert das Debuggen. Zeigen Sie das Popup-Fenster für das schrittweise Debuggen an

Debuggen der Angular2-Typoskriptanwendung mit Visual Studio Code online lesen: https://riptutorial.com/de/angular2/topic/7139/debuggen-der-angular2-typoskriptanwendung-mitvisual-studio-code

# Kapitel 28: Dienste und Abhängigkeitsinjektion

## **Examples**

**Beispieldienst** 

#### services / mein.service.ts

```
import { Injectable } from '@angular/core';
@Injectable()
export class MyService {
  data: any = [1, 2, 3];
  getData() {
   return this.data;
  }
}
```

Die Registrierung des Service Providers in der Bootstrap-Methode macht den Service global verfügbar.

main.ts

```
import { bootstrap } from '@angular/platform-browser-dynamic';
import { AppComponent } from 'app.component.ts';
import { MyService } from 'services/my.service';
bootstrap(AppComponent, [MyService]);
```

In der Version RC5 kann der globale Service Provider in der Moduldatei registriert werden. Um eine einzige Instanz Ihres Dienstes für Ihre gesamte Anwendung zu erhalten, muss der Dienst in der Liste der Anbieter im ngmodule Ihrer Anwendung angegeben werden. *app\_module.ts* 

```
import { NgModule } from '@angular/core';
import { BrowserModule } from '@angular/platform-browser';
import { routing, appRoutingProviders } from './app-routes/app.routes';
import { HttpModule } from '@angular/http';
import { AppComponent } from './app.component';
import { MyService } from 'services/my.service';
import { routing } from './app-resources/app-routes/app.routes';
@NgModule({
    declarations: [ AppComponent ],
    imports: [ BrowserModule,
        routing,
        RouterModule,
        HttpModule ],
```

Verwendung in MyComponent

#### components / my.component.ts

Alternativer Ansatz zum Registrieren von Anwendungsanbietern in Anwendungskomponenten. Wenn wir bei der Wiedergabe der Komponente Anbieter auf Komponentenebene hinzufügen, wird eine neue Instanz des Diensts erstellt.

```
import { Component, OnInit } from '@angular/core';
import { MyService } from '../services/my.service';
@Component({
    ...
    providers:[MyService] //
})
export class MyComponent implements OnInit {
    data: any[];
    // Creates private variable myService to use, of type MyService
    constructor(private myService: MyService) { }
    ngOnInit() {
      this.data = this.myService.getData();
    }
}
```

#### **Beispiel mit Promise.resolve**

#### services / mein.service.ts

```
import { Injectable } from '@angular/core';
@Injectable()
export class MyService {
    data: any = [1, 2, 3];
    getData() {
       return Promise.resolve(this.data);
    }
}
```

getData() jetzt wie ein REST-Aufruf, der ein Promise erstellt, das sofort aufgelöst wird. Die Ergebnisse können in .then() und Fehler erkannt werden. Dies ist eine gute Praxis und Konvention für asynchrone Methoden.

components / my.component.ts

```
import { Component, OnInit } from '@angular/core';
import { MyService } from '../services/my.service';
@Component({...})
export class MyComponent implements OnInit {
    data: any[];
    // Creates private variable myService to use, of type MyService
    constructor(private myService: MyService) { }
    ngOnInit() {
        // Uses an "arrow" function to set data
        this.myService.getData().then(data => this.data = data);
    }
}
```

#### **Testen eines Dienstes**

Bei einem Dienst, mit dem sich ein Benutzer anmelden kann:

```
import 'rxjs/add/operator/toPromise';
import { Http } from '@angular/http';
import { Injectable } from '@angular/core';
interface LoginCredentials {
 password: string;
 user: string;
}
@Injectable()
export class AuthService {
  constructor(private http: Http) { }
  async signIn({ user, password }: LoginCredentials) {
   const response = await this.http.post('/login', {
     password,
      user,
    }).toPromise();
    return response.json();
  }
}
```

#### Es kann so getestet werden:

```
import { ConnectionBackend, Http, HttpModule, Response, ResponseOptions } from
'@angular/http';
import { TestBed, async, inject } from '@angular/core/testing';
import { AuthService } from './auth.service';
import { MockBackend } from '@angular/http/testing';
import { MockConnection } from '@angular/http/testing';
describe('AuthService', () => {
    beforeEach(() => {
        TestBed.configureTestingModule({
                imports: [HttpModule],
                providers: [
```

```
AuthService,
     Http,
      { provide: ConnectionBackend, useClass: MockBackend },
   1
 });
});
it('should be created', inject([AuthService], (service: AuthService) => {
 expect(service).toBeTruthy();
}));
// Alternative 1
it('should login user if right credentials are passed', async(
  inject([AuthService], async (authService) => {
    const backend: MockBackend = TestBed.get(ConnectionBackend);
    const http: Http = TestBed.get(Http);
   backend.connections.subscribe((c: MockConnection) => {
     c.mockRespond(
        new Response(
         new ResponseOptions({
           body: {
              accessToken: 'abcdef',
            },
          }),
       ),
     );
    });
   const result = await authService.signIn({ password: 'ok', user: 'bruno' });
   expect(result).toEqual({
     accessToken: 'abcdef',
   });
 }))
);
// Alternative 2
it('should login user if right credentials are passed', async () => {
 const backend: MockBackend = TestBed.get(ConnectionBackend);
 const http: Http = TestBed.get(Http);
 backend.connections.subscribe((c: MockConnection) => {
   c.mockRespond(
     new Response(
       new ResponseOptions({
         body: {
            accessToken: 'abcdef',
         },
        }),
     ),
   );
  });
 const authService: AuthService = TestBed.get(AuthService);
 const result = await authService.signIn({ password: 'ok', user: 'bruno' });
 expect(result).toEqual({
   accessToken: 'abcdef',
  });
```
```
// Alternative 3
 it('should login user if right credentials are passed', async (done) => {
   const authService: AuthService = TestBed.get(AuthService);
   const backend: MockBackend = TestBed.get(ConnectionBackend);
   const http: Http = TestBed.get(Http);
   backend.connections.subscribe((c: MockConnection) => {
     c.mockRespond(
       new Response(
         new ResponseOptions({
           body: {
             accessToken: 'abcdef',
           },
         }),
       ),
     );
    });
   try {
     const result = await authService.signIn({ password: 'ok', user: 'bruno' });
     expect(result).toEqual({
       accessToken: 'abcdef',
     });
     done();
   } catch (err) {
     fail(err);
     done();
   }
 });
});
```

Dienste und Abhängigkeitsinjektion online lesen: https://riptutorial.com/de/angular2/topic/4187/dienste-und-abhangigkeitsinjektion

});

# Kapitel 29: Dropzone in Angular2

# **Examples**

Abwurfgebiet

Angular 2 Wrapper-Bibliothek für Dropzone.

npm install angle2-dropzone-wrapper --save-dev

### Laden Sie das Modul für Ihr App-Modul

```
import { DropzoneModule } from 'angular2-dropzone-wrapper';
import { DropzoneConfigInterface } from 'angular2-dropzone-wrapper';
const DROPZONE_CONFIG: DropzoneConfigInterface = {
    // Change this to your upload POST address:
    server: 'https://example.com/post',
    maxFilesize: 10,
    acceptedFiles: 'image/*'
};
@NgModule({
    ...
    imports: [
    ...
    DropzoneModule.forRoot(DROPZONE_CONFIG)
    ]
})
```

#### KOMPONENTENVERWENDUNG

Ersetzen Sie einfach das Element, das andernfalls an Dropzone übergeben würde, durch die Dropzone-Komponente.

```
<dropzone [config]="config" [message]="'Click or drag images here to upload'"
(error)="onUploadError($event)" (success)="onUploadSuccess($event)"></dropzone>
```

### Dropzone-Komponente erstellen

```
import {Component} from '@angular/core';
@Component({
    selector: 'app-new-media',
    templateUrl: './dropzone.component.html',
    styleUrls: ['./dropzone.component.scss']
})
export class DropZoneComponent {
    onUploadError(args: any) {
        console.log('onUploadError:', args);
    }
```

```
onUploadSuccess(args: any) {
    console.log('onUploadSuccess:', args);
}
```

Dropzone in Angular2 online lesen: https://riptutorial.com/de/angular2/topic/10010/dropzone-in-angular2

# Kapitel 30: Dynamisches Hinzufügen von Komponenten mithilfe von ViewContainerRef.createComponent

# Examples

Eine Wrapper-Komponente, die dynamische Komponenten deklarativ hinzufügt

Eine benutzerdefinierte Komponente, die den Typ einer Komponente als Eingabe übernimmt und eine Instanz dieses Komponententyps in sich selbst erstellt. Wenn die Eingabe aktualisiert wird, wird die zuvor hinzugefügte dynamische Komponente entfernt und stattdessen die neue hinzugefügt.

```
@Component({
  selector: 'dcl-wrapper',
 template: `<div #target></div>`
})
export class DclWrapper {
  @ViewChild('target', {
   read: ViewContainerRef
  }) target;
  @Input() type;
  cmpRef: ComponentRef;
  private isViewInitialized: boolean = false;
  constructor(private resolver: ComponentResolver) {}
  updateComponent() {
    if (!this.isViewInitialized) {
     return;
    }
    if (this.cmpRef) {
     this.cmpRef.destroy();
    }
    this.resolver.resolveComponent(this.type).then((factory: ComponentFactory < any > ) => {
     this.cmpRef = this.target.createComponent(factory)
        // to access the created instance use
        // this.cmpRef.instance.someProperty = 'someValue';
        // this.cmpRef.instance.someOutput.subscribe(val => doSomething());
    });
  }
  ngOnChanges() {
    this.updateComponent();
  }
  ngAfterViewInit() {
    this.isViewInitialized = true;
    this.updateComponent();
  }
```

```
ngOnDestroy() {
    if (this.cmpRef) {
        this.cmpRef.destroy();
     }
}
```

So können Sie dynamische Komponenten wie

<dcl-wrapper [type]="someComponentType"></dcl-wrapper>

### **Plunker Beispiel**

Dynamisches Hinzufügen einer Komponente zu einem bestimmten Ereignis (Klicken)

#### Hauptkomponenten-Datei:

```
//our root app component
import {Component, NgModule, ViewChild, ViewContainerRef, ComponentFactoryResolver,
ComponentRef} from '@angular/core'
import {BrowserModule} from '@angular/platform-browser'
import {ChildComponent} from './childComp.ts'
@Component({
 selector: 'my-app',
 template: `
    <div>
      <h2>Hello {{name}}</h2>
     <input type="button" value="Click me to add element" (click) = addElement()> // call the
function on click of the button
     <div #parent> </div> // Dynamic component will be loaded here
   </div>
})
export class App {
 name:string;
 @ViewChild('parent', {read: ViewContainerRef}) target: ViewContainerRef;
 private componentRef: ComponentRef<any>;
 constructor(private componentFactoryResolver: ComponentFactoryResolver) {
   this.name = 'Angular2'
  }
 addElement(){
   let childComponent =
this.componentFactoryResolver.resolveComponentFactory(ChildComponent);
    this.componentRef = this.target.createComponent(childComponent);
 }
}
```

### childComp.ts:

```
import{Component} from '@angular/core';
@Component({
   selector: 'child',
   template: `
        This is Child
   `,
})
export class ChildComponent {
   constructor() {
   }
}
```

#### app.module.ts:

```
@NgModule({
    imports: [ BrowserModule ],
    declarations: [ App, ChildComponent ],
    bootstrap: [ App ],
    entryComponents: [ChildComponent] // define the dynamic component here in module.ts
})
export class AppModule {}
```

### **Plunker Beispiel**

Dynamisch erstelltes Komponenten-Array für Template-HTML in Angular2

Wir können dynamische Komponenten erstellen und die Instanzen der Komponenten in ein Array bringen und schließlich als Vorlage darstellen.

Zum Beispiel können wir zwei Widgetkomponenten betrachten, ChartWidget und PatientWidget, die die Klasse WidgetComponent erweitert haben, die ich im Container hinzufügen wollte.

ChartWidget.ts

```
@Component({
selector: 'chart-widget',
templateUrl: 'chart-widget.component.html',
providers: [{provide: WidgetComponent, useExisting: forwardRef(() => ChartWidget) }]
})
export class ChartWidget extends WidgetComponent implements OnInit {
       constructor(ngEl: ElementRef, renderer: Renderer) {
    super(ngEl, renderer);
    }
   ngOnInit() {}
    close(){
     console.log('close');
   }
   refresh(){
     console.log('refresh');
    }
    . . .
}
```

### chart-widget.compoment.html (mit dem primeng Panel)

```
<p-panel [style]="{'margin-bottom':'20px'}">
   <p-header>
        <div class="ui-helper-clearfix">
          <span class="ui-panel-title" style="font-size:14px;display:inline-block;margin-</pre>
top:2px">Chart Widget</span>
           <div class="ui-toolbar-group-right">
               <button pButton type="button" icon="fa-window-minimize"
(click) = "minimize() "</button>
              <button pButton type="button" icon="fa-refresh" (click)="refresh()"></button>
              <button pButton type="button" icon="fa-expand" (click)="expand()" ></button>
             <button pButton type="button" (click)="close()" icon="fa-window-close"></button>
                    </div>
                </div>
    </p-header>
     some data
</p-panel>
```

### DataWidget.ts

```
@Component({
    selector: 'data-widget',
    templateUrl: 'data-widget.component.html',
    providers: [{provide: WidgetComponent, useExisting: forwardRef(() =>DataWidget) }]
    })
export class DataWidget extends WidgetComponent implements OnInit {
      constructor(ngEl: ElementRef, renderer: Renderer) {
    super(ngEl, renderer);
    }
   ngOnInit() {}
    close() {
     console.log('close');
    }
    refresh() {
      console.log('refresh');
    }
    . . .
}
```

### data-widget.compoment.html (wie Chart-Widget mit dem primeng Panel)

#### WidgetComponent.ts

```
@Component({
   selector: 'widget',
   template: '<ng-content></ng-content>'
})
export class WidgetComponent{
}
```

Wir können dynamische Komponenteninstanzen erstellen, indem Sie die bereits vorhandenen Komponenten auswählen. Zum Beispiel,

```
@Component ( {
```

```
selector: 'dynamic-component',
template: `<div #container><ng-content></ng-content></div>`
})
export class DynamicComponent {
@ViewChild('container', {read: ViewContainerRef}) container: ViewContainerRef;
public addComponent(ngItem: Type<WidgetComponent>): WidgetComponent {
let factory = this.compFactoryResolver.resolveComponentFactory(ngItem);
const ref = this.container.createComponent(factory);
const newItem: WidgetComponent = ref.instance;
this._elements.push(newItem);
return newItem;
}
```

Schließlich verwenden wir es in der App-Komponente. app.component.ts

```
@Component({
 selector: 'app-root',
 templateUrl: './app/app.component.html',
 styleUrls: ['./app/app.component.css'],
 entryComponents: [ChartWidget, DataWidget],
})
export class AppComponent {
  private elements: Array<WidgetComponent>=[];
  private WidgetClasses = {
      'ChartWidget': ChartWidget,
      'DataWidget': DataWidget
  }
 @ViewChild(DynamicComponent) dynamicComponent;DynamicComponent;
  addComponent(widget: string): void{
     let ref= this.dynamicComponent.addComponent(this.WidgetClasses[widget]);
    this.elements.push(ref);
    console.log(this.elements);
    this.dynamicComponent.resetContainer();
  }
}
```

#### app.component.html

### https://plnkr.co/edit/lugU2pPsSBd3XhPHiUP1?p=preview

#### Eine Änderung von @yurzui zur Verwendung des Mausereignisses in den Widgets

#### view.directive.ts

importiere {ViewRef, Direktive, Eingabe, ViewContainerRef} von '@ angle / core';

```
@Directive({
    selector: '[view]'
})
export class ViewDirective {
    constructor(private vcRef: ViewContainerRef) {}
    @Input()
    set view(view: ViewRef) {
        this.vcRef.clear();
        this.vcRef.insert(view);
    }
    ngOnDestroy() {
        this.vcRef.clear()
    }
}
```

#### app.component.ts

```
private elements: Array<{ view: ViewRef, component: WidgetComponent}> = [];
...
addComponent(widget: string): void{
  let component = this.dynamicComponent.addComponent(this.WidgetClasses[widget]);
  let view: ViewRef = this.dynamicComponent.container.detach(0);
  this.elements.push({view,component});
  this.dynamicComponent.resetContainer();
}
```

#### app.component.html

```
<widget *ngFor="let item of elements">
    <ng-container *view="item.view"></ng-container>
</widget>
```

#### https://plnkr.co/edit/JHpIHR43SvJd0OxJVMfV?p=preview

Dynamisches Hinzufügen von Komponenten mithilfe von ViewContainerRef.createComponent online lesen: https://riptutorial.com/de/angular2/topic/831/dynamisches-hinzufugen-vonkomponenten-mithilfe-von-viewcontainerref-createcomponent

# Kapitel 31: eckiger Redux

# Examples

### **Basic**

#### app.module.ts

```
import {appStoreProviders} from "./app.store";
providers : [
    ...
    appStoreProviders,
    ...
]
```

#### app.store.ts

```
import {InjectionToken} from '@angular/core';
import {createStore, Store, compose, StoreEnhancer} from 'redux';
import {AppState, default as reducer} from "../app.reducer";
export const AppStore = new InjectionToken('App.store');
const devtools: StoreEnhancer<AppState> =
   window['devToolsExtension'] ?
   window['devToolsExtension']() : f => f;
export function createAppStore(): Store<AppState> {
 return createStore<AppState>(
   reducer,
   compose(devtools)
 );
}
export const appStoreProviders = [
  {provide: AppStore, useFactory: createAppStore}
];
```

#### app.reducer.ts

```
export interface AppState {
    example : string
}
const rootReducer: Reducer<AppState> = combineReducers<AppState>({
    example : string
  });
export default rootReducer;
```

#### store.ts

```
export interface IAppState {
    example?: string;
}
export const INITIAL_STATE: IAppState = {
    example: null,
};
export function rootReducer(state: IAppState = INITIAL_STATE, action: Action): IAppState {
    switch (action.type) {
        case EXAMPLE_CHANGED:
            return Object.assign(state, state, (<UpdateAction>action));
        default:
            return state;
    }
}
```

#### actions.ts

```
import {Action} from "redux";
export const EXAMPLE_CHANGED = 'EXAMPLE CHANGED';
export interface UpdateAction extends Action {
    example: string;
}
```

## Holen Sie sich den aktuellen Stand

```
import * as Redux from 'redux';
import {Inject, Injectable} from '@angular/core';
@Injectable()
export class exampleService {
    constructor(@Inject(AppStore) private store: Redux.Store<AppState>) {}
    getExampleState() {
        console.log(this.store.getState().example);
    }
}
```

### Zustand ändern

```
import * as Redux from 'redux';
import {Inject, Injectable} from '@angular/core';
@Injectable()
export class exampleService {
    constructor(@Inject(AppStore) private store: Redux.Store<AppState>) {}
    setExampleState() {
        this.store.dispatch(updateExample("new value"));
    }
}
```

#### actions.ts

export interface UpdateExapleAction extends Action {

```
example?: string;
}
export const updateExample: ActionCreator<UpdateExapleAction> =
    (newVal) => ({
    type: EXAMPLE_CHANGED,
    example: newVal
});
```

## Fügen Sie das Redux-Chrome-Tool hinzu

### app.store.ts

```
import {InjectionToken} from '@angular/core';
 import {createStore, Store, compose, StoreEnhancer} from 'redux';
 import {AppState, default as reducer} from "../app.reducer";
export const AppStore = new InjectionToken('App.store');
const devtools: StoreEnhancer<AppState> =
    window['devToolsExtension'] ?
    window['devToolsExtension']() : f => f;
export function createAppStore(): Store<AppState> {
  return createStore<AppState>(
    reducer,
    compose(devtools)
  );
}
   export const appStoreProviders = [
      {provide: AppStore, useFactory: createAppStore}
   ];
```

Installieren Sie die Redux DevTools Chromverlängerung

eckiger Redux online lesen: https://riptutorial.com/de/angular2/topic/10652/eckiger-redux

# Kapitel 32: Ermitteln von Größenänderungsereignissen

# Examples

Eine Komponente, die das Fenster zur Größenänderung des Fensters überwacht.

Angenommen, wir haben eine Komponente, die bei einer bestimmten Fensterbreite ausgeblendet wird.

```
import { Component } from '@angular/core';
@Component({
 . . .
 template: `
   <div>
    Now you see me...
    now you dont!
   </div>
 . . .
})
export class MyComponent {
 visible: boolean = false;
 breakpoint: number = 768;
 constructor() {
 }
 onResize(event) {
   const w = event.target.innerWidth;
   if (w >= this.breakpoint) {
    this.visible = true;
   } else {
    // whenever the window is less than 768, hide this component.
     this.visible = false;
   }
 }
}
```

Ein p Tag in unserer Vorlage wird ausgeblendet, wenn visible false" ist. visible ändert den Wert, wenn der onResize Ereignishandler aufgerufen wird. Der Aufruf erfolgt bei jedem window:resize wird ein Ereignis window:resize.

Ermitteln von Größenänderungsereignissen online lesen: https://riptutorial.com/de/angular2/topic/5276/ermitteln-von-gro-enanderungsereignissen

# Kapitel 33: Erstellen einer Angular-npm-Bibliothek

# Einführung

So veröffentlichen Sie Ihr NgModule in TypeScript in der npm-Registrierung. Einrichten des npm-Projekts, Typoscript-Compilers, Rollups und Continuous Integration.

# **Examples**

Minimalmodul mit Serviceklasse

# Dateistruktur

```
/
-src/
awesome.service.ts
another-awesome.service.ts
awesome.module.ts
-index.ts
-tsconfig.json
-package.json
-rollup.config.js
-.npmignore
```

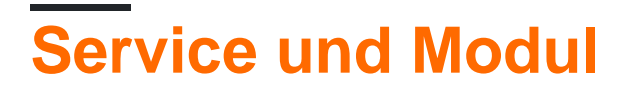

Platziere deine großartige Arbeit hier.

### src / awesome.service.ts:

```
export class AwesomeService {
   public doSomethingAwesome(): void {
      console.log("I am so awesome!");
   }
}
```

### src / awesome.module.ts:

```
import { NgModule } from '@angular/core'
import { AwesomeService } from './awesome.service';
import { AnotherAwesomeService } from './another-awesome.service';
@NgModule({
    providers: [AwesomeService, AnotherAwesomeService]
```

```
})
export class AwesomeModule {}
```

Machen Sie Ihr Modul und Ihren Service von außen zugänglich.

### /index.ts:

```
export { AwesomeService } from './src/awesome.service';
export { AnotherAwesomeService } from './src/another-awesome.service';
export { AwesomeModule } from './src/awesome.module';
```

# Zusammenstellung

In compilerOptions.paths müssen Sie alle externen Module angeben, die Sie in Ihrem Paket verwendet haben.

## /tsconfig.json

```
{
  "compilerOptions": {
   "baseUrl": ".",
   "declaration": true,
   "stripInternal": true,
   "experimentalDecorators": true,
   "strictNullChecks": false,
    "noImplicitAny": true,
    "module": "es2015",
    "moduleResolution": "node",
    "paths": {
      "@angular/core": ["node_modules/@angular/core"],
      "rxjs/*": ["node_modules/rxjs/*"]
   },
   "rootDir": ".",
    "outDir": "dist",
   "sourceMap": true,
    "inlineSources": true,
   "target": "es5",
   "skipLibCheck": true,
   "lib": [
      "es2015",
      "dom"
   ]
  },
  "files": [
   "index.ts"
 ],
  "angularCompilerOptions": {
    "strictMetadataEmit": true
  }
}
```

Geben Sie Ihre Externals erneut an

### /rollup.config.js

```
export default {
    entry: 'dist/index.js',
    dest: 'dist/bundles/awesome.module.umd.js',
    sourceMap: false,
    format: 'umd',
    moduleName: 'ng.awesome.module',
    globals: {
        '@angular/core': 'ng.core',
        'rxjs': 'Rx',
        'rxjs/Observable': 'Rx',
        'rxjs/ReplaySubject': 'Rx',
        'rxjs/add/operator/map': 'Rx.Observable.prototype',
        'rxjs/add/operator/mergeMap': 'Rx.Observable.prototype',
        'rxjs/add/observable/fromEvent': 'Rx.Observable',
        'rxjs/add/observable/of': 'Rx.Observable'
    },
    external: ['@angular/core', 'rxjs']
}
```

# **NPM-Einstellungen**

Nun können wir einige Anweisungen für npm geben

### /package.json

```
{
  "name": "awesome-angular-module",
  "version": "1.0.4",
  "description": "Awesome angular module",
  "main": "dist/bundles/awesome.module.umd.min.js",
  "module": "dist/index.js",
  "typings": "dist/index.d.ts",
  "scripts": {
    "test": "",
    "transpile": "ngc",
    "package": "rollup -c",
    "minify": "uglifyjs dist/bundles/awesome.module.umd.js --screw-ie8 --compress --mangle --
comments --output dist/bundles/awesome.module.umd.min.js",
    "build": "rimraf dist && npm run transpile && npm run package && npm run minify",
    "prepublishOnly": "npm run build"
  },
  "repository": {
    "type": "git",
    "url": "git+https://github.com/maciejtreder/awesome-angular-module.git"
  },
  "keywords": [
    "awesome",
    "angular",
    "module",
    "minimal"
  ],
  "author": "Maciej Treder <contact@maciejtreder.com>",
  "license": "MIT",
  "bugs": {
   "url": "https://github.com/maciejtreder/awesome-angular-module/issues"
  },
  "homepage": "https://github.com/maciejtreder/awesome-angular-module#readme",
```

```
"devDependencies": {
    "@angular/compiler": "^4.0.0",
    "@angular/compiler-cli": "^4.0.0",
    "rimraf": "^2.6.1",
    "rollup": "^0.43.0",
    "typescript": "^2.3.4",
    "uglify-js": "^3.0.21"
  },
  "dependencies": {
    "@angular/core": "^4.0.0",
    "rxjs": "^5.3.0"
  }
}
```

Wir können auch angeben, welche Dateien von npm ignoriert werden sollen

### /.npmignore

```
node_modules
npm-debug.log
Thumbs.db
.DS_Store
src
!dist/src
plugin
!dist/plugin
*.ngsummary.json
*.iml
rollup.config.js
tsconfig.json
*.ts
!*.d.ts
.idea
```

# Kontinuierliche Integration

Schließlich können Sie den Continuous Integration Build einrichten

### .travis.yml

```
language: node_js
node_js:
- node
deploy:
    provider: npm
    email: contact@maciejtreder.com
    api_key:
        secure: <your api key>
    on:
        tags: true
        repo: maciejtreder/awesome-angular-module
```

Die Demo finden Sie hier: https://github.com/maciejtreder/awesome-angular-module

Erstellen einer Angular-npm-Bibliothek online lesen: https://riptutorial.com/de/angular2/topic/10704/erstellen-einer-angular-npm-bibliothek

# Kapitel 34: Erstellen Sie ein Angular 2+ NPM-Paket

# Einführung

Manchmal müssen wir einige Komponenten für einige Apps freigeben. Die Veröffentlichung in npm ist eine der besten Möglichkeiten, dies zu tun.

Es gibt einige Tricks, die wir wissen müssen, um eine normale Komponente als npm-Paket verwenden zu können, ohne die Struktur als Inlining externer Stile zu ändern.

Sie können hier ein minimales Beispiel sehen

# **Examples**

## **Einfachstes Paket**

Hier stellen wir einige minimale Arbeitsabläufe vor, um ein Angular 2+ npm-Paket zu erstellen und zu veröffentlichen.

# Konfigurationsdateien

Wir benötigen einige Konfigurationsdateien, um git , npm , gulp und typescript mitzuteilen, wie sie vorgehen sollen.

## .gitignore

Zuerst erstellen wir eine .gitignore Datei, um die Versionierung unerwünschter Dateien und Ordner zu vermeiden. Der Inhalt ist:

```
npm-debug.log
node_modules
jspm_packages
.idea
build
```

## .npmignore

Zweitens erstellen wir eine .npmignore -Datei, um zu vermeiden, dass unerwünschte Dateien und Ordner veröffentlicht werden. Der Inhalt ist:

```
examples
node_modules
src
```

## gulpfile.js

Wir müssen eine gulpfile.js erstellen, um Gulp mitzuteilen, wie er unsere Anwendung kompiliert. Dieser Teil ist notwendig, da vor der Veröffentlichung unseres Pakets alle externen Vorlagen und Stile minimiert und integriert werden müssen. Der Inhalt ist:

```
var gulp = require('gulp');
var embedTemplates = require('gulp-angular-embed-templates');
var inlineNg2Styles = require('gulp-inline-ng2-styles');
gulp.task('js:build', function () {
  gulp.src('src/*.ts') // also can use *.js files
  .pipe(embedTemplates({sourceType:'ts'}))
  .pipe(inlineNg2Styles({ base: '/src' }))
  .pipe(gulp.dest('./dist'));
});
```

index.d.ts

Die Datei index.d.ts wird beim Importieren eines externen Moduls von index.d.ts verwendet. Es hilft dem Editor bei der automatischen Vervollständigung und Funktionstipps.

export \* from './lib';

index.js

Dies ist der Paketeinstiegspunkt. Wenn Sie dieses Paket mit NPM installieren und in Ihre Anwendung importieren, müssen Sie nur den Paketnamen übergeben, und Ihre Anwendung erfährt, wo sich eine EXPORTED-Komponente Ihres Pakets befindet.

```
exports.AngularXMinimalNpmPackageModule = require('./lib').AngularXMinimalNpmPackageModule;
```

Wir haben den lib Ordner verwendet, weil die Ausgabe beim Kompilieren des Codes im /lib Ordner abgelegt wird.

package.json

Diese Datei wird zur Konfiguration Ihrer npm-Publikation verwendet und definiert die erforderlichen Pakete, um zu funktionieren.

```
{
   "name": "angular-x-minimal-npm-package",
   "version": "0.0.18",
   "description": "An Angular 2+ Data Table that uses HTTP to create, read, update and delete
data from an external API such REST.",
   "main": "index.js",
   "scripts": {
        "watch": "tsc -p src -w",
        "build": "gulp js:build && rm -rf lib && tsc -p dist"
    },
```

```
"repository": {
    "type": "git",
    "url": "git+https://github.com/vinagreti/angular-x-minimal-npm-package.git"
  },
  "keywords": [
    "Angular",
    "Angular2",
    "Datatable",
    "Rest"
 1,
  "author": "bruno@tzadi.com",
  "license": "MIT",
  "bugs": {
   "url": "https://github.com/vinagreti/angular-x-minimal-npm-package/issues"
  },
  "homepage": "https://github.com/vinagreti/angular-x-minimal-npm-package#readme",
  "devDependencies": {
   "gulp": "3.9.1",
    "gulp-angular-embed-templates": "2.3.0",
    "gulp-inline-ng2-styles": "0.0.1",
    "typescript": "2.0.0"
  },
  "dependencies": {
    "@angular/common": "2.4.1",
    "@angular/compiler": "2.4.1",
    "@angular/core": "2.4.1",
    "@angular/http": "2.4.1",
    "@angular/platform-browser": "2.4.1",
    "@angular/platform-browser-dynamic": "2.4.1",
    "rxjs": "5.0.2",
    "zone.js": "0.7.4"
 }
}
```

## dist / tsconfig.json

Erstellen Sie einen dist-Ordner und legen Sie diese Datei darin ab. Diese Datei wird verwendet, um Typescript mitzuteilen, wie Sie Ihre Anwendung kompilieren. Woher bekomme ich den Typoscript-Ordner und wo die kompilierten Dateien abgelegt werden sollen?

```
{
  "compilerOptions": {
   "emitDecoratorMetadata": true,
   "experimentalDecorators": true,
   "mapRoot": "",
   "rootDir": ".",
   "target": "es5",
    "lib": ["es6", "es2015", "dom"],
    "inlineSources": true,
    "stripInternal": true,
   "module": "commonjs",
   "moduleResolution": "node",
   "removeComments": true,
   "sourceMap": true,
   "outDir": "../lib",
   "declaration": true
 }
}
```

Nach dem Erstellen der Konfigurationsdateien müssen wir unsere Komponente und unser Modul erstellen. Diese Komponente erhält einen Klick und zeigt eine Nachricht an. Es wird wie ein HTML-Tag <angular-x-minimal-npm-package></angular-x-minimal-npm-package> . Installieren Sie einfach dieses npm-Paket und laden Sie sein Modul in das Modell, das Sie verwenden möchten.

src / angle-x-minimal-npm-package.component.ts

```
import {Component} from '@angular/core';
@Component({
    selector: 'angular-x-minimal-npm-package',
    styleUrls: ['./angular-x-minimal-npm-package.component.scss'],
    templateUrl: './angular-x-minimal-npm-package.component.html'
})
export class AngularXMinimalNpmPackageComponent {
    message = "Click Me ...";
    onClick() {
        this.message = "Angular 2+ Minimal NPM Package. With external scss and html!";
    }
}
```

## src / angle-x-minimal-npm-package.component.html

```
<div>
<h1 (click)="onClick()">{{message}}</h1>
</div>
```

## src / angle-x-data-table.component.css

```
h1{
    color: red;
}
```

## src / angle-x-minimal-npm-package.module.ts

```
import { NgModule } from '@angular/core';
import { CommonModule } from '@angular/common';
import { AngularXMinimalNpmPackageComponent } from './angular-x-minimal-npm-
package.component';
@NgModule({
    imports: [ CommonModule ],
    declarations: [ AngularXMinimalNpmPackageComponent ],
    exports: [ AngularXMinimalNpmPackageComponent ],
    entryComponents: [ AngularXMinimalNpmPackageComponent ],
  })
export class AngularXMinimalNpmPackageModule {}
```

Danach müssen Sie Ihr Paket kompilieren, erstellen und veröffentlichen.

# **Bauen und kompilieren**

Für Build verwenden wir gulp und zum Kompilieren tsc. Der Befehl wird in der package.json-Datei scripts.build Option scripts.build. Wir haben dieses Set gulp js:build && rm -rf lib && tsc -p dist. Dies sind unsere Kettenaufgaben, die die Arbeit für uns erledigen werden.

Führen Sie zum Erstellen und Kompilieren den folgenden Befehl im Stammverzeichnis Ihres Pakets aus:

npm run build

Dadurch wird die Kette ausgelöst, und am Ende befinden sich der Build im Ordner /dist und das kompilierte Paket im Ordner /lib . Aus diesem Grund index.js wir in index.js den Code aus dem Ordner /lib und nicht aus /src exportiert.

# Veröffentlichen

Jetzt müssen wir nur noch unser Paket veröffentlichen, damit wir es über npm installieren können. Führen Sie dazu einfach den Befehl aus:

npm publish

Das ist alles!!!

Erstellen Sie ein Angular 2+ NPM-Paket online lesen: https://riptutorial.com/de/angular2/topic/8790/erstellen-sie-ein-angular-2plus-npm-paket

# Kapitel 35: EventEmitter-Dienst

# Examples

## Klassenübersicht

```
class EventEmitter extends Subject {
   constructor(isAsync?: boolean)
   emit(value?: T)
   subscribe(generatorOrNext?: any, error?: any, complete?: any) : any
}
```

## Klassenkomponente

```
@Component({
 selector: 'zippy',
 template: `
  <div class="zippy">
   <div (click)="toggle()">Toggle</div>
    <div [hidden]="!visible">
     <ng-content></ng-content>
    </div>
 </div>`})
export class Zippy {
 visible: boolean = true;
  @Output() open: EventEmitter<any> = new EventEmitter();
  @Output() close: EventEmitter<any> = new EventEmitter();
 toggle() {
   this.visible = !this.visible;
   if (this.visible) {
     this.open.emit(null);
   } else {
     this.close.emit(null);
    }
  }
}
```

## **Ereignisse ausstatten**

<zippy (open)="onOpen(\$event)" (close)="onClose(\$event)"></zippy>

## Die Veranstaltung abfangen

### Erstellen Sie einen Service

```
import {EventEmitter} from 'angular2/core';
export class NavService {
    navchange: EventEmitter<number> = new EventEmitter();
    constructor() {}
    emitNavChangeEvent(number) {
        this.navchange.emit(number);
```

```
}
getNavChangeEmitter() {
    return this.navchange;
}
```

Erstellen Sie eine Komponente, um die Service-

```
import {Component} from 'angular2/core';
import {NavService} from '.../services/NavService';
@Component({
    selector: 'obs-comp',
    template: `obs component, item: {{item}}`
    })
    export class ObservingComponent {
   item: number = 0;
    subscription: any;
    constructor(private navService:NavService) {}
    ngOnInit() {
        this.subscription = this.navService.getNavChangeEmitter()
        .subscribe(item => this.selectedNavItem(item));
    }
    selectedNavItem(item: number) {
       this.item = item;
    }
    ngOnDestroy() {
        this.subscription.unsubscribe();
    }
}
@Component({
    selector: 'my-nav',
    template:`
       <div class="nav-item" (click)="selectedNavItem(1)">nav 1 (click me)</div>
        <div class="nav-item" (click)="selectedNavItem(2)">nav 2 (click me)</div>
   • ,
})
export class Navigation {
   item = 1;
   constructor(private navService:NavService) {}
   selectedNavItem(item: number) {
        console.log('selected nav item ' + item);
        this.navService.emitNavChangeEvent(item);
    }
}
```

## Live-Beispiel

Ein Live-Beispiel dafür finden Sie hier .

EventEmitter-Dienst online lesen: https://riptutorial.com/de/angular2/topic/9159/eventemitter-dienst

# Kapitel 36: Fass

# Einführung

Mit einem Fass können Sie den Export mehrerer ES2015-Module in einem einzigen ES2015-Komfortmodul zusammenfassen. Das Fass selbst ist eine ES2015-Moduldatei, die ausgewählte Exporte anderer ES2015-Module erneut exportiert.

# Examples

**Fass verwenden** 

Beispielsweise würde ein Verbraucher ohne Fass drei Importanweisungen benötigen:

```
import { HeroComponent } from '../heroes/hero.component.ts';
import { Hero } from '../heroes/hero.model.ts';
import { HeroService } from '../heroes/hero.service.ts';
```

Wir können ein Fass hinzufügen, indem Sie eine Datei in demselben Komponentenordner erstellen. In diesem Fall heißt der Ordner "Helden" namens index.ts (unter Verwendung der Konventionen), der alle diese Elemente exportiert:

export \* from './hero.model.ts'; // re-export all of its exports
export \* from './hero.service.ts'; // re-export all of its exports
export { HeroComponent } from './hero.component.ts'; // re-export the named thing

Nun kann ein Verbraucher das, was er braucht, aus dem Fass importieren.
import { Hero, HeroService } from '../heroes/index';

Dies kann jedoch zu einer sehr langen Linie werden. was könnte weiter reduziert werden.

import \* as h from '../heroes/index';

Das ist ziemlich reduziert! Das \* as h importiert alle Module und Aliasnamen als h

Fass online lesen: https://riptutorial.com/de/angular2/topic/10717/fass

# Kapitel 37: Faules Laden eines Moduls

# **Examples**

Lazy Loading Beispiel

**Durch Lazy-Loading-** Module verkürzen wir die Startzeit. Beim langsamen Laden muss unsere Anwendung nicht alles auf einmal laden, sondern nur das laden, was der Benutzer erwartet, wenn die App zum ersten Mal geladen wird. Module, die nur langsam geladen werden, werden nur geladen, wenn der Benutzer zu seinen Routen navigiert.

### app / app.module.ts

```
import { NgModule } from '@angular/core';
import { BrowserModule } from '@angular/platform-browser';
import { AppComponent } from './app.component';
import { EagerComponent } from './eager.component';
import { routing } from './app.routing';
@NgModule({
 imports: [
   BrowserModule,
   routing
 ],
 declarations: [
   AppComponent,
   EagerComponent
 ],
 bootstrap: [AppComponent]
})
export class AppModule {}
```

### app / app.component.ts

### app / app.routing.ts

```
import { ModuleWithProviders } from '@angular/core';
import { Routes, RouterModule } from '@angular/router';
import { EagerComponent } from './eager.component';
const routes: Routes = [
        { path: '', redirectTo: 'eager', pathMatch: 'full' },
```

```
{ path: 'eager', component: EagerComponent },
    { path: 'lazy', loadChildren: './lazy.module' }
];
export const routing: ModuleWithProviders = RouterModule.forRoot(routes);
```

#### app / eager.component.ts

```
import { Component } from '@angular/core';
@Component({
   template: '`Eager Component`'
})
export class EagerComponent {}
```

Es gibt nichts Besonderes an LazyModule, außer dass es über ein eigenes Routing und eine Komponente namens LazyComponent verfügt.

#### app / lazy.module.ts

```
import { NgModule } from '@angular/core';
import { LazyComponent } from './lazy.component';
import { routing } from './lazy.routing';
@NgModule({
    imports: [routing],
    declarations: [LazyComponent]
})
export class LazyModule {}
```

### app / lazy.routing.ts

```
import { ModuleWithProviders } from '@angular/core';
import { Routes, RouterModule } from '@angular/router';
import { LazyComponent } from './lazy.component';
const routes: Routes = [
        { path: '', component: LazyComponent }
];
export const routing: ModuleWithProviders = RouterModule.forChild(routes);
```

### app / lazy.component.ts

```
import { Component } from '@angular/core';
@Component({
   template: `Lazy Component`
})
export class LazyComponent {}
```

Faules Laden eines Moduls online lesen: https://riptutorial.com/de/angular2/topic/7751/faulesladen-eines-moduls

# Kapitel 38: Funktionsmodule

# Examples

## **Ein Funktionsmodul**

```
// my-feature.module.ts
import { CommonModule } from '@angular/common';
import { NgModule } from '@angular/core';
import { MyComponent } from './my.component';
import { MyDirective } from './my.directive';
import { MyPipe } from './my.pipe';
import { MyService } from './my.service';
@NgModule({
    imports: [ CommonModule ],
    declarations: [ MyComponent, MyDirective, MyPipe ],
    exports: [ MyComponent ],
    providers: [ MyService ]
})
export class MyFeatureModule { }
```

Nun in Ihrem root (normalerweise app.module.ts):

```
// app.module.ts
import { NgModule } from '@angular/core';
import { BrowserModule } from '@angular/platform-browser';
import { AppComponent } from './app.component';
import { MyFeatureModule } from './my-feature.module';
@NgModule({
    // import MyFeatureModule in root module
    imports: [ BrowserModule, MyFeatureModule ],
    declarations: [ AppComponent ],
    bootstrap: [ AppComponent ]
})
export class AppModule { }
```

Funktionsmodule online lesen: https://riptutorial.com/de/angular2/topic/6551/funktionsmodule

# Kapitel 39: Geräteprüfung

# Examples

Grundeinheitstest

# Komponentendatei

```
@Component ( {
  selector: 'example-test-compnent',
  template: '<div>
                  <div>{{user.name}}</div>
                  <div>{{user.fname}}</div>
                  <div>{{user.email}}</div>
             </div>'
})
export class ExampleTestComponent implements OnInit{
    let user :User = null;
    ngOnInit(): void {
       this.user.name = 'name';
       this.user.fname= 'fname';
       this.user.email= 'email';
    }
}
```

### Testdatei

```
describe('Example unit test component', () => {
 let component: ExampleTestComponent ;
 let fixture: ComponentFixture<ExampleTestComponent >;
 beforeEach(async(() => {
   TestBed.configureTestingModule({
     declarations: [ExampleTestComponent]
   }).compileComponents();
  }));
 beforeEach(() => \{
   fixture = TestBed.createComponent(ExampleTestComponent);
   component = fixture.componentInstance;
   fixture.detectChanges();
  });
 it('ngOnInit should change user object values', () => {
   expect(component.user).toBeNull(); // check that user is null on initialize
   component.ngOnInit(); // run ngOnInit
    expect(component.user.name).toEqual('name');
    expect(component.user.fname).toEqual('fname');
```

```
expect(component.user.email).toEqual('email');
});
});
```

Geräteprüfung online lesen: https://riptutorial.com/de/angular2/topic/8955/gerateprufung

# Kapitel 40: Häufig eingebaute Richtlinien und Dienste

# Einführung

@ angle / common - häufig benötigte Richtlinien und Dienste @ angle / core - das Winkel-Kern-Framework

# Examples

## Standortklasse

**Location** ist ein Dienst, den Anwendungen zur Interaktion mit der Browser-URL verwenden können. Abhängig davon, welche LocationStrategy verwendet wird, verbleibt Location entweder am Pfad der URL oder am Hash-Segment der URL.

Der Standort ist für die Normalisierung der URL gegenüber der Basis-Href der Anwendung verantwortlich.

```
import {Component} from '@angular/core';
import {Location} from '@angular/common';
@Component({
    selector: 'app-component'
})
class AppCmp {
  constructor(_location: Location) {
    //Changes the browsers URL to the normalized version of the given URL,
    //and pushes a new item onto the platform's history.
    _location.go('/foo');
  }
  backClicked() {
    //Navigates back in the platform's history.
    this._location.back();
  }
  forwardClicked() {
    //Navigates forward in the platform's history.
    this._location.back();
  }
}
```

# AsyncPipe

Die async-Pipe abonniert ein Observable oder Promise und gibt den neuesten Wert zurück, den

sie ausgegeben hat. Wenn ein neuer Wert ausgegeben wird, markiert die asynchrone Pipe die Komponente, die auf Änderungen geprüft werden soll. Wenn die Komponente zerstört wird, wird die asynchrone Pipe automatisch abbestellt, um mögliche Speicherlecks zu vermeiden.

```
@Component({
   selector: 'async-observable-pipe',
   template: '<div><code>observable|async</code>: Time: {{ time | async }}</div>'
})
export class AsyncObservablePipeComponent {
   time = new Observable<string>((observer: Subscriber<string>) => {
      setInterval(() => observer.next(new Date().toString()), 1000);
   });
}
```

Anzeige der aktuellen Version von angle2, die in Ihrem Projekt verwendet wird

Zur Anzeige der aktuellen Version können Sie **VERSION** aus dem @ eckig / core-Paket verwenden.

```
import { Component, VERSION } from '@angular/core';
@Component({
   selector: 'my-app',
   template: `<hl>Hello {{name}}</hl>
   <h2>Current Version: {{ver}}</h2>
   `,
})
export class AppComponent {
   name = 'Angular2';
   ver = VERSION.full;
}
```

## Währungsrohr

Mit der Währungspipe können Sie mit Ihren Daten als reguläre Zahlen arbeiten, diese jedoch mit der Standardwährungsformatierung (Währungssymbol, Dezimalstellen usw.) in der Ansicht anzeigen.

```
@Component({
   selector: 'currency-pipe',
   template: `<div>
      A: {{myMoney | currency:'USD':false}}
      B: {{yourMoney | currency:'USD':true:'4.2-2'}}
      </div>`
})
export class CurrencyPipeComponent {
   myMoney: number = 100000.653;
   yourMoney: number = 5.3495;
}
```

Das Rohr hat drei optionale Parameter:

• Währungscode : Ermöglicht die Angabe des Währungscodes nach ISO 4217.

- **symbolDisplay** : Boolescher **Wert, der** angibt, ob das Währungssymbol verwendet werden soll
- digitInfo : Hier können Sie angeben, wie die Dezimalstellen angezeigt werden sollen.

Weitere Informationen zur Currency Pipe: https://angular.io/docs/ts/latest/api/common/index/CurrencyPipe-pipe.html

Häufig eingebaute Richtlinien und Dienste online lesen:

https://riptutorial.com/de/angular2/topic/8252/haufig-eingebaute-richtlinien-und-dienste

# Kapitel 41: HTTP Interceptor

# Bemerkungen

Was wir mit der HttpServiceLayer-Klasse tun, ist, die Http-Klasse von angle zu erweitern und unsere eigene Logik hinzuzufügen.

Wir fügen dann diese Klasse in die Bootstrap-Klasse der Anwendung ein und teilen dem Angreifer mit, dass wir die Http-Klasse importieren würden, in der Rückseite, um den HttpServiceLayer einzufügen.

Überall im Code können wir einfach importieren

```
import { Http } from '@angular/http';
```

Unsere Klasse wird jedoch für jeden Anruf verwendet.

# Examples

Einfache Klasse Erweiterung der Http-Klasse von Winkeln

```
import { Http, Request, RequestOptionsArgs, Response, RequestOptions, ConnectionBackend,
Headers } from '@angular/http';
import { Router } from '@angular/router';
import { Observable } from 'rxjs/Observable';
import 'rxjs/add/observable/empty';
import 'rxjs/add/observable/throw';
import 'rxjs/add/operator/catch';
import { ApplicationConfiguration } from '../application-configuration/application-
configuration';
/**
* This class extends the Http class from angular and adds automaticaly the server URL(if in
development mode) and 2 headers by default:
* Headers added: 'Content-Type' and 'X-AUTH-TOKEN'.
* 'Content-Type' can be set in any othe service, and if set, it will NOT be overwritten in
this class any more.
*/
export class HttpServiceLayer extends Http {
 constructor (backend: ConnectionBackend, defaultOptions: RequestOptions, private _router:
Router, private appConfig: ApplicationConfiguration) {
    super(backend, defaultOptions);
  }
 request(url: string | Request, options?: RequestOptionsArgs): Observable<Response> {
   this.getRequestOptionArgs(options);
    return this.intercept(super.request(this.appConfig.getServerAdress() + url, options));
  }
  /**
  * This method checks if there are any headers added and if not created the headers map and
```

```
ads 'Content-Type' and 'X-AUTH-TOKEN'
  * 'Content-Type' is not overwritten if it is allready available in the headers map
 */
 getRequestOptionArgs(options?: RequestOptionsArgs): RequestOptionsArgs {
    if (options == null) {
     options = new RequestOptions();
    if (options.headers == null) {
     options.headers = new Headers();
    }
   if (!options.headers.get('Content-Type')) {
     options.headers.append('Content-Type', 'application/json');
    }
   if (this.appConfig.getAuthToken() != null) {
     options.headers.append('X-AUTH-TOKEN', this.appConfig.getAuthToken());
    }
    return options;
  }
  /**
  * This method as the name sugests intercepts the request and checks if there are any errors.
  ^{\star} If an error is present it will be checked what error there is and if it is a general one
then it will be handled here, otherwise, will be
  * thrown up in the service layers
  */
 intercept(observable: Observable<Response>): Observable<Response> {
    // return observable;
    return observable.catch((err, source) => {
     if (err.status == 401) {
       this._router.navigate(['/login']);
        //return observable;
       return Observable.empty();
      } else {
        //return observable;
        return Observable.throw(err);
      }
    });
  }
}
```

## Verwendung unserer Klasse anstelle von Angulars Http

Nach der Erweiterung der Http-Klasse müssen wir winkelt anweisen, diese Klasse anstelle der Http-Klasse zu verwenden.

Dazu müssen wir in unserem Hauptmodul (oder je nach Bedarf nur ein bestimmtes Modul) in den Abschnitt Provider schreiben:

```
export function httpServiceFactory(xhrBackend: XHRBackend, requestOptions: RequestOptions,
router: Router, appConfig: ApplicationConfiguration) {
   return new HttpServiceLayer(xhrBackend, requestOptions, router, appConfig);
}
import { HttpModule, Http, Request, RequestOptionsArgs, Response, XHRBackend, RequestOptions,
```
```
ConnectionBackend, Headers } from '@angular/http';
import { Router } from '@angular/router';
@NgModule({
  declarations: [ ... ],
  imports: [ ... ],
  exports: [ ... ],
  providers: [
   ApplicationConfiguration,
    {
      provide: Http,
     useFactory: httpServiceFactory,
      deps: [XHRBackend, RequestOptions, Router, ApplicationConfiguration]
}
  ],
 bootstrap: [AppComponent]
})
export class AppModule { }
```

Hinweis: ApplicationConfiguration ist nur ein Dienst, den ich für die Dauer der Anwendung verwende

Simple HttpClient AuthToken Interceptor (Angular 4.3+)

```
import { Injectable } from '@angular/core';
import { HttpEvent, HttpHandler, HttpInterceptor, HttpRequest } from '@angular/common/http';
import { UserService } from '../services/user.service';
import { Observable } from 'rxjs/Observable';
@Injectable()
export class AuthHeaderInterceptor implements HttpInterceptor {
 constructor(private userService: UserService) {
  }
 intercept(req: HttpRequest<any>, next: HttpHandler): Observable<HttpEvent<any>> {
   if (this.userService.isAuthenticated()) {
     req = req.clone({
        setHeaders: {
          Authorization: `Bearer ${this.userService.token}`
        }
     });
   }
   return next.handle(req);
  }
}
```

Bereitstellen von Interceptor (some-module.module.ts)

{provide: HTTP\_INTERCEPTORS, useClass: AuthHeaderInterceptor, multi: true},

HTTP Interceptor online lesen: https://riptutorial.com/de/angular2/topic/1413/http-interceptor

# Kapitel 42: Installieren von Drittanbieter-Plugins mit angle-cli@1.0.0-beta.10

### Bemerkungen

Es ist möglich, andere Bibliotheken nach diesem Ansatz zu installieren. Möglicherweise müssen jedoch Modultyp, Hauptdatei und Standarderweiterung angegeben werden.

```
'lodash': {
  format: 'cjs',
  defaultExtension: 'js',
  main: 'index.js'
}
```

```
'moment': {
   main: 'moment.js'
}
```

# Examples

Hinzufügen einer Jquery-Bibliothek zum angle-cli-Projekt

1. Jquery über npm installieren:

```
npm install jquery --save
```

Installieren Sie Typisierungen für die Bibliothek:

Führen Sie folgende Schritte aus, um Typisierungen für eine Bibliothek hinzuzufügen:

typings install jquery --global --save

2. Fügen Sie der vorder-cli-build.js-Datei jevery zum vendorNpmFiles-Array hinzu:

Dies ist erforderlich, damit das Buildsystem die Datei aufnimmt. Nach dem Setup sollte die angle-cli-build.js so aussehen:

Durchsuchen Sie die node\_modules und suchen Sie nach Dateien und Ordnern, die Sie dem Herstellerordner hinzufügen möchten.

```
var Angular2App = require('angular-cli/lib/broccoli/angular2-app');
module.exports = function(defaults) {
  return new Angular2App(defaults, {
```

3. Konfigurieren Sie SystemJS-Zuordnungen, um zu wissen, wo Sie nach Jquery suchen müssen:

Die SystemJS-Konfiguration befindet sich in system-config.ts. Nachdem die benutzerdefinierte Konfiguration abgeschlossen ist, sollte der zugehörige Abschnitt folgendermaßen aussehen:

```
/** Map relative paths to URLs. */
const map: any = {
    'jquery': 'vendor/jquery'
};
/** User packages configuration. */
const packages: any = {
    // no need to add anything here for jquery
};
```

#### 4. Fügen Sie in Ihrer src / index.html diese Zeile hinzu

<script src="vendor/jquery/dist/jquery.min.js" type="text/javascript"></script></script>

#### Ihre anderen Optionen sind:

<script src="vendor/jquery/dist/jquery.js" type="text/javascript"></script>

#### oder

<script src="/vendor/jquery/dist/jquery.slim.js" type="text/javascript"></script></script></scrip

#### und

<script src="/vendor/jquery/dist/jquery.slim.min.js" type="text/javascript"></script></script></s

5. Importieren und Verwenden der Jquery-Bibliothek in Ihren Projektquelldateien:

Importieren Sie die Jquery-Bibliothek in Ihre .ts-Quelldateien wie folgt:

```
declare var $:any;
@Component({
})
export class YourComponent {
  ngOnInit() {
    $.("button").click(function(){
        // now you can DO, what ever you want
    });
    console.log();
  }
}
```

Wenn Sie die Schritte richtig ausgeführt haben, sollten Sie jetzt die Jquery-Bibliothek in Ihrem Projekt verwenden. Genießen!

Fügen Sie eine Drittanbieter-Bibliothek hinzu, die keine Typisierung hat

Beachten Sie, dass dies nur für eckige Kli bis Version 1.0.0-beta.10 gilt!

Einige Bibliotheken oder Plugins haben möglicherweise keine Typisierung. Andernfalls kann TypeScript sie nicht überprüfen und verursacht daher Kompilierungsfehler. Diese Bibliotheken können weiterhin verwendet werden, unterscheiden sich jedoch von importierten Modulen.

1. Fügen Sie einen Skriptverweis für die Bibliothek auf Ihrer Seite hinzu (index.html).

```
<script src="//cdn.somewhe.re/lib.min.js" type="text/javascript"></script>
<script src="/local/path/to/lib.min.js" type="text/javascript"></script></script></sc
```

- Diese Skripte sollten eine globale (zB THREE, mapbox, \$ usw.) hinzufügen oder mit einer globalen mapbox
- 2. Verwenden Sie in der Komponente, die diese benötigt, eine declare, um eine Variable zu initialisieren, die dem von der Bibliothek verwendeten globalen Namen entspricht. Dadurch kann TypeScript wissen, dass es bereits initialisiert wurde. <sup>1</sup>

declare var <globalname>: any;

Einige Bibliotheken werden an das window angehängt, das erweitert werden müsste, um in der App zugänglich zu sein.

```
interface WindowIntercom extends Window { Intercom: any; }
declare var window: WindowIntercom;
```

3. Verwenden Sie bei Bedarf die lib in Ihren Komponenten.

```
@Component { ... }
export class AppComponent implements AfterViewInit {
    ...
    ngAfterViewInit() {
        var geometry = new THREE.BoxGeometry( 1, 1, 1 );
    }
}
```

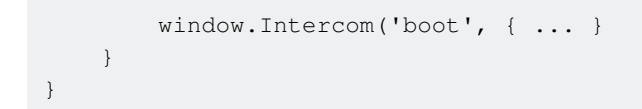

• ANMERKUNG: Einige Bibliotheken können mit dem DOM interagieren und sollten in der entsprechenden Komponentenlebenszyklusmethode verwendet werden.

Installieren von Drittanbieter-Plugins mit angle-cli@1.0.0-beta.10 online lesen: https://riptutorial.com/de/angular2/topic/2328/installieren-von-drittanbieter-plugins-mit-angle-cli-1-0-0-beta-10

# Kapitel 43: Komponenten

# Einführung

Winkelkomponenten sind Elemente, die aus einer Vorlage bestehen, die Ihre Anwendung rendert.

## Examples

### **Eine einfache Komponente**

Um eine Komponente zu erstellen, fügen wir @component Dekorator in einer Klasse hinzu, wobei einige Parameter übergeben werden:

- providers : Ressourcen, die in den Komponentenkonstruktor eingefügt werden
- selector : Der Abfrageselektor, der das Element im HTML-Code findet und durch die Komponente ersetzt
- styles : Inline-Styles. ANMERKUNG: Verwenden Sie diesen Parameter NICHT mit Requirement, er funktioniert bei der Entwicklung, aber wenn Sie die Anwendung in der Produktion erstellen, gehen alle Ihre Stile verloren
- styleUrls : Array von styleUrls zu Style-Dateien
- template : Zeichenfolge, die Ihren HTML-Code enthält
- templateUrl : Pfad zu einer HTML-Datei

Es gibt andere Parameter, die Sie konfigurieren können, aber die aufgelisteten sind die, die Sie am häufigsten verwenden werden.

Ein einfaches Beispiel:

```
import { Component } from '@angular/core';
@Component({
   selector: 'app-required',
   styleUrls: ['required.component.scss'],
   // template: `This field is required.`,
   templateUrl: 'required.component.html',
})
export class RequiredComponent { }
```

### Vorlagen & Stile

Vorlagen sind HTML-Dateien, die Logik enthalten können.

Sie können eine Vorlage auf zwei Arten angeben:

## Vorlage als Dateipfad übergeben

```
@Component({
   templateUrl: 'hero.component.html',
})
```

## Vorlage als Inline-Code übergeben

```
@Component({
   template: `<div>My template here</div>`,
})
```

Vorlagen können Stile enthalten. Die in @component deklarierten @component unterscheiden sich von Ihrer Anwendungsstildatei. @component in der Komponente angewendeten Stile sind auf diesen Bereich beschränkt. Angenommen, Sie fügen Folgendes hinzu:

div { background: red; }

Alle div s im Inneren des Bauteils wird rot sein, aber wenn Sie andere Komponenten haben, andere divs in Ihrem HTML werden sie nicht verändert werden.

Der generierte Code sieht folgendermaßen aus:

<style>div[\_ngcontent-c1] { background: red; }</style>

Sie können einer Komponente auf zwei Arten Stile hinzufügen:

### Ein Array von Dateipfaden übergeben

```
@Component({
   styleUrls: ['hero.component.css'],
})
```

### Übergeben eines Arrays von Inline-Codes

```
styles: [ `div { background: lime; }` ]
```

Sie sollten styles mit require da dies beim Erstellen Ihrer Anwendung für die Produktion nicht funktioniert.

Eine Komponente testen

#### hero.component.html

#### hero.component.ts

```
import { FormControl, FormGroup, Validators } from '@angular/forms';
import { Component } from '@angular/core';
@Component({
   selector: 'app-hero',
   templateUrl: 'hero.component.html',
})
export class HeroComponent {
   public form = new FormGroup({
     name: new FormControl('', Validators.required),
   });
   submit(event) {
     console.log(event);
     console.log(this.form.controls.name.value);
   }
}
```

#### hero.component.spec.ts

```
import { ComponentFixture, TestBed, async } from '@angular/core/testing';
import { HeroComponent } from './hero.component';
import { ReactiveFormsModule } from '@angular/forms';
describe('HeroComponent', () => {
 let component: HeroComponent;
 let fixture: ComponentFixture<HeroComponent>;
 beforeEach(async(() => {
   TestBed.configureTestingModule({
     declarations: [HeroComponent],
      imports: [ReactiveFormsModule],
   }).compileComponents();
   fixture = TestBed.createComponent(HeroComponent);
   component = fixture.componentInstance;
    fixture.detectChanges();
  }));
 it('should be created', () => {
   expect(component).toBeTruthy();
  });
 it('should log hero name in the console when user submit form', async(() => {
   const heroName = 'Saitama';
    const element = <HTMLFormElement>fixture.debugElement.nativeElement.querySelector('form');
    spyOn(console, 'log').and.callThrough();
   component.form.controls['name'].setValue(heroName);
   element.querySelector('button').click();
    fixture.whenStable().then(() => {
      fixture.detectChanges();
```

```
expect(console.log).toHaveBeenCalledWith(heroName);
});
});
it('should validate name field as required', () => {
   component.form.controls['name'].setValue('');
   expect(component.form.invalid).toBeTruthy();
});
});
```

Komponenten verschachteln

Komponenten werden in ihrem jeweiligen selector, sodass Sie diese zum Schachteln von Komponenten verwenden können.

Wenn Sie eine Komponente haben, die eine Nachricht anzeigt:

```
import { Component, Input } from '@angular/core';
@Component({
  selector: 'app-required',
  template: `{{name}} is required.`
})
export class RequiredComponent {
  @Input()
  public name: String = '';
}
```

Sie können es in einer anderen Komponente verwenden, indem Sie app-required (Selector dieser Komponente) verwenden:

Komponenten online lesen: https://riptutorial.com/de/angular2/topic/10838/komponenten

# Kapitel 44: Komponenteninteraktionen

## Syntax

- <element [variableName]="value"></element> //Declaring input to child when using @Input() method.
- <element (childOutput)="parentFunction(\$event)"></element> //Declaring output from child
   when using @Output() method.
- @Output() pageNumberClicked = new EventEmitter(); //Used for sending output data from child component when using @Output() method.
- this.pageNumberClicked.emit(pageNum); //Used to trigger data output from child component. when using @Output() method.
- @ViewChild(ComponentClass) //Property decorator is required when using ViewChild.

## Parameter

| Name              | Wert                                                                                                    |
|-------------------|----------------------------------------------------------------------------------------------------|
| Seitenzahl        | Wird verwendet, um der untergeordneten Komponente die Anzahl der Seiten anzugeben, die erstellt werden sollen. |
| pageNumberClicked | Name der Ausgabevariable in der untergeordneten Komponente.                                                    |
| pageChanged       | Funktion bei übergeordneter Komponente, die auf Ausgabe untergeordneter Komponenten wartet.                    |

## Examples

Parent - Child-Interaktion mit den Eigenschaften @Input & @Output

Wir haben eine DataListComponent, die Daten zeigt, die wir aus einem Dienst abrufen. DataListComponent hat auch eine PagerComponent als untergeordnetes Element.

PagerComponent erstellt eine Seitennummernliste basierend auf der Gesamtzahl der von DataListComponent abgerufenen Seiten. PagerComponent informiert die DataListComponent auch, wenn der Benutzer über die Output-Eigenschaft auf eine Seitennummer klickt.

```
</t.r>
        <pager [pageCount]="pageCount" (pageNumberClicked)="pageChanged($event)"></pager>
})
export class DataListComponent {
   private personsData = null;
   private pageCount: number;
   constructor(private dataListService: DataListService) {
       var response = this.dataListService.getData(1); //Request first page from the service
       this.personsData = response.persons;
       this.pageCount = response.totalCount / 10;//We will show 10 records per page.
    }
   pageChanged(pageNumber: number) {
       var response = this.dataListService.getData(pageNumber); //Request data from the
service with new page number
       this.personsData = response.persons;
    }
}
@NgModule({
   imports: [CommonModule],
   exports: [],
   declarations: [DataListComponent, PagerComponent],
   providers: [DataListService],
})
export class DataListModule { }
```

PagerComponent listet alle Seitennummern auf. Wir legen für jedes von ihnen ein Klickereignis fest, damit wir dem Elternteil die angeklickte Seitennummer mitteilen können.

```
import { Component, Input, Output, EventEmitter } from '@angular/core';
@Component({
   selector: 'pager',
   template:
    <div id="pager-wrapper">
        <span *ngFor="#page of pageCount" (click)="pageClicked(page)">{{page}}</span>
    </div>
})
export class PagerComponent {
   @Input() pageCount: number;
   @Output() pageNumberClicked = new EventEmitter();
   constructor() { }
   pageClicked(pageNum) {
        this.pageNumberClicked.emit(pageNum); //Send clicked page number as output
    }
}
```

### Parent - Child-Interaktion mit ViewChild

Viewchild bietet eine Möglichkeit der Interaktion von Eltern zu Kindern. Wenn ViewChild verwendet wird, erfolgt keine Rückmeldung oder Ausgabe von untergeordneten Elementen.

Wir haben eine DataListComponent, die einige Informationen anzeigt. DataListComponent hat PagerComponent als untergeordnetes Element. Wenn der Benutzer eine Suche in DataListComponent durchführt, erhält er Daten von einem Dienst und fordert PagerComponent auf, das Seitenlayout basierend auf der neuen Anzahl von Seiten zu aktualisieren.

```
import { Component, NgModule, ViewChild } from '@angular/core';
import { CommonModule } from '@angular/common';
import { DataListService } from './dataList.service';
import { PagerComponent } from './pager.component';
@Component({
   selector: 'datalist',
   template: `<input type='text' [(ngModel)]="searchText" />
             <button (click)="getData()">Search</button>
       { {person.name } }
           {{person.surname}}
       <pager></pager>
})
export class DataListComponent {
   private personsData = null;
   private searchText: string;
   @ViewChild(PagerComponent)
   private pagerComponent: PagerComponent;
   constructor(private dataListService: DataListService) {}
   getData(){
       var response = this.dataListService.getData(this.searchText);
       this.personsData = response.data;
       this.pagerComponent.setPaging(this.personsData / 10); //Show 10 records per page
   }
}
@NqModule({
   imports: [CommonModule],
   exports: [],
   declarations: [DataListComponent, PagerComponent],
   providers: [DataListService],
})
export class DataListModule { }
```

Auf diese Weise können Sie Funktionen aufrufen, die an untergeordneten Komponenten definiert sind.

Die untergeordnete Komponente ist erst verfügbar, wenn die übergeordnete Komponente gerendert wird. AfterViewInit Sie versuchen, vor dem AfterViewInit Lebenszyklus-Hook der Eltern auf das Kind zuzugreifen, wird eine Ausnahme ausgelöst.

Bidirektionale Eltern-Kind-Interaktion über einen Dienst

#### Dienst, der für die Kommunikation verwendet wird:

```
import { Injectable } from '@angular/core';
import { Subject } from 'rxjs/Subject';
@Injectable()
export class ComponentCommunicationService {
    private componentChangeSource = new Subject();
    private newDateCreationSource = new Subject<Date>();
    componentChanged$ = this.componentChangeSource.asObservable();
    dateCreated$ = this.newDateCreationSource.asObservable();
    refresh() {
       this.componentChangeSource.next();
    }
    broadcastDate(date: Date) {
       this.newDateCreationSource.next(date);
    }
}
```

#### Übergeordnete Komponente:

```
import { Component, Inject } from '@angular/core';
import { ComponentCommunicationService } from './component-refresh.service';
@Component({
    selector: 'parent',
    template: `
    <button (click) = "refreshSubsribed() ">Refresh</button>
    <hl>Last date from child received: {{lastDate}}</hl>
    <child-component></child-component>
})
export class ParentComponent implements OnInit {
    lastDate: Date;
    constructor(private communicationService: ComponentCommunicationService) { }
    ngOnInit() {
        this.communicationService.dateCreated$.subscribe(newDate => {
            this.lastDate = newDate;
        });
    }
    refreshSubsribed() {
        this.communicationService.refresh();
    }
}
```

#### Kindkomponente:

```
import { Component, OnInit, Inject } from '@angular/core';
import { ComponentCommunicationService } from './component-refresh.service';
@Component({
```

```
selector: 'child-component',
   template: `
    <h1>Last refresh from parent: {{lastRefreshed}}</h1>
    <button (click)="sendNewDate()">Send new date</button>
})
export class ChildComponent implements OnInit {
   lastRefreshed: Date;
   constructor(private communicationService: ComponentCommunicationService) { }
   ngOnInit() {
        this.communicationService.componentChanged$.subscribe(event => {
           this.onRefresh();
       });
    }
    sendNewDate() {
        this.communicationService.broadcastDate(new Date());
    }
   onRefresh() {
       this.lastRefreshed = new Date();
    }
}
```

### AppModule:

```
@NgModule({
    declarations: [
        ParentComponent,
        ChildComponent
    ],
    providers: [ComponentCommunicationService],
    bootstrap: [AppComponent] // not included in the example
})
export class AppModule {}
```

Komponenteninteraktionen online lesen: https://riptutorial.com/de/angular2/topic/7400/komponenteninteraktionen

# Kapitel 45: Komponenteninteraktionen

# Einführung

Teilen Sie Informationen zwischen verschiedenen Richtlinien und Komponenten.

## **Examples**

Übergabe der Daten von einem Elternteil an ein Kind mit Eingabe

HeroChildComponent verfügt über zwei Eingabeeigenschaften, die normalerweise mit @Input-Dekorationen versehen sind.

Änderungen der Eingabeeigenschaften mit einem Setter abfangen

Verwenden Sie einen Eingabeeigenschaften-Setter, um einen Wert vom übergeordneten Element abzufangen und darauf zu reagieren.

Der Setter der Namenseingangseigenschaft in der untergeordneten NameChildComponent schneidet den Leerraum aus einem Namen ab und ersetzt einen leeren Wert durch den Standardtext.

```
import { Component, Input } from '@angular/core';
@Component({
   selector: 'name-child',
   template: '<h3>"{{name}}"</h3>'
})
export class NameChildComponent {
   private _name = '';
   @Input()
   set name(name: string) {
     this._name = (name && name.trim()) || '<no name set>';
   }
   get name(): string { return this._name; }
}
```

Hier ist die NameParentComponent, die Namensvariationen zeigt, einschließlich eines Namens

#### mit allen Leerzeichen:

#### Elternteil hört auf Kindereignis

Die untergeordnete Komponente macht eine EventEmitter-Eigenschaft verfügbar, mit der Ereignisse ausgelöst werden, wenn etwas passiert. Das übergeordnete Element bindet an diese Ereigniseigenschaft und reagiert auf diese Ereignisse.

Die EventEmitter-Eigenschaft des Kindes ist eine Ausgabeeigenschaft, die normalerweise mit einer @Output-Verzierung versehen ist, wie in dieser VoterComponent zu sehen ist:

```
import { Component, EventEmitter, Input, Output } from '@angular/core';
@Component({
 selector: 'my-voter',
 template: `
   <h4>{ {name } }</h4>
   <button (click)="vote(true)" [disabled]="voted">Agree</button>
    <button (click)="vote(false)" [disabled]="voted">Disagree</button>
})
export class VoterComponent {
 @Input() name: string;
 @Output() onVoted = new EventEmitter<boolean>();
 voted = false;
 vote(agreed: boolean) {
   this.onVoted.emit(agreed);
   this.voted = true;
  }
}
```

Durch Klicken auf eine Schaltfläche wird eine wahr oder falsch ausgegeben (die boolesche Nutzlast).

Die übergeordnete VoteTakerComponent bindet einen Ereignishandler (onVoted), der auf die untergeordneten Ereignisnutzdaten (\$ event) reagiert und einen Leistungsindikator aktualisiert.

```
<my-voter *ngFor="let voter of voters"
    [name]="voter"
    (onVoted)="onVoted($event)">
    </my-voter>
    `
})
export class VoteTakerComponent {
    agreed = 0;
    disagreed = 0;
    voters = ['Mr. IQ', 'Ms. Universe', 'Bombasto'];
    onVoted(agreed: boolean) {
        agreed ? this.agreed++ : this.disagreed++;
    }
}
```

#### Das Elternteil interagiert mit dem Kind über die lokale Variable

Eine übergeordnete Komponente kann keine Datenbindung verwenden, um untergeordnete Eigenschaften zu lesen oder untergeordnete Methoden aufzurufen. Beides können Sie tun, indem Sie eine Vorlagenreferenzvariable für das untergeordnete Element erstellen und dann auf diese Variable innerhalb der übergeordneten Vorlage verweisen, wie im folgenden Beispiel gezeigt.

Wir haben eine untergeordnete CountdownTimerComponent, die wiederholt auf null herunter zählt und eine Rakete startet. Es verfügt über Start- und Stopp-Methoden, die die Uhr steuern, und es wird eine Countdown-Statusmeldung in einer eigenen Vorlage angezeigt.

```
import { Component, OnDestroy, OnInit } from '@angular/core';
@Component({
 selector: 'countdown-timer',
 template: '{{message}}''
})
export class CountdownTimerComponent implements OnInit, OnDestroy {
 intervalId = 0;
 message = '';
 seconds = 11;
 clearTimer() { clearInterval(this.intervalId); }
 ngOnInit() { this.start(); }
 ngOnDestroy() { this.clearTimer(); }
 start() { this.countDown(); }
 stop() {
   this.clearTimer();
   this.message = `Holding at T-${this.seconds} seconds`;
  }
 private countDown() {
   this.clearTimer();
   this.intervalId = window.setInterval(() => {
     this.seconds -= 1;
     if (this.seconds === 0) {
       this.message = 'Blast off!';
      } else {
        if (this.seconds < 0) { this.seconds = 10; } // reset
        this.message = `T-${this.seconds} seconds and counting`;
      }
    }, 1000);
  }
}
```

Sehen wir uns die CountdownLocalVarParentComponent an, die die Timer-Komponente hostet.

Die übergeordnete Komponente kann weder an die Start- und Stop-Methoden des Kindes noch an die Sekunden-Eigenschaft der Daten binden.

Wir können eine lokale Variable (#timer) auf das Tag () setzen, das die untergeordnete Komponente darstellt. Dies gibt uns einen Verweis auf die untergeordnete Komponente selbst und die Möglichkeit, innerhalb der übergeordneten Vorlage auf ihre Eigenschaften oder Methoden zuzugreifen.

In diesem Beispiel verbinden wir übergeordnete Schaltflächen mit dem Start und Stopp des Kindes und verwenden die Interpolation, um die Sekunden-Eigenschaft des Kindes anzuzeigen.

Hier sehen wir, wie Eltern und Kind zusammenarbeiten.

#### Übergeordnete ruft eine ViewChild auf

Der Ansatz der lokalen Variablen ist einfach und leicht. Dies ist jedoch begrenzt, da die Parent-Child-Verkabelung vollständig innerhalb der Parent-Vorlage erfolgen muss. Die übergeordnete Komponente selbst hat keinen Zugriff auf das untergeordnete Element.

Die lokale Variablentechnik kann nicht verwendet werden, wenn eine Instanz der übergeordneten Komponentenklasse untergeordnete Komponentenwerte lesen oder schreiben oder untergeordnete Komponentenmethoden aufrufen muss.

Wenn die übergeordnete Komponentenklasse diese Art von Zugriff erfordert, injizieren wir die untergeordnete Komponente als ViewChild in die übergeordnete Komponente.

Wir werden diese Technik anhand des gleichen Countdown-Timers veranschaulichen. Wir werden sein Aussehen oder Verhalten nicht ändern. Die untergeordnete CountdownTimerComponent ist ebenfalls dieselbe.

Wir wechseln ausschließlich zu Demonstrationszwecken von der lokalen Variablen zur ViewChild-Technik. Hier ist das übergeordnete CountdownViewChildParentComponent:

```
import { AfterViewInit, ViewChild } from '@angular/core';
import { Component } from '@angular/core';
```

```
import { CountdownTimerComponent } from './countdown-timer.component';
@Component({
 selector: 'countdown-parent-vc',
 template: `
 <h3>Countdown to Liftoff (via ViewChild)</h3>
 <button (click) ="start()">Start</button>
 <button (click) ="stop()">Stop</button>
 <div class="seconds">{{ seconds() }}</div>
  <countdown-timer></countdown-timer>
  ì,
 styleUrls: ['demo.css']
})
export class CountdownViewChildParentComponent implements AfterViewInit {
 @ViewChild(CountdownTimerComponent)
 private timerComponent: CountdownTimerComponent;
 seconds() { return 0; }
 ngAfterViewInit() {
   // Redefine `seconds()` to get from the `CountdownTimerComponent.seconds` ...
   // but wait a tick first to avoid one-time devMode
   // unidirectional-data-flow-violation error
   setTimeout(() => this.seconds = () => this.timerComponent.seconds, 0);
  }
 start() { this.timerComponent.start(); }
 stop() { this.timerComponent.stop(); }
}
```

Es dauert etwas mehr Arbeit, um die untergeordnete Ansicht in die übergeordnete Komponentenklasse zu bringen.

Wir importieren Verweise auf den ViewChild-Dekorator und den Lebenszyklus-Hook AfterViewInit.

Wir injizieren die untergeordnete CountdownTimerComponent-Eigenschaft über die @ViewChild-Eigenschaftendekoration in die private timerComponent-Eigenschaft.

Die lokale Variable #timer wurde aus den Komponenten-Metadaten entfernt. Stattdessen binden wir die Schaltflächen an die Start- und Stop-Methoden der übergeordneten Komponente und präsentieren die tickenden Sekunden in einer Interpolation um die Sekunden-Methode der übergeordneten Komponente.

Diese Methoden greifen direkt auf die eingespritzte Zeitgeberkomponente zu.

Der ngAfterViewInit-Lebenszyklus-Hook ist eine wichtige Falte. Die Timerkomponente ist erst verfügbar, nachdem Angular die übergeordnete Ansicht angezeigt hat. Wir zeigen also zunächst 0 Sekunden an.

Dann ruft Angular den Lebenszyklus-Hook ngAfterViewInit auf. Zu diesem Zeitpunkt ist es zu spät, um die Anzeige der Countdown-Sekunden in der übergeordneten Ansicht zu aktualisieren. Die unidirektionale Datenflussregel von Angular verhindert, dass wir die übergeordneten Ansichten im selben Zyklus aktualisieren. Wir müssen eine Runde warten, bevor wir die Sekunden anzeigen können.

Wir verwenden setTimeout, um einen Tick zu warten, und überarbeiten die Sekunden-Methode, sodass zukünftige Werte aus der Timerkomponente übernommen werden.

#### Eltern und Kinder kommunizieren über einen Dienst

Eine übergeordnete Komponente und ihre untergeordneten Elemente teilen sich einen Dienst, dessen Schnittstelle die bidirektionale Kommunikation innerhalb der Familie ermöglicht.

Der Umfang der Dienstinstanz ist die übergeordnete Komponente und ihre untergeordneten Elemente. Komponenten außerhalb dieser Komponenten-Unterstruktur haben keinen Zugriff auf den Dienst oder deren Kommunikation.

Dieser MissionService verbindet die MissionControlComponent mit mehreren AstronautComponent-untergeordneten Objekten.

```
import { Injectable } from '@angular/core';
import { Subject } from 'rxjs/Subject';
@Injectable()
export class MissionService {
 // Observable string sources
 private missionAnnouncedSource = new Subject<string>();
 private missionConfirmedSource = new Subject<string>();
 // Observable string streams
 missionAnnounced$ = this.missionAnnouncedSource.asObservable();
 missionConfirmed$ = this.missionConfirmedSource.asObservable();
 // Service message commands
 announceMission(mission: string) {
   this.missionAnnouncedSource.next(mission);
  }
 confirmMission(astronaut: string) {
   this.missionConfirmedSource.next(astronaut);
  }
}
```

Die MissionControlComponent stellt die Instanz des Dienstes bereit, die sie mit ihren untergeordneten Objekten (über das Metadaten-Array des Providers) gemeinsam nutzt, und fügt diese Instanz über ihren Konstruktor in sich ein:

```
import { Component }
                           from '@angular/core';
import { MissionService }
                          from './mission.service';
@Component({
 selector: 'mission-control',
 template:
   <h2>Mission Control</h2>
   <button (click) = "announce() ">Announce mission</button>
   <my-astronaut *ngFor="let astronaut of astronauts"
    [astronaut]="astronaut">
   </my-astronaut>
   <h3>History</h3>
   {{event}}
   • ,
 providers: [MissionService]
})
export class MissionControlComponent {
 astronauts = ['Lovell', 'Swigert', 'Haise'];
 history: string[] = [];
 missions = ['Fly to the moon!',
```

```
'Fly to mars!',
              'Fly to Vegas!'];
 nextMission = 0;
 constructor(private missionService: MissionService) {
   missionService.missionConfirmed$.subscribe(
      astronaut => {
        this.history.push(`${astronaut} confirmed the mission`);
      });
  }
 announce() {
   let mission = this.missions[this.nextMission++];
   this.missionService.announceMission(mission);
   this.history.push(`Mission "${mission}" announced`);
    if (this.nextMission >= this.missions.length) { this.nextMission = 0; }
 }
}
```

Die AstronautComponent fügt den Dienst auch in den Konstruktor ein. Jede AstronautComponent ist ein untergeordnetes Element der MissionControlComponent und empfängt daher die Dienstinstanz ihres übergeordneten Objekts:

```
import { Component, Input, OnDestroy } from '@angular/core';
import { MissionService } from './mission.service';
                        from 'rxjs/Subscription';
import { Subscription }
@Component({
  selector: 'my-astronaut',
 template:
    {{astronaut}}: <strong>{{mission}}</strong>
      <button
        (click) = "confirm()"
        [disabled]="!announced || confirmed">
       Confirm
      </button>
    })
export class AstronautComponent implements OnDestroy {
 @Input() astronaut: string;
 mission = '<no mission announced>';
 confirmed = false;
 announced = false;
 subscription: Subscription;
 constructor(private missionService: MissionService) {
   this.subscription = missionService.missionAnnounced$.subscribe(
     mission => {
       this.mission = mission;
       this.announced = true;
        this.confirmed = false;
   });
  }
 confirm() {
   this.confirmed = true;
    this.missionService.confirmMission(this.astronaut);
  }
 ngOnDestroy() {
   // prevent memory leak when component destroyed
   this.subscription.unsubscribe();
  }
```

Beachten Sie, dass wir das Abonnement erfassen und das Abonnement abbestellen, wenn die AstronautComponent zerstört wird. Dies ist ein Schritt zum Schutz vor Speicherlecks. In dieser App gibt es kein tatsächliches Risiko, da die Lebensdauer einer AstronautComponent der Lebensdauer der App selbst entspricht. Das wäre in einer komplexeren Anwendung nicht immer der Fall.

Wir fügen diesen Schutz nicht zur MissionControlComponent hinzu, da er als übergeordnetes Element die Lebensdauer des MissionService steuert. Das Verlaufsprotokoll zeigt, dass Nachrichten in beide Richtungen zwischen der übergeordneten MissionControlComponent-Komponente und der untergeordneten AstronautComponent-Komponente gesendet werden, was durch den Dienst erleichtert wird:

Komponenteninteraktionen online lesen: https://riptutorial.com/de/angular2/topic/9454/komponenteninteraktionen

https://riptutorial.com/de/home

}

# Kapitel 46: Konfigurieren der ASP.net Core-Anwendung für die Arbeit mit Angular 2 und TypeScript

# Einführung

SZENARIO: ASP.NET Core-Hintergrund Angular 2-Front-End-Angular 2-Komponenten mit Asp.net-Core-Controllern

So kann Angular 2 über die Asp.Net Core App implementiert werden. Wir können MVC-Controller auch von Angular 2-Komponenten aufrufen, wobei das MVC-Ergebnis View unterstützt, das Angular 2 unterstützt.

### **Examples**

### Asp.Net Core + Angular2 + Gulp

### Startup.cs

```
using System;
using System.Collections.Generic;
using System.Ling;
using System. Threading. Tasks;
using Microsoft.AspNetCore.Builder;
using Microsoft.AspNetCore.Hosting;
using Microsoft.AspNetCore.Identity.EntityFrameworkCore;
using Microsoft.EntityFrameworkCore;
using Microsoft.Extensions.Configuration;
using Microsoft.Extensions.DependencyInjection;
using Microsoft.Extensions.Logging;
using CoreAngular000.Data;
using CoreAngular000.Models;
using CoreAngular000.Services;
using Microsoft.Extensions.FileProviders;
using System.IO;
namespace CoreAngular000
{
    public class Startup
    {
        public Startup(IHostingEnvironment env)
        {
        var builder = new ConfigurationBuilder()
            .SetBasePath (env.ContentRootPath)
            .AddJsonFile("appsettings.json", optional: false, reloadOnChange:
true)
            .AddJsonFile($"appsettings.{env.EnvironmentName}.json", optional:
true);
        if (env.IsDevelopment())
```

```
{
            builder.AddUserSecrets<Startup>();
        }
        builder.AddEnvironmentVariables();
        Configuration = builder.Build();
    }
   public IConfigurationRoot Configuration { get; }
   public void ConfigureServices(IServiceCollection services)
        // Add framework services.
        services.AddDbContext<ApplicationDbContext>(options =>
            options.UseSqlServer(Configuration.GetConnectionString("DefaultConnection")));
        services.AddIdentity<ApplicationUser, IdentityRole>()
            .AddEntityFrameworkStores<ApplicationDbContext>()
            .AddDefaultTokenProviders();
        services.AddMvc();
        // Add application services.
        services.AddTransient<IEmailSender, AuthMessageSender>();
        services.AddTransient<ISmsSender, AuthMessageSender>();
    }
   public void Configure (IApplicationBuilder app, IHostingEnvironment env,
ILoggerFactory loggerFactory)
   {
        loggerFactory.AddConsole(Configuration.GetSection("Logging"));
        loggerFactory.AddDebug();
        if (env.IsDevelopment())
        {
            app.UseDeveloperExceptionPage();
            app.UseDatabaseErrorPage();
            app.UseBrowserLink();
        }
        else
        {
            app.UseExceptionHandler("/Home/Error");
        }
        app.UseDefaultFiles();
        app.UseStaticFiles();
        app.UseStaticFiles(new StaticFileOptions
        {
            FileProvider = new
PhysicalFileProvider(Path.Combine(env.ContentRootPath, "node_modules")),
            RequestPath = "/node_modules"
        });
        app.UseMvc(routes =>
        {
            routes.MapRoute(
                name: "default",
                template: "{controller=Home}/{action=Index}/{id?}");
        });
```

```
}
}
}
```

### tsConfig.json

```
{
  "compilerOptions": {
   "diagnostics": true,
   "emitDecoratorMetadata": true,
   "experimentalDecorators": true,
   "lib": [ "es2015", "dom" ],
   "listFiles": true,
    "module": "commonjs",
    "moduleResolution": "node",
   "noImplicitAny": true,
   "outDir": "wwwroot",
   "removeComments": false,
  "rootDir": "wwwroot",
   "sourceMap": true,
   "suppressImplicitAnyIndexErrors": true,
   "target": "es5"
 },
  "exclude": [
   "node_modules",
   "wwwroot/lib/"
 1
}
```

#### Package.json

```
{
"name": "angular dependencies and web dev package",
"version": "1.0.0",
"description": "Angular 2 MVC. Samuel Maícas Template",
"scripts": {},
"dependencies": {
  "@angular/common": "~2.4.0",
  "@angular/compiler": "~2.4.0",
  "@angular/core": "~2.4.0",
 "@angular/forms": "~2.4.0",
  "@angular/http": "~2.4.0",
  "@angular/platform-browser": "~2.4.0",
  "@angular/platform-browser-dynamic": "~2.4.0",
  "@angular/router": "~3.4.0",
 "angular-in-memory-web-api": "~0.2.4",
  "systemjs": "0.19.40",
  "core-js": "^2.4.1",
  "rxjs": "5.0.1",
  "zone.js": "^0.7.4"
},
"devDependencies": {
 "del": "^2.2.2",
  "gulp": "^3.9.1",
 "gulp-concat": "^2.6.1",
  "gulp-cssmin": "^0.1.7",
  "gulp-htmlmin": "^3.0.0",
  "gulp-uglify": "^2.1.2",
  "merge-stream": "^1.0.1",
```

```
"tslint": "^3.15.1",
"typescript": "~2.0.10"
},
"repository": {}
```

#### bundleconfig.json

```
[
  {
    "outputFileName": "wwwroot/css/site.min.css",
    "inputFiles": [
      "wwwroot/css/site.css"
    ]
  },
  {
    "outputFileName": "wwwroot/js/site.min.js",
    "inputFiles": [
     "wwwroot/js/site.js"
    ],
    "minify": {
     "enabled": true,
     "renameLocals": true
    },
    "sourceMap": false
  }
]
```

Konvertieren Sie bundleconfig.json in gulpfile (RightClick bundleconfig.json im Solution Explorer, Bundler & Minifier> In Gulp konvertieren)

Ansichten / Startseite / Index.cshtml

```
@{
    ViewData["Title"] = "Home Page";
}
<div>{{ nombre }}</div>
```

Für den Ordner "wwwroot" verwenden Sie https://github.com/angular/quickstart seed. Sie benötigen: index.html main.ts, systemjs-angle-loader.js, systemjs.config.js, tsconfig.json und den App-Ordner

wwwroot / Index.html

```
<html>
<head>
<title>SMTemplate Angular2 & ASP.NET Core</title>
<base href="/">
<meta charset="UTF-8">
<meta name="viewport" content="width=device-width, initial-scale=1">
<script src="node_modules/core-js/client/shim.min.js"></script>
<script src="node_modules/core-js/client/shim.min.js"></script>
<script src="node_modules/core-js/client/shim.min.js"></script>
<script src="node_modules/core-js/client/shim.min.js"></script>
```

```
<script src="systemjs.config.js"></script>
<script>
    system.import('main.js').catch(function(err){ console.error(err); });
    </script>
    </head>
    </head>
    </body>
    <my-app>Loading AppComponent here ...</my-app>
    </body>
</html>
```

Sie können Controller von templateUrl als Controller aufrufen. wwwroot / app / app.component.ts

```
import { Component } from '@angular/core';
@Component({
  selector: 'my-app',
  templateUrl: '/home/index',
  })
export class AppComponent { nombre = 'Samuel Maícas'; }
```

[Seed] Asp.Net Core + Angular2 + Gulp auf Visual Studio 2017

- 1. Samen herunterladen
- 2. Führen Sie Dotnet Restore aus
- 3. Führen Sie npm install aus

Immer. Genießen.

https://github.com/SamML/CoreAngular000

MVC <-> Winkel 2

Gewusst wie: ANGULAR 2 HTML / JS COMPONENT VON ASP.NET Core CONTROLLER ANRUFEN:

Wir rufen den HTML-Code auf und geben stattdessen View () zurück.

```
return File("~/html/About.html", "text/html");
```

Und laden Sie die Winkelkomponente in die HTML-Datei. Hier können wir entscheiden, ob wir mit demselben oder einem anderen Modul arbeiten wollen. Kommt auf die Situation an.

wwwroot / html / About.html

```
<!DOCTYPE html>
<html>
<head>
<title>About Page</title>
<base href="/">
<meta charset="UTF-8">
<meta name="viewport" content="width=device-width, initial-scale=1">
```

```
k href="../css/site.min.css" rel="stylesheet" type="text/css"/>
<script src="../node_modules/core-js/client/shim.min.js"></script></script></script></scriptsrc="../node_modules/zone.js/dist/zone.js"></script></script></script></scriptsrc="../node_modules/systemjs/dist/system.src.js"></script></script></scriptsrc="../node_modules/systemjs/dist/system.src.js"></script></script></scr
```

(\*) Dieser Seed muss bereits die gesamte Ressourcenliste laden

Gewusst wie: RUFEN Sie den ASP.NET Core Controller an, um eine MVC-Ansicht mit Angular2-Unterstützung anzuzeigen:

```
import { Component } from '@angular/core';
@Component({
   selector: 'aboutpage',
   templateUrl: '/home/about',
})
export class AboutComponent {
}
```

Konfigurieren der ASP.net Core-Anwendung für die Arbeit mit Angular 2 und TypeScript online lesen: https://riptutorial.com/de/angular2/topic/9543/konfigurieren-der-asp-net-core-anwendungfur-die-arbeit-mit-angular-2-und-typescript

# Kapitel 47: Lebenszyklus-Haken

## Bemerkungen

# Verfügbarkeit von Veranstaltungen

AfterViewInit und AfterViewChecked sind nur in Komponenten und nicht in Direktiven verfügbar.

# **Events bestellen**

- OnChanges (mehrmals)
- OnInit (einmalig)
- DoCheck (mehrmals)
- AfterContentInit (einmalig)
- AfterContentChecked (mehrmals)
- AfterViewInit (einmalig) (nur Komponente)
- AfterViewChecked (mehrmals) (nur Komponente)
- OnDestroy (einmalig)

# **Lesen Sie weiter**

• Winkeldokumentation - Lebenszyklushaken

## Examples

### OnInit

Wird ausgelöst, wenn Komponenten- oder Anweisungseigenschaften initialisiert wurden.

(Vor denen der Kinderrichtlinien)

```
import { Component, OnInit } from '@angular/core';
@Component({
    selector: 'so-oninit-component',
    templateUrl: 'oninit-component.html',
    styleUrls: ['oninit-component.']
})
class OnInitComponent implements OnInit {
    ngOnInit(): void {
        console.log('Component is ready !');
    }
}
```

### **OnDestroy**

Wird ausgelöst, wenn die Komponenten- oder Direktiveninstanz zerstört wird.

```
import { Component, OnDestroy } from '@angular/core';
@Component({
    selector: 'so-ondestroy-component',
    templateUrl: 'ondestroy-component.html',
    styleUrls: ['ondestroy-component.']
})
class OnDestroyComponent implements OnDestroy {
    ngOnDestroy(): void {
        console.log('Component was destroyed !');
    }
}
```

### **OnChanges**

Wird ausgelöst, wenn eine oder mehrere der Komponenten- oder Anweisungseigenschaften geändert wurden

```
import { Component, OnChanges, Input } from '@angular/core';
@Component({
    selector: 'so-onchanges-component',
    templateUrl: 'onchanges-component.html',
    styleUrls: ['onchanges-component.']
})
class OnChangesComponent implements OnChanges {
    @Input() name: string;
    message: string;
    ngOnChanges(changes: SimpleChanges): void {
        console.log(changes);
    }
}
```

Bei Änderung wird das Ereignis protokolliert

```
name: {
    currentValue: 'new name value',
    previousValue: 'old name value'
},
message: {
    currentValue: 'new message value',
    previousValue: 'old message value'
}
```

### AfterContentInit

Feuer, nachdem die Initialisierung des Inhalts der Komponente oder der Direktive abgeschlossen ist.

### (Gleich nach OnInit)

```
import { Component, AfterContentInit } from '@angular/core';
@Component({
    selector: 'so-aftercontentinit-component',
    templateUrl: 'aftercontentinit-component.html',
    styleUrls: ['aftercontentinit-component.']
})
class AfterContentInitComponent implements AfterContentInit {
    ngAfterContentInit(): void {
        console.log('Component content have been loaded!');
    }
}
```

### AfterContentChecked

Feuer, nachdem die Ansicht vollständig initialisiert wurde.

### (Nur für Komponenten verfügbar)

```
import { Component, AfterContentChecked } from '@angular/core';
@Component({
    selector: 'so-aftercontentchecked-component',
    templateUrl: 'aftercontentchecked-component.html',
    styleUrls: ['aftercontentchecked-component.']
})
class AfterContentCheckedComponent implements AfterContentChecked {
    ngAfterContentChecked(): void {
        console.log('Component content have been checked!');
    }
}
```

### **AfterViewInit**

Wird ausgelöst, nachdem die Komponentenansicht und eine ihrer untergeordneten Ansichten initialisiert wurde. Dies ist ein nützlicher Lebenszyklus-Hook für Plugins außerhalb des Angular 2-Ökosystems. Mit dieser Methode können Sie beispielsweise eine jQuery-Datumsauswahl basierend auf der von Angular 2 gerenderten Markierung initialisieren.

```
import { Component, AfterViewInit } from '@angular/core';
@Component({
    selector: 'so-afterviewinit-component',
    templateUrl: 'afterviewinit-component.html',
    styleUrls: ['afterviewinit-component.']
})
class AfterViewInitComponent implements AfterViewInit {
    ngAfterViewInit(): void {
        console.log('This event fire after the content init have been loaded!');
    }
```

### **AfterViewChecked**

Feuer, nachdem die Überprüfung der Ansicht der Komponente abgeschlossen ist.

### (Nur für Komponenten verfügbar)

```
import { Component, AfterViewChecked } from '@angular/core';
@Component({
    selector: 'so-afterviewchecked-component',
    templateUrl: 'afterviewchecked-component.html',
    styleUrls: ['afterviewchecked-component.']
})
class AfterViewCheckedComponent implements AfterViewChecked {
    ngAfterViewChecked(): void {
        console.log('This event fire after the content have been checked!');
    }
}
```

### DoCheck

#### Ermöglicht das Abhören von Änderungen nur für angegebene Eigenschaften

```
import { Component, DoCheck, Input } from '@angular/core';
@Component({
   selector: 'so-docheck-component',
   templateUrl: 'docheck-component.html',
    styleUrls: ['docheck-component.']
})
class DoCheckComponent implements DoCheck {
   @Input() elements: string[];
   differ: any;
   ngDoCheck(): void {
        // get value for elements property
        const changes = this.differ.diff(this.elements);
        if (changes) {
            changes.forEachAddedItem(res => console.log('Added', r.item));
            changes.forEachRemovedItem(r => console.log('Removed', r.item));
        }
   }
}
```

Lebenszyklus-Haken online lesen: https://riptutorial.com/de/angular2/topic/2935/lebenszyklus-haken

}

# Kapitel 48: Module

# Einführung

Winkelmodule sind Container für verschiedene Teile Ihrer App.

Sie können verschachtelte Module haben, Ihr app.module verschachtelt bereits andere Module wie BrowserModule und Sie können RouterModule usw. hinzufügen.

## Examples

**Ein einfaches Modul** 

Ein Modul ist eine Klasse mit dem <code>@NgModule</code> Dekorator. Um ein Modul zu erstellen, fügen wir <code>@NgModule</code> einigen Parametern hinzu:

- bootstrap : Die Komponente, die das Stammverzeichnis Ihrer Anwendung sein wird. Diese Konfiguration ist nur auf Ihrem Root-Modul vorhanden
- declarations : Ressourcen, die das Modul deklariert. Wenn Sie eine neue Komponente hinzufügen, müssen Sie die Deklarationen aktualisieren (ng generate component führt dies automatisch durch).
- exports : Der Modulexport wird in anderen Modulen verwendet
- imports : Ressourcen, die das Modul aus anderen Modulen verwendet (nur Modulklassen
  werden akzeptiert)
- providers : Ressourcen, die in eine Komponente injiziert werden können

Ein einfaches Beispiel:

```
import { AppComponent } from './app.component';
import { BrowserModule } from '@angular/platform-browser';
import { NgModule } from '@angular/core';
@NgModule({
    bootstrap: [AppComponent]
    declarations: [AppComponent],
    exports: [],
    imports: [BrowserModule],
    providers: [],
})
export class AppModule { }
```

Verschachteln von Modulen

Die Module können mit Hilfe der geschachtelt werden imports Parameter von @NgModule Dekorateur.

Wir können in unserer Anwendung ein core.module erstellen, das generische Dinge wie eine ReservePipe (eine Pipe, die eine Zeichenfolge ReservePipe) enthält, und diese in diesem Modul

#### bündeln:

```
import { CommonModule } from '@angular/common';
import { NgModule } from '@angular/core';
import { ReversePipe } from '../reverse.pipe';
@NgModule({
    imports: [
        CommonModule
    ],
    exports: [ReversePipe], // export things to be imported in another module
    declarations: [ReversePipe],
})
export class CoreModule { }
```

Dann in der app.module :

Module online lesen: https://riptutorial.com/de/angular2/topic/10840/module

# Kapitel 49: NgModel testen

# Einführung

Ist ein Beispiel dafür, wie Sie eine Komponente in Angular2 mit einem ngModel testen können.

## **Examples**

### Grundtest

```
import { BrowserModule } from '@angular/platform-browser';
import { CommonModule } from '@angular/common';
import { FormsModule } from '@angular/forms';
import { HttpModule } from '@angular/http';
import { Component, DebugElement } from '@angular/core';
import { dispatchEvent } from "@angular/platform-browser/testing/browser_util";
import { TestBed, ComponentFixture} from '@angular/core/testing';
import {By} from "@angular/platform-browser";
import { MyComponentModule } from 'ng2-my-component';
import { MyComponent } from './my-component';
describe('MyComponent:',() => {
 const template = `
    <div>
       <my-component type="text" [(ngModel)]="value" name="TestName" size="9" min="3" max="8"
placeholder="testPlaceholder" disabled=false required=false></my-component>
   </div>
  `;
 let fixture:any;
 let element:any;
 let context:any;
 beforeEach(() => \{
      TestBed.configureTestingModule({
          declarations: [InlineEditorComponent],
          imports: [
           FormsModule,
           InlineEditorModule]
      });
      fixture = TestBed.overrideComponent(InlineEditorComponent, {
     set: {
       selector: "inline-editor-test",
       template: template
      .createComponent(InlineEditorComponent);
      context = fixture.componentInstance;
      fixture.detectChanges();
  });
 it('should change value of the component', () => {
```

```
let input = fixture.nativeElement.querySelector("input");
input.value = "Username";
dispatchEvent(input, 'input');
fixture.detectChanges();
fixture.detectChanges();
fixture.whenStable().then(() => {
    //this button dispatch event for save the text in component.value
    fixture.nativeElement.querySelectorAll('button')[0].click();
    expect(context.value).toBe("Username");
});
});
});
```

NgModel testen online lesen: https://riptutorial.com/de/angular2/topic/8693/ngmodel-testen
# Kapitel 50: ngrx

# Einführung

**Ngrx** ist eine leistungsstarke Bibliothek, die Sie mit **Angular2 verwenden können**. Die Idee dahinter ist , zwei Konzepte zu verschmelzen , die gut zusammen spielen eine **reaktive App** mit einem vorhersagbaren **Zustand Behältern** haben: - [Redux] [1] - [RxJs] [2] Die wichtigsten Vorteile: - Gemeinsame Nutzung von Daten in der App zwischen Komponenten wird einfacher - Das Testen Ihrer App-Kernlogik besteht darin, reine Funktionen zu testen, ohne auf Angular2 angewiesen zu sein (sehr einfach!) [1]: http://redux.js.org [2]: http: // interactivex. io / rxjs

## Examples

Vollständiges Beispiel: Anmelden / Abmelden eines Benutzers

#### Voraussetzungen

Dieses Thema behandelt nicht Redux und / oder Ngrx:

- Sie müssen mit Redux vertraut sein
- Verstehe zumindest die Grundlagen von RxJs und Observable Pattern

Zuerst definieren wir ein Beispiel von Anfang an und spielen mit etwas Code:

Als Entwickler möchte ich:

- 1. IUser eine IUser Schnittstelle, die die Eigenschaften eines User
- 2. Deklarieren Sie die Aktionen, die wir später verwenden werden, um den User im Store
- 3. Definieren Sie den Anfangszustand des UserReducer
- 4. Erstellen Sie den Reduzierer UserReducer
- 5. Importieren Sie unseren UserReducer in unser Hauptmodul, um den store zu erstellen
- 6. Verwenden Sie Daten aus dem store, um Informationen in unserer Ansicht anzuzeigen

**Spoiler-Alarm** : Wenn Sie die Demo sofort ausprobieren oder den Code lesen möchten, bevor wir überhaupt anfangen, ist hier ein Plunkr (Embed- View oder Run-View ).

# 1) Definieren Sie die IUser Schnittstelle

Ich mag es, meine Schnittstellen in zwei Teile aufzuteilen:

- Die Eigenschaften erhalten wir von einem Server
- Die Eigenschaften, die wir nur für die Benutzeroberfläche definieren (sollte sich beispielsweise eine Schaltfläche drehen)

Und hier ist das Interface, IUser ich verwenden werde:

user.interface.ts

```
export interface IUser {
   // from server
   username: string;
   email: string;
   // for UI
   isConnecting: boolean;
   isConnected: boolean;
};
```

# 2) Deklarieren Sie die Aktionen zur Manipulation des User

Jetzt müssen wir darüber nachdenken, mit welchen Aktionen unsere *Reduzierer* umgehen sollen. Sagen wir hier:

user.actions.ts

```
export const UserActions = {
    // when the user clicks on login button, before we launch the HTTP request
    // this will allow us to disable the login button during the request
    USR_IS_CONNECTING: 'USR_IS_CONNECTING',
    // this allows us to save the username and email of the user
    // we assume those data were fetched in the previous request
    USR_IS_CONNECTED: 'USR_IS_CONNECTED',
    // same pattern for disconnecting the user
    USR_IS_DISCONNECTING: 'USR_IS_DISCONNECTING',
    USR_IS_DISCONNECTED: 'USR_IS_DISCONNECTED'
};
```

Bevor wir diese Aktionen verwenden, lassen Sie mich erklären, warum wir einen Dienst benötigen, um **einige** dieser Aktionen für uns auszuführen:

Angenommen, wir möchten einen Benutzer verbinden. Wir werden also auf einen Login-Button klicken und Folgendes wird passieren:

- Klicken Sie auf die Schaltfläche
- Die Komponente fängt das Ereignis ab und ruft userService.login
- userService.login Methode dispatch ein Ereignis unseren Speicher Eigenschaft zu aktualisieren: user.isConnecting
- Ein HTTP-Aufruf wird ausgelöst (wir verwenden ein setTimeout in der Demo, um das async-Verhalten zu simulieren)
- Sobald der HTTP Aufruf abgeschlossen ist, werden wir eine weitere Aktion auslösen, um unseren Shop zu warnen, dass ein Benutzer angemeldet ist

user.service.ts

```
@Injectable()
export class UserService {
  constructor(public store$: Store<AppState>) { }
 login(username: string) {
   // first, dispatch an action saying that the user's tyring to connect
    // so we can lock the button until the HTTP request finish
   this.store$.dispatch({ type: UserActions.USR_IS_CONNECTING });
   // simulate some delay like we would have with an HTTP request
    // by using a timeout
    setTimeout(() => {
     // some email (or data) that you'd have get as HTTP response
     let email = `${username}@email.com`;
     this.store$.dispatch({ type: UserActions.USR_IS_CONNECTED, payload: { username, email }
});
    }, 2000);
  }
 logout() {
    //\ first, dispatch an action saying that the user's tyring to connect
    // so we can lock the button until the HTTP request finish
   this.store$.dispatch({ type: UserActions.USR_IS_DISCONNECTING });
    // simulate some delay like we would have with an HTTP request
    // by using a timeout
    setTimeout(() => {
     this.store$.dispatch({ type: UserActions.USR_IS_DISCONNECTED });
    }, 2000);
 }
}
```

# 3) Definieren Sie den Anfangszustand des

UserReducer

```
user.state.ts
```

```
export const UserFactory: IUser = () => {
  return {
    // from server
    username: null,
    email: null,
    // for UI
    isConnecting: false,
    isDisconnecting: false
  };
};
```

# 4) Erstellen Sie den Reduzierer UserReducer

Ein Reduzierer benötigt 2 Argumente:

- Der aktuelle Zustand
- Eine Action vom Typ Action<{type: string, payload: any}>

# Zur Erinnerung: Ein Reduzierer muss irgendwann initialisiert werden

Da wir in Teil 3 den Standardzustand unseres Reduzierers definiert haben, können wir ihn so verwenden:

```
user.reducer.ts
export const UserReducer: ActionReducer<IUser> = (user: IUser, action: Action) => {
    if (user === null) {
        return userFactory();
    }
    // ...
}
```

Hoffentlich gibt es eine einfachere Möglichkeit, dies zu schreiben, indem Sie unsere factory Funktion verwenden, um ein Objekt zurückzugeben, und innerhalb des Reduzierers einen (ES6) Standardparameterwert verwenden :

```
export const UserReducer: ActionReducer<IUser> = (user: IUser = UserFactory(), action: Action)
=> {
    // ...
}
```

Dann müssen wir alle Aktionen in unserem Minderer zu handhaben : *TIP:* Verwenden Sie ES6 object.assign Funktion unseres Staates unveränderlich zu halten

```
export const UserReducer: ActionReducer<IUser> = (user: IUser = UserFactory(), action: Action)
=> {
    switch (action.type) {
        case UserActions.USR_IS_CONNECTING:
        return Object.assign({}, user, { isConnecting: true });
        case UserActions.USR_IS_CONNECTED:
        return Object.assign({}, user, { isConnecting: false, isConnected: true, username:
        action.payload.username });
        case UserActions.USR_IS_DISCONNECTING:
        return Object.assign({}, user, { isDisconnecting: true });
        case UserActions.USR_IS_DISCONNECTING:
        return Object.assign({}, user, { isDisconnecting: true });
        case UserActions.USR_IS_DISCONNECTED:
        return Object.assign({}, user, { isDisconnecting: true });
    };
}
```

# 5) Importieren Sie unseren UserReducer in unser Hauptmodul, um den Store zu erstellen

app.module.ts

```
@NgModule({
    declarations: [
    AppComponent
    1,
    imports: [
    // angular modules
    // ...
    // declare your store by providing your reducers
    // (every reducer should return a default state)
    StoreModule.provideStore({
       user: UserReducer,
        // of course, you can put as many reducers here as you want
        // ...
    }),
    // other modules to import
    // ...
    1
});
```

# 6) Verwenden Sie Daten aus dem store , um Informationen in unserer Ansicht anzuzeigen

Alles ist jetzt auf der Logikseite fertig und wir müssen nur das zeigen, was wir wollen, in zwei Komponenten:

- UserComponent : [Dumme Komponente] Wir übergeben das Benutzerobjekt einfach mit der @Input Eigenschaft und der async Pipe aus dem Speicher. Auf diese Weise erhält die Komponente den Benutzer erst, wenn er verfügbar ist (und der user ist vom Typ IUser und nicht vom Typ Observable<IUser> !).
- LoginComponent [Smart-Komponente] Wir injizieren den store direkt in diese Komponente und arbeiten nur für den user als Observable.

```
user.component.ts
```

```
@Component({
    selector: 'user',
```

```
styles: [
  '.table { max-width: 250px; }',
  '.truthy { color: green; font-weight: bold; }',
  '.falsy { color: red; }'
 ],
 template: `
  <h2>User information :</h2>
  Property
    Value
   username
    {{ user.username ? user.username : 'null' }}
    email
    {{ user.email ? user.email : 'null' }}
    isConnecting
    {{ user.isConnecting }}
    isConnected
    {{ user.isConnected }}
    isDisconnecting
    {{ user.isDisconnecting }}
    })
export class UserComponent {
 @Input() user;
 constructor() { }
}
login.component.ts
```

@Component({

```
selector: 'login',
  template: `
    <form
      *ngIf="!(user | async).isConnected"
      #loginForm="ngForm"
      (ngSubmit) = "login(loginForm.value.username)"
    >
      <input
       type="text"
       name="username"
       placeholder="Username"
       [disabled]="(user | async).isConnecting"
       ngModel
      >
      <but.t.on
       type="submit"
       [disabled]="(user | async).isConnecting || (user | async).isConnected"
     >Log me in</button>
    </form>
    <button
     *ngIf="(user | async).isConnected"
     (click)="logout()"
     [disabled]="(user | async).isDisconnecting"
    >Log me out</button>
})
export class LoginComponent {
 public user: Observable<IUser>;
  constructor(public store$: Store<AppState>, private userService: UserService) {
     this.user = store$.select('user');
  }
  login(username: string) {
    this.userService.login(username);
  }
  logout() {
   this.userService.logout();
  }
}
```

Wie Ngrx eine Zusammenführung ist Redux und RxJs Konzepte, kann es sehr schwierig sein , die In eine outs am Anfang zu verstehen. Dies ist jedoch ein leistungsfähiges Muster, mit dem Sie, wie wir in diesem Beispiel gesehen haben, eine *reaktive App haben können* und Ihre Daten problemlos freigeben können. Vergiss nicht, dass es einen Plunkr gibt und du kannst ihn für deine eigenen Tests zusammenfassen!

Ich hoffe, es war hilfreich, obwohl das Thema ziemlich lang ist, Prost!

ngrx online lesen: https://riptutorial.com/de/angular2/topic/8086/ngrx

# Kapitel 51: Optimieren des Renderns mit ChangeDetectionStrategy

## **Examples**

Standard vs OnPush

Betrachten Sie die folgende Komponente mit einer Eingabe myInput und einem internen Wert namens someInternalValue. Beide werden in der Vorlage einer Komponente verwendet.

```
import {Component, Input} from '@angular/core';
@Component({
   template:`
   <div>
       {{myInput}}
       {{someInternalValue}}
   </div>
`
})
class MyComponent {
   @Input() myInput: any;
   someInternalValue: any;
   // ...
}
```

Standardmäßig wird die changeDetection: im Komponentendekorator auf

ChangeDetectionStrategy.Default . im Beispiel implizit. In dieser Situation lösen alle Änderungen an den Werten in der Vorlage ein erneutes Rendern von MyComponent . Mit anderen Worten, wenn ich myInput Oder someInternalValue Winkel 2, wird Energie someInternalValue und die Komponente erneut someInternalValue .

Nehmen wir jedoch an, dass wir nur dann neu rendern möchten, wenn sich die Eingaben ändern. Berücksichtigen Sie die folgende Komponente mit changeDetection: ChangeDetectionStrategy.OnPush

```
import {Component, ChangeDetectionStrategy, Input} from '@angular/core';
@Component({
    changeDetection: ChangeDetectionStrategy.OnPush
    template:`
    <div>
        {{myInput}}
        {{someInternalValue}}
        </div>
`
})
class MyComponent {
    @Input() myInput: any;
```

```
someInternalValue: any;
// ...
```

}

Durch Festlegen von changeDetection: auf ChangeDetectionStrategy.OnPush wird MyComponent nur dann neu MyComponent, wenn sich die Eingaben ändern. In diesem Fall muss myInput einen neuen Wert von seinem übergeordneten myInput erhalten, um ein erneutes Rendern auszulösen.

Optimieren des Renderns mit ChangeDetectionStrategy online lesen: https://riptutorial.com/de/angular2/topic/2644/optimieren-des-renderns-mitchangedetectionstrategy

# Kapitel 52: OrderBy Pipe

## Einführung

Wie schreibe ich Order Pipe und benutze es.

## **Examples**

Das Rohr

#### Die Pipe-Implementierung

```
import {Pipe, PipeTransform} from '@angular/core';
@Pipe({
 name: 'orderBy',
 pure: false
})
export class OrderBy implements PipeTransform {
 value:string[] =[];
 static _orderByComparator(a:any, b:any):number{
   if(a === null || typeof a === 'undefined') a = 0;
   if(b === null || typeof b === 'undefined') b = 0;
   if((isNaN(parseFloat(a)) || !isFinite(a)) || (isNaN(parseFloat(b)) || !isFinite(b))){
     //Isn't a number so lowercase the string to properly compare
     if(a.toLowerCase() < b.toLowerCase()) return -1;</pre>
     if(a.toLowerCase() > b.toLowerCase()) return 1;
    }else{
      //Parse strings as numbers to compare properly
     if(parseFloat(a) < parseFloat(b)) return -1;</pre>
     if(parseFloat(a) > parseFloat(b)) return 1;
    }
   return 0; //equal each other
  }
 transform(input:any, config:string = '+'): any{
    //make a copy of the input's reference
   this.value = [...input];
   let value = this.value;
    if(!Array.isArray(value)) return value;
   if(!Array.isArray(config) || (Array.isArray(config) && config.length === 1)){
     let propertyToCheck:string = !Array.isArray(config) ? config : config[0];
     let desc = propertyToCheck.substr(0, 1) === '-';
      //Basic array
      if(!propertyToCheck || propertyToCheck === '-' || propertyToCheck === '+'){
```

```
return !desc ? value.sort() : value.sort().reverse();
      }else {
        let property:string = propertyToCheck.substr(0, 1) === '+' ||
propertyToCheck.substr(0, 1) === '-'
          ? propertyToCheck.substr(1)
          : propertyToCheck;
        return value.sort(function(a:any,b:any) {
          return !desc
            ? OrderBy._orderByComparator(a[property], b[property])
            : -OrderBy._orderByComparator(a[property], b[property]);
        });
      }
    } else {
      //Loop over property of the array in order and sort
      return value.sort(function(a:any,b:any) {
        for(let i:number = 0; i < config.length; i++) {</pre>
          let desc = config[i].substr(0, 1) === '-';
          let property = config[i].substr(0, 1) === '+' || config[i].substr(0, 1) === '-'
            ? config[i].substr(1)
            : config[i];
          let comparison = !desc
            ? OrderBy._orderByComparator(a[property], b[property])
            : -OrderBy._orderByComparator(a[property], b[property]);
          //Don't return 0 yet in case of needing to sort by next property
          if (comparison !== 0) return comparison;
        }
        return 0; //equal each other
      });
    }
 }
}
```

Verwendung der Pipe in der HTML - Reihenfolge aufsteigend nach Vornamen

```
<thead>
 First Name
 Last Name
 Age
 </thead>
{{user.firstName}}
  {{user.lastName}}
  {{user.age}}
```

So verwenden Sie die Pipe in der HTML - Reihenfolge, absteigend nach Vorname

```
<thead>
 First Name
 Last Name
 Age
 </thead>
{{user.firstName}}
  {{user.lastName}}
  {{user.age}}
```

OrderBy Pipe online lesen: https://riptutorial.com/de/angular2/topic/8969/orderby-pipe

# Kapitel 53: Pfeifen

# Einführung

Das Rohr | Das Zeichen wird zum Anwenden von Pipes in Angular 2 verwendet. Pipes sind Filtern in AngularJS sehr ähnlich, da beide dazu beitragen, die Daten in ein bestimmtes Format umzuwandeln.

## Parameter

| Funktion /<br>Parameter        | Erläuterung                                                                                                    |  |
|--------------------------------|----------------------------------------------------------------------------------------------------|--|
| @Pipe ({Name,<br>rein})        | Metadaten für Pipe müssen unmittelbar vor der Pipe-Klasse liegen                                                                                                    |  |
| name: string                   | was Sie in der Vorlage verwenden werden                                                                                                    |  |
| rein: <i>boolean</i>           | Wenn der Standardwert "true" ist, markieren Sie dies als "false", damit<br>Ihre Pipe öfter neu bewertet wird                                                                  |  |
| transform<br>(value, args []?) | Die Funktion, die zum Umwandeln der Werte in der Vorlage aufgerufen wird                                                                                                    |  |
| Wert: <i>beliebig</i>          | den Wert, den Sie transformieren möchten                                                                                                    |  |
| args: <i>any</i> []            | die Argumente, die Sie möglicherweise in Ihre Transformation aufnehmen<br>müssen. Markieren Sie optionale Argumente mit dem? Operator wie so<br>transform (Wert, Arg1, Arg2?) |  |

## Bemerkungen

Dieses Thema behandelt <u>Angular2 Pipes</u>, einen Mechanismus zum Umwandeln und Formatieren von Daten innerhalb von HTML-Vorlagen in einer Angular2-Anwendung.

## **Examples**

Verkettung von Rohren

Rohre können angekettet sein.

```
Today is {{ today | date:'fullDate' | uppercase}}.
```

#### Kundenspezifische Rohre

#### my.pipe.ts

```
import { Pipe, PipeTransform } from '@angular/core';
@Pipe({name: 'myPipe'})
export class MyPipe implements PipeTransform {
    transform(value:any, args?: any):string {
        let transformedValue = value; // implement your transformation logic here
        return transformedValue;
    }
}
```

#### meine.komponente.ts

```
import { Component } from '@angular/core';
@Component({
   selector: 'my-component',
   template: `{{ value | myPipe }}`
})
export class MyComponent {
   public value:any;
}
```

#### mein.module.ts

```
import { NgModule } from '@angular/core';
import { BrowserModule } from '@angular/platform-browser';
import { MyComponent } from './my.component';
import { MyPipe } from './my.pipe';
@NgModule({
    imports: [
      BrowserModule,
    ],
    declarations: [
      MyComponent,
      MyPipe
    ],
})
export class MyModule { }
```

#### **Eingebaute Pfeifen**

## Angular2 wird mit ein paar eingebauten Rohren geliefert:

| Rohr          | Verwendungszweck | Beispiel                                                   |
|---------------|------------------|------------------------------------------------------------|
| DatePipe      | date             | {{ dateObj   date }} // output is 'Jun 15, 2015'           |
| UpperCasePipe | uppercase        | {{ value   uppercase }} // output is 'SOMETEXT'            |
| LowerCasePipe | lowercase        | <pre>{{ value   lowercase }} // output is 'sometext'</pre> |
| CurrencyPipe  | currency         | {{ 31.00   currency:'USD':true }} // output is '\$31'      |
| PercentPipe   | percent          | {{ 0.03   percent }} //output is %3                        |

Da sind andere. Hier finden Sie ihre Dokumentation.

# Beispiel

#### hotel-reservation.component.ts

```
import { Component } from '@angular/core';
@Component({
    moduleId: module.id,
    selector: 'hotel-reservation',
    templateUrl: './hotel-reservation.template.html'
})
export class HotelReservationComponent {
    public fName: string = 'Joe';
    public IName: string = 'Joe';
    public lName: string = 'SCHMO';
    public reservationMade: string = '2016-06-22T07:18-08:00'
    public reservationFor: string = '2025-11-14';
    public cost: number = 99.99;
}
```

#### hotel-reservation.template.html

```
<div>
  <h1>Welcome back {{fName | uppercase}} {{lName | lowercase}}</h1>

      On {reservationMade | date} at {reservationMade | date:'shortTime'} you
      reserved room 205 for {reservationDate | date} for a total cost of
      {cost | currency}.

</div>
```

## Ausgabe

```
Welcome back JOE schmo
On Jun 26, 2016 at 7:18 you reserved room 205 for Nov 14, 2025 for a total cost of
$99.99.
```

#### Debuggen mit JsonPipe

Das JsonPipe kann zum Debuggen des Zustands eines beliebigen internen verwendet werden.

## Code

```
@Component({
   selector: 'json-example',
   template: `<div>
      Without JSON pipe:
      With JSON pipe:
      With JSON pipe:
      With JSON pipe:
      </div>`
})
export class JsonPipeExample {
      object: Object = {foo: 'bar', baz: 'qux', nested: {xyz: 3, numbers: [1, 2, 3, 4, 5]}};
}
```

## Ausgabe

```
Without JSON Pipe:
object
With JSON pipe:
{object:{foo: 'bar', baz: 'qux', nested: {xyz: 3, numbers: [1, 2, 3, 4, 5]}}
```

Weltweit verfügbares Custom Pipe

Um eine benutzerdefinierte Pipe für die gesamte Anwendung verfügbar zu machen, erweitern Sie PLATFORM\_PIPES während des Anwendungs-Bootstraps.

Tutorial hier: https://scotch.io/tutorials/create-a-globally-available-custom-pipe-in-angular-2

#### Benutzerdefiniertes Rohr erstellen

#### app / pipes.pipe.ts

import { Pipe, PipeTransform } from '@angular/core';

```
@Pipe({name: 'truthy'})
export class Truthy implements PipeTransform {
  transform(value: any, truthy: string, falsey: string): any {
    if (typeof value === 'boolean'){return value ? truthy : falsey;}
    else return value
  }
}
```

app / meine-Komponente.Komponente.ts

```
import { Truthy} from './pipes.pipe';
@Component({
  selector: 'my-component',
  template: `
        {{value | truthy: 'enabled': 'disabled' }}
  `,
  pipes: [Truthy]
})
export class MyComponent{ }
```

#### Async-Werte mit Async-Pipe auspacken

```
import { Component } from '@angular/core';
import { Observable } from 'rxjs/Observable';
import 'rxjs/add/observable/of';
@Component({
 selector: 'async-stuff',
 template:
   <h1>Hello, {{ name | async }}</h1>
   Your Friends are:
   {{friend}}
    })
class AsyncStuffComponent {
 name = Promise.resolve('Misko');
 friends = Observable.of(['Igor']);
}
```

#### Wird:

```
<hl>Hello, Misko</hl>
Your Friends are:

Igor
```

#### Bestehendes Rohr verlängern

```
import { Pipe, PipeTransform } from '@angular/core';
import { DatePipe } from '@angular/common'
@Pipe({name: 'ifDate'})
export class IfDate implements PipeTransform {
    private datePipe: DatePipe = new DatePipe();
    transform(value: any, pattern?:string) : any {
        if (typeof value === 'number') { return value}
        try {
            return this.datePipe.transform(value, pattern)
        } catch(err) {
            return value
        }
    }
}
```

#### **Stateful Pipes**

Angular 2 bietet zwei verschiedene Arten von Rohren an - zustandslos und zustandsbehaftet. Pipes sind standardmäßig zustandslos. Stateful-Pipes können jedoch implementiert werden, indem die pure -Eigenschaft auf false. Wie Sie im Parameterabschnitt sehen können, können Sie einen name angeben und angeben, ob die Pipe rein sein soll oder nicht, dh stateful oder zustandslos. Während Daten durch eine zustandslose Pipe (eine reine Funktion) fließen, **die sich** an nichts erinnert, können Daten von Stateful-Pipe verwaltet und gespeichert werden. Ein gutes Beispiel für eine Stateful-Pipe ist die AsyncPipe, die von Angular 2 bereitgestellt wird.

#### Wichtig

Beachten Sie, dass die meisten Rohre in die Kategorie zustandslose Rohre fallen sollten. Dies ist aus Leistungsgründen wichtig, da Angular zustandslose Rohre für den Änderungsdetektor optimieren kann. Verwenden Sie daher Stateful-Pipes vorsichtig. Im Allgemeinen bietet die Optimierung von Rohren in Angular 2 eine wesentliche Verbesserung der Leistung gegenüber Filtern in Angular 1.x. In Winkel 1 musste der Digest-Zyklus immer alle Filter erneut ausführen, auch wenn sich die Daten überhaupt nicht geändert haben. In Winkel 2 kann der Änderungsdetektor nach der Berechnung eines Pipe-Werts diese Pipe nicht erneut ausführen, wenn sich die Eingabe nicht ändert.

#### Implementierung einer Stateful Pipe

```
import {Pipe, PipeTransform, OnDestroy} from '@angular/core';
@Pipe({
    name: 'countdown',
    pure: false
})
export class CountdownPipe implements PipeTransform, OnDestroy {
    private interval: any;
    private remainingTime: number;
    transform(value: number, interval: number = 1000): number {
        if (!parseInt(value, 10)) {
            return null;
```

```
}
    if (typeof this.remainingTime !== 'number') {
     this.remainingTime = parseInt(value, 10);
    }
    if (!this.interval) {
     this.interval = setInterval(() => {
       this.remainingTime--;
       if (this.remainingTime <= 0) {</pre>
         this.remainingTime = 0;
          clearInterval(this.interval);
          delete this.interval;
        }
     }, interval);
    }
   return this.remainingTime;
  }
 ngOnDestroy(): void {
   if (this.interval) {
     clearInterval(this.interval);
    }
 }
}
```

Sie können die Pipe dann wie gewohnt verwenden:

{{ 1000 | countdown:50 }}
{{ 300 | countdown }}

Es ist wichtig, dass Ihre Pipe auch die onDestroy Schnittstelle implementiert, damit Sie aufräumen können, sobald Ihre Pipe zerstört ist. In dem obigen Beispiel muss das Intervall gelöscht werden, um Speicherverluste zu vermeiden.

#### **Dynamisches Rohr**

Anwendungsfall: Eine Tabellensicht besteht aus verschiedenen Spalten mit unterschiedlichen Datenformaten, die mit unterschiedlichen Pipes umgewandelt werden müssen.

table.component.ts

```
...
import { DYNAMIC_PIPES } from '../pipes/dynamic.pipe.ts';
@Component({
    ...
    pipes: [DYNAMIC_PIPES]
})
export class TableComponent {
    ...
    // pipes to be used for each column
    table.pipes = [ null, null, null, 'humanizeDate', 'statusFromBoolean' ],
```

```
table.header = [ 'id', 'title', 'url', 'created', 'status' ],
table.rows = [
    [ 1, 'Home', 'home', '2016-08-27T17:48:32', true ],
    [ 2, 'About Us', 'about', '2016-08-28T08:42:09', true ],
    [ 4, 'Contact Us', 'contact', '2016-08-28T13:28:18', false ],
    ...
]
...
}
```

#### dynamische.rohr.ts

```
import {
   Pipe,
   PipeTransform
} from '@angular/core';
// Library used to humanize a date in this example
import * as moment from 'moment';
@Pipe({name: 'dynamic'})
export class DynamicPipe implements PipeTransform {
    transform(value:string, modifier:string) {
       if (!modifier) return value;
        // Evaluate pipe string
       return eval('this.' + modifier + '(\'' + value + '\')')
    }
    // Returns 'enabled' or 'disabled' based on input value
    statusFromBoolean(value:string):string {
        switch (value) {
           case 'true':
           case '1':
               return 'enabled';
           default:
               return 'disabled';
       }
    }
    // Returns a human friendly time format e.g: '14 minutes ago', 'yesterday'
   humanizeDate(value:string):string {
        // Humanize if date difference is within a week from now else returns 'December 20,
2016' format
       if (moment().diff(moment(value), 'days') < 8) return moment(value).fromNow();</pre>
       return moment(value).format('MMMM Do YYYY');
    }
}
export const DYNAMIC_PIPES = [DynamicPipe];
```

#### table.component.html

```
<thead>
{{ head }}
</thead>
{{ column | dynamic:table.pipes[i] }}
```

#### Ergebnis

```
      ID
      Page Title
      Page URL
      Created
      Status
      |

      I
      Home
      home
      4 minutes ago
      Enabled
      |

      I
      Home
      About Us
      about
      Yesterday
      Enabled
      |

      I
      4
      Contact Us
      contact
      Yesterday
      Disabled
      |
```

#### **Eine Pfeife testen**

Gegeben eine Pipe, die eine Zeichenkette umkehrt

```
import { Pipe, PipeTransform } from '@angular/core';
@Pipe({ name: 'reverse' })
export class ReversePipe implements PipeTransform {
    transform(value: string): string {
       return value.split('').reverse().join('');
    }
}
```

Es kann getestet werden, die Spec-Datei auf diese Weise zu konfigurieren

```
import { TestBed, inject } from '@angular/core/testing';
import { ReversePipe } from './reverse.pipe';
describe('ReversePipe', () => {
    beforeEach(() => {
        TestBed.configureTestingModule({
            providers: [ReversePipe],
        });
    });
    it('should be created', inject([ReversePipe], (reversePipe: ReversePipe) => {
        expect(reversePipe).toBeTruthy();
    }));
    it('should reverse a string', inject([ReversePipe], (reversePipe: ReversePipe) => {
        expect(reversePipe.transform('abc')).toEqual('cba');
    }));
});
```

Pfeifen online lesen: https://riptutorial.com/de/angular2/topic/1165/pfeifen

# Kapitel 54: Richtlinien

## Syntax

- <input [value]="value"> Bindet den name Attributwert-Klassenmitglieds.
- <div [attr.data-note]="note"> Bindet das Attribut data-note an die variable note.
- Benutzerdefinierte Anweisung

## Bemerkungen

Die Hauptinformationsquelle zu Angular-2-Richtlinien ist die offizielle Dokumentation https://angular.io/docs/ts/latest/guide/attribute-directives.html

## **Examples**

#### Attribut-Direktive

```
<div [class.active]="isActive"></div>
<span [style.color]="'red'"></span>
A lot of text here
```

#### Komponente ist eine Direktive mit Vorlage

#### Strukturelle Richtlinien

```
<div *ngFor="let item of items">{{ item.description }}</div>
<span *ngIf="isVisible"></span>
```

#### Zollrichtlinie

#### Verwendungszweck:

A lot of green text here

#### \* ngFor

#### form1.component.ts:

```
import { Component } from '@angular/core';

// Defines example component and associated template
@Component({
    selector: 'example',
    template: `
        <div *ngFor="let f of fruit"> {{f}} </div>
        <select required>
            <option *ngFor="let f of fruit" [value]="f"> {{f}} </option>
        </select>
        </select>
        </select>
        </select>
        </select>
        </select,
        </select,
        </select>
        </select,
        </select,
        </select,
        </select>
        </select,
        </select,
        </select,
        </select,
        </select,
        </select,
        </select,
        </select,
        </select,
        </select,
        </select,
        </select,
        </select,
        </select,
        </select,
        </select,
        </select,
        </select,
        </select,
        </select,
        </select,
        </select,
        </select,
        </select,
        </select,
        </select,
        </select,
        </select,
        </select,
        </select,
        </select,
        </select,
        </select,
        </select,
        </select,
        </select,
        </select,
        </select,
        </select,
        </select,
        </select,
        </select,
        </select,
        </select,
        </select,
        </select,
        </select,
        </select,
        </select,
        </select,
        </select,
        </select,
        </select,
        </select,
        </select,
        </select,
        </select,
        </select,
        </select,
        </select,
        </select,
        </select,
        </select,
        </select,
        </select,
        </select,
        </select,
        </select,
        </select,
        </select,
        </select,
        </select,
        </select,
        </select,
        </select,
        </select,
        </select,
        </select,
        </select,
        </select,
        </select,
        </select,
        </select,
        </select,
        </se
```

#### Ausgabe:

```
<div>Apples</div>
<div>Apples</div>
<div>Bananas</div>
<div>Limes</div>
<div>Lemons</div>
<select required>
    <option value="Apples">Apples</option>
    <option value="Oranges">Oranges</option>
    <option value="Bananas">Bananas</option>
    <option value="Limes">Limes</option>
    <option value="Limes">Lemons</option>
    <option value="Lemons">Lemons</option>
</select>
```

In seiner einfachsten Form besteht \*ngFor Zwei Teilen: let variableName of object/array

Im Falle von fruit = ['Apples', 'Oranges', 'Bananas', 'Limes', 'Lemons'];.

Äpfel, Orangen usw. sind die Werte in der fruit der Reihe.

[value]="f" ist gleich der aktuellen fruit (f), die \*ngFor hat.

Im Gegensatz zu AngularJS hat Angular2 die Verwendung von ng-options für <select> und ngrepeat für alle anderen allgemeinen Wiederholungen nicht fortgesetzt.

\*ngFor ist sehr ähnlich zu ng-repeat mit leicht \*ngFor Syntax.

Verweise:

Angular2 | Daten anzeigen

Angular2 | ngFor

Angular2 | Formen

Direkt in die Zwischenablage kopieren

In diesem Beispiel erstellen wir eine Anweisung, um einen Text in die Zwischenablage zu kopieren, indem Sie auf ein Element klicken

copy-text.directive.ts

```
import {
   Directive,
   Input,
   HostListener
} from "@angular/core";
@Directive({
    selector: '[text-copy]'
})
export class TextCopyDirective {
    // Parse attribute value into a 'text' variable
    @Input('text-copy') text:string;
   constructor() {
    }
    // The HostListener will listen to click events and run the below function, the
HostListener supports other standard events such as mouseenter, mouseleave etc.
    @HostListener('click') copyText() {
        // We need to create a dummy textarea with the text to be copied in the DOM
        var textArea = document.createElement("textarea");
        // Hide the textarea from actually showing
        textArea.style.position = 'fixed';
        textArea.style.top = '-999px';
        textArea.style.left = '-999px';
```

```
textArea.style.width = '2em';
        textArea.style.height = '2em';
        textArea.style.padding = '0';
        textArea.style.border = 'none';
        textArea.style.outline = 'none';
        textArea.style.boxShadow = 'none';
        textArea.style.background = 'transparent';
        // Set the texarea's content to our value defined in our [text-copy] attribute
        textArea.value = this.text;
        document.body.appendChild(textArea);
        // This will select the textarea
        textArea.select();
        try {
            // Most modern browsers support execCommand('copy'|'cut'|'paste'), if it doesn't
it should throw an error
           var successful = document.execCommand('copy');
            var msg = successful ? 'successful' : 'unsuccessful';
            // Let the user know the text has been copied, e.g toast, alert etc.
            console.log(msg);
        } catch (err) {
            // Tell the user copying is not supported and give alternative, e.g alert window
with the text to copy
           console.log('unable to copy');
        }
        // Finally we remove the textarea from the DOM
        document.body.removeChild(textArea);
   }
}
export const TEXT_COPY_DIRECTIVES = [TextCopyDirective];
```

#### some-page.component.html

Denken Sie daran, TEXT\_COPY\_DIRECTIVES in das directives-Array Ihrer Komponente einzufügen

```
...
    <!-- Insert variable as the attribute's value, let textToBeCopied = 'http://facebook.com/'
-->
    <button [text-copy]="textToBeCopied">Copy URL</button>
    <button [text-copy]="'https://www.google.com/'">Copy URL</button>
...
```

#### Testen einer benutzerdefinierten Direktive

Gegeben eine Direktive, die Text zu Mausereignissen hervorhebt

```
import { Directive, ElementRef, HostListener, Input } from '@angular/core';
@Directive({ selector: '[appHighlight]' })
export class HighlightDirective {
  @Input('appHighlight') // tslint:disable-line no-input-rename
  highlightColor: string;
```

```
constructor(private el: ElementRef) { }
@HostListener('mouseenter')
onMouseEnter() {
   this.highlight(this.highlightColor || 'red');
}
@HostListener('mouseleave')
onMouseLeave() {
   this.highlight(null);
}
private highlight(color: string) {
   this.el.nativeElement.style.backgroundColor = color;
}
```

#### Es kann so getestet werden

```
import { ComponentFixture, ComponentFixtureAutoDetect, TestBed } from '@angular/core/testing';
import { Component } from '@angular/core';
import { HighlightDirective } from './highlight.directive';
@Component({
 selector: 'app-test-container',
 template: `
    <div>
      <span id="red" appHighlight>red text</span>
      <span id="green" [appHighlight]="'green'">green text</span>
      <span id="no">no color</span>
    </div>
})
class ContainerComponent { }
const mouseEvents = {
 get enter() {
   const mouseenter = document.createEvent('MouseEvent');
   mouseenter.initEvent('mouseenter', true, true);
   return mouseenter;
 },
 get leave() {
   const mouseleave = document.createEvent('MouseEvent');
   mouseleave.initEvent('mouseleave', true, true);
   return mouseleave;
 },
};
describe('HighlightDirective', () => {
 let fixture: ComponentFixture<ContainerComponent>;
 let container: ContainerComponent;
 let element: HTMLElement;
 beforeEach(() => \{
   TestBed.configureTestingModule({
      declarations: [ContainerComponent, HighlightDirective],
      providers: [
        { provide: ComponentFixtureAutoDetect, useValue: true },
```

```
],
    });
    fixture = TestBed.createComponent(ContainerComponent);
    // fixture.detectChanges(); // without the provider
   container = fixture.componentInstance;
   element = fixture.nativeElement;
  });
 it ('should set background-color to empty when mouse leaves with directive without
arguments', () => {
   const targetElement = <HTMLSpanElement>element.querySelector('#red');
   targetElement.dispatchEvent(mouseEvents.leave);
   expect(targetElement.style.backgroundColor).toEqual('');
  });
 it ('should set background-color to empty when mouse leaves with directive with arguments',
() => {
   const targetElement = <HTMLSpanElement>element.querySelector('#green');
   targetElement.dispatchEvent(mouseEvents.leave);
   expect(targetElement.style.backgroundColor).toEqual('');
  });
 it('should set background-color red with no args passed', () => {
   const targetElement = <HTMLSpanElement>element.querySelector('#red');
   targetElement.dispatchEvent(mouseEvents.enter);
   expect(targetElement.style.backgroundColor).toEqual('red');
  });
 it('should set background-color green when passing green parameter', () => {
   const targetElement = <HTMLSpanElement>element.querySelector('#green');
   targetElement.dispatchEvent(mouseEvents.enter);
   expect(targetElement.style.backgroundColor).toEqual('green');
 });
});
```

Richtlinien online lesen: https://riptutorial.com/de/angular2/topic/2202/richtlinien

# Kapitel 55: Richtlinien und Komponenten: @Input @Output

## Syntax

- 1. Einwegbindung von der übergeordneten Komponente an die verschachtelte Komponente: [Eigenschaftsname]
- 2. Einwegbindung von verschachtelten Komponenten an übergeordnete Komponenten: (propertyName)
- 3. Zweiwege-Bindung (auch bekannt als Bananenbox): [(propertyName)]

## Examples

#### Eingabebeispiel

@input ist nützlich, um Daten zwischen Komponenten zu binden

Importieren Sie es zuerst in Ihre Komponente

import { Input } from '@angular/core';

Fügen Sie dann die Eingabe als Eigenschaft Ihrer Komponentenklasse hinzu

```
@Input() car: any;
```

Nehmen wir an, der Selektor Ihrer Komponente ist 'car-component'. Fügen Sie beim Aufruf der Komponente das Attribut 'car'

<car-component [car]="car"></car-component>

Jetzt ist Ihr Auto als Attribut in Ihrem Objekt (this.car) verfügbar.

Vollständiges Beispiel:

1. car.entity.ts

```
export class CarEntity {
    constructor(public brand : string, public color : string) {
    }
}
```

#### 2. car.component.ts

```
import { Component, Input } from '@angular/core';
import {CarEntity} from "./car.entity";
```

```
@Component({
    selector: 'car-component',
    template: require('./templates/car.html'),
})
export class CarComponent {
    @Input() car: CarEntity;
    constructor() {
        console.log('gros');
    }
}
```

#### 3. garage.component.ts

```
import { Component } from '@angular/core';
import {CarEntity} from "./car.entity";
import {CarComponent} from "./car.component";
@Component({
   selector: 'garage',
   template: require('./templates/garage.html'),
   directives: [CarComponent]
})
export class GarageComponent {
   public cars : Array<CarEntity>;
   constructor() {
       var carOne : CarEntity = new CarEntity('renault', 'blue');
       var carTwo : CarEntity = new CarEntity('fiat', 'green');
       var carThree : CarEntity = new CarEntity('citroen', 'yellow');
       this.cars = [carOne, carTwo, carThree];
   }
}
```

#### 4. garage.html

```
<div *ngFor="let car of cars">
<car-component [car]="car"></car-component>
</div>
```

#### 5. car.html

```
<div>
    <span>{{ car.brand }}</span> |
    <span>{{ car.color }}</span>
</div>
```

Angular2 @Input und @Output in einer verschachtelten Komponente

Eine Button-Direktive, die ein @Input() akzeptiert, um ein @Input() festzulegen, bis die Schaltfläche deaktiviert wird. Die übergeordnete Komponente kann ein Ereignis abhören, das bei Erreichen des @Output über @Output :

```
import { Component, Input, Output, EventEmitter } from '@angular/core';
@Component({
   selector: 'limited-button',
    template: `<button (click)="onClick()"</pre>
                       [disabled]="disabled">
                   <ng-content></ng-content>
               </button>`,
    directives: []
})
export class LimitedButton {
    @Input() clickLimit: number;
    @Output() limitReached: EventEmitter<number> = new EventEmitter();
    disabled: boolean = false;
   private clickCount: number = 0;
    onClick() {
        this.clickCount++;
        if (this.clickCount === this.clickLimit) {
            this.disabled = true;
            this.limitReached.emit(this.clickCount);
       }
    }
}
```

Übergeordnete Komponente, die die Button-Direktive verwendet und eine Benachrichtigung ausgibt, wenn das Klicklimit erreicht ist:

#### Angular2 @Input mit asynchronen Daten

Manchmal müssen Sie Daten asynchron abrufen, bevor Sie sie an eine zu verwendende untergeordnete Komponente übergeben. Wenn die untergeordnete Komponente versucht, die Daten zu verwenden, bevor sie empfangen wurden, wird ein Fehler ausgegeben. Sie können ngOnChanges, um Änderungen in den @Input Komponenten zu erkennen und zu warten, bis sie definiert sind, bevor Sie darauf @Input.

# Übergeordnete Komponente mit asynchronem Aufruf an einen Endpunkt

```
import { Component, OnChanges, OnInit } from '@angular/core';
import { Http, Response } from '@angular/http';
import { ChildComponent } from './child.component';
@Component ({
   selector : 'parent-component',
   template :
       <child-component [data]="asyncData"></child-component>
})
export class ParentComponent {
   asyncData : any;
   constructor(
      private _http : Http
   ) { }
   ngOnInit () {
      this._http.get('some.url')
           .map(this.extractData)
           .subscribe(this.handleData)
           .catch(this.handleError);
    }
    extractData (res:Response) {
       let body = res.json();
       return body.data || { };
    }
   handleData (data:any) {
       this.asyncData = data;
    }
   handleError (error:any) {
     console.error(error);
   }
```

# Untergeordnete Komponente mit asynchronen Daten als Eingabe

Diese untergeordnete Komponente übernimmt die asynchronen Daten als Eingabe. Daher muss es warten, bis die Daten vorhanden sind, bevor sie verwendet werden. Wir verwenden ngOnChanges, das immer dann ausgelöst wird, wenn sich die Eingabe einer Komponente ändert. Überprüfen Sie, ob die Daten vorhanden sind, und verwenden Sie sie, falls dies der Fall ist. Beachten Sie, dass die Vorlage für das untergeordnete Element nicht angezeigt wird, wenn eine Eigenschaft, die von den übergebenen Daten abhängig ist, nicht true ist.

}

```
import { Component, OnChanges, Input } from '@angular/core';
@Component ({
   selector : 'child-component',
   template : `
      Hello child
})
export class ChildComponent {
   doesDataExist: boolean = false;
   @Input('data') data : any;
   // Runs whenever component @Inputs change
   ngOnChanges () {
       // Check if the data exists before using it
       if (this.data) {
          this.useData(data);
       {
   }
   // contrived example to assign data to reliesOnData
   useData (data) {
      this.doesDataExist = true;
   }
}
```

Richtlinien und Komponenten: @Input @Output online lesen: https://riptutorial.com/de/angular2/topic/3046/richtlinien-und-komponenten---input--output

# Kapitel 56: Routing

## Examples

**Grundlegendes Routing** 

Der Router ermöglicht die Navigation von einer Ansicht zur anderen basierend auf den Benutzerinteraktionen mit der Anwendung.

Im Folgenden werden die Schritte zum Implementieren des grundlegenden Routings in Angular 2 beschrieben.

Grundlegende Vorsichtsmaßnahme : Stellen Sie sicher, dass Sie das Tag haben

```
<base href='/'>
```

als erstes Kind unter Ihrem Head-Tag in Ihrer index.html-Datei. Dieses Tag weist darauf hin, dass Ihr App-Ordner der Anwendungsstamm ist. Angular 2 würde dann wissen, um Ihre Links zu organisieren.

Zuerst überprüfen Sie, ob Sie in package.json auf korrekte / aktuelle Routing-Abhängigkeiten verweisen.

```
"dependencies": {
    .....
    "@angular/router": "3.0.0-beta.1",
    .....
}
```

Der zweite Schritt besteht darin, die Route gemäß ihrer Klassendefinition zu definieren.

```
class Route {
  path : string
  pathMatch : 'full'|'prefix'
  component : Type|string
  ......
}
```

Importieren Sie in einer route/routes.ts (route/routes.ts) alle Komponenten, die Sie für verschiedene Routingpfade konfigurieren müssen. Ein leerer Pfad bedeutet, dass die Ansicht standardmäßig geladen wird. ":" im Pfad gibt dynamische Parameter an, die an die geladene Komponente übergeben werden.

Die Routen werden der Anwendung über die Abhängigkeitsinjektion zur Verfügung gestellt. Die ProviderRouter-Methode wird mit dem Parameter RouterConfig als Parameter aufgerufen, damit sie in die Komponenten eingefügt werden kann, um routingspezifische Aufgaben aufzurufen.

import { provideRouter, RouterConfig } from '@angular/router';

```
import { BarDetailComponent } from '../components/bar-detail.component';
import { DashboardComponent } from '../components/dashboard.component';
import { LoginComponent } from '../components/login.component';
import { SignupComponent } from '../components/signup.component';
export const appRoutes: RouterConfig = [
    { path: ', pathMatch: 'full', redirectTo: 'login' },
    { path: 'dashboard', component: DashboardComponent },
    { path: 'bars/:id', component: BarDetailComponent },
    { path: 'login', component: LoginComponent },
    { path: 'signup', component: SignupComponent }
];
export const APP_ROUTER_PROVIDER = [provideRouter(appRoutes)];
```

Der dritte Schritt besteht darin, den Routenanbieter zu booten.

In Ihrer main.ts (es kann ein beliebiger Name sein. Grundsätzlich sollte Ihre Hauptdatei in systemjs.config definiert sein.)

```
import { bootstrap } from '@angular/platform-browser-dynamic';
import { AppComponent } from './components/app.component';
import { APP_ROUTER_PROVIDER } from "./routes/routes";
bootstrap(AppComponent, [ APP_ROUTER_PROVIDER ]).catch(err => console.error(err));
```

Der vierte Schritt ist das Laden / Anzeigen der Routerkomponenten basierend auf dem Pfad, auf den zugegriffen wird. Die Direktive wird verwendet, um den Winkel anzugeben, wo die Komponente geladen werden soll. Um den Import von ROUTER\_DIRECTIVES zu verwenden.

Der fünfte Schritt besteht darin, die anderen Routen zu verknüpfen. Standardmäßig lädt RouterOutlet die Komponente, für die in der RouterConfig ein leerer Pfad angegeben ist. Die RouterLink-Anweisung wird mit dem HTML-Ankertag verwendet, um die an Routen angeschlossenen Komponenten zu laden. RouterLink generiert das href-Attribut, das zum Generieren von Links verwendet wird. Für Ex:

```
import { Component } from '@angular/core';
import { ROUTER_DIRECTIVES } from '@angular/router';
```

```
@Component ( {
```

Nun sind wir gut mit dem Routing zum statischen Pfad. RouterLink unterstützt den dynamischen Pfad auch, indem zusätzliche Parameter zusammen mit dem Pfad übergeben werden.

{Komponente} aus '@ angle / core' importieren; importiere {ROUTER\_DIRECTIVES} von '@ angle / router';

```
@Component({
 selector: 'demo-app',
 template: `
      <111>
        <a [routerLink]="['/bars', bar.id]">
           {{bar.name}}
          </a>
        <div>
     <router-outlet></router-outlet>
   </div>
 • ,
 // Add our router directives we will be using
 directives: [ROUTER_DIRECTIVES]
})
export class AppComponent { }
```

RouterLink verwendet ein Array, in dem das erste Element der Pfad für das Routing und die nachfolgenden Elemente die dynamischen Routing-Parameter sind.

#### **Untergeordnete Routen**

Manchmal ist es sinnvoll, Ansichten oder Routen ineinander zu verschachteln. Auf dem Dashboard möchten Sie beispielsweise mehrere Unteransichten, ähnlich wie Registerkarten, die jedoch über das Routingsystem implementiert werden, um die Projekte, Kontakte und Nachrichten der Benutzer anzuzeigen. Um solche Szenarien zu unterstützen, können Sie mit dem Router untergeordnete Routen definieren.

Zuerst passen wir unsere RouterConfig von oben an und fügen die untergeordneten Routen hinzu:

```
import { ProjectsComponent } from '../components/projects.component';
import { MessagesComponent} from '../components/messages.component';
```

```
export const appRoutes: RouterConfig = [
    { path: '', pathMatch: 'full', redirectTo: 'login' },
    { path: 'dashboard', component: DashboardComponent,
    children: [
        { path: '', redirectTo: 'projects', pathMatch: 'full' },
        { path: 'projects', component: 'ProjectsComponent' },
        { path: 'messages', component: 'MessagesComponent' }
        ] },
        { path: 'bars/:id', component: BarDetailComponent },
        { path: 'login', component: SignupComponent }
];
```

Nachdem wir nun unsere untergeordneten Routen definiert haben, müssen wir sicherstellen, dass diese untergeordneten Routen in unserer DashboardComponent angezeigt werden können, da wir die untergeordneten Routen hinzugefügt haben. Bisher haben wir erfahren, dass die Komponenten in einem <router-outlet></router-outlet> -Tag angezeigt werden. Ähnlich deklarieren wir ein weiteres RouterOutlet in der DashboardComponent :

Wie Sie sehen, haben wir ein weiteres RouterOutlet hinzugefügt, in dem die RouterOutlet Routen angezeigt werden. Normalerweise wird die Route mit einem leeren Pfad angezeigt. Wir richten jedoch eine Weiterleitung zur projects, da diese sofort angezeigt werden soll, wenn die dashboard Route geladen wird. Davon abgesehen brauchen wir eine leere Route, ansonsten erhalten Sie eine Fehlermeldung wie diese:

Cannot match any routes: 'dashboard'

Durch Hinzufügen der *leeren* Route, dh einer Route mit einem leeren Pfad, haben wir einen Einstiegspunkt für den Router definiert.

#### **ResolveData**

In diesem Beispiel wird gezeigt, wie Sie aus einem Dienst abgerufene Daten auflösen können, bevor Sie die Ansicht Ihrer Anwendung darstellen.

#### Verwendet zum Zeitpunkt des Schreibens Winkel / Router 3.0.0-beta.2

Benutzer.Service.ts
```
. . .
import { Http, Response } from '@angular/http';
import { Observable } from 'rxjs/Rx';
import { User } from './user.ts';
@Injectable()
export class UsersService {
    constructor(public http:Http) {}
    /**
     * Returns all users
     * @returns {Observable<User[]>}
     */
    index():Observable<User[]> {
        return this.http.get('http://mywebsite.com/api/v1/users')
            .map((res:Response) => res.json());
    }
    /**
     * Returns a user by ID
     * @param id
     * @returns {Observable<User>}
     */
    get(id:number|string):Observable<User> {
        return this.http.get('http://mywebsite.com/api/v1/users/' + id)
            .map((res:Response) => res.json());
    }
}
```

users.resolver.ts

```
. . .
import { UsersService } from './users.service.ts';
import { Observable } from 'rxjs/Rx';
import {
   Resolve,
   ActivatedRouteSnapshot,
   RouterStateSnapshot
} from "@angular/router";
@Injectable()
export class UsersResolver implements Resolve<User[] | User> {
    // Inject UsersService into the resolver
   constructor(private service:UsersService) {}
   resolve(route:ActivatedRouteSnapshot, state:RouterStateSnapshot):Observable<User[] | User>
{
        // If userId param exists in current URL, return a single user, else return all users
        // Uses brackets notation to access `id` to suppress editor warning, may use dot
notation if you create an interface extending ActivatedRoute with an optional id? attribute
        if (route.params['id']) return this.service.get(route.params['id']);
```

```
return this.service.index();
}
```

#### Benutzer.Komponente.ts

Dies ist eine Seitenkomponente mit einer Liste aller Benutzer. Es funktioniert auf ähnliche Weise für die Komponente "Benutzerdetailseite". Ersetzen Sie data.users durch data.user oder den in *app.routes.ts* definierten *Schlüssel* (siehe unten).

#### app.routes.ts

```
. . .
import { UsersResolver } from './resolvers/users.resolver';
export const routes:RouterConfig = <RouterConfig>[
    . . .
    {
       path: 'user/:id',
       component: UserComponent,
       resolve: {
           // hence data.user in UserComponent
           user: UsersResolver
        }
    },
    {
       path: 'users',
       component: UsersComponent,
        resolve: {
            // hence data.users in UsersComponent, note the pluralisation
            users: UsersResolver
        }
```

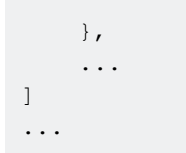

app.resolver.ts

Bündeln Sie optional mehrere Resolver zusammen.

**WICHTIG:** Dienste, die in Resolver verwendet werden, müssen zuerst importiert werden. Andernfalls wird der Fehler "Kein Anbieter für .. Resolver" angezeigt. Beachten Sie, dass diese Dienste weltweit verfügbar sind und Sie nicht mehr bei den providers einer Komponente providers werden müssen. Stellen Sie sicher, dass Sie sich von keinem Abonnement abmelden, um Speicherverluste zu vermeiden

```
...
import { UsersService } from './users.service';
import { UsersResolver } from './users.resolver';
export const ROUTE_RESOLVERS = [
    ...,
    UsersService,
    UsersResolver
]
```

#### main.browser.ts

Resolver müssen beim Bootstrapping injiziert werden.

```
...
import {bootstrap} from '@angular/platform-browser-dynamic';
import { ROUTE_RESOLVERS } from './app.resolver';
bootstrap(<Type>App, [
    ...
    ...ROUTE_RESOLVERS
])
.catch(err => console.error(err));
```

#### **Routing mit Kindern**

Im Gegensatz zur Originaldokumentation habe ich festgestellt, dass dies der richtige Weg ist, um untergeordnete Routen in der Datei app.routing.ts oder app.module.ts richtig zu verschachteln (je nach Präferenz). Dieser Ansatz funktioniert bei Verwendung von WebPack oder SystemJS.

Das folgende Beispiel zeigt Routen für Home, Home / Counter und Home / Counter / Fetch-Daten. Die erste und letzte Route sind Beispiele für Weiterleitungen. Am Ende des Beispiels können Sie die zu importierende Route in einer separaten Datei exportieren. Für ex. app.module.ts

Angular erfordert, dass Sie über eine Pfadlose Route im untergeordneten Array verfügen, die die übergeordnete Komponente enthält, um die übergeordnete Route darzustellen. Dies ist ein wenig verwirrend, aber wenn Sie über eine leere URL für eine untergeordnete Route nachdenken,

#### entspricht sie im Wesentlichen der gleichen URL wie die übergeordnete Route.

```
import { NgModule } from "@angular/core";
import { RouterModule, Routes } from "@angular/router";
import { HomeComponent } from "./components/home/home.component";
import { FetchDataComponent } from "./components/fetchdata/fetchdata.component";
import { CounterComponent } from "./components/counter.component";
const appRoutes: Routes = [
    {
        path: "",
       redirectTo: "home",
       pathMatch: "full"
    },
    {
        path: "home",
        children: [
            {
                path: "",
                component: HomeComponent
            },
            {
                path: "counter",
                children: [
                    {
                        path: "",
                        component: CounterComponent
                    },
                    {
                        path: "fetch-data",
                        component: FetchDataComponent
                    }
                ]
            }
        ]
    },
    {
       path: "**",
        redirectTo: "home"
    }
];
@NgModule({
    imports: [
       RouterModule.forRoot(appRoutes)
    ],
    exports: [
       RouterModule
    ]
})
export class AppRoutingModule { }
```

#### Tolles Beispiel und Beschreibung über Siraj

Routing online lesen: https://riptutorial.com/de/angular2/topic/2334/routing

# Kapitel 57: Routing (3.0.0+)

### Bemerkungen

Es gibt ein paar weitere Tricks, die wir mit dem Router machen können (z. B. Zugriffsbeschränkungen), aber diese können in einem separaten Tutorial behandelt werden.

Wenn Sie eine neue Route benötigen, ändern app.routes.ts einfach app.routes.ts und führen Sie die folgenden Schritte aus:

- 1. Importieren Sie die Komponente
- 2. Fügen Sie das  ${\tt routes}$  Array hinzu. Stellen Sie sicher, dass Sie einen neuen  ${\tt path}$  und eine neue  ${\tt component}$  .

### **Examples**

#### Bootstrapping

Jetzt, da die Routen definiert sind, müssen wir unsere Anwendung über die Routen informieren. Bootstrap des Anbieters, den wir im vorherigen Beispiel exportiert haben.

Finden Sie Ihre Bootstrap-Konfiguration (sollte sich in main.ts, Ihre Laufleistung kann jedoch variieren).

```
//main.ts
import {bootstrap} from '@angular/platform-browser-dynamic';
//Import the App component (root component)
import { App } from './app/app';
//Also import the app routes
import { APP_ROUTES_PROVIDER } from './app/app.routes';
bootstrap(App, [
    APP_ROUTES_PROVIDER,
])
.catch(err => console.error(err));
```

Router-Steckdose konfigurieren

Nun, da der Router konfiguriert ist und unsere App mit den Routen umgehen kann, müssen die tatsächlichen Komponenten angezeigt werden, die wir konfiguriert haben.

Konfigurieren Sie dazu Ihre HTML-Vorlage / Datei für Ihre Komponente der **obersten Ebene** (App- Komponente) wie folgt:

//app.ts

```
import {Component} from '@angular/core';
import {Router, ROUTER_DIRECTIVES} from '@angular/router';
@Component({
    selector: 'app',
   templateUrl: 'app.html',
   styleUrls: ['app.css'],
    directives: [
       ROUTER_DIRECTIVES,
    ]
})
export class App {
   constructor() {
    }
}
<!-- app.html -->
<!-- All of your 'views' will go here -->
<router-outlet></router-outlet>
```

Das Element <router-outlet></router-outlet> wechselt den Inhalt anhand der Route. Ein weiterer guter Aspekt dieses Elements ist, dass es *nicht* das einzige Element in Ihrem HTML-Code sein muss.

Beispiel: Angenommen, Sie wollten auf jeder Seite eine Symbolleiste, die zwischen den Routen konstant bleibt, ähnlich wie der Stapelüberlauf aussieht. Sie können den <router-outlet> unter Elementen verschachteln, sodass nur bestimmte Teile der Seite geändert werden.

Routen ändern (mithilfe von Vorlagen und Anweisungen)

Nun, da die Routen eingerichtet sind, brauchen wir einen Weg, um die Routen tatsächlich zu ändern.

In diesem Beispiel wird gezeigt, wie Routen mithilfe der Vorlage geändert werden. Es ist jedoch möglich, Routen in TypeScript zu ändern.

Hier ist ein Beispiel (ohne Bindung):

<a routerLink="/home">Home</a>

Wenn der Benutzer auf diesen Link klickt, wird er nach /home . Der Router weiß, wie mit /home umzugehen ist, und zeigt die Home Komponente an.

Hier ein Beispiel mit Datenbindung:

<a \*ngFor="let link of links" [routerLink]="link">{{link}}</a>

Für das app.ts eines Arrays, das als links, müssen Sie dies zu app.ts hinzufügen:

public links[] = [

'home', 'login' ]

Dadurch wird das Array durchlaufen und ein <a> -Element mit der routerLink Direktive = dem Wert des aktuellen Elements im Array routerLink Dies erzeugt routerLink :

```
<a routerLink="home">home</a>
<a routerLink="login">login</a>
```

Dies ist besonders hilfreich, wenn Sie viele Links haben oder die Links ständig geändert werden müssen. Wir lassen Angular die anstrengende Arbeit beim Hinzufügen von Links erledigen, indem wir einfach die benötigten Informationen eingeben.

Im Moment ist links[] statisch, es ist jedoch möglich, Daten aus einer anderen Quelle einzugeben.

**Routen einstellen** 

# HINWEIS: Dieses Beispiel basiert auf der Version 3.0.0.-beta.2 des @ angle / router. Zum Zeitpunkt des Schreibens ist dies die neueste Version des Routers.

Um den Router zu verwenden, definieren Sie die Routen in einer neuen TypeScript-Datei wie dieser

```
//app.routes.ts
import {provideRouter} from '@angular/router';
import {Home} from './routes/home/home';
import {Profile} from './routes/profile/profile';
export const routes = [
     {path: '', redirectTo: 'home'},
     {path: 'home', component: Home},
     {path: 'login', component: Login},
];
export const APP_ROUTES_PROVIDER = provideRouter(routes);
```

In der ersten Zeile importieren wir " provideRouter damit unsere Anwendung während der Bootstrap-Phase über die Routen provideRouter werden kann.

Home und Profile sind nur zwei Komponenten. Sie müssen jede Component Sie benötigen, als Route importieren.

Exportieren Sie dann das Array von Routen.

path : Der Pfad zur Komponente. SIE MÜSSEN NICHT '/ ......' VERWENDEN . Angular führt dies automatisch aus

component : Die Komponente, die geladen werden soll, wenn auf die Route zugegriffen wird

redirectTo: Optional. Wenn Sie einen Benutzer beim Zugriff auf eine bestimmte Route automatisch umleiten müssen, geben Sie dies an.

Zum Schluss exportieren wir den konfigurierten Router. provideRouter eines Providers von providerRouter, damit wir unsere Route verbessern können.

#### Zugriff auf oder von einer Route steuern

Der Standard-Angular-Router ermöglicht die uneingeschränkte Navigation von und zu jeder Route. Dies ist nicht immer das gewünschte Verhalten.

In einem Szenario, in dem ein Benutzer unter Umständen dazu berechtigt ist, zu einer Route zu navigieren oder von dieser abzureisen, kann ein **Route Guard** verwendet werden, um dieses Verhalten einzuschränken.

Wenn Ihr Szenario eine der folgenden Bedingungen erfüllt, ziehen Sie die Verwendung eines Route Guard in Betracht.

- Der Benutzer muss authentifiziert sein, um zur Zielkomponente zu navigieren.
- Der Benutzer muss berechtigt sein, zur Zielkomponente zu navigieren.
- Komponente erfordert vor der Initialisierung eine asynchrone Anforderung.
- Die Komponente erfordert eine Benutzereingabe, bevor von navigiert wird.

# Funktionsweise von Route Guards

Route Guards funktionieren, indem sie einen booleschen Wert zurückgeben, um das Verhalten der Routernavigation zu steuern. Wenn *true* zurückgegeben wird, fährt der Router mit der Navigation zur Zielkomponente fort. Wenn *false* zurückgegeben wird, verweigert der Router die Navigation zur Zielkomponente.

# **Route Guard-Schnittstellen**

Der Router unterstützt mehrere Guard-Schnittstellen:

- CanActivate : tritt zwischen Routennavigation auf.
- CanActivateChild : tritt zwischen der Routennavigation zu einer untergeordneten Route auf.
- CanDeactivate : tritt auf, wenn Sie von der aktuellen Route weg navigieren.
- *CanLoad* : tritt zwischen der *Routennavigation* zu einem asynchron geladenen Funktionsmodul auf.
- Auflösen : Dient zum Abrufen von Daten vor der Aktivierung der Route.

Diese Schnittstellen können in Ihrem Guard implementiert werden, um Zugriff auf bestimmte Prozesse der Navigation zu gewähren oder zu entfernen.

# Synchronous vs. Asynchronous Route Guards

Routenschutz ermöglicht synchrone und asynchrone Vorgänge zur bedingten Steuerung der Navigation.

#### Synchroner Routenschutz

Ein synchroner Routenwächter gibt einen Booleschen Wert zurück, z. B. durch Berechnen eines unmittelbaren Ergebnisses, um die Navigation bedingt zu steuern.

```
import { Injectable } from '@angular/core';
import { CanActivate } from '@angular/router';
@Injectable()
export class SynchronousGuard implements CanActivate {
    canActivate() {
        console.log('SynchronousGuard#canActivate called');
        return true;
    }
}
```

#### Asynchroner Routenschutz

Für komplexeres Verhalten kann ein Route Guard die Navigation asynchron blockieren. Ein asynchroner Route Guard kann ein Observable oder Promise zurückgeben.

Dies ist nützlich, wenn beispielsweise auf die Beantwortung einer Frage auf Benutzereingaben gewartet wird, auf das erfolgreiche Speichern der Änderungen auf dem Server gewartet wird oder auf den Empfang von Daten, die von einem Remote-Server abgerufen werden.

```
from '@angular/core';
import { Injectable }
import { CanActivate, Router, ActivatedRouteSnapshot, RouterStateSnapshot } from
'@angular/router';
import { Observable }
                         from 'rxjs/Rx';
import { MockAuthenticationService } from './authentication/authentication.service';
@Injectable()
export class AsynchronousGuard implements CanActivate {
   constructor(private router: Router, private auth: MockAuthenticationService) {}
   canActivate(route:ActivatedRouteSnapshot,
state:RouterStateSnapshot):Observable<boolean>|boolean {
        this.auth.subscribe((authenticated) => {
           if (authenticated) {
                return true;
            }
            this.router.navigateByUrl('/login');
```

```
return false;
});
}
```

#### Wächter zur Routenkonfiguration hinzufügen

Datei app.routes

Geschützte Routen haben canActivate binded Guard

```
import { provideRouter, Router, RouterConfig, CanActivate } from '@angular/router';
//components
import { LoginComponent } from './login/login.component';
import { DashboardComponent } from './dashboard/dashboard.component';
export const routes: RouterConfig = [
        { path: 'login', component: LoginComponent },
        { path: 'dashboard', component: DashboardComponent, canActivate: [AuthGuard] }
}
```

Exportieren Sie das APP\_ROUTER\_PROVIDERS, das in App-Bootstrap verwendet werden soll

```
export const APP_ROUTER_PROVIDERS = [
   AuthGuard,
   provideRouter(routes)
];
```

Verwenden Sie Guard im App-Bootstrap

Datei main.ts (oder boot.ts)

Betrachten Sie die obigen Beispiele:

- 1. Erstellen Sie die Wache (wo die Wache erstellt wird) und
- Guard zur Routenkonfiguration hinzufügen (wenn der Guard für die Route konfiguriert ist, wird APP\_ROUTER\_PROVIDERS exportiert)
   Wir können den Bootstrap wie folgt an Guard koppeln

```
import { bootstrap } from '@angular/platform-browser-dynamic';
import { provide } from '@angular/core';
import { APP_ROUTER_PROVIDERS } from './app.routes';
import { AppComponent } from './app.component';
bootstrap(AppComponent, [
        APP_ROUTER_PROVIDERS
])
.then(success => console.log(`Bootstrap success`))
.catch(error => console.log(error));
```

#### **Resolver und Guards verwenden**

Wir verwenden einen Toplevel-Guard in unserer Routenkonfiguration, um den aktuellen Benutzer beim Laden der ersten Seite currentUser, und einen Resolver, um den Wert des aktuellen Benutzers, des authentifizierten Benutzers aus dem Backend, zu speichern.

Eine vereinfachte Version unserer Implementierung sieht folgendermaßen aus:

Hier ist unsere Top-Level-Route:

```
export const routes = [
{
 path: 'Dash',
  pathMatch : 'prefix',
  component: DashCmp,
  canActivate: [AuthGuard],
  resolve: {
     currentUser: CurrentUserResolver
  },
  children: [...[
   path: '',
   component: ProfileCmp,
   resolve: {
       currentUser: currentUser
   }
 11
  }
];
```

Hier ist unser AuthService

```
import { Injectable } from '@angular/core';
import { Http, Headers, RequestOptions } from '@angular/http';
import { Observable } from 'rxjs/Rx';
import 'rxjs/add/operator/do';
@Injectable()
export class AuthService {
 constructor(http: Http) {
   this.http = http;
   let headers = new Headers({ 'Content-Type': 'application/json' });
   this.options = new RequestOptions({ headers: headers });
  }
 fetchCurrentUser() {
   return this.http.get('/api/users/me')
     .map(res => res.json())
     .do(val => this.currentUser = val);
 }
}
```

Hier ist unser AuthGuard :

import { Injectable } from '@angular/core'; import { CanActivate } from "@angular/router"; import { Observable } from 'rxjs/Rx';

```
import { AuthService } from '../services/AuthService';
@Injectable()
export class AuthGuard implements CanActivate {
   constructor(auth: AuthService) {
    this.auth = auth;
   }
   canActivate(route, state) {
    return Observable
    .merge(this.auth.fetchCurrentUser(), Observable.of(true))
    .filter(x => x == true);
   }
}
```

Hier ist unser  ${\tt CurrentUserResolver}$  :

```
import { Injectable } from '@angular/core';
import { Resolve } from "@angular/router";
import { Observable } from 'rxjs/Rx';
import { AuthService } from '../services/AuthService';
@Injectable()
export class CurrentUserResolver implements Resolve {
    constructor(auth: AuthService) {
      this.auth = auth;
    }
    resolve(route, state) {
      return this.auth.currentUser;
    }
}
```

Routing (3.0.0+) online lesen: https://riptutorial.com/de/angular2/topic/1208/routing--3-0-0plus-

# Kapitel 58: Seitentitel

# Einführung

Wie können Sie den Titel der Seite ändern?

### **Syntax**

- setTitle(newTitle: string): void;
- getTitle(): string;

# Examples

den Seitentitel ändern

- 1. Zuerst müssen wir den Titelservice anbieten.
- 2. SetTitle verwenden

```
import {Title} from "@angular/platform-browser";
@Component({
   selector: 'app',
   templateUrl: './app.component.html',
   providers : [Title]
})
export class AppComponent implements {
    constructor( private title: Title) {
      this.title.setTitle('page title changed');
   }
}
```

Seitentitel online lesen: https://riptutorial.com/de/angular2/topic/8954/seitentitel

# Kapitel 59: Servicemitarbeiter

### Einführung

Wir werden sehen, wie Sie einen Service einrichten, der mit Winkle arbeitet, damit unsere Web-App Offline-Funktionen haben kann.

Ein Service Worker ist ein spezielles Skript, das im Hintergrund im Browser ausgeführt wird und Netzwerkanforderungen an einen bestimmten Ursprung verwaltet. Es wurde ursprünglich von einer App installiert und verbleibt auf dem Computer / Gerät des Benutzers. Sie wird vom Browser aktiviert, wenn eine Seite aus ihrem Ursprung geladen wird, und hat die Möglichkeit, während des Ladens der Seite auf HTTP-Anforderungen zu antworten

### Examples

#### Füge Service Worker unserer App hinzu

Erst wenn Sie mobile.angular.io konsultieren, funktioniert die Flagge --mobile nicht mehr.

Um zu beginnen, können wir ein normales Projekt mit Winkelcli erstellen.

ng new serviceWorking-example
cd serviceWorking-example

Nun das Wichtigste, um zu sagen, dass wir Service-Mitarbeiter einsetzen wollen, müssen wir Folgendes tun:

ng set apps.0.serviceWorker = true

Wenn Sie aus irgendeinem Grund nicht @ eckig / Service-Worker installiert haben, wird eine Meldung angezeigt:

Ihr Projekt ist mit serviceWorker = true konfiguriert, aber @ angle / Service-Worker ist nicht installiert. Führen Sie npm install --save-dev @angular/service-worker und versuchen Sie es erneut, oder führen Sie ng set apps.0.serviceWorker=false in Ihrer .angular-cli.json aus.

Überprüfen Sie die .angular-cli.json und Sie sollten jetzt Folgendes sehen: "serviceWorker": true

Wenn dieses Flag aktiviert ist, werden Produktions-Builds mit einem Service-Mitarbeiter eingerichtet.

Es wird eine Datei ngsw-manifest.json generiert (oder erweitert, falls im Stammverzeichnis des Projekts eine Datei ngsw-manifest.json erstellt wird. Normalerweise wird dies zur Festlegung des Routings verwendet. In Zukunft wird dies wahrscheinlich automatisch erfolgen.) in dist / root, und das Service-Worker-Skript wird dort kopiert. Zu index.html wird ein kurzes Skript hinzugefügt, um

den Service Worker zu registrieren.

Wenn wir die App jetzt im Produktionsmodus erstellen, erstellen Sie - prod

Und überprüfen Sie dist / Ordner.

Dort sehen Sie drei neue Dateien:

- worker-basic.min.js
- sw-register.HASH.bundle.js
- ngsw-manifest.json

Außerdem enthält index.html jetzt dieses sw-register-Skript, das einen Angular Service Worker (ASW) für uns registriert.

Aktualisieren Sie die Seite in Ihrem Browser (wird vom Webserver für Chrome bereitgestellt).

Öffnen Sie die Entwicklertools. Gehen Sie zur Anwendung -> Servicemitarbeiter

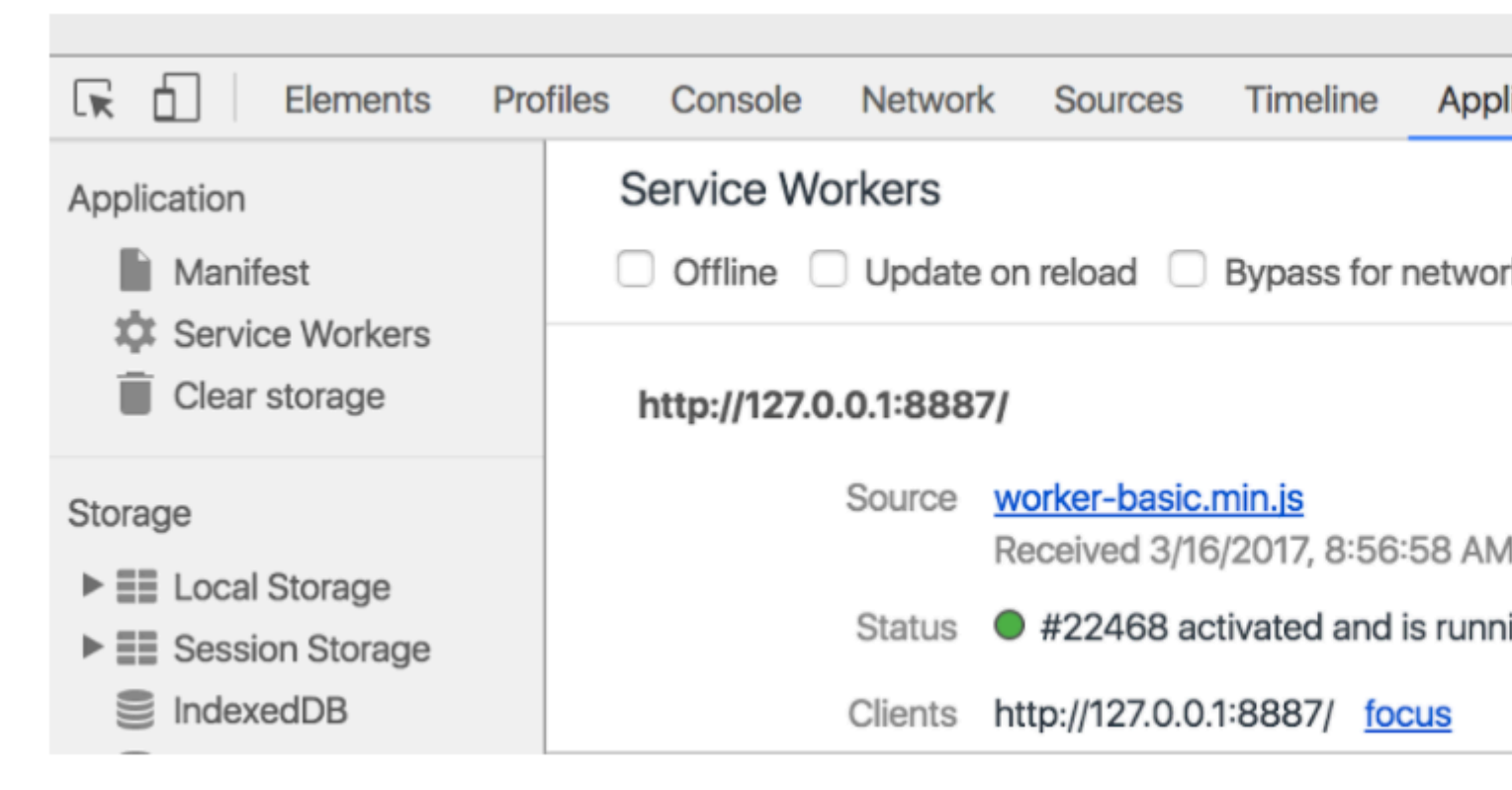

Gut, jetzt ist der Service Worker in Betrieb!

Jetzt sollte unsere Anwendung schneller geladen werden und wir sollten die App offline verwenden können.

Wenn Sie nun den Offline-Modus in der Chrome-Konsole aktivieren, sollten Sie feststellen, dass unsere App in http: // localhost: 4200 / index.html ohne Internetverbindung funktioniert.

In http: // localhost: 4200 / haben wir jedoch ein Problem und werden nicht geladen. Dies liegt daran, dass der statische Inhaltscache nur die im Manifest aufgelisteten Dateien bedient.

Wenn das Manifest beispielsweise eine URL von /index.html deklariert, werden Anforderungen an /index.html vom Cache beantwortet, eine Anforderung an / oder / some / route jedoch an das Netzwerk.

Hier kommt das Plug-In für die Routenumleitung zum Einsatz. Es liest eine Routing-Konfiguration aus dem Manifest und leitet konfigurierte Routen an eine angegebene Indexroute weiter.

Derzeit muss dieser Konfigurationsabschnitt von Hand geschrieben werden (19-7-2017). Eventuell wird es aus der in der Anwendungsquelle vorhandenen Routenkonfiguration generiert.

Wenn wir nun also ngsw-manifest.json im Stammverzeichnis des Projekts erstellen

```
{
    "routing": {
        "routes": {
            "/": {
                "prefix": false
            }
        },
        "index": "/index.html"
    }
}
```

Und wir bauen unsere App erneut. Wenn wir nun zu http: // localhost: 4200 / gehen , sollten wir zu http: // localhost: 4200 / index.html umgeleitet werden.

Weitere Informationen zum Routing finden Sie in der offiziellen Dokumentation

Hier finden Sie weitere Unterlagen zu Servicemitarbeitern:

https://developers.google.com/web/fundamentals/getting-started/primers/service-workers

https://docs.google.com/document/d/19S5ozevWighny788nI99worpcIMDnwWVmaJDGf\_RoDY/edit#

Und hier sehen Sie einen alternativen Weg, um den Dienst zu implementieren, der mit der SW-Precache-Bibliothek arbeitet:

https://coryrylan.com/blog/fast-offline-angular-apps-mit-service-workers

Servicemitarbeiter online lesen: https://riptutorial.com/de/angular2/topic/10809/servicemitarbeiter

# Kapitel 60: Spott @ ngrx / Store

# Einführung

@ ngrx / Store wird in Angular 2-Projekten immer häufiger eingesetzt. Daher muss der Store in den Konstruktor einer Komponente oder eines Dienstes eingefügt werden, die ihn verwenden möchte. Unit Testing Store ist nicht so einfach wie das Testen eines einfachen Services. Wie bei vielen Problemen gibt es unzählige Möglichkeiten, Lösungen zu implementieren. Das Grundrezept besteht jedoch darin, eine Mock-Klasse für die Observer-Schnittstelle und eine Mock-Klasse für Store zu schreiben. Dann können Sie Store als Anbieter in Ihr TestBed einspritzen.

### Parameter

| Name                | Beschreibung                                                                        |
|---------------------|-------------------------------------------------------------------------------------|
| Wert                | nächster zu beobachtender Wert                                                      |
| Error               | Beschreibung                                                                        |
| Irr                 | Fehler geworfen werden                                                              |
| Super               | Beschreibung                                                                        |
| Aktion \$           | Scheinbeobachter, der nichts tut, sofern er nicht in der Scheinklasse definiert ist |
| actionReducer<br>\$ | Scheinbeobachter, der nichts tut, sofern er nicht in der Scheinklasse definiert ist |
| obs \$              | Schein Beobachtbar                                                                  |

### Bemerkungen

Observer ist generisch, muss jedoch vom Typ any, um die Komplexität von any zu vermeiden. Der Grund für diese Komplexität ist, dass der Konstruktor von Store Observer-Argumente mit unterschiedlichen generischen Typen erwartet. Die Verwendung von any vermeidet diese Komplikation.

Es ist möglich, Nullwerte an den Superkonstruktor von StoreMock zu übergeben. Dies beschränkt jedoch die Anzahl der Assertions, die zum Testen der Klasse verwendet werden können.

Die Komponente, die in diesem Beispiel verwendet wird, wird nur als Kontext dafür verwendet, wie Store als Testobjekt in das Test-Setup eingefügt werden soll.

### **Examples**

#### **Beobachter Mock**

```
class ObserverMock implements Observer<any> {
 closed?: boolean = false; // inherited from Observer
 nextVal: any = ''; // variable I made up
 constructor() {}
 next = (value: any): void => { this.nextVal = value; };
 error = (err: any): void => { console.error(err); };
 complete = (): void => { this.closed = true; }
}
let actionReducer$: ObserverMock = new ObserverMock();
let action$: ObserverMock = new ObserverMock();
let obs$: Observable<any> = new Observable<any>();
class StoreMock extends Store<any> {
 constructor() {
   super(action$, actionReducer$, obs$);
  }
}
describe('Component:Typeahead', () => {
   beforeEach(() => \{
        TestBed.configureTestingModule({
           imports: [...],
            declarations: [Typeahead],
            providers: [
                {provide: Store, useClass: StoreMock} // NOTICE useClass instead of useValue
            1
        }).compileComponents();
    });
});
```

#### Komponententest für Komponente mit Scheinspeicher

Dies ist eine Testeinheit einer Komponente , die *Store* als Abhängigkeit aufweist. Hier erstellen wir eine neue Klasse namens *MockStore* , die in unsere Komponente anstelle des üblichen Speichers *eingefügt* wird.

```
import { Injectable } from '@angular/core';
import { TestBed, async} from '@angular/core/testing';
import { AppComponent } from './app.component';
import {DumbComponentComponent} from "./dumb-component/dumb-component.component";
import {SmartComponentComponent} from "./smart-component/smart-component.component";
import {mainReducer} from "./state-management/reducers/main-reducer";
import { StoreModule } from "@ngrx/store";
import { Store } from "@ngrx/store";
import { Observable} from "rxjs";
```

```
console.log('dispatching from the mock store!')
  }
  public select(obj) {
    console.log('selecting from the mock store!');
    return Observable.of({})
  }
}
describe('AppComponent', () => {
  beforeEach(() => {
   TestBed.configureTestingModule({
     declarations: [
       AppComponent,
       SmartComponentComponent,
       DumbComponentComponent,
     ],
      imports: [
       StoreModule.provideStore({mainReducer})
     ],
      providers: [
        {provide: Store, useClass: MockStore}
      1
    });
  });
  it('should create the app', async(() => {
    let fixture = TestBed.createComponent(AppComponent);
    let app = fixture.debugElement.componentInstance;
    expect(app).toBeTruthy();
  }));
```

#### Gerätetest für das Ausspähen von Komponenten im Laden

Dies ist eine Testeinheit einer Komponente , die *Store* als Abhängigkeit aufweist. Hier können wir einen Store mit dem Standard "Anfangsstatus" verwenden, während er verhindert, dass tatsächlich Aktionen ausgeführt werden, wenn *store.dispatch ()* aufgerufen wird.

```
import {TestBed, async} from '@angular/core/testing';
import {AppComponent} from './app.component';
import {DumbComponentComponent} from "./dumb-component/dumb-component.component";
import {SmartComponentComponent} from "./smart-component/smart-component.component";
import {mainReducer} from "./state-management/reducers/main-reducer";
import {StoreModule} from "@ngrx/store";
import {Store} from "@ngrx/store";
import {Observable} from "rxjs";
describe('AppComponent', () => {
 beforeEach(() => {
   TestBed.configureTestingModule({
     declarations: [
       AppComponent,
        SmartComponentComponent,
       DumbComponentComponent,
      ],
```

```
imports: [
   StoreModule.provideStore({mainReducer})
  ]
  });

it('should create the app', async(() => {
   let fixture = TestBed.createComponent(AppComponent);
   let app = fixture.debugElement.componentInstance;

var mockStore = fixture.debugElement.injector.get(Store);
var storeSpy = spyOn(mockStore, 'dispatch').and.callFake(function ()) {
   console.log('dispatching from the spy!');
});
});
```

#### Winkel 2 - Scheinbeobachtung (Service + Komponente)

#### Bedienung

• Ich habe einen Postdienst mit der Methode postRequest erstellt.

```
import {Injectable} from '@angular/core';
import {Http, Headers, Response} from "@angular/http";
import {PostModel} from "./PostModel";
import 'rxjs/add/operator/map';
import {Observable} from "rxjs";
@Injectable()
export class PostService {
 constructor(private _http: Http) {
  }
 postRequest(postModel: PostModel) : Observable<Response> {
     let headers = new Headers();
     headers.append('Content-Type', 'application/json');
   return this._http.post("/postUrl", postModel, {headers})
      .map(res => res.json());
  }
}
```

#### Komponente

- Ich habe eine Komponente mit result-Parametern und einer postExample-Funktion erstellt, die postService aufrufen.
- Wenn die Nach-Anfrage als Ergebnisparameter erfolgreich war, sollte 'Erfolg' oder 'Nicht bestanden' angegeben werden.

```
import {Component} from '@angular/core';
import {PostService} from "./PostService";
import {PostModel} from "./PostModel";
@Component({
 selector: 'app-post',
 templateUrl: './post.component.html',
 styleUrls: ['./post.component.scss'],
 providers : [PostService]
})
export class PostComponent{
 constructor(private _postService : PostService) {
 let postModel = new PostModel();
 result : string = null;
 postExample() {
    this._postService.postRequest(this.postModel)
      .subscribe(
        () => {
         this.result = 'Success';
       },
       err => this.result = 'Fail'
     )
 }
}
```

#### Testdienst

- Wenn Sie den Dienst mit http testen möchten, sollten Sie mockBackend verwenden. und injiziere es dazu.
- Sie müssen auch postService injizieren.

```
describe('Test PostService', () => {
 beforeEach(() => {
   TestBed.configureTestingModule({
     imports: [HttpModule],
     providers: [
       PostService,
       MockBackend,
       BaseRequestOptions,
        {
         provide: Http,
          deps: [MockBackend, BaseRequestOptions],
          useFactory: (backend: XHRBackend, defaultOptions: BaseRequestOptions) => {
           return new Http(backend, defaultOptions);
          }
        }
      ]
   });
  });
 it('sendPostRequest function return Observable', inject([PostService, MockBackend],
(service: PostService, mockBackend: MockBackend) => {
    let mockPostModel = PostModel();
```

```
mockBackend.connections.subscribe((connection: MockConnection) => {
    expect(connection.request.method).toEqual(RequestMethod.Post);
    expect(connection.request.url.indexOf('postUrl')).not.toEqual(-1);
    expect(connection.request.headers.get('Content-Type')).toEqual('application/json');
    });
    service
    .postRequest(PostModel)
    .subscribe((response) => {
        expect(response).toBeDefined();
        });
    });
});
```

#### Testkomponente

```
describe('testing post component', () => {
 let component: PostComponent;
 let fixture: ComponentFixture<postComponent>;
 let mockRouter = {
   navigate: jasmine.createSpy('navigate')
  };
 beforeEach(async(() => {
   TestBed.configureTestingModule({
      declarations: [PostComponent],
     imports: [RouterTestingModule.withRoutes([]),ModalModule.forRoot() ],
      providers: [PostService ,MockBackend,BaseRequestOptions,
        {provide: Http, deps: [MockBackend, BaseRequestOptions],
          useFactory: (backend: XHRBackend, defaultOptions: BaseRequestOptions) => {
           return new Http(backend, defaultOptions);
          }
        },
        {provide: Router, useValue: mockRouter}
     ],
      schemas: [ CUSTOM_ELEMENTS_SCHEMA ]
    }).compileComponents();
  }));
 beforeEach(() => \{
    fixture = TestBed.createComponent(PostComponent);
   component = fixture.componentInstance;
    fixture.detectChanges();
  });
 it('test postRequest success', inject([PostService, MockBackend], (service: PostService,
mockBackend: MockBackend) => {
    fixturePostComponent = TestBed.createComponent(PostComponent);
   componentPostComponent = fixturePostComponent.componentInstance;
    fixturePostComponent.detectChanges();
    component.postExample();
    let postModel = new PostModel();
    let response = {
```

```
'message' : 'message',
      'ok'
              : true
    };
   mockBackend.connections.subscribe((connection: MockConnection) => {
      postComponent.result = 'Success'
      connection.mockRespond(new Response(
        new ResponseOptions({
         body: response
        })
     ))
    });
    service.postRequest(postModel)
      .subscribe((data) => {
       expect(component.result).toBeDefined();
        expect(PostComponent.result).toEqual('Success');
        expect(data).toEqual(response);
      });
  }));
});
```

#### **Einfacher Laden**

#### einfach.aktion.ts

```
import { Action } from '@ngrx/store';
export enum simpleActionTpye {
    add = "simpleAction_Add",
    add_Success = "simpleAction_Add_Success"
}
export class simpleAction {
    type: simpleActionTpye
    constructor(public payload: number) { }
}
```

#### simple.efficts.ts

```
import { Effect, Actions } from '@ngrx/effects';
import { Injectable } from '@angular/core';
import { Action } from '@ngrx/store';
import { Observable } from 'rxjs';
import { simpleAction, simpleActionTpye } from './simple.action';
@Injectable()
export class simpleEffects {
    @Effect()
    addAction$: Observable<simpleAction> = this.actions$
        .ofType(simpleActionTpye.add)
        .switchMap((action: simpleAction) => {
            console.log(action);
            return Observable.of({ type: simpleActionTpye.add_Success, payload: action.payload
})
                 if you have an api use this code
            11
```

```
// return this.http.post(url).catch().map(res=>{ type: simpleAction.add_Success,
payload:res})
        });
        constructor(private actions$: Actions) { }
}
```

#### einfach.reducer.ts

```
import { Action, ActionReducer } from '@ngrx/store';
import { simpleAction, simpleActionTpye } from './simple.action';
export const simpleReducer: ActionReducer<number> = (state: number = 0, action: simpleAction):
number => {
    switch (action.type) {
        case simpleActionTpye.add_Success:
            console.log(action);
            return state + action.payload;
        default:
            return state;
    }
}
```

#### store / index.ts

```
import { combineReducers, ActionReducer, Action, StoreModule } from '@ngrx/store';
import { EffectsModule } from '@ngrx/effects';
import { ModuleWithProviders } from '@angular/core';
import { compose } from '@ngrx/core';
import { simpleReducer } from "./simple/simple.reducer";
import { simpleEffects } from "./simple.efficts";
export interface IAppState {
   sum: number;
}
// all new reducers should be define here
const reducers = {
   sum: simpleReducer
};
export const store: ModuleWithProviders = StoreModule.forRoot(reducers);
export const effects: ModuleWithProviders[] = [
   EffectsModule.forRoot([simpleEffects])
];
```

#### app.module.ts

```
import { BrowserModule } from '@angular/platform-browser'
import { NgModule } from '@angular/core';
import { effects, store } from "./Store/index";
import { AppComponent } from './app.component';
@NgModule({
```

```
declarations: [
   AppComponent
],
imports: [
   BrowserModule,
   // store
   store,
   effects
],
   providers: [],
   bootstrap: [AppComponent]
})
export class AppModule { }
```

#### app.component.ts

```
import { Component } from '@angular/core';
import { Store } from '@ngrx/store';
import { Observable } from 'rxjs';
import { IAppState } from './Store/index';
import { simpleActionTpye } from './Store/simple.action';
@Component({
 selector: 'app-root',
 templateUrl: './app.component.html',
 styleUrls: ['./app.component.css']
})
export class AppComponent {
 title = 'app';
 constructor(private store: Store<IAppState>) {
   store.select(s => s.sum).subscribe((res) => {
     console.log(res);
   })
   this.store.dispatch({
     type: simpleActionTpye.add,
     payload: 1
   })
    this.store.dispatch({
     type: simpleActionTpye.add,
     payload: 2
   })
    this.store.dispatch({
     type: simpleActionTpye.add,
     payload: 3
    })
  }
```

#### Ergebnis 0136

}

Spott @ ngrx / Store online lesen: https://riptutorial.com/de/angular2/topic/8038/spott---ngrx---store

# Kapitel 61: Testen einer Angular 2 App

### **Examples**

Installation des Jasmine-Testframeworks

Die gebräuchlichste Methode zum Testen von Angular 2-Apps ist das Jasmine-Test-Framework. Mit Jasmine können Sie Ihren Code im Browser testen.

# Installieren

Alles, was Sie brauchen, ist das jasmine-core Paket (nicht jasmine).

```
npm install jasmine-core --save-dev --save-exact
```

# Überprüfen

Um zu überprüfen, ob Jasmine ordnungsgemäß eingerichtet ist, erstellen Sie die Datei ./src/unittests.html mit folgendem Inhalt und öffnen Sie sie im Browser.

```
<!DOCTYPE html>
<html>
<head>
              <meta http-equiv="content-type" content="text/html;charset=utf-8">
             <title>Ng App Unit Tests</title>
              <link rel="stylesheet" href="../node_modules/jasmine-core/lib/jasmine-core/jasmine.css">
              <script src="../node_modules/jasmine-core/lib/jasmine-core/jasmine.js"></script></script
              <script src="../node_modules/jasmine-core/lib/jasmine-core/jasmine-html.js"></script>
              <script src="../node_modules/jasmine-core/lib/jasmine-core/boot.js"></script></script></
</head>
<body>
                   <!-- Unit Testing Chapter #1: Proof of life. -->
                     <script>
                                  it('true is true', function () {
                                                  expect(true).toEqual(true);
                                   });
                      </script>
</body>
 </html>
```

Einrichten von Tests mit Gulp, Webpack, Karma und Jasmine

Als Erstes müssen wir Karma anweisen, unsere Tests mithilfe von Webpack zu lesen. Dies ist eine Konfiguration, die wir für die Webpack-Engine festgelegt haben. Hier verwende ich Babel, weil ich meinen Code in ES6 schreibe. Sie können dies für andere Flavours, wie beispielsweise TypScript, ändern. Oder ich verwende Pug-Vorlagen (früher Jade-Vorlagen). Trotzdem bleibt die Strategie gleich.

Dies ist also eine Webpack-Konfiguration:

```
const webpack = require("webpack");
let packConfig = {
    entry: {},
    output: {},
    plugins:[
        new webpack.DefinePlugin({
            ENVIRONMENT: JSON.stringify('test')
        })
    ],
    module: {
       loaders: [
        {
            test: /\.js$/,
            exclude:/(node_modules|bower_components)/,
            loader: "babel",
            query:{
                presets:["es2015", "angular2"]
            }
        },
        {
            test: /\.woff2?$|\.ttf$|\.eot$|\.svg$/,
            loader: "file"
        },
        {
            test: /\.scss$/,
            loaders: ["style", "css", "sass"]
        },
        {
            test: /\.pug$/,
            loader: 'pug-html-loader'
        },
        1
    },
    devtool : 'inline-cheap-source-map'
};
module.exports = packConfig;
```

Und dann brauchen wir eine karma.config.js-Datei, um diese Webpack-Konfiguration zu verwenden:

```
const packConfig = require("./webpack.config.js");
module.exports = function (config) {
    config.set({
    basePath: '',
    frameworks: ['jasmine'],
    exclude:[],
    files: [
        {pattern: './karma.shim.js', watched: false}
    ],
    preprocessors: {
        "./karma.shim.js":["webpack"]
    },
    webpack: packConfig,
```

```
webpackServer: {noInfo: true},
port: 9876,
colors: true,
logLevel: config.LOG_INFO,
browsers: ['PhantomJS'],
concurrency: Infinity,
autoWatch: false,
singleRun: true
});
};
```

Bis jetzt haben wir Karma angewiesen, Webpack zu verwenden, und wir haben gesagt, dass es mit einer Datei namens **karma.shim.js beginnen soll**. Diese Datei hat die Aufgabe, als Ausgangspunkt für das Webpack zu fungieren. webpack wird diese Datei lesen und den **Import** verwenden und **benötigen** Aussagen alle unsere Abhängigkeiten zu sammeln und unsere Tests durchführen.

Schauen wir uns nun die Datei karma.shim.js an:

```
// Start of ES6 Specific stuff
import "es6-shim";
import "es6-promise";
import "reflect-metadata";
// End of ES6 Specific stuff
import "zone.js/dist/zone";
import "zone.js/dist/long-stack-trace-zone";
import "zone.js/dist/jasmine-patch";
import "zone.js/dist/async-test";
import "zone.js/dist/fake-async-test";
import "zone.js/dist/sync-test";
import "zone.js/dist/proxy-zone";
import 'rxjs/add/operator/map';
import 'rxjs/add/observable/of';
Error.stackTraceLimit = Infinity;
import {TestBed} from "@angular/core/testing";
import { BrowserDynamicTestingModule, platformBrowserDynamicTesting} from "@angular/platform-
browser-dynamic/testing";
TestBed.initTestEnvironment(
    BrowserDynamicTestingModule,
    platformBrowserDynamicTesting());
let testContext = require.context('../src/app', true, /\.spec\.js/);
testContext.keys().forEach(testContext);
```

Im Wesentlichen importieren wir **TestBed** aus **Winkelkerntests** und initiieren die Umgebung, da sie für alle unsere Tests nur einmal initiiert werden muss. Dann gehen wir rekursiv durch das

Verzeichnis **src / app** und lesen jede Datei, die mit **.spec.js** endet, und geben sie an testContext weiter, damit sie ausgeführt werden.

Normalerweise versuche ich, meine Prüfungen am selben Ort wie die Klasse abzulegen. Der persönliche Geschmack macht es mir einfacher, Abhängigkeiten und Refactor-Tests mit Klassen zu importieren. Wenn Sie Ihre Tests jedoch an einem anderen Ort **ablegen** möchten, beispielsweise im Verzeichnis **src / test**, haben Sie die Chance. Ändern Sie die Zeile vor dem letzten in der Datei karma.shim.js.

Perfekt. was ist übrig? ah, die gulp-Aufgabe, die die oben erstellte Datei karma.config.js verwendet:

```
gulp.task("karmaTests",function(done){
    var Server = require("karma").Server;
    new Server({
        configFile : "./karma.config.js",
        singleRun: true,
        autoWatch: false
    }, function(result){
        return result ? done(new Error(`Karma failed with error code ${result}`)):done();
    }).start();
});
```

Ich starte den Server jetzt mit der von uns erstellten Konfigurationsdatei und sage, dass er einmal ausgeführt werden soll und nicht auf Änderungen achten muss. Ich finde, dass dies für mich besser geeignet ist, da die Tests nur ausgeführt werden, wenn ich bereit bin, sie auszuführen. Wenn Sie jedoch einen anderen Computer benötigen, wissen Sie, wo Sie Änderungen vornehmen müssen.

Und als letztes Codebeispiel finden Sie hier eine Reihe von Tests für das Angular 2-Tutorial "Tour of Heroes".

```
import {
   TestBed,
   ComponentFixture,
   async
} from "@angular/core/testing";
import {AppComponent} from "./app.component";
import {AppModule} from "./app.module";
import Hero from "./hero/hero";
describe("App Component", function () {
   beforeEach(() => {
      TestBed.configureTestingModule({
           imports: [AppModule]
       });
        this.fixture = TestBed.createComponent(AppComponent);
        this.fixture.detectChanges();
    });
    it("Should have a title", async(()=> {
        this.fixture.whenStable().then(()=> {
```

```
expect(this.fixture.componentInstance.title).toEqual("Tour of Heros");
        });
    }));
    it("Should have a hero", async(()=> {
        this.fixture.whenStable().then(()=> {
            expect(this.fixture.componentInstance.selectedHero).toBeNull();
        });
    }));
    it ("Should have an array of heros", async(()=>
        this.fixture.whenStable().then(()=> {
            const cmp = this.fixture.componentInstance;
            expect(cmp.heroes).toBeDefined("component should have a list of heroes");
            expect(cmp.heroes.length).toEqual(10, "heroes list should have 10 members");
            cmp.heroes.map((h, i) => {
                expect(h instanceof Hero).toBeTruthy(`member ${i} is not a Hero instance.
${h}`)
            });
        })));
        it("Should have one list item per hero", async(()=>
        this.fixture.whenStable().then(()=> {
            const ul = this.fixture.nativeElement.querySelector("ul.heroes");
            const li = Array.prototype.slice.call(
                this.fixture.nativeElement.querySelectorAll("ul.heroes>li"));
            const cmp = this.fixture.componentInstance;
            expect(ul).toBeTruthy("There should be an unnumbered list for heroes");
            expect(li.length).toEqual(cmp.heroes.length, "there should be one li for each
hero");
            li.forEach((li, i)=> {
                expect(li.querySelector("span.badge"))
                    .toBeTruthy(`hero ${i} has to have a span for id`);
                expect(li.querySelector("span.badge").textContent.trim())
                    .toEqual(cmp.heroes[i].id.toString(), `hero ${i} had wrong id displayed`);
                expect(li.textContent)
                    .toMatch(cmp.heroes[i].name, `hero ${i} has wrong name displayed`);
            });
        })));
    it ("should have correct styling of hero items", async(()=>
        this.fixture.whenStable().then(()=> {
            const hero = this.fixture.nativeElement.querySelector("ul.heroes>li");
            const win = hero.ownerDocument.defaultView ||hero.ownerDocument.parentWindow;
            const styles = win.getComputedStyle(hero);
            expect(styles["cursor"]).toEqual("pointer", "cursor should be pointer on hero");
            expect(styles["borderRadius"]).toEqual("4px", "borderRadius should be 4px");
        })));
    it ("should have a click handler for hero items", async(()=>
        this.fixture.whenStable().then(()=>{
            const cmp = this.fixture.componentInstance;
            expect(cmp.onSelect)
                .toBeDefined("should have a click handler for heros");
            expect(this.fixture.nativeElement.querySelector("input.heroName"))
                .toBeNull("should not show the hero details when no hero has been selected");
            expect(this.fixture.nativeElement.querySelector("ul.heroes li.selected"))
                .toBeNull("Should not have any selected heroes at start");
            spyOn(cmp,"onSelect").and.callThrough();
            this.fixture.nativeElement.querySelectorAll("ul.heroes li")[5].click();
```

```
expect(cmp.onSelect)
    .toHaveBeenCalledWith(cmp.heroes[5]);
    expect(cmp.selectedHero)
    .toEqual(cmp.heroes[5], "click on hero should change hero");
  })
));
});
```

Bemerkenswert dabei ist, wie wir **vorEach ()** ein Testmodul konfigurieren und die Komponente in test erstellen, und wie wir **detectChanges () nennen,** so dass **Angular** tatsächlich die Doppelbindung durchläuft.

Beachten Sie, dass jeder Test ein Aufruf von **async () ist** und immer wartet, bis das **timeStable**-Versprechen aufgelöst wird, bevor das Gerät untersucht wird. Es hat dann Zugriff auf die Komponente über **ComponentInstance** und auf das Element über **nativeElement**.

Es gibt einen Test, bei dem das korrekte Styling geprüft wird. Das Angular-Team demonstriert die Verwendung von Stilen in Komponenten. In unserem Test verwenden wir **getComputedStyle ()**, um zu prüfen, ob die Stile von dem von uns angegebenen stammen. Wir benötigen jedoch das Window-Objekt, und wir erhalten es vom Element, wie Sie im Test sehen können.

#### **HTTP-Dienst testen**

Normalerweise rufen Dienste Remote-API an, um Daten abzurufen / zu senden. Bei Unit-Tests sollten jedoch keine Netzwerkanrufe durchgeführt werden. Angular verwendet intern die XHRBackend Klasse, um HTTP-Anforderungen XHRBackend . Benutzer können dies überschreiben, um das Verhalten zu ändern. Das Angular- MockBackend stellt MockBackend und MockConnection Klassen MockConnection , mit denen HTTP-Anforderungen MockBackend und MockConnection werden können.

posts.service.ts Dieser Dienst trifft einen Endpunkt der API, um eine Liste der Beiträge abzurufen.

```
import { Http } from '@angular/http';
import { Injectable } from '@angular/core';
import { Observable }
                         from 'rxjs/rx';
import 'rxjs/add/operator/map';
export interface IPost {
   userId: number;
   id: number;
   title: string;
   body: string;
}
@Injectable()
export class PostsService {
   posts: IPost[];
   private postsUri = 'http://jsonplaceholder.typicode.com/posts';
   constructor(private http: Http) {
    }
```

```
get(): Observable<IPost[]> {
    return this.http.get(this.postsUri)
    .map((response) => response.json());
}
```

posts.service.spec.ts Hier werden wir den obigen Dienst testen, indem wir http api-Aufrufe
posts.service.spec.ts.

```
import { TestBed, inject, fakeAsync } from '@angular/core/testing';
import {
   HttpModule,
   XHRBackend,
   ResponseOptions,
   Response,
   RequestMethod
} from '@angular/http';
import {
   MockBackend,
   MockConnection
} from '@angular/http/testing';
import { PostsService } from './posts.service';
describe('PostsService', () => {
   // Mock http response
   const mockResponse = [
        {
            'userId': 1,
            'id': 1,
            'title': 'sunt aut facere repellat provident occaecati excepturi optio
reprehenderit',
            'body': 'quia et suscipit\nsuscipit recusandae consequuntur expedita et
cum/nreprehenderit molestiae ut ut quas totam/nnostrum rerum est autem sunt rem eveniet
architecto'
        },
        {
            'userId': 1,
            'id': 2,
            'title': 'qui est esse',
            'body': 'est rerum tempore vitae\nsequi sint nihil reprehenderit dolor beatae ea
dolores neque\nfugiat blanditiis voluptate porro vel nihil molestiae ut reiciendis\nqui
aperiam non debitis possimus qui neque nisi nulla'
        },
        {
            'userId': 1,
            'id': 3,
            'title': 'ea molestias quasi exercitationem repellat qui ipsa sit aut',
            'body': 'et iusto sed quo iure\nvoluptatem occaecati omnis eligendi aut
ad/nvoluptatem doloribus vel accusantium quis pariatur/nmolestiae porro eius odio et labore et
velit aut'
        },
        {
            'userId': 1,
            'id': 4,
            'title': 'eum et est occaecati',
            'body': 'ullam et saepe reiciendis voluptatem adipisci\nsit amet autem assumenda
provident rerum culpa\nquis hic commodi nesciunt rem tenetur doloremque ipsam iure\nquis sunt
voluptatem rerum illo velit'
        }
```

```
beforeEach(() => {
        TestBed.configureTestingModule({
            imports: [HttpModule],
            providers: [
                {
                    provide: XHRBackend,
                    // This provides mocked XHR backend
                    useClass: MockBackend
                },
                PostsService
            ]
        });
    });
    it ('should return posts retrieved from Api', fakeAsync(
        inject([XHRBackend, PostsService],
            (mockBackend, postsService) => {
                mockBackend.connections.subscribe(
                    (connection: MockConnection) => {
                        // Assert that service has requested correct url with expected method
                        expect(connection.request.method).toBe(RequestMethod.Get);
expect(connection.request.url).toBe('http://jsonplaceholder.typicode.com/posts');
                        // Send mock response
                        connection.mockRespond(new Response(new ResponseOptions({
                            body: mockResponse
                        })));
                    });
                postsService.get()
                    .subscribe((posts) => {
                        expect(posts).toBe(mockResponse);
                    });
            })));
```

```
});
```

];

#### Winkelkomponenten testen - Basic

Der Komponentencode ist wie folgt angegeben.

```
import { Component } from '@angular/core';
@Component({
   selector: 'my-app',
   template: '<h1>{{title}}</h1>'
})
export class MyAppComponent{
   title = 'welcome';
}
```

Für das Testen von Winkeln bietet angle seine Test-Dienstprogramme zusammen mit dem Test-Framework, das beim Schreiben des guten Testfalls in Winkel hilft. Angular-Dienstprogramme können aus <code>@angular/core/testing</code> importiert <code>@angular/core/testing</code>

```
import { ComponentFixture, TestBed } from '@angular/core/testing';
import { MyAppComponent } from './banner-inline.component';
describe('Tests for MyAppComponent', () => {
 let fixture: ComponentFixture<MyAppComponent>;
 let comp: MyAppComponent;
 beforeEach(() => {
   TestBed.configureTestingModule({
     declarations: [
       MyAppComponent
     1
   });
  });
 beforeEach(() => \{
   fixture = TestBed.createComponent(MyAppComponent);
   comp = fixture.componentInstance;
  });
 it('should create the MyAppComponent', () => {
      expect(comp).toBeTruthy();
  });
});
```

Im obigen Beispiel gibt es nur einen Testfall, der den Testfall für das Vorhandensein von Komponenten erklärt. Im obigen Beispiel werden Hilfsprogramme für die Winkelprüfung wie TestBed und ComponentFixture verwendet.

TestBed wird zum Erstellen des Winkelprüfmoduls verwendet. Dieses Modul wird mit der configureTestingModule Methode configureTestingModule, um die Modulumgebung für die Klasse zu erstellen, die wir testen möchten. Testmodul, das vor der Ausführung jedes Testfalls konfiguriert werden muss. Deshalb konfigurieren wir das beforeEach in der Funktion beforeEach.

createComponent Methode von TestBed wird zum Erstellen der Instanz der zu createComponent Komponente verwendet. createComponent das ComponentFixture . Das Fixture bietet Zugriff auf die Komponenteninstanz selbst.

Testen einer Angular 2 App online lesen: https://riptutorial.com/de/angular2/topic/2329/testeneiner-angular-2-app

# Kapitel 62: Umgehen Desinfektion für vertrauenswürdige Werte

### Parameter

| Params                   | Einzelheiten                                                                                                    |
|--------------------------|----------------------------------------------------------------------------------------------------|
| Wähler                   | Tag-Name, auf den Sie Ihre Komponente verweisen, in der HTML-Datei                                                                                                    |
| Vorlage<br>(templateUrl) | Eine Zeichenfolge, die html darstellt und an der Stelle des Tags <selector><br/>eingefügt wird. templateUrl ist ein Pfad zu einer HTML-Datei mit<br/>demselben Verhalten</selector> |
| Rohre                    | ein Array von Pipes, die von dieser Komponente verwendet werden.                                                                                                    |

### Bemerkungen

# **SUPER WICHTIG!**

# DIE UNTERSUCHUNG DER SANITIERUNG VERLETZT SIE AUF RISIKO VON XSS (Cross-Site Scripting) und anderen Angriffs-Vektoren. BITTE STELLEN SIE SICHER, DASS SIE VERTRAUEN, WAS SIE 100% ERHALTEN

Wenn Sie Pipes verwenden, müssen Sie nur Attributwerte wie folgt ändern:

<tag [attribute]="expression or variable reference | pipeName">

Sie sind nicht in der Lage, Rohre auf diese Weise zu verwenden:

<tag attribute="expression or variable reference | pipeName">

oder so

<tag attribute={{expression or variable reference | pipeName}}

# Examples

Bypass-Desinfektion mit Rohren (zur Wiederverwendung von Code)

Das Projekt wird im Anschluss an die Struktur von der Angular2 Kurzanleitung hier .

```
RootOfProject
|
+-- app
| |-- app.component.ts
| |-- main.ts
| |-- pipeUser.component.ts
| \-- sanitize.pipe.ts
|
|-- index.html
|-- main.html
|-- pipe.html
```

#### main.ts

```
import { bootstrap } from '@angular/platform-browser-dynamic';
import { AppComponent } from './app.component';
bootstrap(AppComponent);
```

Dies findet die Datei index.html im Stammverzeichnis des Projekts und baut darauf auf.

#### app.component.ts

```
import { Component } from '@angular/core';
import { PipeUserComponent } from './pipeUser.component';
@Component({
    selector: 'main-app',
    templateUrl: 'main.html',
    directives: [PipeUserComponent]
})
export class AppComponent { }
```

Dies ist die Komponente der obersten Ebene, die andere verwendete Komponenten gruppiert.

#### pipeUser.component.ts

```
import { Component } from '@angular/core';
import { IgnoreSanitize } from "./sanitize.pipe";
@Component({
    selector: 'pipe-example',
    templateUrl: "pipe.html",
    pipes: [IgnoreSanitize]
})
export class PipeUserComponent{
    constructor () { }
    unsafeValue: string = "unsafe/picUrl?id=";
    docNum: string;
    getUrl(input: string): any {
        if(input !== undefined) {
```
```
return this.unsafeValue.concat(input);
    // returns : "unsafe/picUrl?id=input"
} else {
    return "fallback/to/something";
}
}
```

Diese Komponente bietet die Ansicht, mit der die Pipe arbeiten kann.

#### sanitize.pipe.ts

```
import { Pipe, PipeTransform } from '@angular/core';
import { DomSanitizationService } from '@angular/platform-browser';
@Pipe({
    name: 'sanitaryPipe'
})
export class IgnoreSanitize implements PipeTransform {
    constructor(private sanitizer: DomSanitizationService){}
    transform(input: string) : any {
      return this.sanitizer.bypassSecurityTrustUrl(input);
    }
}
```

Dies ist die Logik, die die Pipe-Formate beschreibt.

#### index.html

```
<head>
Stuff goes here...
</head>
<body>
<main-app>
main.html will load inside here.
</main-app>
</body>
```

#### main.html

```
<othertags>
</othertags>
<pipe-example>
    pipe.html will load inside here.
</pipe-example>
<moretags>
</moretags>
```

#### pipe.html

```
<img [src]="getUrl('1234') | sanitaryPipe">
<embed [src]="getUrl() | sanitaryPipe">
```

Wenn Sie die HTML-Datei während der Ausführung der App inspizieren würden, würden Sie Folgendes sehen:

```
<head>
Stuff goes here...
</head>
<body>
<othertags>
</othertags>
<img [src]="getUrl('1234') | sanitaryPipe">
<embed [src]="getUrl() | sanitaryPipe">
<moretags>
</moretags>
</body>
```

Umgehen Desinfektion für vertrauenswürdige Werte online lesen: https://riptutorial.com/de/angular2/topic/5942/umgehen-desinfektion-fur-vertrauenswurdige-werte

## Kapitel 63: Verwenden Sie in Angular 2 native Webkomponenten

### Bemerkungen

Wenn Sie eine Webkomponente in Ihrer Angular 2-Vorlage verwenden, versucht Angular, eine Komponente mit einem Selektor zu finden, der mit dem benutzerdefinierten Tag der Webkomponente übereinstimmt - was natürlich keinen Fehler verursachen kann und wird.

Die Lösung besteht darin, ein "benutzerdefiniertes Elementeschema" in das Modul zu importieren, das die Komponente enthält. Dies bewirkt, dass angle alle benutzerdefinierten Tags akzeptiert, die nicht mit den Auswahlelementen für ng-Komponenten übereinstimmen.

### Examples

Fügen Sie dem Modul benutzerdefinierte Elemente hinzu

```
import { NgModule, CUSTOM_ELEMENTS_SCHEMA } from '@angular/core';
import { CommonModule } from '@angular/common';
import { AboutComponent } from './about.component';
@NgModule({
    imports: [ CommonModule ],
    declarations: [ AboutComponent ],
    exports: [ AboutComponent ],
    schemas: [ CUSTOM_ELEMENTS_SCHEMA ]
})
export class AboutModule { }
```

Verwenden Sie Ihre Webkomponente in einer Vorlage

```
import { Component } from '@angular/core';
@Component({
   selector: 'myapp-about',
   template: `<my-webcomponent></my-webcomponent>`
})
export class AboutComponent { }
```

Verwenden Sie in Angular 2 native Webkomponenten online lesen: https://riptutorial.com/de/angular2/topic/7414/verwenden-sie-in-angular-2-native-webkomponenten

## Kapitel 64: Verwenden von Drittanbieter-Bibliotheken wie jQuery in Angular 2

## Einführung

Beim Erstellen von Anwendungen mit Angular 2.x müssen unter Umständen Bibliotheken von Drittanbietern wie jQuery, Google Analytics, Chat-Integration-JavaScript-APIs usw. verwendet werden.

### Examples

Konfiguration mit Winkelkli

### NPM

Wenn eine externe Bibliothek wie jQuery mit NPM installiert wird

npm install --save jquery

Fügen Sie einen angular-cli.json in die angular-cli.json

```
"scripts": [
    "../node_modules/jquery/dist/jquery.js"
]
```

## Assets-Ordner

Sie können die Bibliotheksdatei auch in Ihrem  ${\tt assets/js}$  Verzeichnis speichern und in die Datei

assets/js angular-cli.json

```
"scripts": [
    "assets/js/jquery.js"
]
```

### Hinweis

Speichern Sie Ihre Hauptbibliothek- jquery und ihre Abhängigkeiten wie das jquery-cycle-plugin im Assets-Verzeichnis, und fügen Sie beide in die angular-cli.json.

JQuery in Angular 2.x-Komponenten verwenden

Um jquery in Ihren Angular 2.x-Komponenten zu verwenden, deklarieren Sie oben eine globale Variable

#### Wenn Sie \$ für jQuery verwenden

declare var \$: any;

Wenn Sie jQuery für jQuery verwenden

declare var jQuery: any

Dies ermöglicht die Verwendung von \$ oder jQuery in Ihrer Angular 2.x-Komponente.

Verwenden von Drittanbieter-Bibliotheken wie jQuery in Angular 2 online lesen: https://riptutorial.com/de/angular2/topic/9285/verwenden-von-drittanbieter-bibliotheken-wie-jqueryin-angular-2

# Kapitel 65: Verwendung von ngfor

## Einführung

Die ngFor Direktive wird von Angular2 verwendet, um eine Vorlage einmal für jedes Element in einem iterierbaren Objekt zu instantiieren. Diese Anweisung bindet das Iterable an das DOM. Wenn sich der Inhalt der Iteration ändert, wird auch der Inhalt des DOM geändert.

### **Examples**

### Beispiel für ungeordnete Listen

```
    {{item.name}}
```

### **Komplexeres Template-Beispiel**

```
<div *ngFor="let item of items">
   {{item.name}}
   {{item.price}}
   {{item.description}}
   </div>
```

### Beispiel für aktuelles Zusammenspiel verfolgen

```
<div *ngFor="let item of items; let i = index">
    Item number: {{i}}
</div>
```

In diesem Fall nehme ich den Wert von index, der die aktuelle Schleifeniteration darstellt.

#### Angular2-Alias exportierte Werte

Angular2 bietet mehrere exportierte Werte, die mit lokalen Variablen als Alias bezeichnet werden können. Diese sind:

- Index
- zuerst
- zuletzt
- sogar
- ungerade

Mit Ausnahme des index die anderen einen Boolean Wert an. Wie im vorherigen Beispiel mit dem Index kann jeder dieser exportierten Werte verwendet werden:

```
<div *ngFor="let item of items; let firstItem = first; let lastItem = last">
    I am the first item and I am gonna be showed
    I am not the first item and I will not show up :(
    But I'm gonna be showed as I am the last item :)
</div>
```

### \* ngFür mit Rohr

```
import { Pipe, PipeTransform } from '@angular/core';
@Pipe({
 name: 'even'
})
export class EvenPipe implements PipeTransform {
   transform(value: string): string {
       if(value && value %2 === 0){
         return value;
        }
    }
}
@Component({
     selector: 'example-component',
     template: '<div>
                      <div *ngFor="let number of numbers | even">
                          {{number}}
                      </div>
                </div>'
})
export class exampleComponent {
   let numbers : List<number> = Array.apply(null, {length: 10}).map(Number.call, Number)
}
```

Verwendung von ngfor online lesen: https://riptutorial.com/de/angular2/topic/8051/verwendung-von-ngfor

# Kapitel 66: Vorlagen

### Einführung

Vorlagen sind den Vorlagen in Angular 1 sehr ähnlich, obwohl es viele kleine syntaktische Änderungen gibt, die den Vorgang klarer machen.

### **Examples**

Angular 2 Vorlagen

#### Eine einfache Vorlage

Beginnen wir mit einer sehr einfachen Vorlage, die unseren Namen und unsere Lieblingssache zeigt:

```
<div>
  Hello my name is {{name}} and I like {{thing}} quite a lot.
</div>
```

#### {}: RENDERING

Um einen Wert zu rendern, können wir die standardmäßige doppelt geschweifte Syntax verwenden:

```
My name is {{name}}
```

Pipes, zuvor als "Filter" bekannt, wandeln einen Wert in einen neuen Wert um, z. B. das Lokalisieren einer Zeichenfolge oder das Konvertieren eines Gleitkommawerts in eine Währungsrepräsentation:

#### []: VERBINDENDE EIGENSCHAFTEN

Um eine Variable aufzulösen und an eine Komponente zu binden, verwenden Sie die Syntax []. Wenn sich this.currentVolume in unserer Komponente befindet, geben wir dies an unsere Komponente weiter und die Werte bleiben synchron:

```
<video-control [volume]="currentVolume"></video-control>
(): HANDLING EVENTS
```

() : BEARBEITEN VON EREIGNISSEN Um auf ein Ereignis auf einer Komponente zu hören, verwenden wir die () -Syntax

<my-component (click)="onClick(\$event)"></my-component>

#### [()]: ZWEI-WEGE-DATENBINDUNG

Verwenden Sie die Syntax [()], um die Benutzereingaben und andere Ereignisse auf dem neuesten Stand zu halten. Betrachten Sie es als eine Kombination aus der Verarbeitung eines Ereignisses und der Bindung einer Eigenschaft:

<input [(ngModel)] = "myName"> Der this.myName-Wert Ihrer Komponente bleibt mit dem Eingabewert synchron.

\* : DIE ASTERISK

Gibt an, dass diese Direktive diese Komponente als Vorlage behandelt und nicht so wie sie ist gezeichnet wird. Zum Beispiel: ngFor nimmt our und stempelt es für jedes Element in Items ab. Es wird jedoch nie unser ursprüngliches Element dargestellt, da es sich um eine Vorlage handelt:

```
<my-component *ngFor="#item of items">
</my-component>
```

Andere ähnliche Anweisungen, die mit Vorlagen arbeiten, als gerenderte Komponenten sind \* nglf und \* ngSwitch.

Vorlagen online lesen: https://riptutorial.com/de/angular2/topic/9471/vorlagen

# Kapitel 67: Wie benutze ich ngif?

## Einführung

\* **Nglf** : **Entfernt** oder erstellt einen Teil des DOM-Baums je nach Ausdrucksauswertung. Es handelt sich um eine strukturelle Richtlinie, und strukturelle Richtlinien ändern das Layout des DOM durch Hinzufügen, Ersetzen und Entfernen seiner Elemente.

### Syntax

- <div \* nglf = "false"> test </ div> <! wird zu false -> ausgewertet
- <div \* nglf = "undefined"> test </ div> <! wird zu false -> ausgewertet
- <div \* nglf = "null"> test </ div> <! wird zu false -> ausgewertet
- <div \* nglf = "0"> test </ div> <! wird zu false -> ausgewertet
- <div \* nglf = "NaN"> test </ div> <! wird zu false -> ausgewertet
- <div \* nglf = ""> test </ div> <! wird zu false -> ausgewertet
- Alle anderen Werte werden als wahr ausgewertet.

### Examples

Zeigt eine Lademeldung an

Wenn unsere Komponente nicht bereit ist und auf Daten vom Server wartet, können Sie den Loader mit \* nglf hinzufügen. Schritte:

Zuerst deklarieren Sie einen Boolean:

```
loading: boolean = false;
```

Als nächstes fügen Sie in Ihrer Komponente einen Lebenszyklus-Hook namens ngOnInit

```
ngOnInit() {
   this.loading = true;
}
```

und nachdem Sie vollständige Daten vom Server erhalten haben, laden Sie boolean auf false.

```
this.loading=false;
```

In Ihrem HTML - Template verwenden \* nglf mit der loading Eigenschaft:

```
<div *ngIf="loading" class="progress">
<div class="progress-bar info" style="width: 125%;"></div>
</div>
```

```
  2">Currently there are more than 2 names!
```

#### Eine Funktion am Anfang oder Ende der \* ngFor-Schleife ausführen Mit \* nglf

NgFor stellt einige Werte bereit, die für lokale Variablen einen Alias haben können

- index (variable) Position des aktuellen Elements im iterierbaren Element, beginnend bei 0
- first (boolean) true, wenn das aktuelle Element das erste Element im iterierbaren Element ist
- last (boolean) true, wenn das aktuelle Element das letzte Element im iterierbaren Element ist
- even (boolean) true, wenn der aktuelle Index eine gerade Zahl ist
- odd (boolean) true, wenn der aktuelle Index eine ungerade Zahl ist

#### Verwenden Sie \* nglf mit \* ngFor

Während Sie \*ngIf und \*ngFor im selben div verwenden dürfen (es wird ein Fehler in der Laufzeit \*ngIf ), können Sie die \*ngIf in der \*ngFor , um das gewünschte Verhalten zu erhalten.

#### **Beispiel 1: Allgemeine Syntax**

Beispiel 2: Anzeigeelemente mit geradem Index

Der Nachteil ist, dass ein zusätzliches äußeres div Element hinzugefügt werden muss.

Beachten Sie **diesen Anwendungsfall, bei** dem ein div Element iteriert werden muss (mithilfe von \* ngFor). Außerdem wird geprüft, ob das Element entfernt werden muss oder nicht (mit \* nglf). Das Hinzufügen eines zusätzlichen div wird jedoch nicht bevorzugt. In diesem Fall können Sie das template Tag für die \* ngFor verwenden:

```
<template ngFor let-item [ngForOf]="items">
        <div *ngIf="item.price > 100">
        </div>
</template>
```

Auf diese Weise ist das Hinzufügen eines zusätzlichen äußeren div nicht erforderlich. Außerdem wird das Element <template> nicht zum DOM hinzugefügt. Die einzigen Elemente, die in dem DOM aus dem obigen Beispiel hinzugefügt werden, sind die iterierten div Elemente.

 $\label{eq:linear} \begin{array}{l} \mbox{Hinweis: In Angular v4 ist <template> zugunsten von <ng-template> veraltet und wird in v5 entfernt. In Angular v2.x-Versionen ist <template> noch gültig. \end{array}$ 

Wie benutze ich ngif? online lesen: https://riptutorial.com/de/angular2/topic/8346/wie-benutze-ich-ngif-

## Kapitel 68: Winkel 2 - Winkelmesser

### Examples

Testen der Navbar-Routen mit dem Winkelmesser

Zuerst können Sie grundlegende Navbar.html mit 3 Optionen erstellen. (Startseite, Liste, Erstellen)

```
<nav class="navbar navbar-default" role="navigation">
<a id="home-navbar" routerLink="/home">Home</a>
<a id="list-navbar" routerLink="/create" >List</a>
<a id="create-navbar" routerLink="/create">Create</a>
```

#### Zweitens können Sie navbar.e2e-spec.ts erstellen

```
describe('Navbar', () => {
  beforeEach(() => \{
   browser.get('home'); // before each test navigate to home page.
  });
  it('testing Navbar', () => {
   browser.sleep(2000).then(function() {
     checkNavbarTexts();
     navigateToListPage();
   });
  });
  function checkNavbarTexts() {
    element(by.id('home-navbar')).getText().then(function(text){ // Promise
      expect(text).toEqual('Home');
    });
    element(by.id('list-navbar')).getText().then(function(text){ // Promise
      expect(text).toEqual('List');
    });
    element(by.id('create-navbar')).getText().then(function(text){ // Promise
      expect(text).toEqual('Create');
    });
  }
  function navigateToListPage() {
    element(by.id('list-home')).click().then(function() { // first find list-home a tag and
than click
        browser.sleep(2000).then(function() {
          browser.getCurrentUrl().then(function(actualUrl){ // promise
```

```
expect(actualUrl.indexOf('list') !== -1).toBeTruthy(); // check the current url is
list
});
});
});
});
```

### Angular2-Winkelmesser - Installation

Führen Sie die folgenden Befehle bei cmd aus

- npm install -g protractor
- webdriver-manager update
- webdriver-manager start

\*\* Erstellen Sie die Datei protractor.conf.js im Haupt-App-Stammverzeichnis.

#### Sehr wichtig, useAllAngular2AppRoots: true zu deklarieren

```
const config = {
 baseUrl: 'http://localhost:3000/',
 specs: [
     './dev/**/*.e2e-spec.js'
 ],
 exclude: [],
  framework: 'jasmine',
  jasmineNodeOpts: {
   showColors: true,
   isVerbose: false,
   includeStackTrace: false
  },
 directConnect: true,
 capabilities: {
   browserName: 'chrome',
   shardTestFiles: false,
   chromeOptions: {
      'args': ['--disable-web-security ','--no-sandbox', 'disable-extensions', 'start-
maximized', 'enable-crash-reporter-for-testing']
   }
  },
 onPrepare: function() {
   const SpecReporter = require('jasmine-spec-reporter');
    // add jasmine spec reporter
   jasmine.getEnv().addReporter(new SpecReporter({ displayStacktrace: true }));
   browser.ignoreSynchronization = false;
 },
 useAllAngular2AppRoots: true
};
```

```
if (process.env.TRAVIS) {
   config.capabilities = {
      browserName: 'firefox'
   };
}
exports.config = config;
```

Erstellen Sie einen grundlegenden Test im Verzeichnis dev.

```
describe('basic test', () => {
    beforeEach(() => {
        browser.get('http://google.com');
    });
    it('testing basic test', () => {
        browser.sleep(2000).then(function() {
            browser.getCurrentUrl().then(function(actualUrl) {
               expect(actualUrl.indexOf('google') !== -1).toBeTruthy();
               });
    });
    });
});
```

#### in cmd ausführen

protractor conf.js

Winkel 2 - Winkelmesser online lesen: https://riptutorial.com/de/angular2/topic/8900/winkel-2---winkelmesser

# Kapitel 69: Winkel-Cli-Testabdeckung

## Einführung

Testabdeckung ist eine Technik, die bestimmt, ob unsere Testfälle tatsächlich den Anwendungscode abdecken und wie viel Code beim Ausführen dieser Testfälle ausgeübt wird.

Angular CLI verfügt über eine integrierte Code-Coverage-Funktion mit einem einfachen Befehl ng test --cc

### **Examples**

Eine einfache Winkelüberprüfung für den Befehlstest

Wenn Sie allgemeine Testabdeckungsstatistiken als in Angular CLI sehen möchten, geben Sie einfach den Befehl unten ein und sehen Sie unten im Eingabeaufforderungsfenster die Ergebnisse.

```
ng test --cc // or --code-coverage
PROBLEMS OUTPUT DEBUG CONSOLE TERMINAL
aptured browser, open http://localhost:9876/
13 07 2017 14:20:57.168:INFO [Chrome 59.0.3071 (Windows 10 0.0.0)]: Connect
Chrome 59.0.3071 (Windows 10 0.0.0): Executed 27 of 30 (skipped 3) SUCCESS
13 07 2017 14:20:58.920:ERROR [reporter.coverage-istanbul]: Coverage for st
13 07 2017 14:20:58.924:ERROR [reporter.coverage-istanbul]: Coverage for li
13 07 2017 14:20:58.924:ERROR [reporter.coverage-istanbul]: Coverage for li
13 07 2017 14:20:58.924:ERROR [reporter.coverage-istanbul]: Coverage for li
13 07 2017 14:20:58.924:ERROR [reporter.coverage-istanbul]: Coverage for li
13 07 2017 14:20:58.924:ERROR [reporter.coverage-istanbul]: Coverage for li
13 07 2017 14:20:58.924:ERROR [reporter.coverage-istanbul]: Coverage for li
13 07 2017 14:20:58.924:ERROR [reporter.coverage-istanbul]: Coverage for li
13 07 2017 14:20:58.924:ERROR [reporter.coverage-istanbul]: Coverage for li
13 07 2017 14:20:58.924:ERROR [reporter.coverage-istanbul]: Coverage for li
13 07 2017 14:20:58.924:ERROR [reporter.coverage-istanbul]: Coverage for li
13 07 2017 14:20:58.924:ERROR [reporter.coverage-istanbul]: Coverage for li
13 07 2017 14:20:58.924:ERROR [reporter.coverage-istanbul]: Coverage for li
13 07 2017 14:20:58.924:ERROR [reporter.coverage-istanbul]: Coverage for li
13 07 2017 14:20:58.924:ERROR [reporter.coverage-istanbul]: Coverage for li
13 07 2017 14:20:58.924:ERROR [reporter.coverage-istanbul]: Coverage for li
13 07 2017 14:20:58.924:ERROR [reporter.coverage-istanbul]: Coverage for li
13 07 2017 14:20:58.924:ERROR [reporter.coverage-istanbul]: Coverage for li
13 07 2017 14:20:58.924:ERROR [reporter.coverage-istanbul]: Coverage for fu
]
```

Detaillierte grafische Berichterstattung zur Testabdeckung für einzelne Komponenten

Wenn Sie die individuelle Testabdeckung der Komponente sehen möchten, befolgen Sie diese Schritte.

```
    npm install --save-dev karma-teamcity-reporter
    Add `require('karma-teamcity-reporter')` to list of plugins in karma.conf.js
    ng test --code-coverage --reporters=teamcity, coverage-istanbul
```

Beachten Sie, dass die Liste der Reporter durch Kommas getrennt ist, da wir einen neuen Reporter, Teamcity, hinzugefügt haben.

nachdem Sie diesen Befehl ausführen können Sie den Ordner sehen coverage in Ihrem Verzeichnis und öffnen index.html für eine grafische Darstellung der Testabdeckung.

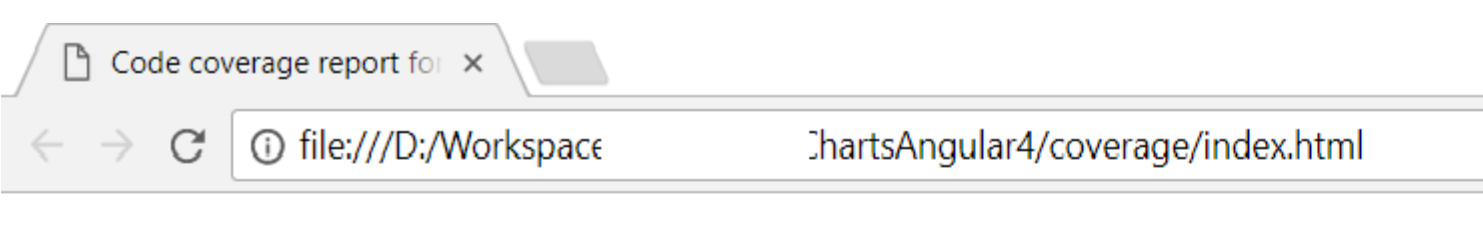

### All files

| 64.96% Statements | 254/391 | 52.5% Branches | 63/120 | 48.15% Functions | 39/81 | 63.08% |
|-------------------|---------|----------------|--------|------------------|-------|--------|
|                   |         |                |        |                  |       |        |

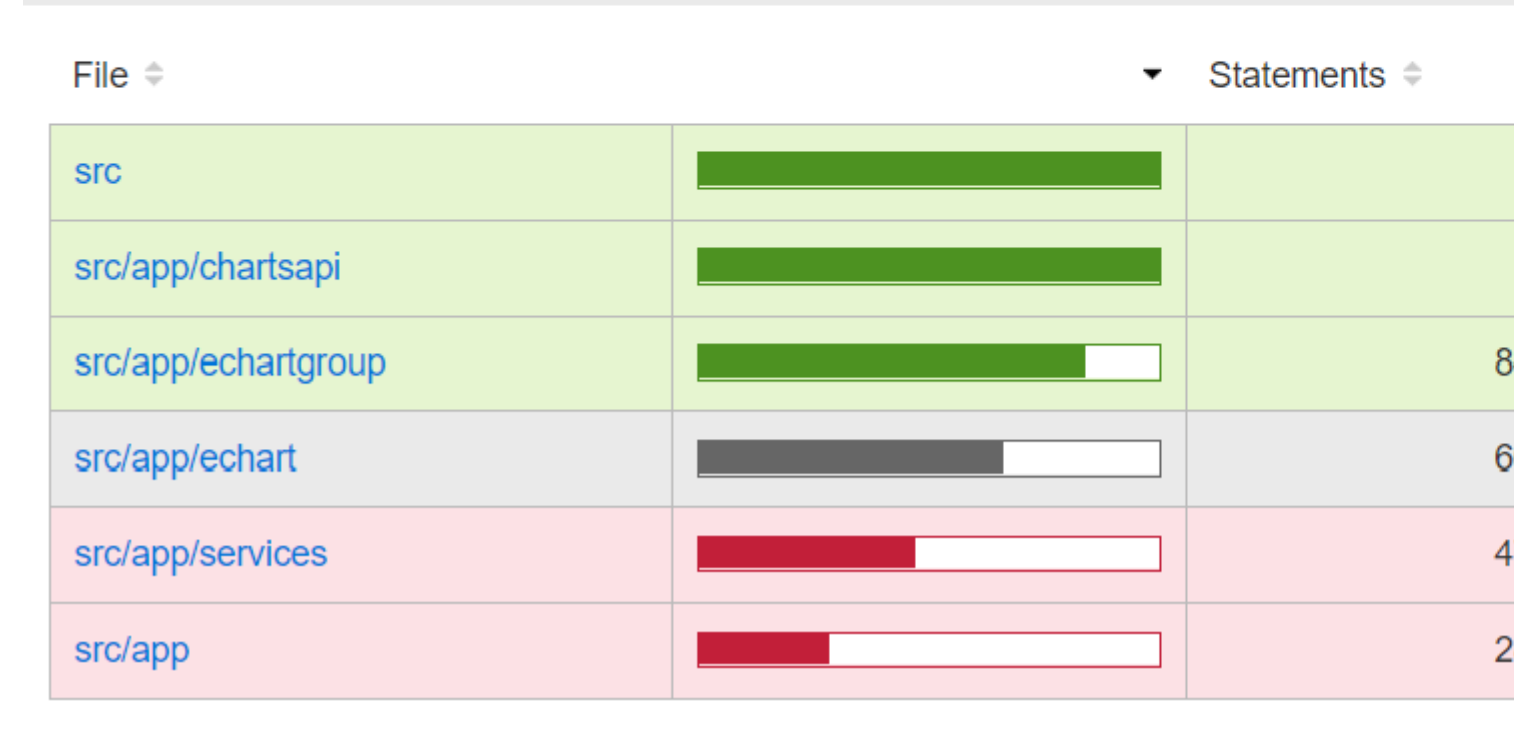

Sie können den Abdeckungsschwellenwert, den Sie erreichen möchten, auch in karma.conf.js wie

```
karma.conf.js.
```

```
coverageIstanbulReporter: {
    reports: ['html', 'lcovonly'],
    fixWebpackSourcePaths: true,
    thresholds: {
        statements: 90,
        lines: 90,
        branches: 90,
        functions: 90
    }
},
```

Winkel-Cli-Testabdeckung online lesen: https://riptutorial.com/de/angular2/topic/10764/winkel-cli-testabdeckung

# Kapitel 70: Zone.js

### Examples

Verweis auf NgZone bekommen

NgZone Referenz kann über die Dependency Injection (DI) NgZone werden.

#### meine.komponente.ts

```
import { Component, NgOnInit, NgZone } from '@angular/core';
@Component({...})
export class Mycomponent implements NgOnInit {
  constructor(private _ngZone: NgZone) { }
  ngOnInit() {
    this._ngZone.runOutsideAngular(() => {
      // Do something outside Angular so it won't get noticed
    });
  }
}
```

Verwenden Sie NgZone, um mehrere HTTP-Anforderungen auszuführen, bevor Sie die Daten anzeigen

runOutsideAngular kann verwendet werden, um Code außerhalb von Angular 2 auszuführen, sodass die Änderungserkennung nicht unnötig ausgelöst wird. Dies kann verwendet werden, um beispielsweise mehrere HTTP-Anforderungen auszuführen, um alle Daten vor dem Rendern abzurufen. Um Code in Angular 2 erneut auszuführen, kann die run Methode von NgZone verwendet werden.

#### meine.komponente.ts

```
import { Component, OnInit, NgZone } from '@angular/core';
import { Http } from '@angular/http';
@Component({...})
export class Mycomponent implements OnInit {
 private data: any[];
 constructor(private http: Http, private _ngZone: NgZone) { }
 ngOnInit() {
   this._ngZone.runOutsideAngular(() => {
     this.http.get('resource1').subscribe((data1:any) => {
        // First response came back, so its data can be used in consecutive request
        this.http.get(`resource2?id=${data1['id']}`).subscribe((data2:any) => {
          this.http.get(`resource3?idl=${data1['id']}&id2=${data2}`).subscribe((data3:any) =>
{
            this._ngZone.run(() => {
             this.data = [data1, data2, data3];
            });
          });
        });
```

|   |   | }); |
|---|---|-----|
|   |   | }); |
|   | } |     |
| } |   |     |

Zone.js online lesen: https://riptutorial.com/de/angular2/topic/4184/zone-js

## Credits

| S.<br>No | Kapitel                                                        | Contributors                                                                                                    |
|----------|----------------------------------------------------------------|----------------------------------------------------------------------------------------------------|
| 1        | Erste Schritte mit Angular 2                                   | acdcjunior, Alexander Ciesielski, beagleknight,<br>Bean0341, Bhoomi Bhalani, BogdanC, briantyler<br>, cDecker32, Christopher Moore, Community,<br>daniellmb, drbishop, echonax, Ekin Yücel, elliot-j<br>, etayluz, ettanany, Everettss, H. Pauwelyn,<br>Harry, He11ion, Janco Boscan, Jim, Kaspars<br>Bergs, Logan H, Madhu Ranjan, michaelbahr,<br>Michal Pietraszko, Mihai, nick, Nicolas Irisarri,<br>Peter, QoP, rickysullivan, Shahzad, spike,<br>theblindprophet, user6939352 |
| 2        | Aktualisierungen                                               | kEpEx                                                                                                    |
| 3        | Angular - ForLoop                                              | aholtry, Anil Singh, Berseker59, gerl, Johan Van<br>de Merwe, ob1, Pujan Srivastava, Stephen<br>Leppik, Yoav Schniederman                                                                                                    |
| 4        | Angular 2 Änderungserkennung und<br>manuelle Auslösung         | Yoav Schniederman                                                                                                    |
| 5        | Angular 2 datengesteuerte<br>Formulare                         | MatWaligora, ThunderRoid                                                                                                    |
| 6        | Angular 2 Forms Update                                         | Amit kumar, Anil Singh, Christopher Taylor,<br>Highmastdon, Johan Van de Merwe, K3v1n,<br>Manmeet Gill, mayur, Norsk, Sachin S,<br>victoroniibukun, vijaykumar, Yoav Schniederman                                                                                                    |
| 7        | Angular RXJS Subjects und<br>Observables mit API-Anforderungen | daniellmb, Maciej Treder, Ronald Zarīts, Sam<br>Storie, Sébastien Temprado, willydee                                                                                                    |
| 8        | Angular2 Animationen                                           | Yoav Schniederman                                                                                                    |
| 9        | Angular2 Benutzerdefinierte<br>Validierungen                   | Arnold Wiersma, Norsk, Yoav Schniederman                                                                                                    |
| 10       | Angular2 CanActivate                                           | Companjo, Yoav Schniederman                                                                                                    |
| 11       | Angular2 Datenbindung                                          | Yoav Schniederman                                                                                                    |
| 12       | Angular2 Eingang () Ausgang ()                                 | Kaloyan, Yoav Schniederman                                                                                                    |

| 13 | Angular2 In Memory-Web-API                                                                                                    | Jaime Still                                                                                           |
|----|----------------------------------------------------------------------------------------------------|----------------------------------------------------------------------------------------------------|
| 14 | Angular2 mit Webpack                                                                                                    | luukgruijs                                                                                            |
| 15 | Angular2 stellt App vor dem<br>Bootstrap externe Daten bereit                                                                    | Ајеу                                                                                                  |
| 16 | Angular-cli                                                                                                    | BogdanC, Yoav Schniederman                                                                            |
| 17 | Angulares Materialdesign                                                                                                    | Ketan Akbari, Shailesh Ladumor                                                                        |
| 18 | Animation                                                                                                    | Gaurav Mukherjee, Nate May                                                                            |
| 19 | AOT-Compilierung mit Angular 2                                                                                                   | Anil Singh, Eric Jimenez, Harry, Robin Dijkhof                                                        |
| 20 | Attributanweisungen, um den Wert<br>von Eigenschaften auf dem<br>Hostknoten mithilfe des @<br>HostBinding-Dekors zu beeinflussen | Max Karpovets                                                                                         |
| 21 | Beispiel für Routen wie / route / subroute für statische URLs                                                                    | Yoav Schniederman                                                                                     |
| 22 | Beispiele für erweiterte<br>Komponenten                                                                                          | borislemke, smnbbrv                                                                                   |
| 23 | benutzerdefinierte ngx-bootstrap<br>datepicker + input                                                                           | Yoav Schniederman                                                                                     |
| 24 | Bootstrap Leeres Modul in Winkel 2                                                                                               | AryanJ-NYC, autoboxer, Berseker59, Eric<br>Jimenez, Krishan, Sanket, snorkpete                        |
| 25 | Brute Force Upgrade                                                                                                    | Jim, Treveshan Naidoo                                                                                 |
| 26 | CRUD in Angular2 mit Restful-API                                                                                                 | bleakgadfly, Sefa                                                                                     |
| 27 | Debuggen der Angular2-<br>Typoskriptanwendung mit Visual<br>Studio Code                                                          | PSabuwala                                                                                             |
| 28 | Dienste und Abhängigkeitsinjektion                                                                                               | BrunoLM, Eduardo Carísio, Kaspars Bergs,<br>Matrim, Roope Hakulinen, Syam Pradeep,<br>theblindprophet |
| 29 | Dropzone in Angular2                                                                                                    | Ketan Akbari                                                                                          |
| 30 | Dynamisches Hinzufügen von<br>Komponenten mithilfe von<br>ViewContainerRef.createComponent                                       | amansoni211, daniellmb, Günter Zöchbauer,<br>jupiter24, Khaled                                        |
| 31 | eckiger Redux                                                                                                    | Yoav Schniederman                                                                                     |

| 32 | Ermitteln von<br>Größenänderungsereignissen                                                 | Eric Jimenez                                                                           |  |  |
|----|---------------------------------------------------------------------------------------------|----------------------------------------------------------------------------------------|--|--|
| 33 | Erstellen einer Angular-npm-<br>Bibliothek                                                  | Maciej Treder                                                                          |  |  |
| 34 | Erstellen Sie ein Angular 2+ NPM-<br>Paket                                                  | BogdanC, Janco Boscan, vinagreti                                                       |  |  |
| 35 | EventEmitter-Dienst                                                                         | Abrar Jahin                                                                            |  |  |
| 36 | Fass                                                                                        | TechJhola                                                                              |  |  |
| 37 | Faules Laden eines Moduls                                                                   | Batajus, M4R1KU, Shannon Young, Syam<br>Pradeep                                        |  |  |
| 38 | Funktionsmodule                                                                             | AryanJ-NYC, gsc                                                                        |  |  |
| 39 | Geräteprüfung                                                                               | Yoav Schniederman                                                                      |  |  |
| 40 | Häufig eingebaute Richtlinien und<br>Dienste                                                | Jim, Sanket                                                                            |  |  |
| 41 | HTTP Interceptor                                                                            | Everettss, Mihai, Mike Kovetsky, Nilz11, Paul<br>Marshall, peeskillet, theblindprophet |  |  |
| 42 | Installieren von Drittanbieter-Plugins mit angle-cli@1.0.0-beta.10                          | Alex Morales, Daredzik, filoxo, Kaspars Bergs,<br>pd farhad                            |  |  |
| 43 | Komponenten                                                                                 | BrunoLM                                                                                |  |  |
| 44 | Komponenteninteraktionen                                                                    | H. Pauwelyn, Janco Boscan, LLL, Sefa                                                   |  |  |
| 45 | Konfigurieren der ASP.net Core-<br>Anwendung für die Arbeit mit<br>Angular 2 und TypeScript | Oleksii Aza, Sam                                                                       |  |  |
| 46 | Lebenszyklus-Haken                                                                          | Alexandre Junges, daniellmb, Deen John, muetzerich, Sbats, theblindprophet             |  |  |
| 47 | Module                                                                                      | BrunoLM                                                                                |  |  |
| 48 | NgModel testen                                                                              | jesussegado                                                                            |  |  |
| 49 | ngrx                                                                                        | Maxime                                                                                 |  |  |
| 50 | Optimieren des Renderns mit<br>ChangeDetectionStrategy                                      | daniellmb, Eric Jimenez, Everettss                                                     |  |  |
| 51 | OrderBy Pipe                                                                                | Yoav Schniederman                                                                      |  |  |

| 52 | Pfeifen                                                              | acdcjunior, Boris, borislemke, BrunoLM,<br>Christopher Taylor, Chybie, daniellmb, Daredzik,<br>elliot-j, Everettss, Fredrik Lundin, Jarod Moser,<br>Jeff Cross, Jim, Kaspars Bergs, Leon Adler, Lexi<br>, LordTribual, michaelbahr, Philipp Kief,<br>theblindprophet |
|----|----------------------------------------------------------------------|----------------------------------------------------------------------------------------------------|
| 53 | Richtlinien                                                          | acdcjunior, Andrei Zhytkevich, borislemke,<br>BrunoLM, daniellmb, Everettss, lexith, Stian<br>Standahl, theblindprophet                                                                                                    |
| 54 | Richtlinien und Komponenten:<br>@Input @Output                       | acdcjunior, dafyddPrys, Everettss, Joel Almeida,<br>lexith, muetzerich, theblindprophet,<br>ThomasP1988                                                                                                    |
| 55 | Routing                                                              | aholtry, Apmis, AryanJ-NYC, borislemke,<br>camwhite, Kaspars Bergs, LordTribual, Sachin S<br>, theblindprophet                                                                                                    |
| 56 | Routing (3.0.0+)                                                     | Ai_boy, Alexis Le Gal, Everettss, Gerard<br>Simpson, Kaspars Bergs, mast3rd3mon, meorfi,<br>rivanov, SlashTag, smnbbrv, theblindprophet,<br>ThomasP1988, Trent                                                                                                    |
| 57 | Seitentitel                                                          | Yoav Schniederman                                                                                                    |
| 58 | Servicemitarbeiter                                                   | Roberto Fernandez                                                                                                    |
| 59 | Spott @ ngrx / Store                                                 | BrianRT, Hatem, Jim, Lucas, Yoav<br>Schniederman                                                                                                    |
| 60 | Testen einer Angular 2 App                                           | Arun Redhu, michaelbahr, nick, Reza, Rumit<br>Parakhiya                                                                                                    |
| 61 | Umgehen Desinfektion für<br>vertrauenswürdige Werte                  | Scrambo                                                                                                    |
| 62 | Verwenden Sie in Angular 2 native<br>Webkomponenten                  | ugreen                                                                                                    |
| 63 | Verwenden von Drittanbieter-<br>Bibliotheken wie jQuery in Angular 2 | Ashok Vishwakarma                                                                                                    |
| 64 | Verwendung von ngfor                                                 | Jorge, Yoav Schniederman                                                                                                    |
| 65 | Vorlagen                                                             | Max Karpovets                                                                                                    |
| 66 | Wie benutze ich ngif?                                                | Amit kumar, ob1, ppovoski, samAlvin                                                                                                    |
| 67 | Winkel 2 - Winkelmesser                                              | Yoav Schniederman                                                                                                    |

| 68 | Winkel-Cli-Testabdeckung | ahmadalibaloch  |
|----|--------------------------|-----------------|
| 69 | Zone.js                  | Roope Hakulinen |